# SECTION BRAKE CONTROL SYSTEM

А

В

С

D

Е

# CONTENTS

#### ABS

| PRECAUTIONS 4                                  |
|------------------------------------------------|
| Precautions for Brake System 4                 |
| Precautions for Brake Control 4                |
| Diagnosis Precaution4                          |
| CAN SYSTEM 4                                   |
| PREPARATION5                                   |
| Commercial Service Tools5                      |
| SYSTEM DESCRIPTION                             |
| System Diagram6                                |
| System Component Parts 6                       |
| ABS Function7                                  |
| EBD Function7                                  |
| Fail-Safe Function7                            |
| ABS, EBD SYSTEM7                               |
| Hydraulic Circuit Diagram8                     |
| CAN COMMUNICATION9                             |
| System Description9                            |
| CAN Communication Unit For 2WD Models9         |
| TYPE 1/TYPE 2/TYPE 3/TYPE 4/TYPE 5/TYPE        |
| 6/TYPE 7/TYPE 8 10                             |
| TYPE 9/TYPE10/TYPE 11/TYPE 12/TYPE 13/         |
| TYPE 14/TYPE 15/TYPE 16 15                     |
| CAN Communication Unit For AWD Models 20       |
| TYPE 17/TYPE 18/TYPE 19/TYPE 20/TYPE 21/       |
| TYPE 22/TYPE 23/TYPE 24 20                     |
| TYPE 25/TYPE26/TYPE 27/TYPE 28/TYPE 29/        |
| TYPE 30/TYPE 31/TYPE 32 26                     |
| TROUBLE DIAGNOSIS 31                           |
| How to Perform Trouble Diagnosis for Quick and |
| Accurate Repair 31                             |
| INTRODUCTION 31                                |
| DIAGNOSIS FLOWCHART 32                         |
| ASKING COMPLAINTS                              |
| EXAMPLE OF DIAGNOSIS SHEET                     |
| Component Installation Location                |
| Schematic — ABS —                              |
| Wiring Diagram — ABS —                         |
| Control Unit Input/Output Signal Standard      |

| REFERENCE VALUE FROM CONSULT-II 40                   | BRC |
|------------------------------------------------------|-----|
| CONSULT- II Functions 41                             |     |
| CONSULT-II MAIN FUNCTION                             |     |
| CONSULT-IIBASICOPERATIONPROCEDURE                    | G   |
|                                                      |     |
|                                                      |     |
|                                                      | Н   |
| ACTIVE TEST                                          |     |
|                                                      |     |
| PRECAUTIONS FOR DIAGNOSIS                            | 1   |
|                                                      | 1   |
| LEAKS AND PRAKE DADS                                 |     |
| DASIC INSPECTION 2 DOM/ED SYSTEM TED                 |     |
|                                                      | J   |
| TION 50                                              |     |
|                                                      |     |
|                                                      | K   |
| Inspection 1 Wheel Sensor System 51                  |     |
| Inspection 2 ABS Actuator and Electric Unit (Control |     |
|                                                      | L   |
| Inspection 3 Solenoid Valve System 55                |     |
| Inspection 4 CAN Communication Lines 56              |     |
| Inspection 5 Actuator Motor Motor Relay and Cir-     | N/L |
| cuit 56                                              | IVI |
| Inspection 6 ABS Actuator and Electric Unit (Control |     |
| Unit) Power Supply and Ground Circuit 57             |     |
| Inspection 7 G Sensor System                         |     |
| Symptom 1 Excessive ABS Function Operation Fre-      |     |
| auency                                               |     |
| Symptom 2 Unexpected Pedal Action                    |     |
| Symptom 3 Long Stopping Distance                     |     |
| Symptom 4 ABS Function Dose Not Operate 62           |     |
| Symptom 5 Pedal Vibration or ABS Operation           |     |
| Sound Occurs                                         |     |
| WHEEL SENSORS                                        |     |
| Removal and Installation64                           |     |
| REMOVAL64                                            |     |
| INSTALLATION                                         |     |

| SENSOR ROTOR                               | 65     |
|--------------------------------------------|--------|
| Removal and Installation                   | 65     |
| REMOVAL                                    | 65     |
| INSTALLATION                               | 65     |
| <b>ACTUATOR AND ELECTRIC UNIT (ASSEMBL</b> | _Y) 66 |
| Removal and Installation                   |        |

#### VDC/TCS/ABS

| PRECAUTIONS                                       | . 67      |
|---------------------------------------------------|-----------|
| Precautions for Supplemental Restraint System     |           |
| (SRS) "AIR BAG" and "SEAT BELT PRE-TEN-           |           |
| SIONER"                                           | . 67      |
| Precautions for Brake System                      | . 67      |
| Precautions for Brake Control                     | . 67      |
| Diagnosis Precaution                              | . 68      |
| CAN SYSTEM                                        | . 68      |
| Precaution for Harness Repair                     | . 68      |
| CAN SYSTEM                                        | . 68      |
|                                                   | . 69      |
|                                                   | . 69      |
| ON-VEHICLE SERVICE                                | . 70      |
| Adjustment of Steering Angle Sensor Neutral Posi- | 70        |
| tion                                              | .70       |
|                                                   | . 71      |
| Statem Diagram                                    | . 12      |
| System Component Parts                            | . 72      |
| VDC Eurotion                                      | . 73      |
| TCS Function                                      | .73       |
| ABS Function                                      | .74       |
| EBD Function                                      | .74<br>7/ |
| EDD FUNCTION                                      | .74<br>7/ |
|                                                   | .74<br>7/ |
| ABS_EBD_SYSTEM                                    | 74        |
| Hydraulic Circuit Diagram                         | 75        |
| CAN COMMUNICATION                                 | 76        |
| System Description                                | 76        |
| CAN Communication Unit For 2WD Models             | .76       |
| TYPE 1/TYPE 2/TYPE 3/TYPE 4/TYPE 5/TYPE           |           |
| 6/TYPE 7/TYPE 8                                   | .77       |
| TYPE 9/TYPE10/TYPE 11/TYPE 12/TYPE 13/            |           |
| TYPE 14/TYPE 15/TYPE 16                           | . 82      |
| CAN Communication Unit For AWD Models             | . 87      |
| TYPE 17/TYPE 18/TYPE 19/TYPE 20/TYPE 21/          |           |
| TYPE 22/TYPE 23/TYPE 24                           | . 87      |
| TYPE 25/TYPE26/TYPE 27/TYPE 28/TYPE 29/           |           |
| TYPE 30/TYPE 31/TYPE 32                           | . 93      |
| TROUBLE DIAGNOSIS                                 | . 98      |
| How to Perform Trouble Diagnosis for Quick and    |           |
| Accurate Repair                                   | . 98      |
| INTRODUCTION                                      | . 98      |
| DIAGNOSIS FLOWCHART                               | . 99      |
| ASKING COMPLAINTS                                 | 100       |
| EXAMPLE OF DIAGNOSIS SHEET                        | 100       |
| Component Installation Location                   | 101       |
| Schematic                                         | 102       |
| Wiring Diagram — VDC —                            | 103       |
| Control Unit Input/Output Signal Standard         | 109       |

| REFERENCE VALUE FROM CONSULT-II1                        | 09         |
|---------------------------------------------------------|------------|
| CONSULT-II Functions1                                   | 12         |
| CONSULT-II MAIN FUNCTION1                               | 12         |
| CONSULT-IIBASICOPERATIONPROCEDURE                       |            |
| .1                                                      | 12         |
| SELF-DIAGNOSIS1                                         | 14         |
| DATA MONITOR                                            | 18         |
| ACTIVE TEST 1                                           | 20         |
| For Fast and Accurate Diagnosis                         | 20         |
|                                                         | 22         |
| Precontions for Diagnosis                               | 22         |
|                                                         | 23         |
| DASIC INSPECTION I DRAKE FLUID LEVEL,                   | ~~         |
|                                                         | 23         |
| BASIC INSPECTION 2 POWER SYSTEM TER-                    |            |
| MINAL LOOSENESS AND BATTERY INSPEC-                     |            |
| TION1                                                   | 23         |
| BASIC INSPECTION 3 ABS WARNING LAMP,                    |            |
| VDC OFF INDICATOR LAMP, SLIP INDICATOR                  |            |
| LAMP INSPECTION1                                        | 23         |
| Inspection 1 Wheel Sensor System1                       | 25         |
| Inspection 2 Engine System1                             | 27         |
| Inspection 3 VDC/TCS/ABS Control Unit System.1          | 28         |
| Inspection 4 Pressure Sensor System1                    | 29         |
| Inspection 5 Steering Angle Sensor System1              | 31         |
| Inspection 6 Yaw Rate/Side/Decel G sensor System        |            |
| 1                                                       | 32         |
| Inspection 7 Solenoid and VDC Change-Over Valve         |            |
| Svetom                                                  | 31         |
| Inspection 8 Actuator Motor Motor Relay and Cir-        |            |
|                                                         | 25         |
| Linenaction 0 APS Actuator and Electrical Init (Control | 30         |
| Inspection 9ABS Actuator and Electric Onit (Control     | 20         |
| Unit) Power Supply and Ground Circuit                   | 30         |
| Inspection 10 Stop Lamp Switch System                   | 37         |
| Inspection 11 Brake Fluid Level Sensor System1          | 38         |
| Inspection 12 When "ST ANG SEN SIGNAL"                  |            |
| Appears on Self-Diagnosis Results Display1              | 39         |
| Inspection 13 CAN Communication System1                 | 39         |
| Inspection 14 When "DECEL G SEN SET" Appears            |            |
| on Self-Diagnosis Results Display1                      | 40         |
| Inspection15When"ESTMVEHSPDSIG"Appears                  |            |
| on Self-Diagnosis Results Display1                      | 40         |
| Inspection 16 VDC OFF Indicator Lamp Dose Not           |            |
| Illuminate1                                             | 40         |
| Component Inspection1                                   | 41         |
| VDC OFF SWITCH1                                         | 41         |
| Symptom 1 Excessive ABS Function Operation Fre-         |            |
| quency1                                                 | 41         |
| Symptom 2 Unexpected Pedal Reaction                     | 41         |
| Symptom 3 The Braking Distance Is Long 1                | 42         |
| Symptom 4 ABS Function Does Not Operate 1               | 43         |
| Symptom 5 Pedal Vibration or ARS Operation              | .0         |
| Sound Occurs 1                                          | <u>4</u> 2 |
| Symptom 6 Vahiela Jarka During VDC/TCS/ABS              | -10        |
| Control                                                 | 11         |
|                                                         | 44<br>16   |
| Pamoval and Installation                                | 40         |
|                                                         | 40         |
|                                                         | 40         |
| INSTALLATION1                                           | 46         |

| SENSOR ROTOR                   |              | G SENSOR                 |       |
|--------------------------------|--------------|--------------------------|-------|
| Removal and Installation       | 147          | Removal and Installation | 150 A |
| REMOVAL                        | 147          | REMOVAL                  |       |
| INSTALLATION                   |              | INSTALLATION             |       |
| ACTUATOR AND ELECTRIC UNIT (AS | SEMBLY). 148 | STEERING ANGLE SENSOR    | 151 🛛 |
| Removal and Installation       |              | Removal and Installation |       |

Е

С

D

Н

J

Κ

L

Μ

#### PRECAUTIONS

#### PRECAUTIONS

#### **Precautions for Brake System**

- Recommended fluid is brake fluid "DOT 3".
- Do not reuse drained brake fluid.
- Be careful not to splash brake fluid on painted areas.
- To clean or wash all parts of master cylinder, disc brake caliper and wheel cylinder, use clean brake fluid.
- Never use mineral oils such as gasoline or kerosene. They will ruin rubber parts of the hydraulic system.
- Use flare nut wrench when removing and installing brake tube.
- Always torque brake lines when installing.
- Before working, turn ignition switch OFF and disconnect electrical connectors of ABS actuator and electric control unit or battery terminals.
- Burnish the brake contact surfaces after refinishing or replacing drums or rotors, after replacing pads or linings, or if a soft pedal occurs at very low mileage.
   Refer to BR-32, "BRAKE BURNISHING PROCEDURE".

#### Refer to BR-32, BRAKE BURNISHING PR

#### WARNING:

Clean brake pads and shoes with a waste cloth, then wipe with a dust collector.

#### **Precautions for Brake Control**

- During ABS operation, brake pedal lightly vibrates and a mechanical noise may be heard. This is normal.
- Just after starting vehicle after ignition switch ON, brake pedal may vibrate or motor operating noise may be heard from engine compartment. This is a normal status of operation check.
- Stopping distance may be longer than that of vehicles without ABS when vehicle drives on rough, gravel, or snow-covered (fresh, deep snow) roads.
- When an error is indicated by ABS or another warning lamp, collect all necessary information from customer (what symptoms are present under what conditions) and check for simple causes before starting diagnostic servicing. Besides electrical system inspection, check brake booster operation, brake fluid level, and fluid leaks.
- If tire size and type are used in an improper combination, or brake pads are not Genuine NISSAN parts, stopping distance or steering stability may deteriorate.
- If there is a radio, antenna, or antenna lead-in wire (including wiring) near control module, ABS function may have a malfunction or error.
- If aftermarket parts (car stereo, CD player, etc.) have been installed, check for incidents such as harness pinches, open circuits, and improper wiring.

# Diagnosis Precaution CAN SYSTEM

- Do not apply voltage of 7.0V or higher to terminal to be measured.
- Maximum open terminal voltage of tester in use shall be 7.0V or lower.
- Before checking harnesses, turn ignition switch OFF and disconnect battery negative cable.

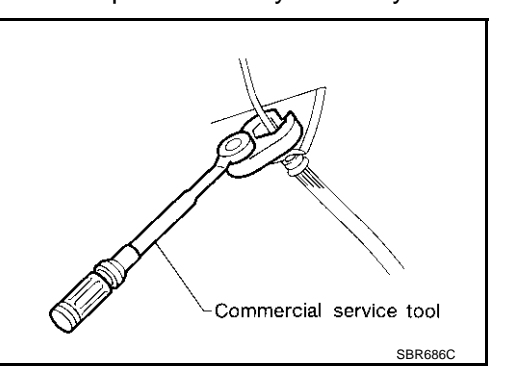

AFS0018B

AFS0018C

[ABS]

AES001ZN

PFP:00001

#### PREPARATION

# PREPARATION Commercial Service Tools

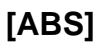

# PFP:00002

А

# Tool name Description B 1.Flare nut crowfoot a: 10mm (0.39 in) 2.Torque wrench Image: Comparison of the state proving and installing each brake priping C S-NT360 D D D

Ε

I

J

Κ

L

Μ

# SYSTEM DESCRIPTION

#### SYSTEM DESCRIPTION

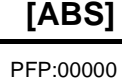

AES0018E

#### System Diagram

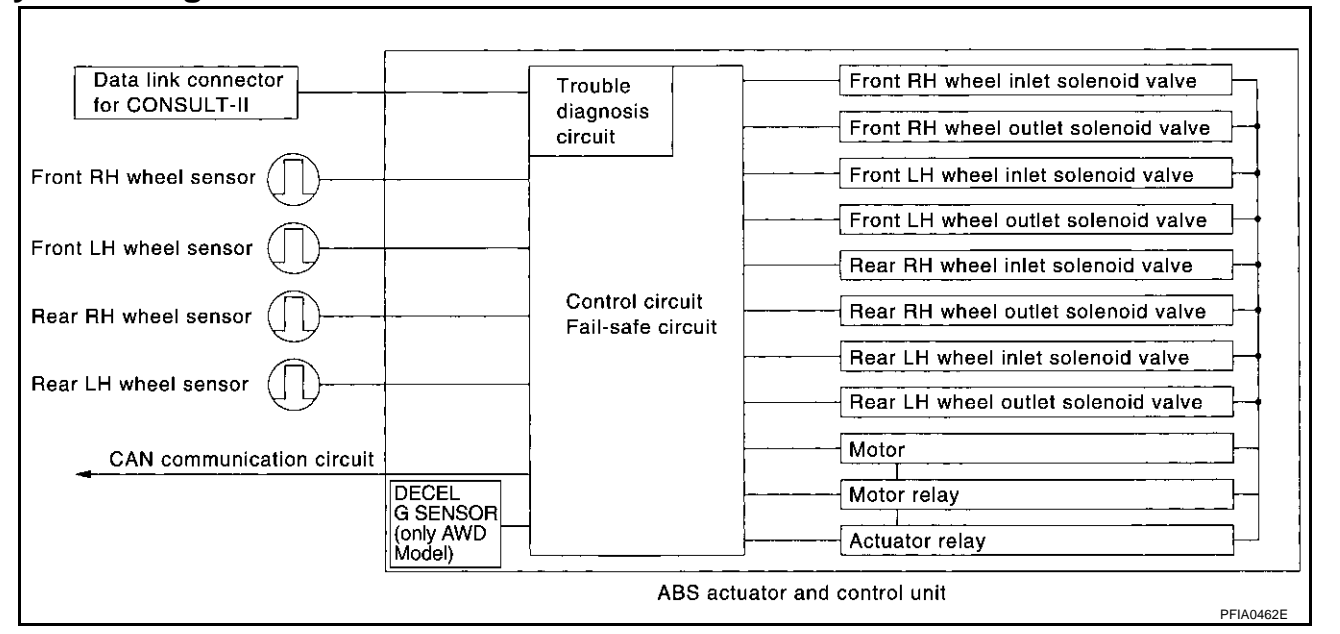

#### **System Component Parts**

AFS0018G

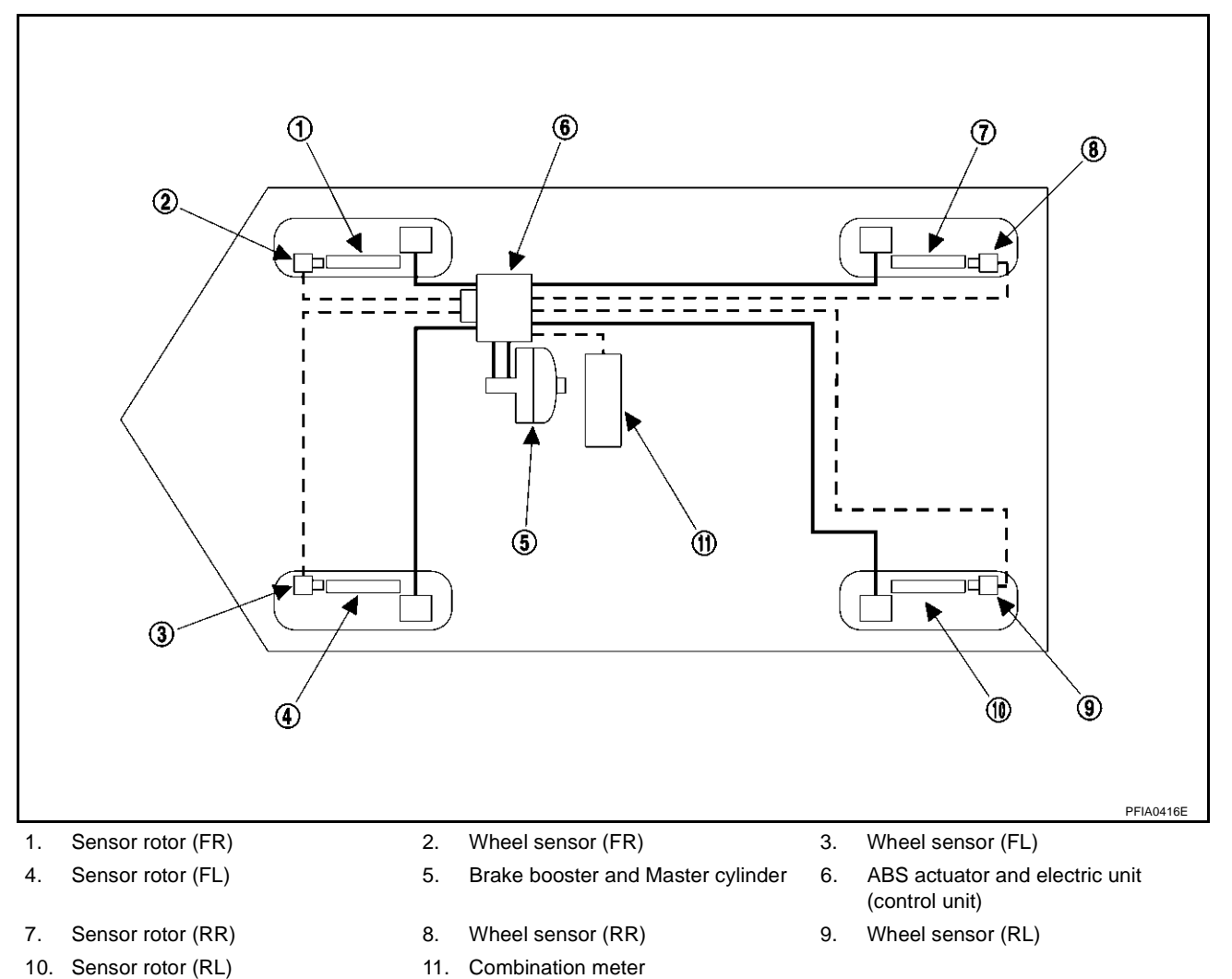

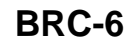

[Brake warning lamp, ABS warning lamp]

#### SYSTEM DESCRIPTION

#### **ABS Function**

[ABS]

AFS0018H

AFS00181

AE\$0018.

F

BRC

Н

А

| • | The Anti-Lock Brake System is a function that detects wheel revolution while braking, and it improves handling stability during sudden braking by electrically preventing 4 wheel lock. Maneuverability is also |
|---|----------------------------------------------------------------------------------------------------|
|   | improved for avoiding obstacles.                                                                                                    |

- If the electrical system breaks down, then Fail-Safe function is activated, ABS becomes inoperative, and ABS warning lamp turns on.
- Electrical System Diagnosis by CONSULT-II is available.
- During ABS operation, brake pedal lightly vibrates and a mechanical noise may be heard. This is normal.
- Just after starting vehicle after ignition switch ON, brake pedal may vibrate or motor operating noise may be heard from engine compartment. This is a normal status of operation check.
- Stopping distance may be longer than that of vehicles without ABS when vehicle drives on rough, gravel, or snow-covered (fresh, deep snow) roads.

#### **EBD** Function

- Electronic Brake Distributor is a function that detects subtle slippages between front and rear wheels during braking, and it improves handling stability by electronically controlling Brake Fluid Pressure which results in reduced rear wheel slippage.
- In case of electrical system break down, Fail-Safe function is activated, EBD and ABS becomes inoperative, and ABS warning lamp and brake warning lamp are turned on.
- Electrical System Diagnosis by CONSULT-II is available.
- During EBD operation, brake pedal lightly vibrates and a mechanical noise may be heard. This is normal.
- Just after starting vehicle after ignition switch ON, brake pedal may vibrate or motor operating noise may be heard from engine compartment. This is a normal status of operation check.
- Stopping distance may be longer than that of vehicles without EBD when vehicle drives on rough, gravel, or snow-covered (fresh, deep snow) roads.

#### Fail-Safe Function ABS, EBD SYSTEM

In case of electrical problems with ABS, ABS warning lamp will turn on. In case of electrical problem with EBD, Brake warning lamp and ABS warning lamp will turn on. Simultaneously, ABS become one of following conditions of Fail-Safe function.

- 1. For ABS trouble, only EBD is activated and condition of vehicle is same condition of vehicles without ABS system.
- 2. For EBD trouble, EBD and ABS become inoperative, and condition of vehicle is same as condition of vehicles without ABS, EBD system.

#### NOTE:

In step 1 shown above, self-diagnosis when ignition switch is turned ON and when vehicle starts at initial time is carried out. ABS self-diagnosis noise may be hard as usual.

Μ

Κ

L

# SYSTEM DESCRIPTION

[ABS]

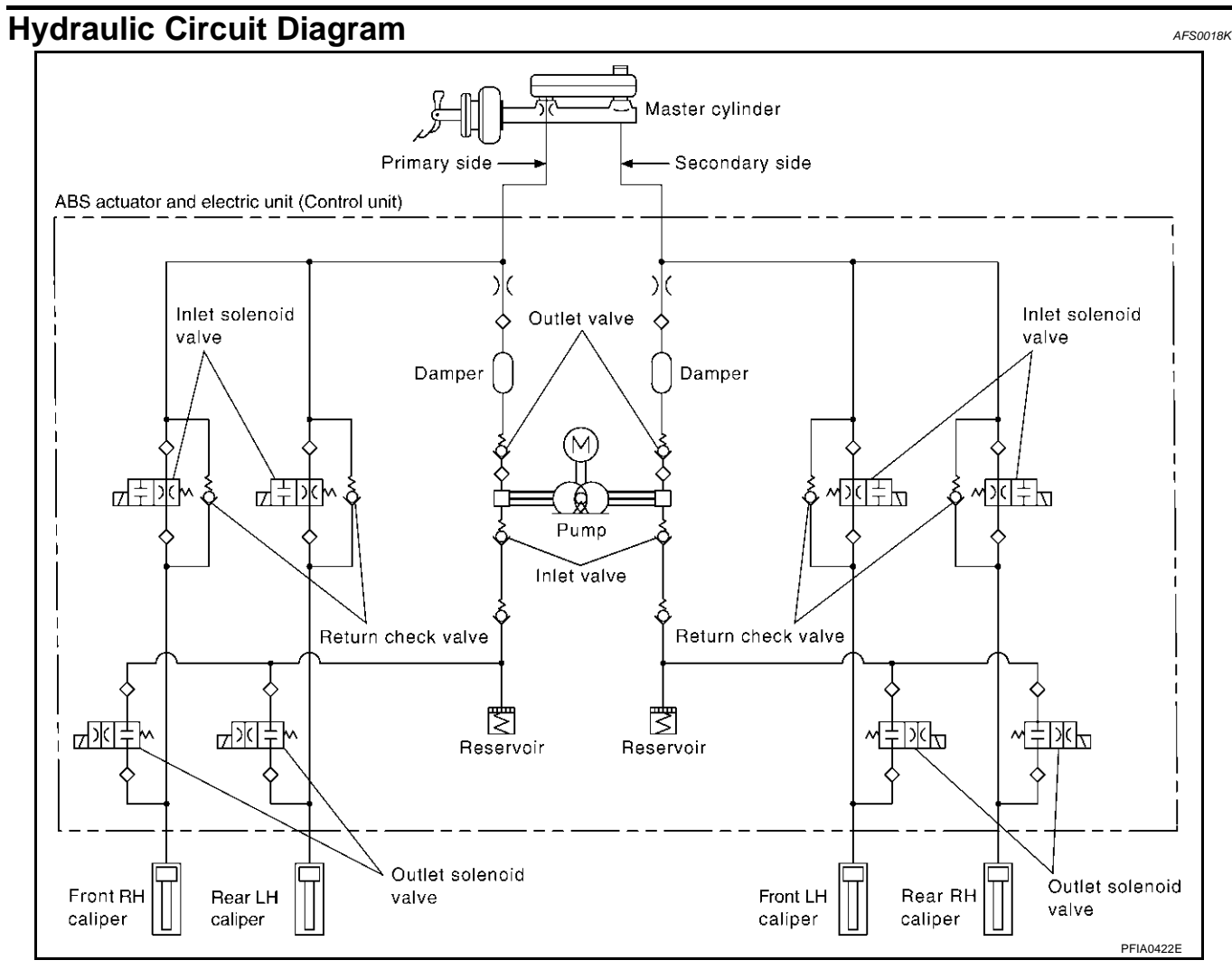

#### **CAN COMMUNICATION**

#### **System Description**

CAN (Controller Area Network) is a serial communication line for real time application. It is an on-vehicle multiplex communication line with high data communication speed and excellent error detection ability. Many electronic control units are equipped onto a vehicle, and each control unit shares information and links with other control units during operation (not independent). In CAN communication, control units are connected with 2 communication lines (CAN H line, CAN L line) allowing a high rate of information transmission with less wiring. Each control unit transmits/receives data but selectively reads required data only.

#### **CAN Communication Unit For 2WD Models**

| Body type                                     |     | Wagon          |                |                 |                 |                   |                             |      |           |                               |                        |                 |                 |                 | D               |            |    |
|-----------------------------------------------|-----|----------------|----------------|-----------------|-----------------|-------------------|-----------------------------|------|-----------|-------------------------------|------------------------|-----------------|-----------------|-----------------|-----------------|------------|----|
| Axle                                          |     | 2WD            |                |                 |                 |                   |                             |      |           |                               |                        |                 |                 |                 |                 | -          |    |
| Engine                                        |     |                |                |                 |                 |                   |                             | VQ3  | 35DE      |                               |                        |                 |                 |                 |                 |            | E  |
| Transmission                                  |     | CVT            |                |                 |                 |                   |                             |      |           |                               |                        |                 |                 |                 | -               |            |    |
| Brake control                                 |     |                |                | A               | BS              |                   |                             |      |           |                               |                        | V               | DC              |                 |                 |            |    |
| Low tire pressure warning system              |     | ×              |                |                 | ×               | ×                 |                             | ×    |           | ×                             |                        |                 | ×               | ×               |                 | ×          | BR |
| Navigation system                             |     |                | ×              |                 | ×               |                   | ×                           | ×    |           |                               | ×                      |                 | ×               |                 | ×               | ×          | -  |
| Automatic drive positioner                    |     |                |                | ×               |                 | ×                 | ×                           | ×    |           |                               |                        | ×               |                 | ×               | ×               | ×          | G  |
|                                               |     |                |                | (               | CAN co          | ommun             | ication                     | unit |           |                               |                        |                 |                 |                 |                 |            | -  |
| ECM                                           | ×   | ×              | ×              | ×               | ×               | ×                 | ×                           | ×    | ×         | ×                             | ×                      | ×               | ×               | ×               | ×               | ×          | H  |
| ТСМ                                           | ×   | ×              | ×              | ×               | ×               | ×                 | ×                           | ×    | ×         | ×                             | ×                      | ×               | ×               | ×               | ×               | ×          | -  |
| Low tire pressure warning control unit        |     | ×              |                |                 | ×               | ×                 |                             | ×    |           | ×                             |                        |                 | ×               | ×               |                 | ×          | -  |
| Display unit                                  | ×   | ×              |                | ×               |                 | ×                 |                             |      | ×         | ×                             |                        | ×               |                 | ×               |                 |            | -  |
| Display control unit                          |     |                | ×              |                 | ×               |                   | ×                           | ×    |           |                               | ×                      |                 | ×               |                 | ×               | ×          | -  |
| Data link connector                           | ×   | ×              | ×              | ×               | ×               | ×                 | ×                           | ×    | ×         | ×                             | ×                      | ×               | ×               | ×               | ×               | ×          | J  |
| BCM                                           | ×   | ×              | ×              | ×               | ×               | ×                 | ×                           | ×    | ×         | ×                             | ×                      | ×               | ×               | ×               | ×               | ×          | -  |
| Unified meter and A/C amp.                    | ×   | ×              | ×              | ×               | ×               | ×                 | ×                           | ×    | ×         | ×                             | ×                      | ×               | ×               | ×               | ×               | ×          | K  |
| Steering angle sensor                         |     |                |                |                 |                 |                   |                             |      | ×         | ×                             | ×                      | ×               | ×               | ×               | ×               | ×          |    |
| Driver seat control unit                      |     |                |                | ×               |                 | ×                 | ×                           | ×    |           |                               |                        | ×               |                 | ×               | ×               | ×          | -  |
| ABS actuator and electric unit (control unit) | ×   | ×              | ×              | ×               | ×               | ×                 | ×                           | ×    | ×         | ×                             | ×                      | ×               | ×               | ×               | ×               | ×          | L  |
| IPDM E/R                                      | ×   | ×              | ×              | ×               | ×               | ×                 | ×                           | ×    | ×         | ×                             | ×                      | ×               | ×               | ×               | ×               | ×          | -  |
| CAN communication type                        | BRC | <u>-10, "T</u> | YPE 1<br>5/TYP | /TYPE<br>E 6/TY | 2/TYF<br>PE 7/1 | PE 3/T)<br>TYPE 8 | <u>(PE 4/</u><br>8 <u>"</u> | TYPE | <u>BR</u> | <u>C-15, '</u><br><u>TYPE</u> | ' <u>TYPE</u><br>13/TY | 9/TYP<br>'PE 14 | E10/T`<br>/TYPE | YPE 11<br>15/TY | I/TYPE<br>PE 16 | <u>12/</u> | M  |

×: Applicable

PFP:23710

[ABS]

AFS00214

А

В

С

#### TYPE 1/TYPE 2/TYPE 3/TYPE 4/TYPE 5/TYPE 6/TYPE 7/TYPE 8 System Diagram

Type1

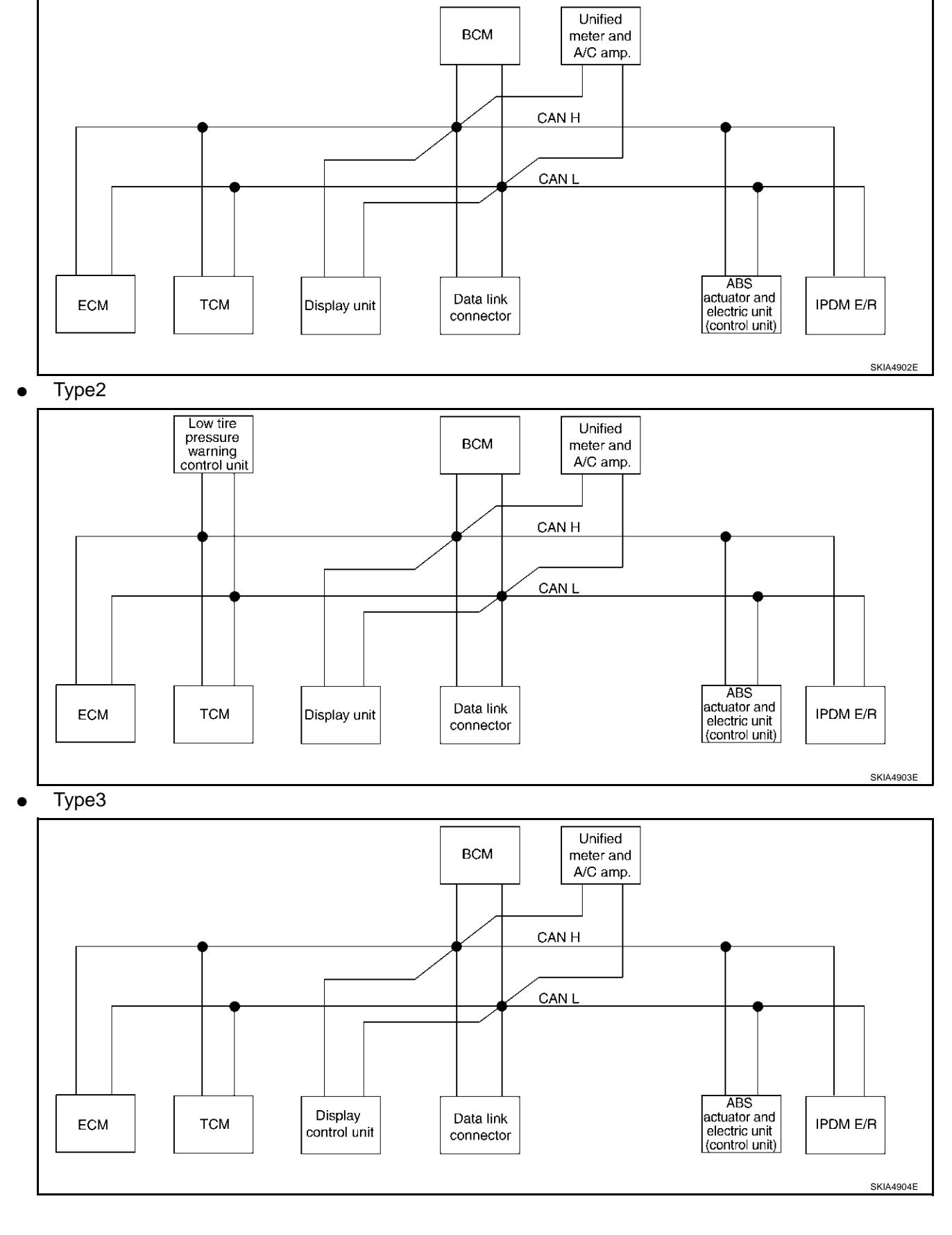

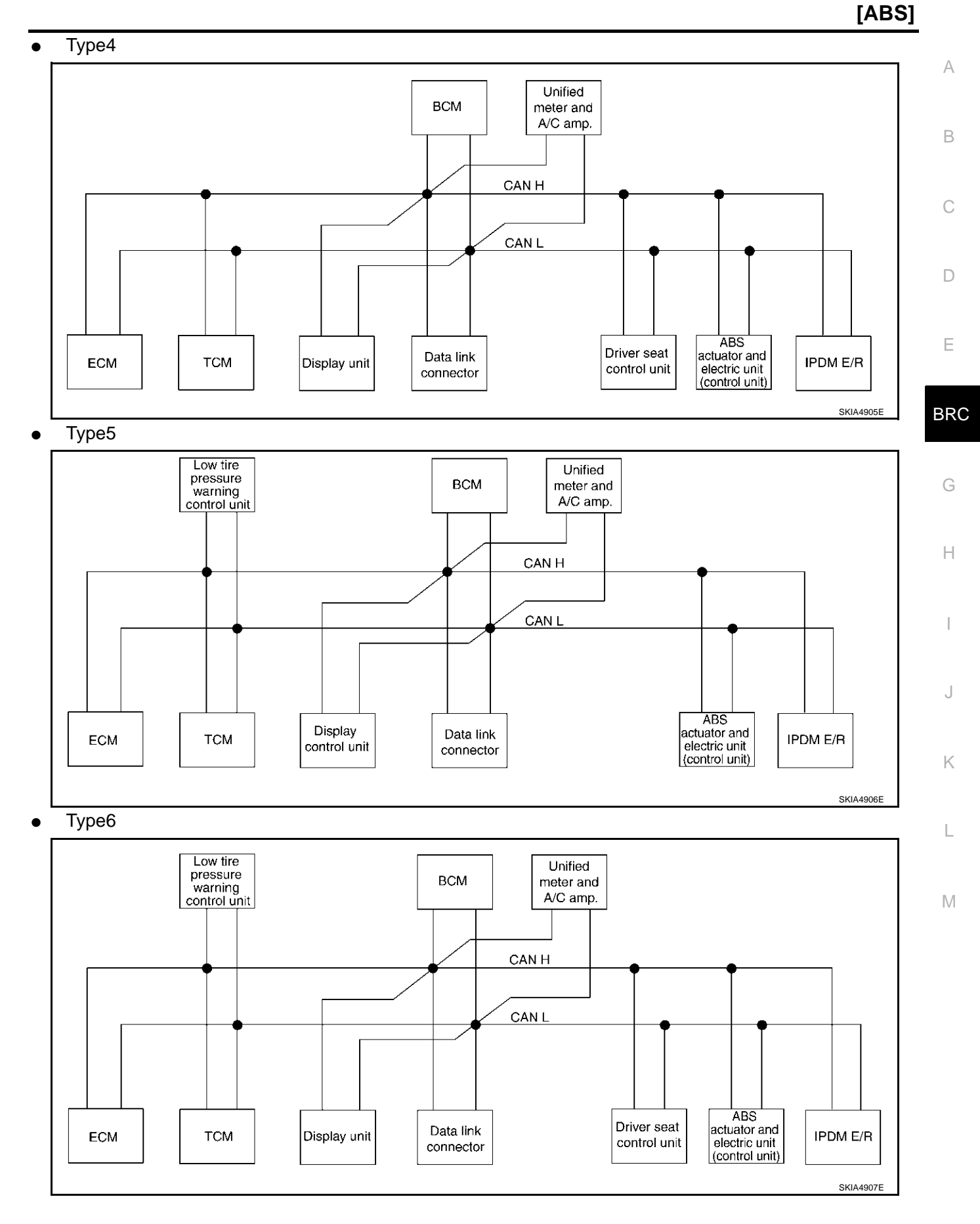

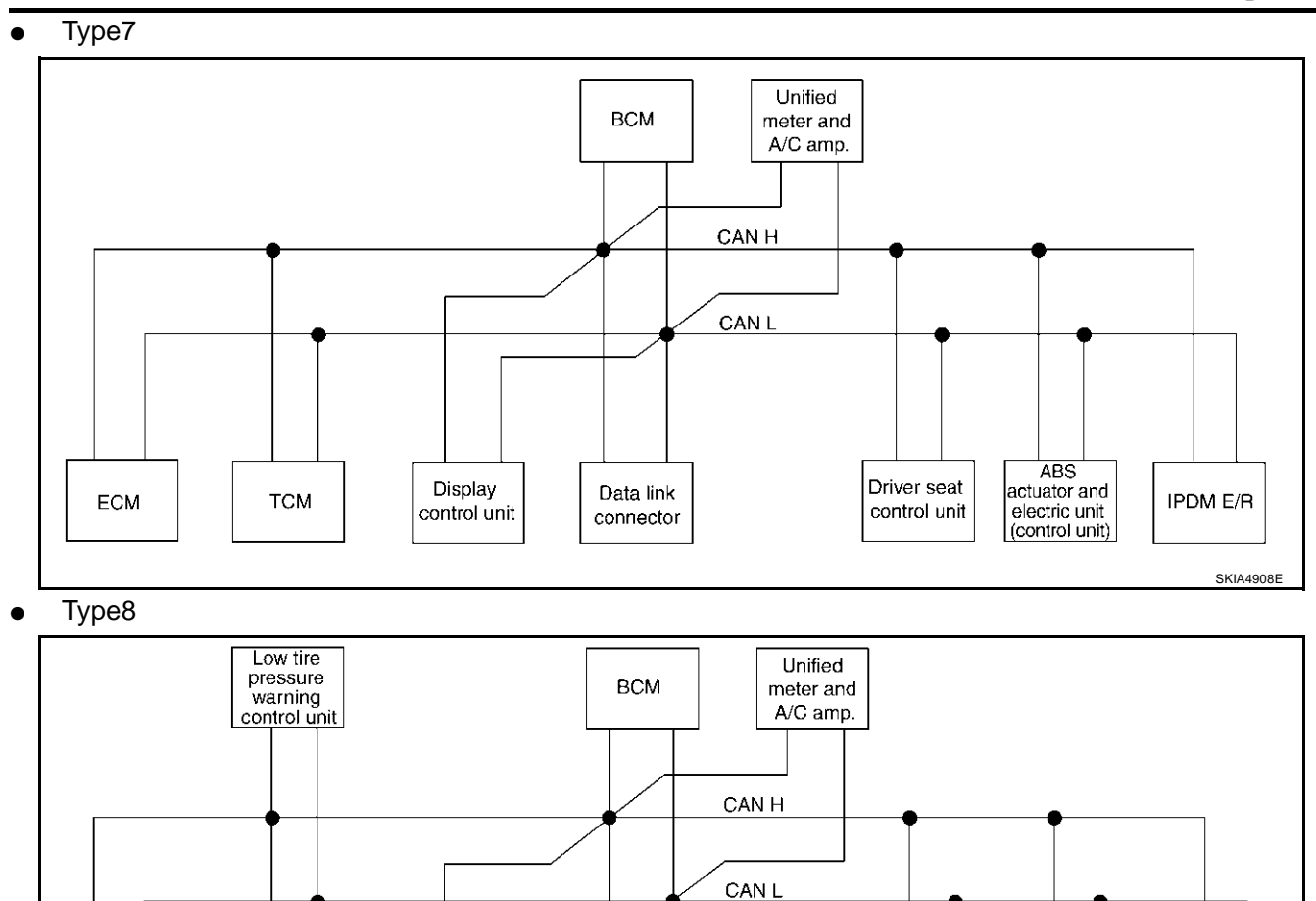

Data link

connector

Display

control unit

ECM

тсм

ABS actuator and electric unit (control unit)

IPDM E/R

SKIA4909E

Driver seat

control unit

# Input/Output Signal Chart

|                                          | T: Transmit R: Receive |        |                                                                 |                      |                                 |     |                                           |                                   |                                                                          | А           |     |
|------------------------------------------|------------------------|--------|-----------------------------------------------------------------|----------------------|---------------------------------|-----|-------------------------------------------|-----------------------------------|--------------------------------------------------------------------------|-------------|-----|
| Signals                                  | ECM                    | TCM    | Low<br>tire<br>pres-<br>sure<br>warn-<br>ing<br>control<br>unit | Dis-<br>play<br>unit | Dis-<br>play<br>control<br>unit | BCM | Uni-<br>fied<br>meter<br>and A/<br>C amp. | Driver<br>seat<br>control<br>unit | ABS<br>actua-<br>tor and<br>elec-<br>tric unit<br>(con-<br>trol<br>unit) | IPDM<br>E/R | B   |
| Engine speed signal                      | Т                      | R      |                                                                 |                      | R                               | R   | R                                         |                                   |                                                                          |             |     |
| Engine status signal                     | Т                      |        |                                                                 |                      |                                 | R   |                                           |                                   |                                                                          |             | D   |
| Engine coolant temperature signal        | Т                      |        |                                                                 |                      |                                 |     | R                                         |                                   |                                                                          |             |     |
| CVT position indicator signal            |                        | Т      |                                                                 |                      |                                 |     | R                                         |                                   |                                                                          |             | F   |
| Second position signal                   |                        | R      |                                                                 |                      |                                 |     | Т                                         |                                   |                                                                          |             |     |
| Second position indicator signal         |                        | Т      |                                                                 |                      |                                 |     | R                                         |                                   |                                                                          |             |     |
| Engine and CVT integrated control signal | T<br>R                 | R<br>T |                                                                 |                      |                                 |     |                                           |                                   |                                                                          |             | BRC |
| Accelerator pedal position signal        | Т                      | R      |                                                                 |                      |                                 |     |                                           |                                   |                                                                          |             |     |
| Closed throttle position signal          | Т                      | R      |                                                                 |                      |                                 |     |                                           |                                   |                                                                          |             | G   |
| Wide open throttle position signal       | Т                      | R      |                                                                 |                      |                                 |     |                                           |                                   |                                                                          |             |     |
| Key switch signal                        |                        |        |                                                                 |                      |                                 | т   |                                           | R                                 |                                                                          |             | ш   |
| Ignition switch signal                   |                        |        |                                                                 |                      |                                 | Т   |                                           | R                                 |                                                                          | R           | 11  |
| P range signal                           |                        | т      |                                                                 |                      |                                 |     |                                           | R                                 |                                                                          |             |     |
| Stop lamp switch signal                  |                        | R      |                                                                 |                      |                                 |     | Т                                         |                                   |                                                                          |             |     |
| Fuel consumption monitor signal          | Т                      |        |                                                                 |                      |                                 |     | R                                         |                                   |                                                                          |             |     |
| CVT self-diagnosis signal                | R                      | т      |                                                                 |                      |                                 |     |                                           |                                   |                                                                          |             | 1   |
| ABS operation signal                     |                        | R      |                                                                 |                      |                                 |     |                                           |                                   | т                                                                        |             | J   |
| Air conditioner switch signal            | R                      |        |                                                                 |                      |                                 | Т   |                                           |                                   |                                                                          |             |     |
| A/C compressor request signal            | Т                      |        |                                                                 |                      |                                 |     |                                           |                                   |                                                                          | R           | Κ   |
| A/C compressor feedback signal           | Т                      |        |                                                                 |                      |                                 |     | R                                         |                                   |                                                                          |             |     |
| Blower fan motor switch signal           | R                      |        |                                                                 |                      |                                 | Ţ   |                                           |                                   |                                                                          |             | 1   |
| A/C control signal                       |                        |        |                                                                 | Т                    | Т                               |     | R                                         |                                   |                                                                          |             | L   |
| <u> </u>                                 |                        |        |                                                                 | R                    | R                               |     | I                                         |                                   |                                                                          |             |     |
| Cooling fan speed request signal         | I                      |        |                                                                 |                      |                                 |     |                                           |                                   |                                                                          | <u>к</u>    | M   |
| Position lights request signal           |                        |        |                                                                 |                      |                                 | -   | R                                         |                                   |                                                                          | <u>к</u>    |     |
| Low beam request signal                  |                        |        |                                                                 |                      |                                 | I   |                                           |                                   |                                                                          | <br>        |     |
| Low beam status signal                   | R                      |        |                                                                 |                      |                                 |     |                                           |                                   |                                                                          |             |     |
| High beam request signal                 |                        |        |                                                                 |                      |                                 | I   | R                                         |                                   |                                                                          | к<br>       |     |
| High beam status signal                  | R                      |        |                                                                 |                      |                                 |     |                                           |                                   |                                                                          |             |     |
| Front fog lights request signal          |                        |        |                                                                 |                      |                                 | I   |                                           |                                   |                                                                          |             |     |
| Vehicle speed signal                     | R                      | К      | R                                                               |                      | R                               | R   | к<br>Т                                    | R                                 | 1                                                                        |             |     |
| Sleep request 1 signal                   |                        |        |                                                                 |                      |                                 | Т   | R                                         |                                   |                                                                          |             |     |
| Sleep request 2 signal                   |                        |        |                                                                 |                      |                                 | Т   |                                           |                                   |                                                                          | R           |     |
| Door switch signal                       |                        |        |                                                                 |                      |                                 | R   | Т                                         |                                   |                                                                          |             |     |
|                                          |                        |        |                                                                 | R                    | R                               | Т   | R                                         | R                                 |                                                                          | R           |     |
| Turn indicator signal                    |                        |        |                                                                 |                      |                                 | Т   | R                                         |                                   |                                                                          |             |     |

Revision; 2004 April

| Signals                             | ECM | ТСМ | Low<br>tire<br>pres-<br>sure<br>warn-<br>ing<br>control<br>unit | Dis-<br>play<br>unit | Dis-<br>play<br>control<br>unit | BCM | Uni-<br>fied<br>meter<br>and A/<br>C amp. | Driver<br>seat<br>control<br>unit | ABS<br>actua-<br>tor and<br>elec-<br>tric unit<br>(con-<br>trol<br>unit) | IPDM<br>E/R |
|-------------------------------------|-----|-----|-----------------------------------------------------------------|----------------------|---------------------------------|-----|-------------------------------------------|-----------------------------------|--------------------------------------------------------------------------|-------------|
| Key fob ID signal                   |     |     |                                                                 |                      |                                 | Т   |                                           | R                                 |                                                                          |             |
| Key fob door unlock signal          |     |     |                                                                 |                      |                                 | Т   |                                           | R                                 |                                                                          |             |
| Seat belt buckle switch signal      |     |     |                                                                 |                      |                                 | R   | Т                                         |                                   |                                                                          |             |
|                                     |     |     |                                                                 |                      |                                 | R   |                                           |                                   |                                                                          | Т           |
| On pressure switch signal           |     |     |                                                                 |                      |                                 | Т   | R                                         |                                   |                                                                          |             |
| Buzzer output signal                |     |     |                                                                 |                      |                                 | Т   | R                                         |                                   |                                                                          |             |
| Fuel level sensor signal            | R   |     |                                                                 |                      |                                 |     | Т                                         |                                   |                                                                          |             |
| Fuel level low warning signal       |     |     |                                                                 | R                    | R                               |     | Т                                         |                                   |                                                                          |             |
| Malfunction indicator lamp signal   | Т   |     |                                                                 |                      |                                 |     | R                                         |                                   |                                                                          |             |
| ASCD SET lamp signal                | Т   |     |                                                                 |                      |                                 |     | R                                         |                                   |                                                                          |             |
| ASCD CRUISE lamp signal             | Т   |     |                                                                 |                      |                                 |     | R                                         |                                   |                                                                          |             |
| Input shaft revolution signal       | R   | Т   |                                                                 |                      |                                 |     |                                           |                                   |                                                                          |             |
| Output shaft revolution signal      | R   | Т   |                                                                 |                      |                                 |     |                                           |                                   |                                                                          |             |
| Front wiper request signal          |     |     |                                                                 |                      |                                 | Т   |                                           |                                   |                                                                          | R           |
| Front wiper stop position signal    |     |     |                                                                 |                      |                                 | R   |                                           |                                   |                                                                          | Т           |
| Rear window defogger switch signal  |     |     |                                                                 |                      |                                 | Т   |                                           |                                   |                                                                          | R           |
| Rear window defogger control signal | R   |     |                                                                 | R                    | R                               |     |                                           |                                   |                                                                          | Т           |
| Hood switch signal                  |     |     |                                                                 |                      |                                 | R   |                                           |                                   |                                                                          | Т           |
| Theft warning horn request signal   |     |     |                                                                 |                      |                                 | Т   |                                           |                                   |                                                                          | R           |
| Horn chirp signal                   |     |     |                                                                 |                      |                                 | Т   |                                           |                                   |                                                                          | R           |
| Tire pressure signal                |     |     | Т                                                               |                      |                                 |     | R                                         |                                   |                                                                          |             |
| Tire pressure data signal           |     |     | Т                                                               | R                    | R                               |     |                                           |                                   |                                                                          |             |
| ABS warning lamp signal             |     |     |                                                                 |                      |                                 |     | R                                         |                                   | Т                                                                        |             |
| Brake warning lamp signal           |     |     |                                                                 |                      |                                 |     | R                                         |                                   | Т                                                                        |             |
| System setting signal               |     |     |                                                                 | Т                    | Т                               |     |                                           | R                                 |                                                                          |             |
| Parking brake switch signal         |     |     |                                                                 |                      |                                 | R   | Т                                         |                                   |                                                                          |             |

[ABS]

#### TYPE 9/TYPE10/TYPE 11/TYPE 12/TYPE 13/TYPE 14/TYPE 15/TYPE 16 System Diagram

Type9

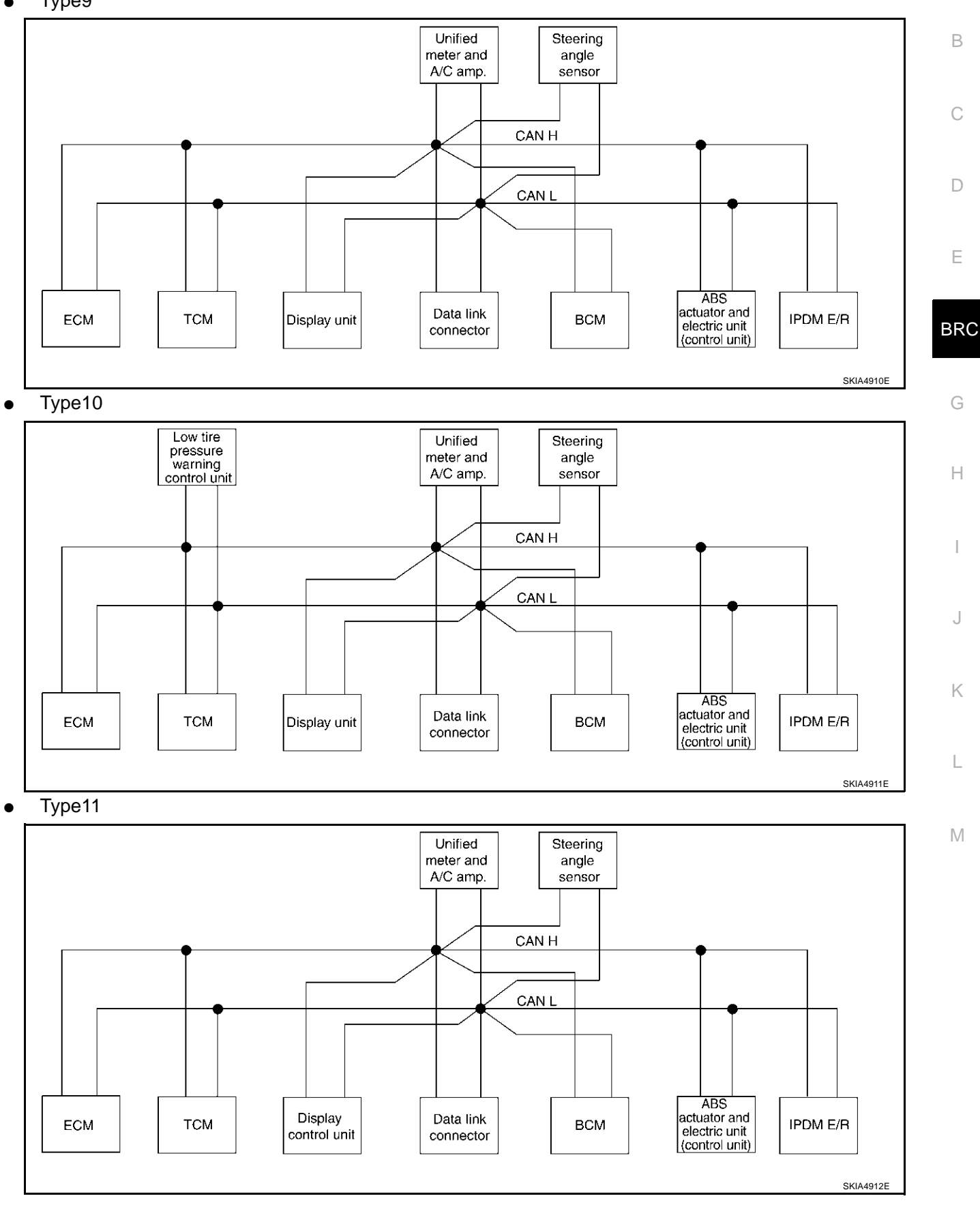

А

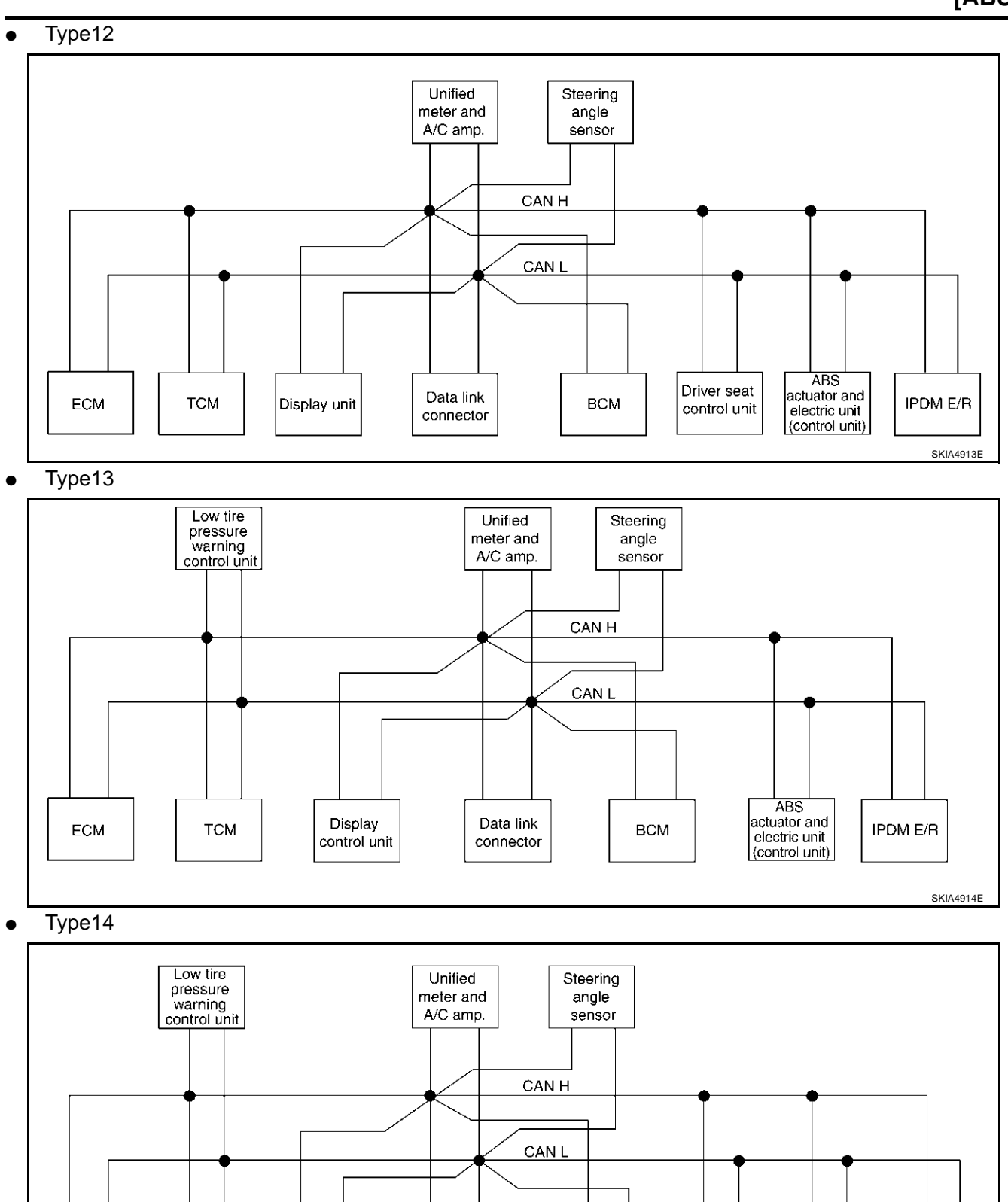

тсм

Display unit

ECM

Data link

connector

IPDM E/R

SKIA4915E

ABS

actuator and

electric unit

(control unit)

Driver seat

control unit

BCM

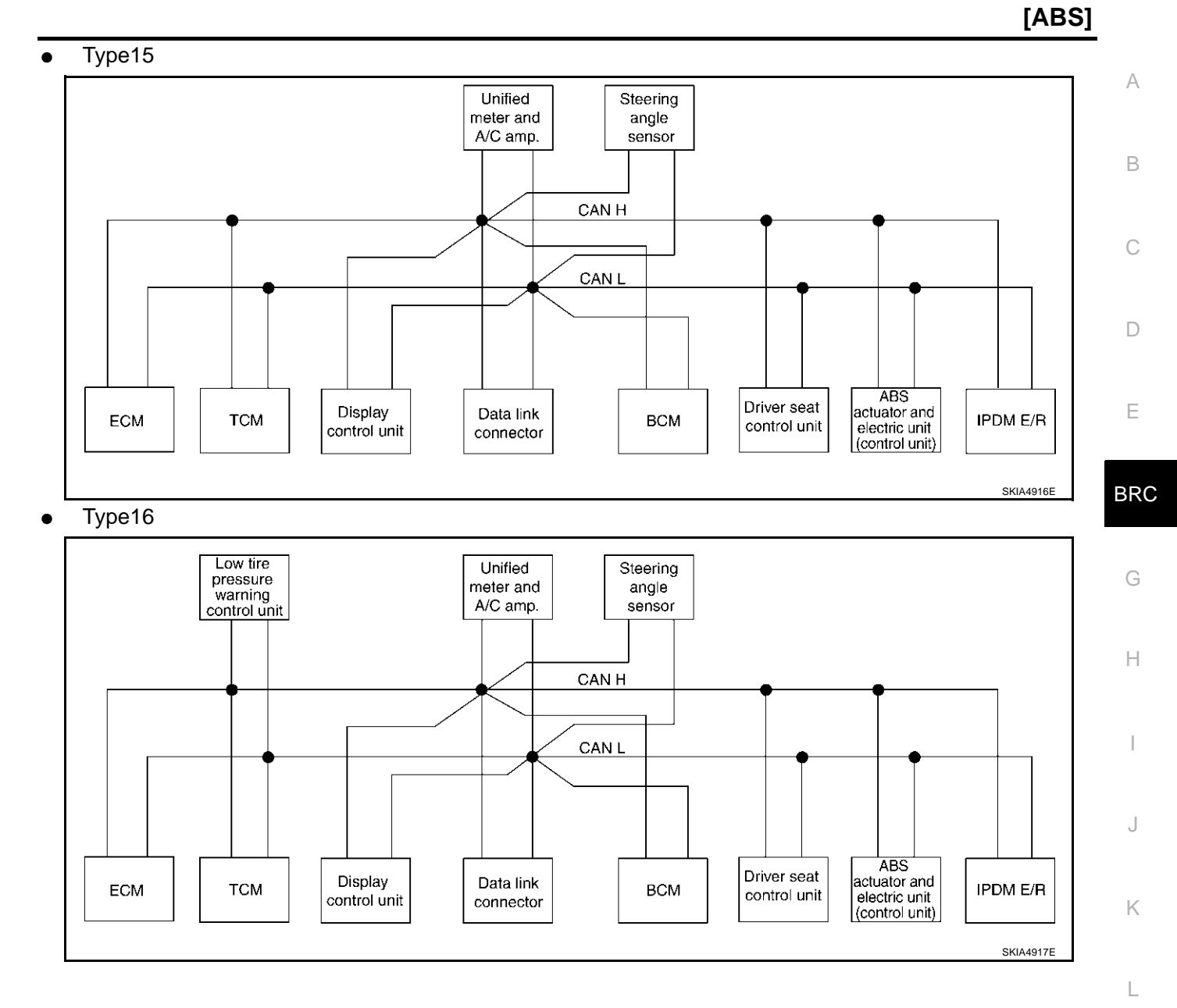

Μ

# Input/Output Signal Chart

| [ABS] |
|-------|
|-------|

|                                    |     |     |                                                                      |                      |                                      |     |                                              |                                       | T: Tran                                | smit R:                                                                        | Receive     |
|------------------------------------|-----|-----|----------------------------------------------------------------------|----------------------|--------------------------------------|-----|----------------------------------------------|---------------------------------------|----------------------------------------|--------------------------------------------------------------------------------|-------------|
| Signals                            | ECM | тсм | Low<br>tire<br>pres-<br>sure<br>warn-<br>ing<br>con-<br>trol<br>unit | Dis-<br>play<br>unit | Dis-<br>play<br>con-<br>trol<br>unit | BCM | Uni-<br>fied<br>meter<br>and A/<br>C<br>amp. | Steer-<br>ing<br>angle<br>sen-<br>sor | Driver<br>seat<br>con-<br>trol<br>unit | ABS<br>actua-<br>tor<br>and<br>elec-<br>tric<br>unit<br>(con-<br>trol<br>unit) | IPDM<br>E/R |
| Engine speed signal                | Т   | R   |                                                                      |                      | R                                    | R   | R                                            |                                       |                                        | R                                                                              |             |
| Engine status signal               | Т   |     |                                                                      |                      |                                      | R   |                                              |                                       |                                        |                                                                                |             |
| Engine coolant temperature signal  | Т   |     |                                                                      |                      |                                      |     | R                                            |                                       |                                        |                                                                                |             |
| Engine and CVT integrated control  | Т   | R   |                                                                      |                      |                                      |     |                                              |                                       |                                        |                                                                                |             |
| signal                             | R   | Т   |                                                                      |                      |                                      |     |                                              |                                       |                                        |                                                                                |             |
| Accelerator pedal position signal  | Т   | R   |                                                                      |                      |                                      |     |                                              |                                       |                                        | R                                                                              |             |
| Closed throttle position signal    | Т   | R   |                                                                      |                      |                                      |     |                                              |                                       |                                        |                                                                                |             |
| Wide open throttle position signal | Т   | R   |                                                                      |                      |                                      |     |                                              |                                       |                                        |                                                                                |             |
| Key switch signal                  |     |     |                                                                      |                      |                                      | Т   |                                              |                                       | R                                      |                                                                                |             |
| Ignition switch signal             |     |     |                                                                      |                      |                                      | Т   |                                              |                                       | R                                      |                                                                                | R           |
| P range signal                     |     | Т   |                                                                      |                      |                                      |     |                                              |                                       | R                                      | R                                                                              |             |
| Stop lamp switch signal            |     | R   |                                                                      |                      |                                      |     | Т                                            |                                       |                                        |                                                                                |             |
| VDC operation signal               |     | R   |                                                                      |                      |                                      |     |                                              |                                       |                                        | Т                                                                              |             |
| Second position indicator signal   |     | Т   |                                                                      |                      |                                      |     | R                                            |                                       |                                        | R                                                                              |             |
| Second position signal             |     | R   |                                                                      |                      |                                      |     | Т                                            |                                       |                                        |                                                                                |             |
| Fuel consumption monitor signal    | Т   |     |                                                                      |                      |                                      |     | R                                            |                                       |                                        |                                                                                |             |
| CVT self-diagnosis signal          | R   | Т   |                                                                      |                      |                                      |     |                                              |                                       |                                        |                                                                                |             |
| Input shaft revolution signal      | R   | Т   |                                                                      |                      |                                      |     |                                              |                                       |                                        | R                                                                              |             |
| Output shaft revolution signal     | R   | Т   |                                                                      |                      |                                      |     |                                              |                                       |                                        | R                                                                              |             |
| Air conditioner switch signal      | R   |     |                                                                      |                      |                                      | Т   |                                              |                                       |                                        |                                                                                |             |
| A/C compressor request signal      | Т   |     |                                                                      |                      |                                      |     |                                              |                                       |                                        |                                                                                | R           |
| A/C compressor feedback signal     | Т   |     |                                                                      |                      |                                      |     | R                                            |                                       |                                        |                                                                                |             |
| Blower fan motor switch signal     | R   |     |                                                                      |                      |                                      | Т   |                                              |                                       |                                        |                                                                                |             |
| A/C control signal                 |     |     |                                                                      | Т                    | Т                                    |     | R                                            |                                       |                                        |                                                                                |             |
| A/C control signal                 |     |     |                                                                      | R                    | R                                    |     | Т                                            |                                       |                                        |                                                                                |             |
| Cooling fan speed request signal   | Т   |     |                                                                      |                      |                                      |     |                                              |                                       |                                        |                                                                                | R           |
| Position lights request signal     |     |     |                                                                      |                      |                                      | Т   | R                                            |                                       |                                        |                                                                                | R           |
| Low beam request signal            |     |     |                                                                      |                      |                                      | Т   |                                              |                                       |                                        |                                                                                | R           |
| Low beam status signal             | R   |     |                                                                      |                      |                                      |     |                                              |                                       |                                        |                                                                                | Т           |
| High beam request signal           |     |     |                                                                      |                      |                                      | Т   | R                                            |                                       |                                        |                                                                                | R           |
| High beam status signal            | R   |     |                                                                      |                      |                                      |     |                                              |                                       |                                        |                                                                                | Т           |
| Front fog lights request signal    |     |     |                                                                      |                      |                                      | Т   |                                              |                                       |                                        |                                                                                | R           |
| Vahiala analad sizzal              |     | R   |                                                                      |                      |                                      |     | R                                            |                                       |                                        | Т                                                                              |             |
| venicie speed signal               | R   |     | R                                                                    |                      | R                                    | R   | Т                                            |                                       | R                                      |                                                                                |             |
| Sleep request 1 signal             |     |     |                                                                      |                      |                                      | Т   | R                                            |                                       |                                        |                                                                                |             |
| Sleep request 2 signal             |     |     |                                                                      |                      |                                      | Т   |                                              |                                       |                                        |                                                                                | R           |

| Signals                             | ECM | тсм | Low<br>tire<br>pres-<br>sure<br>warn-<br>ing<br>con-<br>trol<br>unit | Dis-<br>play<br>unit | Dis-<br>play<br>con-<br>trol<br>unit | BCM | Uni-<br>fied<br>meter<br>and A/<br>C<br>amp. | Steer-<br>ing<br>angle<br>sen-<br>sor | Driver<br>seat<br>con-<br>trol<br>unit | ABS<br>actua-<br>tor<br>and<br>elec-<br>tric<br>unit<br>(con-<br>trol<br>unit) | IPDM<br>E/R | A<br>B<br>C |
|-------------------------------------|-----|-----|----------------------------------------------------------------------|----------------------|--------------------------------------|-----|----------------------------------------------|---------------------------------------|----------------------------------------|--------------------------------------------------------------------------------|-------------|-------------|
| Door switch signal                  |     |     |                                                                      |                      |                                      | R   | Т                                            |                                       |                                        |                                                                                |             |             |
|                                     |     |     |                                                                      | R                    | R                                    | Т   | R                                            |                                       | R                                      |                                                                                | R           | D           |
| Turn indicator signal               |     |     |                                                                      |                      |                                      | Т   | R                                            |                                       |                                        |                                                                                |             |             |
| Key fob ID signal                   |     |     |                                                                      |                      |                                      | Т   |                                              |                                       | R                                      |                                                                                |             |             |
| Key fob door unlock signal          |     |     |                                                                      |                      |                                      | Т   |                                              |                                       | R                                      |                                                                                |             | E           |
| Seat belt buckle switch signal      |     |     |                                                                      |                      |                                      | R   | Т                                            |                                       |                                        |                                                                                |             |             |
| Oil pressure switch signal          |     |     |                                                                      |                      |                                      | R   |                                              |                                       |                                        |                                                                                | Т           | BRC         |
|                                     |     |     |                                                                      |                      |                                      | Т   | R                                            |                                       |                                        |                                                                                |             |             |
| Buzzer output signal                |     |     |                                                                      |                      |                                      | Т   | R                                            |                                       |                                        |                                                                                |             |             |
| Fuel level sensor signal            | R   |     |                                                                      |                      |                                      |     | Т                                            |                                       |                                        |                                                                                |             | G           |
| Fuel level low warning signal       |     |     |                                                                      | R                    | R                                    |     | Т                                            |                                       |                                        |                                                                                |             |             |
| Malfunction indicator signal        | Т   |     |                                                                      |                      |                                      |     | R                                            |                                       |                                        |                                                                                |             | Н           |
| ASCD SET lamp signal                | Т   |     |                                                                      |                      |                                      |     | R                                            |                                       |                                        |                                                                                |             |             |
| ASCD CRUISE lamp signal             | Т   |     |                                                                      |                      |                                      |     | R                                            |                                       |                                        |                                                                                |             |             |
| Front wiper request signal          |     |     |                                                                      |                      |                                      | Т   |                                              |                                       |                                        |                                                                                | R           |             |
| Front wiper stop position signal    |     |     |                                                                      |                      |                                      | R   |                                              |                                       |                                        |                                                                                | Т           |             |
| Rear window defogger switch signal  |     |     |                                                                      |                      |                                      | Т   |                                              |                                       |                                        |                                                                                | R           | 1           |
| Rear window defogger control signal | R   |     |                                                                      | R                    | R                                    |     |                                              |                                       |                                        |                                                                                | Т           | 0           |
| Hood switch signal                  |     |     |                                                                      |                      |                                      | R   |                                              |                                       |                                        |                                                                                | Т           |             |
| Theft warning horn request signal   |     |     |                                                                      |                      |                                      | Т   |                                              |                                       |                                        |                                                                                | R           | Κ           |
| Horn chirp signal                   |     |     |                                                                      |                      |                                      | Т   |                                              |                                       |                                        |                                                                                | R           |             |
| Steering angle sensor signal        |     |     |                                                                      |                      |                                      |     |                                              | Т                                     |                                        | R                                                                              |             |             |
| Tire pressure signal                |     |     | Т                                                                    |                      |                                      |     | R                                            |                                       |                                        |                                                                                |             |             |
| Tire pressure data signal           |     |     | Т                                                                    | R                    | R                                    |     |                                              |                                       |                                        |                                                                                |             |             |
| CVT position indicator signal       |     | Т   |                                                                      |                      |                                      |     | R                                            |                                       |                                        | R                                                                              |             | M           |
| ABS warning lamp signal             |     |     |                                                                      |                      |                                      |     | R                                            |                                       |                                        | Т                                                                              |             |             |
| VDC OFF indicator lamp signal       |     |     |                                                                      |                      |                                      |     | R                                            |                                       |                                        | Т                                                                              |             |             |
| SLIP indicator lamp signal          |     |     |                                                                      |                      |                                      |     | R                                            |                                       |                                        | Т                                                                              |             |             |
| Brake warning lamp signal           |     |     |                                                                      |                      |                                      |     | R                                            |                                       |                                        | Т                                                                              |             |             |
| System setting signal               |     |     |                                                                      | Т                    | Т                                    |     |                                              |                                       | R                                      |                                                                                |             |             |
| Parking brake switch signal         |     |     |                                                                      |                      |                                      | R   | Т                                            |                                       |                                        |                                                                                |             |             |

[ABS]

#### [ABS]

#### **CAN Communication Unit For AWD Models**

AFS00215

| Body type                                     |     | Wagon                         |                 |                  |                  |                |                 |              |                                                                              |     |   |   |   |   |   |   |
|-----------------------------------------------|-----|-------------------------------|-----------------|------------------|------------------|----------------|-----------------|--------------|------------------------------------------------------------------------------|-----|---|---|---|---|---|---|
| Axle                                          |     |                               |                 |                  |                  |                |                 | A۱           | ٧D                                                                           |     |   |   |   |   |   |   |
| Engine                                        |     |                               |                 |                  |                  |                |                 | VQ3          | 35DE                                                                         |     |   |   |   |   |   |   |
| Transmission                                  |     |                               |                 |                  |                  |                |                 | С            | VT                                                                           |     |   |   |   |   |   |   |
| Brake control                                 | ABS |                               |                 |                  |                  |                |                 |              |                                                                              | VDC |   |   |   |   |   |   |
| Low tire pressure warning system              |     | ×                             |                 |                  | ×                | ×              |                 | ×            |                                                                              | ×   |   |   | × | × |   | × |
| Navigation system                             |     |                               | ×               |                  | ×                |                | ×               | ×            |                                                                              |     | × |   | × |   | × | × |
| Automatic drive positioner                    |     |                               |                 | ×                |                  | ×              | ×               | ×            |                                                                              |     |   | × |   | × | × | × |
| CAN communication unit                        |     |                               |                 |                  |                  |                |                 |              |                                                                              |     |   |   |   |   |   |   |
| ECM                                           | ×   | ×                             | ×               | ×                | ×                | ×              | ×               | ×            | ×                                                                            | ×   | × | × | × | × | × | × |
| ТСМ                                           | ×   | ×                             | ×               | ×                | ×                | ×              | ×               | ×            | ×                                                                            | ×   | × | × | × | × | × | × |
| Low tire pressure warning control unit        |     | ×                             |                 |                  | ×                | ×              |                 | ×            |                                                                              | ×   |   |   | × | × |   | × |
| Display unit                                  | ×   | ×                             |                 | ×                |                  | ×              |                 |              | ×                                                                            | ×   |   | × |   | × |   |   |
| Display control unit                          |     |                               | ×               |                  | ×                |                | ×               | ×            |                                                                              |     | × |   | × |   | × | × |
| Data link connector                           | ×   | ×                             | ×               | ×                | ×                | ×              | ×               | ×            | ×                                                                            | ×   | × | × | × | × | × | × |
| BCM                                           | ×   | ×                             | ×               | ×                | ×                | ×              | ×               | ×            | ×                                                                            | ×   | × | × | × | × | × | × |
| Unified meter and A/C amp.                    | ×   | ×                             | ×               | ×                | ×                | ×              | ×               | ×            | ×                                                                            | ×   | × | × | × | × | × | × |
| Steering angle sensor                         |     |                               |                 |                  |                  |                |                 |              | ×                                                                            | ×   | × | × | × | × | × | × |
| Driver seat control unit                      |     |                               |                 | ×                |                  | ×              | ×               | ×            |                                                                              |     |   | × |   | × | × | × |
| AWD control unit                              | ×   | ×                             | ×               | ×                | ×                | ×              | ×               | ×            | ×                                                                            | ×   | × | × | × | × | × | × |
| ABS actuator and electric unit (control unit) | ×   | ×                             | ×               | ×                | ×                | ×              | ×               | ×            | ×                                                                            | ×   | × | × | × | × | × | × |
| IPDM E/R                                      | ×   | ×                             | ×               | ×                | ×                | ×              | ×               | ×            | ×                                                                            | ×   | × | × | × | × | × | × |
| CAN communication type                        | BRO | <u>C-20, "</u><br><u>TYPE</u> | TYPE 1<br>21/TY | 17/TYP<br>PE 22/ | 'E 18/T<br>/TYPE | YPE 1<br>23/TY | 9/TYP<br>PE 24" | <u>E 20/</u> | BRC-26, "TYPE 25/TYPE26/TYPE 27/TYPE 28/<br>TYPE 29/TYPE 30/TYPE 31/TYPE 32" |     |   |   |   |   |   |   |

×: Applicable

#### TYPE 17/TYPE 18/TYPE 19/TYPE 20/TYPE 21/TYPE 22/TYPE 23/TYPE 24 System Diagram

• Type17

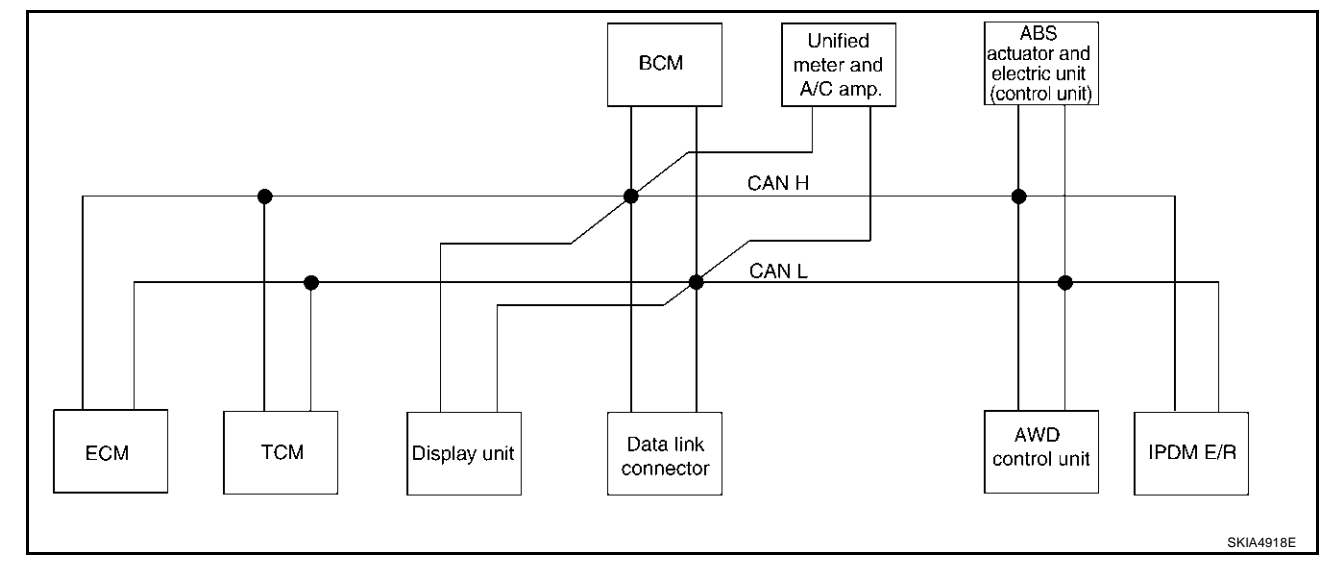

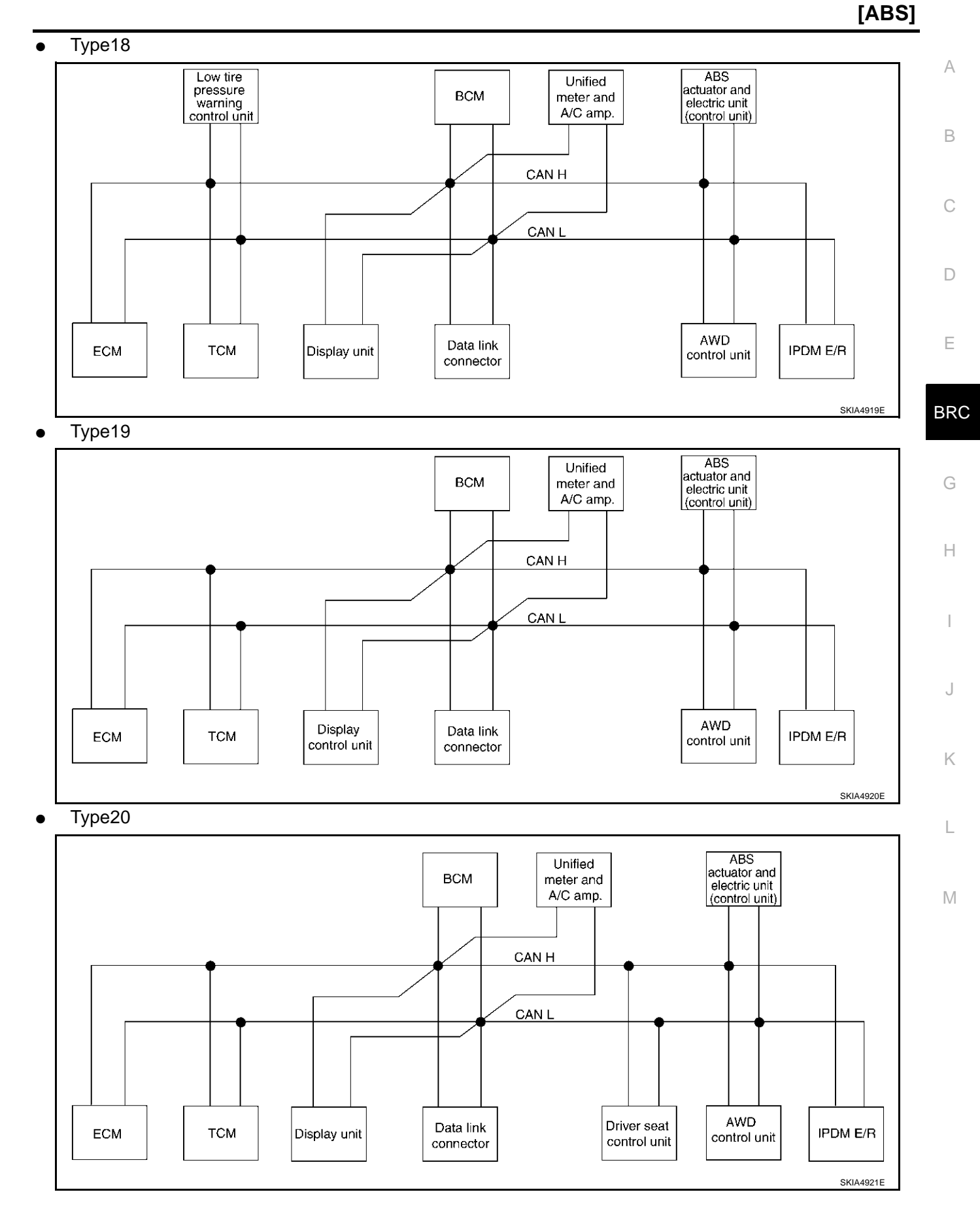

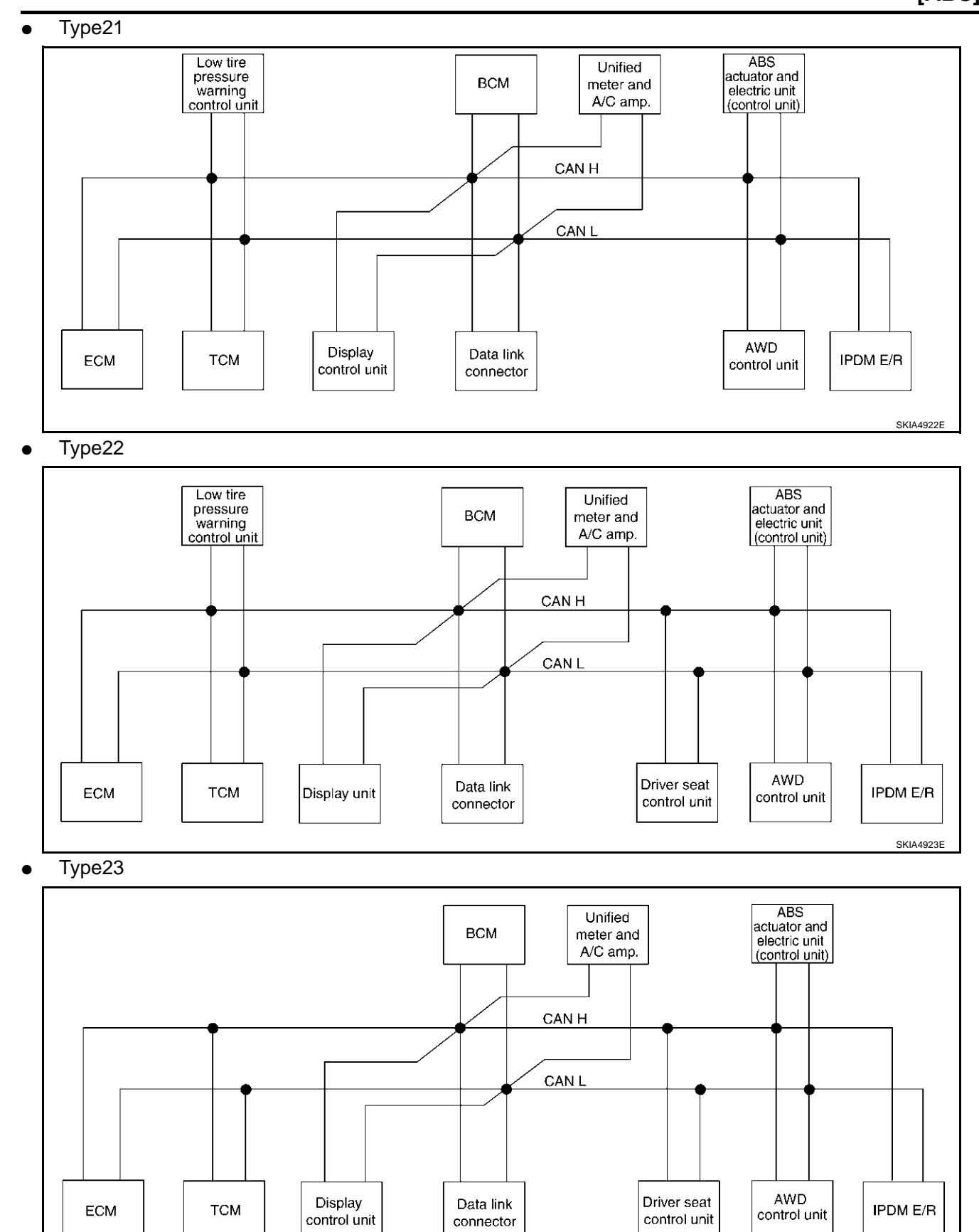

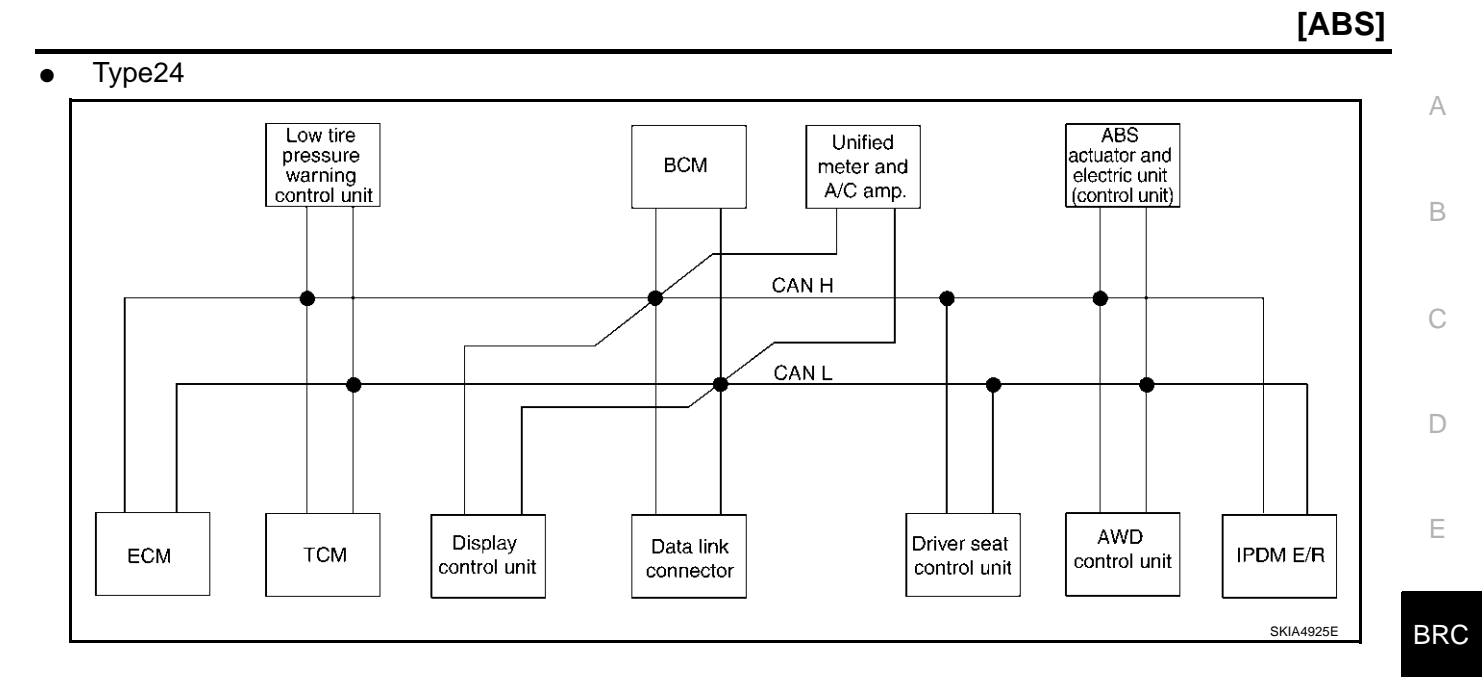

G

I

J

Κ

L

Μ

# Input/Output Signal Chart

| Signals                            | ECM | тсм | Low<br>tire<br>pres-<br>sure<br>warn-<br>ing<br>con-<br>trol<br>unit | Dis-<br>play<br>unit | Dis-<br>play<br>con-<br>trol<br>unit | BCM | Uni-<br>fied<br>meter<br>and A/<br>C<br>amp. | Driver<br>seat<br>con-<br>trol<br>unit | AWD<br>con-<br>trol<br>unit | ABS<br>actua-<br>tor<br>and<br>elec-<br>tric<br>unit<br>(con-<br>trol<br>unit) | IPDM<br>E/R |
|------------------------------------|-----|-----|----------------------------------------------------------------------|----------------------|--------------------------------------|-----|----------------------------------------------|----------------------------------------|-----------------------------|--------------------------------------------------------------------------------|-------------|
| CVT position indicator signal      |     | Т   |                                                                      |                      |                                      |     | R                                            |                                        |                             |                                                                                |             |
| Second position signal             |     | R   |                                                                      |                      |                                      |     | Т                                            |                                        |                             |                                                                                |             |
| Second position indicator signal   |     | Т   |                                                                      |                      |                                      |     | R                                            |                                        |                             |                                                                                |             |
| Engine speed signal                | Т   | R   | R                                                                    |                      | R                                    | R   | R                                            |                                        | R                           |                                                                                |             |
| Engine status signal               | Т   |     |                                                                      |                      |                                      | R   |                                              |                                        |                             |                                                                                |             |
| Engine coolant temperature signal  | Т   |     |                                                                      |                      |                                      |     | R                                            |                                        |                             |                                                                                |             |
| Accelerator pedal position signal  | Т   | R   |                                                                      |                      |                                      |     |                                              |                                        | R                           |                                                                                |             |
| Closed throttle position signal    | Т   | R   |                                                                      |                      |                                      |     |                                              |                                        |                             |                                                                                |             |
| Wide open throttle position signal | Т   | R   |                                                                      |                      |                                      |     |                                              |                                        |                             |                                                                                |             |
| Key switch signal                  |     |     |                                                                      |                      |                                      | Т   |                                              | R                                      |                             |                                                                                |             |
| Ignition switch signal             |     |     |                                                                      |                      |                                      | Т   |                                              | R                                      |                             |                                                                                | R           |
| P range signal                     |     | Т   |                                                                      |                      |                                      |     |                                              | R                                      |                             |                                                                                |             |
| Stop lamp switch signal            |     | R   |                                                                      |                      |                                      |     | Т                                            |                                        | R                           |                                                                                |             |
| Fuel consumption monitor signal    | Т   |     |                                                                      |                      |                                      |     | R                                            |                                        |                             |                                                                                |             |
| CVT self-diagnosis signal          | R   | Т   |                                                                      |                      |                                      |     |                                              |                                        |                             |                                                                                |             |
| ABS operation signal               |     | R   |                                                                      |                      |                                      |     |                                              |                                        | R                           | Т                                                                              |             |
| Air conditioner switch signal      | R   |     |                                                                      |                      |                                      | Т   |                                              |                                        |                             |                                                                                |             |
| A/C compressor request signal      | Т   |     |                                                                      |                      |                                      |     |                                              |                                        |                             |                                                                                | R           |
| A/C compressor feedback signal     | Т   |     |                                                                      |                      |                                      |     | R                                            |                                        |                             |                                                                                |             |
| Blower fan motor switch signal     | R   |     |                                                                      |                      |                                      | Т   |                                              |                                        |                             |                                                                                |             |
|                                    |     |     |                                                                      | Т                    | Т                                    |     | R                                            |                                        |                             |                                                                                |             |
| A/C control signal                 |     |     |                                                                      | R                    | R                                    |     | Т                                            |                                        |                             |                                                                                |             |
| Cooling fan speed request signal   | Т   |     |                                                                      |                      |                                      |     |                                              |                                        |                             |                                                                                | R           |
| Position lights request signal     |     |     |                                                                      |                      |                                      | Т   | R                                            |                                        |                             |                                                                                | R           |
| Low beam request signal            |     |     |                                                                      |                      |                                      | Т   |                                              |                                        |                             |                                                                                | R           |
| Low beam status signal             | R   |     |                                                                      |                      |                                      |     |                                              |                                        |                             |                                                                                | Т           |
| High beam request signal           |     |     |                                                                      |                      |                                      | Т   | R                                            |                                        |                             |                                                                                | R           |
| High beam status signal            | R   |     |                                                                      |                      |                                      |     |                                              |                                        |                             |                                                                                | Т           |
| Front fog lights request signal    |     |     |                                                                      |                      |                                      | Т   |                                              |                                        |                             |                                                                                | R           |
|                                    |     | R   |                                                                      |                      |                                      |     | R                                            |                                        | R                           | Т                                                                              |             |
| venicie speed signal               | R   |     | R                                                                    |                      | R                                    | R   | Т                                            | R                                      |                             |                                                                                |             |
| Sleep request 1 signal             |     |     |                                                                      |                      |                                      | Т   | R                                            |                                        |                             |                                                                                |             |
| Sleep request 2 signal             |     |     |                                                                      |                      |                                      | Т   |                                              |                                        |                             |                                                                                | R           |
| Door owitch circal                 |     |     |                                                                      |                      |                                      | R   | Т                                            |                                        |                             |                                                                                |             |
| Door switch signal                 |     |     |                                                                      | R                    | R                                    | Т   | R                                            | R                                      |                             |                                                                                | R           |
| Key fob ID signal                  |     |     |                                                                      |                      |                                      | Т   |                                              | R                                      |                             |                                                                                |             |
| Key fob door unlock signal         |     |     |                                                                      |                      |                                      | Т   |                                              | R                                      |                             |                                                                                |             |

Revision; 2004 April

T: Transmit R: Receive

| Signals                             | ECM | тсм | Low<br>tire<br>pres-<br>sure<br>warn-<br>ing<br>con-<br>trol<br>unit | Dis-<br>play<br>unit | Dis-<br>play<br>con-<br>trol<br>unit | BCM    | Uni-<br>fied<br>meter<br>and A/<br>C<br>amp. | Driver<br>seat<br>con-<br>trol<br>unit | AWD<br>con-<br>trol<br>unit | ABS<br>actua-<br>tor<br>and<br>elec-<br>tric<br>unit<br>(con-<br>trol<br>unit) | IPDM<br>E/R | A<br>B<br>C |
|-------------------------------------|-----|-----|----------------------------------------------------------------------|----------------------|--------------------------------------|--------|----------------------------------------------|----------------------------------------|-----------------------------|--------------------------------------------------------------------------------|-------------|-------------|
| Turn indicator signal               |     |     |                                                                      |                      |                                      | Т      | R                                            |                                        |                             |                                                                                |             |             |
| Seat belt buckle switch signal      |     |     |                                                                      |                      |                                      | R      | Т                                            |                                        |                             |                                                                                |             | D           |
| Oil pressure switch signal          |     |     |                                                                      |                      |                                      | R<br>T | D                                            |                                        |                             |                                                                                | Т           |             |
| Puzzor output signal                |     |     |                                                                      |                      |                                      | T      |                                              |                                        |                             |                                                                                |             | Е           |
| Such level senser signal            | Р   |     |                                                                      |                      |                                      | 1      | к<br>т                                       |                                        |                             |                                                                                |             |             |
|                                     | ĸ   |     |                                                                      | -                    | -                                    |        | і<br>т                                       |                                        |                             |                                                                                |             |             |
| Fuel level low warning signal       |     |     |                                                                      | к                    | к                                    |        | 1                                            |                                        |                             |                                                                                |             | BRC         |
| Malfunction indicator lamp signal   |     |     |                                                                      |                      |                                      |        | R                                            |                                        |                             |                                                                                |             |             |
| ASCD SET lamp signal                | T   |     |                                                                      |                      |                                      |        | R                                            |                                        |                             |                                                                                |             |             |
| ASCD CRUISE lamp signal             | Т   |     |                                                                      |                      |                                      |        | R                                            |                                        |                             |                                                                                |             | G           |
| Input shaft revolution signal       | R   | Т   |                                                                      |                      |                                      |        |                                              |                                        |                             |                                                                                |             |             |
| Output shaft revolution signal      | R   | Т   |                                                                      |                      |                                      |        |                                              |                                        |                             |                                                                                |             | Н           |
| Front wiper request signal          |     |     |                                                                      |                      |                                      | Т      |                                              |                                        |                             |                                                                                | R           |             |
| Front wiper stop position signal    |     |     |                                                                      |                      |                                      | R      |                                              |                                        |                             |                                                                                | Т           |             |
| Rear window defogger switch signal  |     |     |                                                                      |                      |                                      | Т      |                                              |                                        |                             |                                                                                | R           |             |
| Rear window defogger control signal | R   |     |                                                                      | R                    | R                                    |        |                                              |                                        |                             |                                                                                | Т           |             |
| Engine and CVT integrated control   | Т   | R   |                                                                      |                      |                                      |        |                                              |                                        |                             |                                                                                |             |             |
| signal                              | R   | Т   |                                                                      |                      |                                      |        |                                              |                                        |                             |                                                                                |             | J           |
| Hood switch signal                  |     |     |                                                                      |                      |                                      | R      |                                              |                                        |                             |                                                                                | Т           |             |
| Theft warning horn request signal   |     |     |                                                                      |                      |                                      | Т      |                                              |                                        |                             |                                                                                | R           | K           |
| Horn chirp signal                   |     |     |                                                                      |                      |                                      | Т      |                                              |                                        |                             |                                                                                | R           |             |
| Tire pressure signal                |     |     | Т                                                                    |                      |                                      |        | R                                            |                                        |                             |                                                                                |             |             |
| Tire pressure data signal           |     |     | Т                                                                    | R                    | R                                    |        |                                              |                                        |                             |                                                                                |             | L           |
| ABS warning lamp signal             |     |     |                                                                      |                      |                                      |        | R                                            |                                        |                             | Т                                                                              |             |             |
| Brake warning lamp signal           |     |     |                                                                      |                      |                                      |        | R                                            |                                        |                             | Т                                                                              |             | NЛ          |
| System setting signal               |     |     |                                                                      | Т                    | Т                                    |        |                                              | R                                      |                             |                                                                                |             | 1 1 1       |
| AWD warning lamp signal             |     |     |                                                                      |                      |                                      |        | R                                            |                                        | Т                           |                                                                                |             |             |
| AWD lock indicator lamp signal      |     |     |                                                                      |                      |                                      |        | R                                            |                                        | Т                           |                                                                                |             |             |
| AWD lock switch signal              |     |     |                                                                      |                      |                                      |        | Т                                            |                                        | R                           |                                                                                |             |             |
| Parking brake switch signal         |     |     |                                                                      |                      |                                      | R      | Т                                            |                                        | R                           |                                                                                |             |             |

[ABS]

• Type25

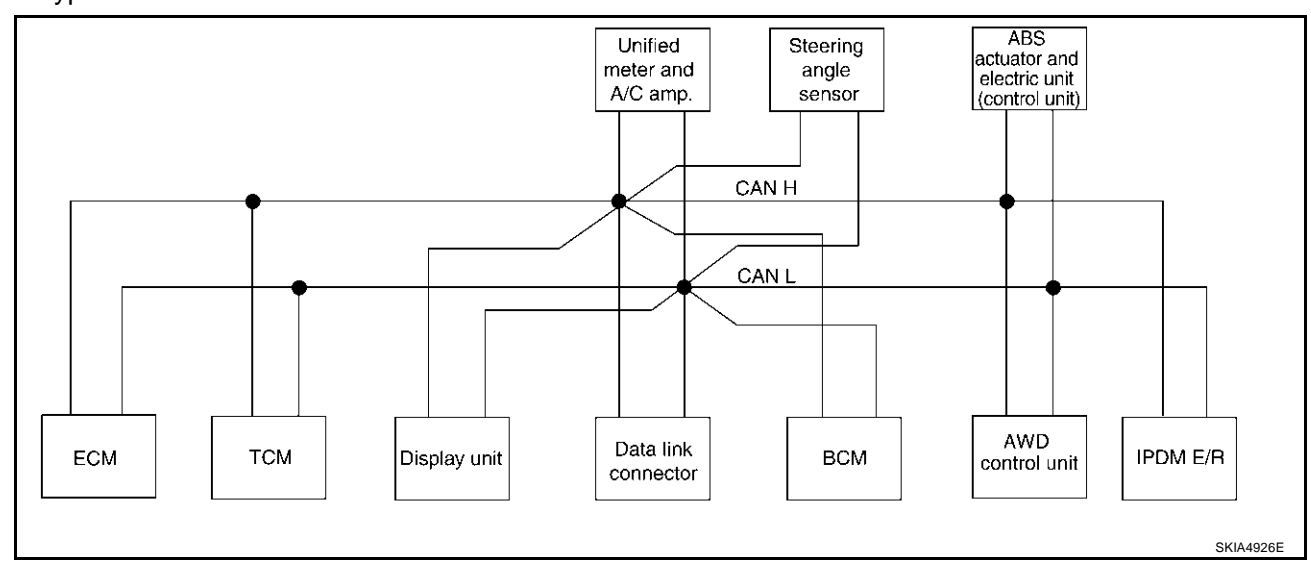

• Type26

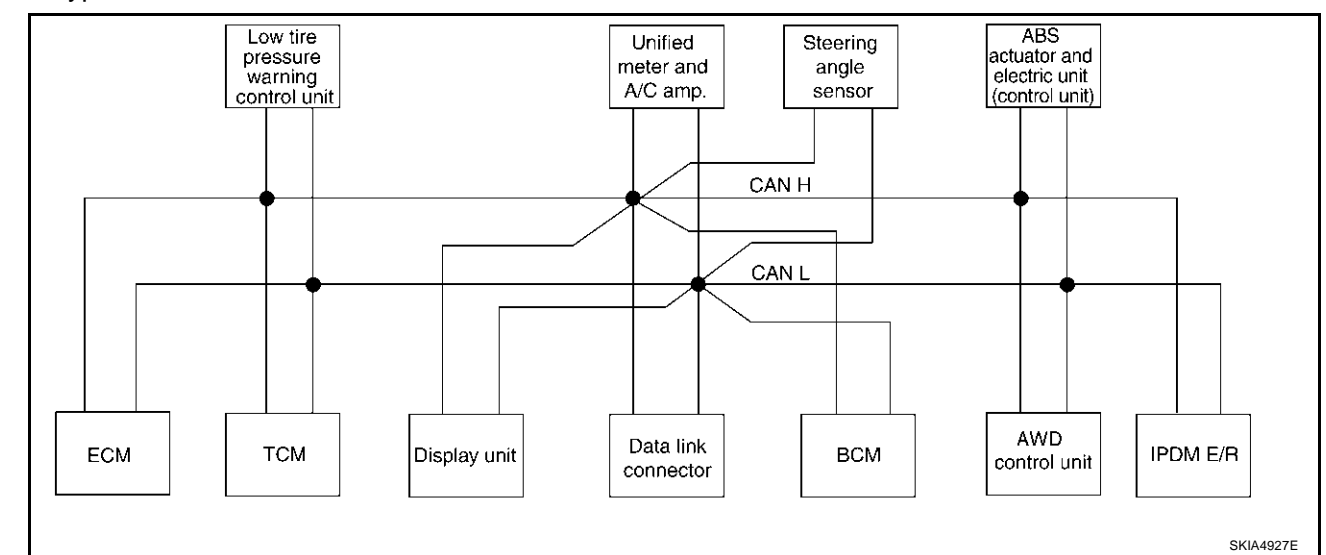

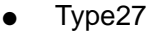

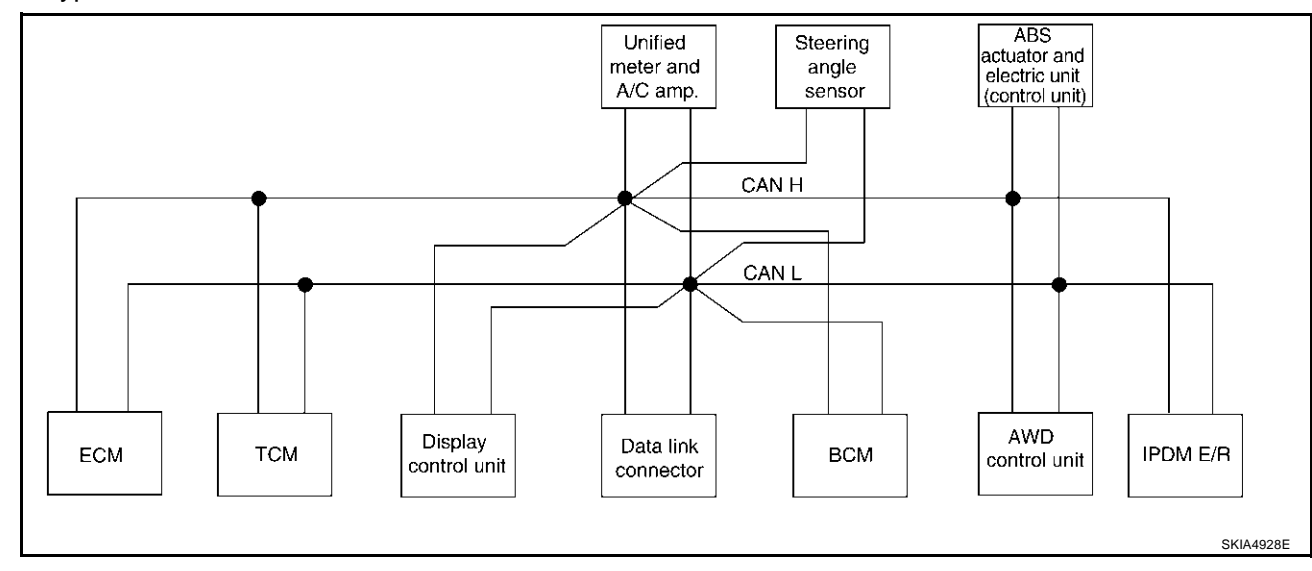

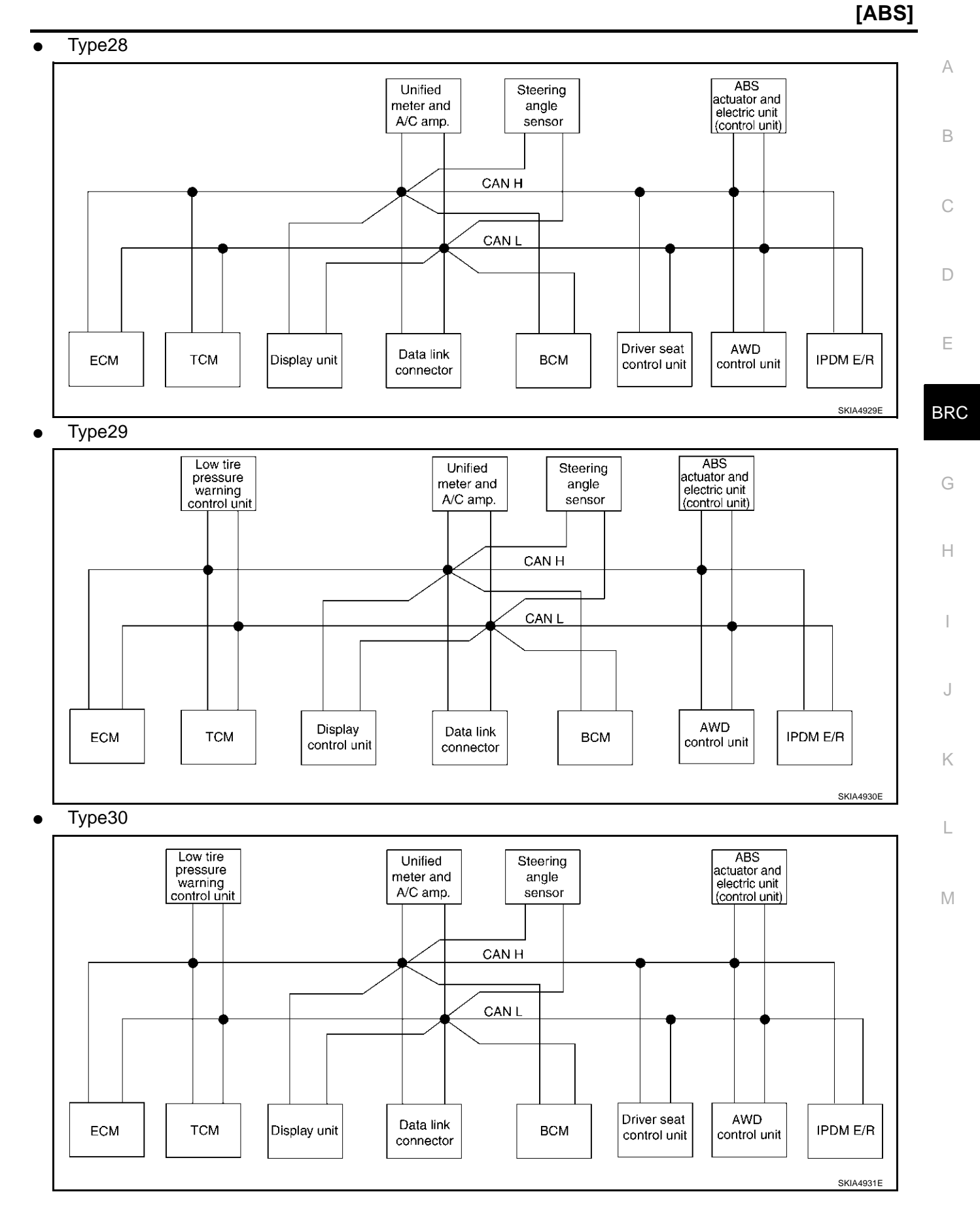

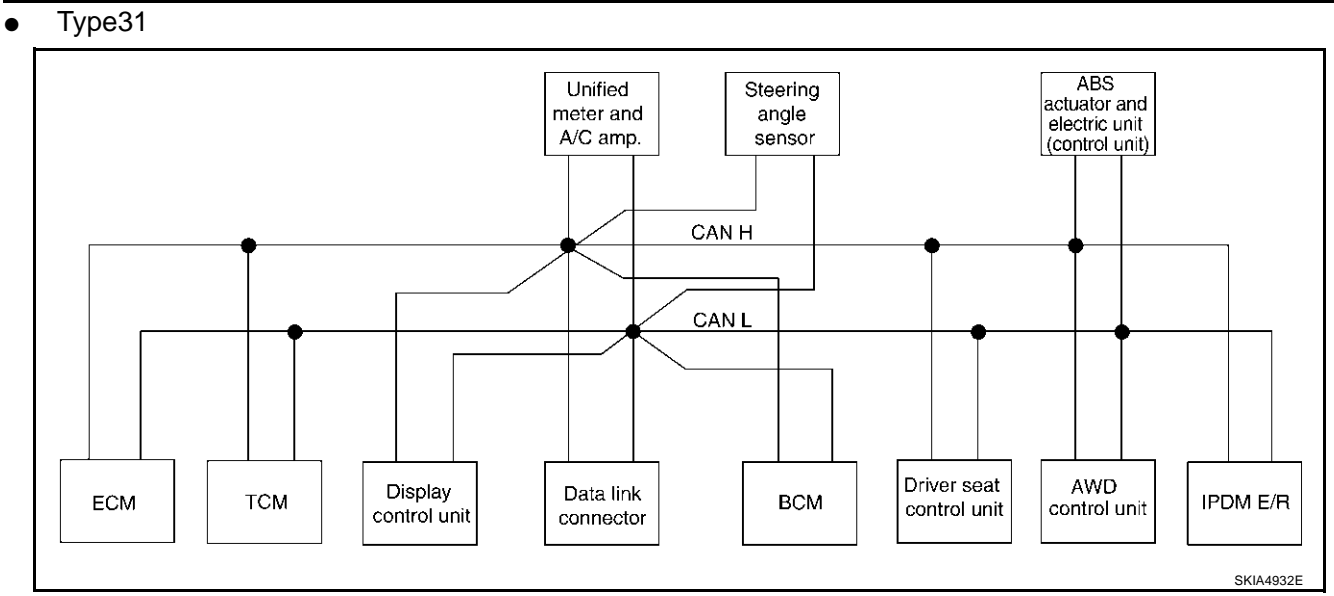

#### • Type32

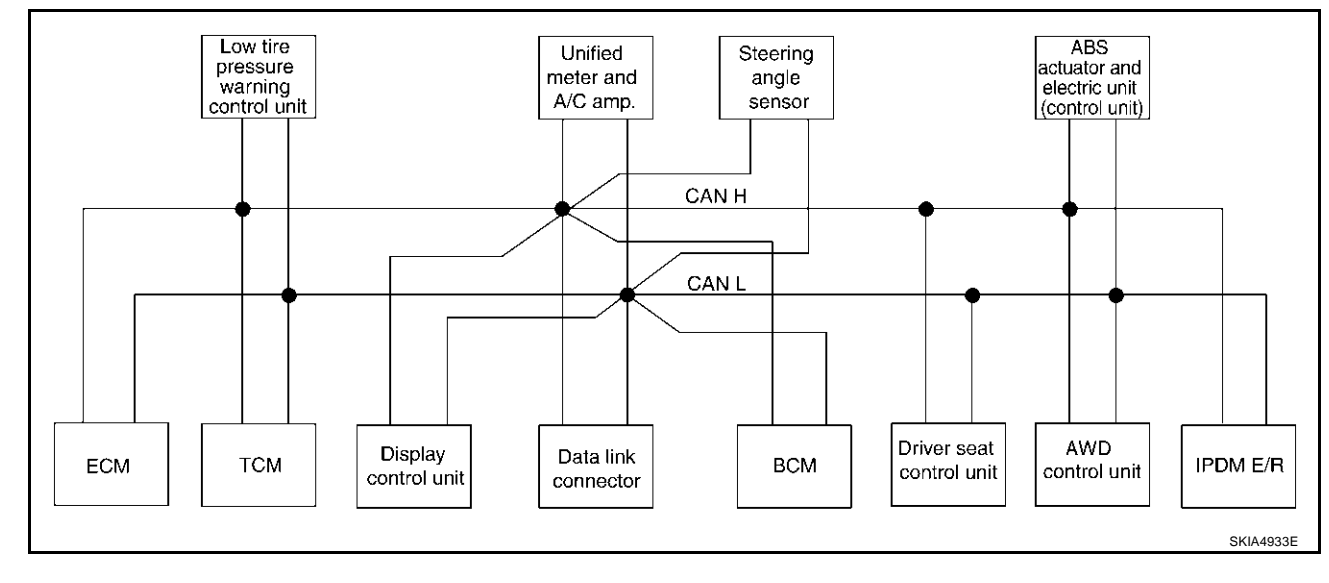

# Input/Output Signal Chart

|                                          |        |        |                                                                      |                      |                                      |     |                                             |                                      |                                         | T: Trans                    | smit R:                                                                        | Receive     | А      |
|------------------------------------------|--------|--------|----------------------------------------------------------------------|----------------------|--------------------------------------|-----|---------------------------------------------|--------------------------------------|-----------------------------------------|-----------------------------|--------------------------------------------------------------------------------|-------------|--------|
| Signals                                  | ECM    | тсм    | Low<br>tire<br>pres-<br>sure<br>warn-<br>ing<br>con-<br>trol<br>unit | Dis-<br>play<br>unit | Dis-<br>play<br>con-<br>trol<br>unit | всм | Uni-<br>fied<br>meter<br>and<br>A/C<br>amp. | Steer<br>ing<br>angle<br>sen-<br>sor | Drive<br>r seat<br>con-<br>trol<br>unit | AWD<br>con-<br>trol<br>unit | ABS<br>actu-<br>ator<br>and<br>elec-<br>tric<br>unit<br>(con-<br>trol<br>unit) | IPDM<br>E/R | B<br>C |
| Engine and CVT integrated control signal | T<br>R | R<br>T |                                                                      |                      |                                      |     |                                             |                                      |                                         |                             |                                                                                |             | D      |
| Second position signal                   |        | R      |                                                                      |                      |                                      |     | т                                           |                                      |                                         |                             |                                                                                |             | _      |
| VDC operation signal                     |        | R      |                                                                      |                      |                                      |     |                                             |                                      |                                         | R                           | т                                                                              |             |        |
| Stop lamp switch signal                  |        | R      |                                                                      |                      |                                      |     | т                                           |                                      |                                         | R                           | -                                                                              |             |        |
| Key switch signal                        |        |        |                                                                      |                      |                                      | т   |                                             |                                      | R                                       |                             |                                                                                |             | BRC    |
| Ignition switch signal                   |        |        |                                                                      |                      |                                      | Т   |                                             |                                      | R                                       |                             |                                                                                | R           |        |
| P range signal                           |        | Т      |                                                                      |                      |                                      |     |                                             |                                      | R                                       |                             | R                                                                              |             | 0      |
| Closed throttle position signal          | Т      | R      |                                                                      |                      |                                      |     |                                             |                                      |                                         |                             |                                                                                |             | G      |
| Wide open throttle position signal       | Т      | R      |                                                                      |                      |                                      |     |                                             |                                      |                                         |                             |                                                                                |             |        |
| Second position indicator signal         |        | Т      |                                                                      |                      |                                      |     | R                                           |                                      |                                         |                             | R                                                                              |             | Н      |
| Engine speed signal                      | Т      | R      |                                                                      |                      | R                                    | R   | R                                           |                                      |                                         | R                           | R                                                                              |             |        |
| Engine status signal                     | Т      |        |                                                                      |                      |                                      | R   |                                             |                                      |                                         |                             |                                                                                |             |        |
| Engine coolant temperature signal        | Т      |        |                                                                      |                      |                                      |     | R                                           |                                      |                                         |                             |                                                                                |             | 1      |
| Accelerator pedal position signal        | Т      | R      |                                                                      |                      |                                      |     |                                             |                                      |                                         | R                           | R                                                                              |             |        |
| Fuel consumption monitor signal          | Т      |        |                                                                      |                      |                                      |     | R                                           |                                      |                                         |                             |                                                                                |             | J      |
| CVT self-diagnosis signal                | R      | Т      |                                                                      |                      |                                      |     |                                             |                                      |                                         |                             |                                                                                |             |        |
| Input shaft revolution signal            | R      | Т      |                                                                      |                      |                                      |     |                                             |                                      |                                         |                             | R                                                                              |             | LZ.    |
| Output shaft revolution signal           | R      | Т      |                                                                      |                      |                                      |     |                                             |                                      |                                         |                             | R                                                                              |             | ĸ      |
| Air conditioner switch signal            | R      |        |                                                                      |                      |                                      | Т   |                                             |                                      |                                         |                             |                                                                                |             |        |
| A/C compressor request signal            | Т      |        |                                                                      |                      |                                      |     |                                             |                                      |                                         |                             |                                                                                | R           | L      |
| A/C compressor feedback signal           | Т      |        |                                                                      |                      |                                      |     | R                                           |                                      |                                         |                             |                                                                                | Т           |        |
| Blower fan motor switch signal           | R      |        |                                                                      |                      |                                      | Т   |                                             |                                      |                                         |                             |                                                                                |             | в./    |
| A/C control signal                       |        |        |                                                                      | T                    | T                                    |     | R<br>T                                      |                                      |                                         |                             |                                                                                |             | IVI    |
| Cooling fan speed request signal         | т      |        |                                                                      |                      |                                      |     |                                             |                                      |                                         |                             |                                                                                | R           |        |
| Position lights request signal           | •      |        |                                                                      |                      |                                      | т   | R                                           |                                      |                                         |                             |                                                                                | R           |        |
| l ow beam request signal                 |        |        |                                                                      |                      |                                      | т   |                                             |                                      |                                         |                             |                                                                                | R           |        |
| Low beam status signal                   | R      |        |                                                                      |                      |                                      |     |                                             |                                      |                                         |                             |                                                                                | Т           |        |
| High beam request signal                 |        |        |                                                                      |                      |                                      | т   | R                                           |                                      |                                         |                             |                                                                                | R           |        |
| High beam status signal                  | R      |        |                                                                      |                      |                                      | -   |                                             |                                      |                                         |                             |                                                                                | Т           |        |
| Front fog lights request signal          |        |        |                                                                      |                      |                                      | т   |                                             |                                      |                                         |                             |                                                                                | R           |        |
|                                          |        | R      |                                                                      |                      |                                      |     | R                                           |                                      |                                         | R                           | Т                                                                              |             |        |
| Vehicle speed signal                     | R      |        | R                                                                    |                      | R                                    | R   | т                                           |                                      | R                                       |                             |                                                                                | <u> </u>    |        |
| Sleep request 1 signal                   |        |        |                                                                      |                      |                                      | Т   | R                                           |                                      |                                         |                             |                                                                                |             |        |
| Sleep request 2 signal                   |        |        |                                                                      |                      |                                      | Т   |                                             |                                      |                                         |                             |                                                                                | R           |        |

| Signals                             | ECM | тсм | Low<br>tire<br>pres-<br>sure<br>warn-<br>ing<br>con-<br>trol<br>unit | Dis-<br>play<br>unit | Dis-<br>play<br>con-<br>trol<br>unit | всм    | Uni-<br>fied<br>meter<br>and<br>A/C<br>amp. | Steer<br>ing<br>angle<br>sen-<br>sor | Drive<br>r seat<br>con-<br>trol<br>unit | AWD<br>con-<br>trol<br>unit | ABS<br>actu-<br>ator<br>and<br>elec-<br>tric<br>unit<br>(con-<br>trol<br>unit) | IPDM<br>E/R |
|-------------------------------------|-----|-----|----------------------------------------------------------------------|----------------------|--------------------------------------|--------|---------------------------------------------|--------------------------------------|-----------------------------------------|-----------------------------|--------------------------------------------------------------------------------|-------------|
| Door switch signal                  |     |     |                                                                      | R                    | R                                    | R<br>T | T<br>R                                      |                                      | R                                       |                             |                                                                                | R           |
| Turn indicator signal               |     |     |                                                                      |                      |                                      | Т      | R                                           |                                      |                                         |                             |                                                                                |             |
| Key fob ID signal                   |     |     |                                                                      |                      |                                      | Т      |                                             |                                      | R                                       |                             |                                                                                |             |
| Key fob door unlock signal          |     |     |                                                                      |                      |                                      | Т      |                                             |                                      | R                                       |                             |                                                                                |             |
| Seat belt buckle switch signal      |     |     |                                                                      |                      |                                      | R      | Т                                           |                                      |                                         |                             |                                                                                |             |
| Oil pressure switch signal          |     |     |                                                                      |                      |                                      | R      |                                             |                                      |                                         |                             |                                                                                | Т           |
|                                     |     |     |                                                                      |                      |                                      | Т      | R                                           |                                      |                                         |                             |                                                                                |             |
| Buzzer output signal                |     |     |                                                                      |                      |                                      | Т      | R                                           |                                      |                                         |                             |                                                                                |             |
| Fuel level sensor signal            | R   |     |                                                                      |                      |                                      |        | Т                                           |                                      |                                         |                             |                                                                                |             |
| Fuel level low warning signal       |     |     |                                                                      | R                    | R                                    |        | Т                                           |                                      |                                         |                             |                                                                                |             |
| Malfunction indicator signal        | Т   |     |                                                                      |                      |                                      |        | R                                           |                                      |                                         |                             |                                                                                |             |
| ASCD SET lamp signal                | Т   |     |                                                                      |                      |                                      |        | R                                           |                                      |                                         |                             |                                                                                |             |
| ASCD CRUISE lamp signal             | Т   |     |                                                                      |                      |                                      |        | R                                           |                                      |                                         |                             |                                                                                |             |
| Front wiper request signal          |     |     |                                                                      |                      |                                      | Т      |                                             |                                      |                                         |                             |                                                                                | R           |
| Front wiper stop position signal    |     |     |                                                                      |                      |                                      | R      |                                             |                                      |                                         |                             |                                                                                | Т           |
| Rear window defogger switch signal  |     |     |                                                                      |                      |                                      | Т      |                                             |                                      |                                         |                             |                                                                                | R           |
| Rear window defogger control signal | R   |     |                                                                      | R                    | R                                    |        |                                             |                                      |                                         |                             |                                                                                | Т           |
| Hood switch signal                  |     |     |                                                                      |                      |                                      | R      |                                             |                                      |                                         |                             |                                                                                | Т           |
| Theft warning horn request signal   |     |     |                                                                      |                      |                                      | Т      |                                             |                                      |                                         |                             |                                                                                | R           |
| Horn chirp signal                   |     |     |                                                                      |                      |                                      | Т      |                                             |                                      |                                         |                             |                                                                                | R           |
| Steering angle sensor signal        |     |     |                                                                      |                      |                                      |        |                                             | Т                                    |                                         |                             | R                                                                              |             |
| Tire pressure signal                |     |     | Т                                                                    |                      |                                      |        | R                                           |                                      |                                         |                             |                                                                                |             |
| Tire pressure data signal           |     |     | Т                                                                    | R                    | R                                    |        |                                             |                                      |                                         |                             |                                                                                |             |
| CVT position indicator signal       |     | Т   |                                                                      |                      |                                      |        | R                                           |                                      |                                         |                             | R                                                                              |             |
| ABS warning lamp signal             |     |     |                                                                      |                      |                                      |        | R                                           |                                      |                                         |                             | Т                                                                              |             |
| VDC OFF indicator lamp signal       |     |     |                                                                      |                      |                                      |        | R                                           |                                      |                                         |                             | Т                                                                              |             |
| SLIP indicator lamp signal          |     |     |                                                                      |                      |                                      |        | R                                           |                                      |                                         |                             | Т                                                                              |             |
| Brake warning lamp signal           |     |     |                                                                      |                      |                                      |        | R                                           |                                      |                                         |                             | Т                                                                              |             |
| System setting signal               |     |     |                                                                      | Т                    | Т                                    |        |                                             |                                      | R                                       |                             |                                                                                |             |
| AWD warning lamp signal             |     |     |                                                                      |                      |                                      |        | R                                           |                                      |                                         | Т                           |                                                                                |             |
| AWD lock indicator lamp signal      |     |     |                                                                      |                      |                                      |        | R                                           |                                      |                                         | т                           |                                                                                |             |
| AWD lock switch signal              |     |     |                                                                      |                      |                                      |        | Т                                           |                                      |                                         | R                           |                                                                                |             |
| Parking brake switch signal         |     |     |                                                                      |                      |                                      | R      | Т                                           |                                      |                                         | R                           |                                                                                |             |

[ABS]

#### **TROUBLE DIAGNOSIS**

#### How to Perform Trouble Diagnosis for Quick and Accurate Repair INTRODUCTION

- Most important point to perform diagnosis is to understand systems (control and mechanism) in vehicle thoroughly.
- It is also important to clarify customer complaints before inspection.

First of all, reproduce symptom, and understand it fully. Ask customer about his/her complaints carefully. In some cases,

it will be necessary to check symptom by driving vehicle with customer.

#### NOTE:

Customers are not professionals. Do not assume "maybe customer means..." or "maybe customer mentioned this symptom".

• It is essential to check symptoms right from beginning in order to repair a malfunction completely.

For an intermittent malfunction, it is important to reproduce symptom based on interview with customer and past examples. Do not perform inspection on ad hoc basis. Most intermittent malfunctions are caused by poor contacts. In this case, it will be effective to shake suspected harness or connector by hand. When repairs are performed without any symptom check, no one can judge if malfunction has actually been eliminated.

- After diagnosis, make sure to carry out "erase memory". Refer to <u>BRC-43, "Operation Procedure"</u>.
- For an intermittent malfunction, move harness or harness connector by hand to check poor contact or false open circuit.
- Always read "GI General Information" to confirm general precautions. Refer to <u>GI-4, "General Precau-</u> tions".

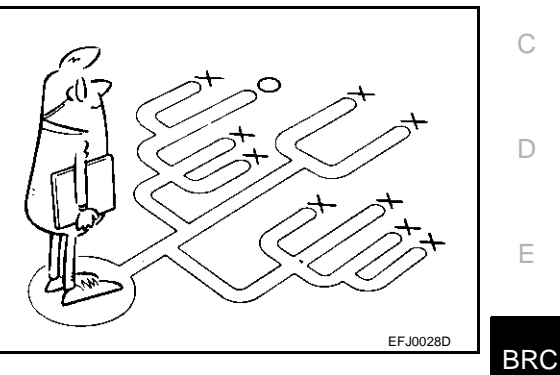

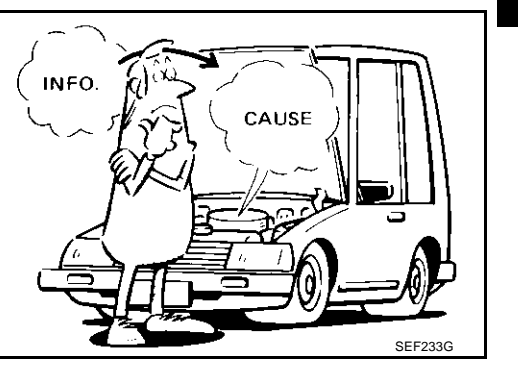

PFP:00004

[ABS]

AFS0018N

А

R

Н

Κ

L

Μ

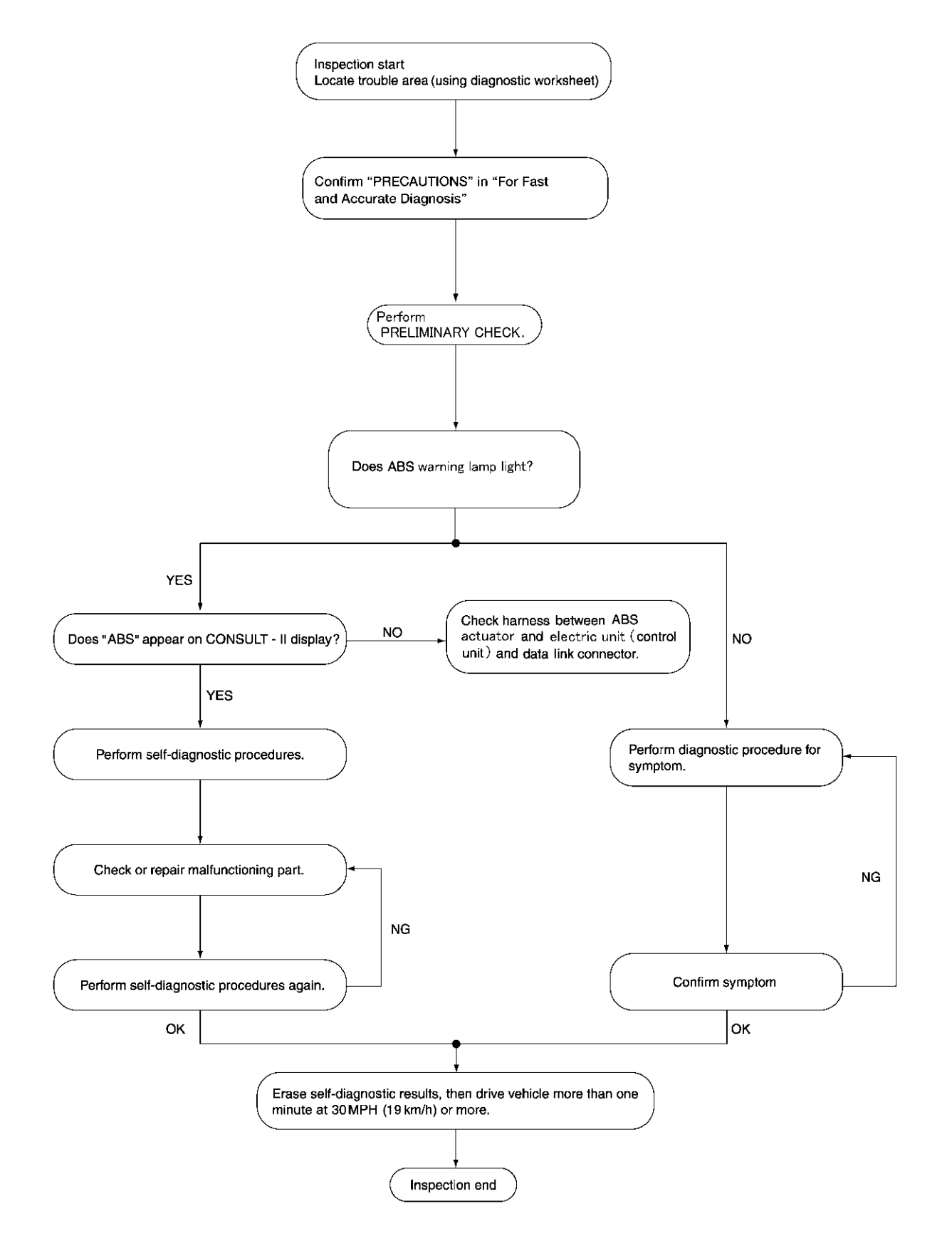

LFIA0175E

#### **ASKING COMPLAINTS**

- Complaints against malfunction vary depending on each person. It is important to clarify customer complaints.
- Ask customer about what symptoms are present and under what conditions. Use information to reproduce symptom while driving.
- It is also important to use the diagnosis sheet so as not to miss information.

| KE    | Y POINTS                                     |
|-------|----------------------------------------------|
| WHAT  | Vehicle model<br>Date Erequencies            |
| WHERE | Road conditions                              |
| HOW   | Operating conditions,<br>Weather conditions, |
|       | Symptoms                                     |
|       | SBR339B                                      |

#### EXAMPLE OF DIAGNOSIS SHEET

| Customer name MR/MS       | Model & Year                                                                                                    |                                                                                                    | VIN            | ]                                                                                       |   |  |  |  |  |  |  |
|---------------------------|----------------------------------------------------------------------------------------------------|----------------------------------------------------------------------------------------------------|----------------|-----------------------------------------------------------------------------------------|---|--|--|--|--|--|--|
| Engine #                  | Trans.                                                                                                    |                                                                                                    | Mileage        | BR                                                                                      |   |  |  |  |  |  |  |
| Incident Date             | Manuf. Date                                                                                                    |                                                                                                    | In Service Dat | G                                                                                       |   |  |  |  |  |  |  |
| Symptoms                  | <ul> <li>Noise and vibration<br/>(from engine compartment)</li> <li>Noise and vibration<br/>(from axle)</li> </ul>                                 | Warning / Indicator<br>activate                                                                                                    |                | <ul> <li>Firm pedal operation</li> <li>Large stroke pedal</li> <li>operation</li> </ul> | Н |  |  |  |  |  |  |
|                           | ABS does not work (Wheels lock when braking)                                                                                                    | ABS does not work<br>(wheels slip when<br>braking)                                                                                             |                | Lack of sense of<br>acceleration                                                        | 1 |  |  |  |  |  |  |
| Engine conditions         | U When starting D After starting                                                                                                    | When starting  After starting                                                                                                    |                |                                                                                         |   |  |  |  |  |  |  |
| Road conditions           | Low friction road ( Snow Gravel     Bumps / potholes                                                                                               | □ Low friction road (□Snow □Gravel □Other)<br>□ Bumps / potholes                                                                               |                |                                                                                         |   |  |  |  |  |  |  |
| Driving conditions        | Full-acceleration     High speed cornering     Vehicle speed: Greater than 10 km/h     Vehicle speed: 10 km/h (6 MPH) or le     Vehicle is stopped | Full-acceleration  High speed cornering  Vehicle speed: Greater than 10 km/h (6 MPH) Vehicle speed: 10 km/h (6 MPH) or less Vehicle is stopped |                |                                                                                         |   |  |  |  |  |  |  |
| Applying brake conditions | Suddenly     Gradually                                                                                                    |                                                                                                    |                |                                                                                         |   |  |  |  |  |  |  |
| Other conditions          | Operation of electrical equipment     Shift change     Other descriptions                                                                          |                                                                                                    |                |                                                                                         | M |  |  |  |  |  |  |

LFIA0176E

[ABS]

А

В

С

D

F

# **Component Installation Location**

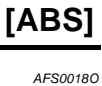

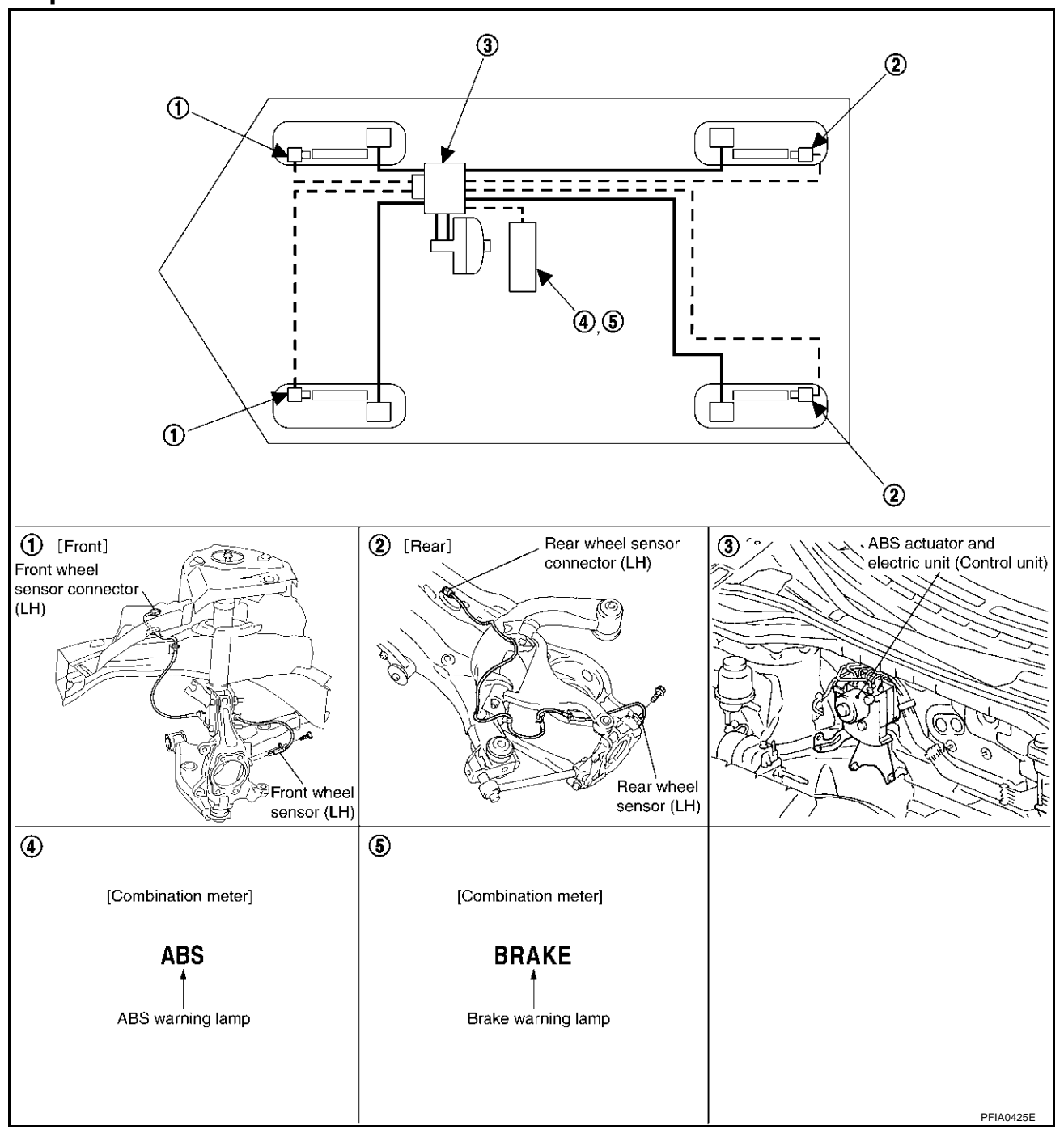

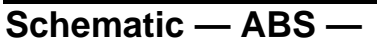

AFS0018P To CAN system COMBINATION METER UNIFIED METER AND A/C AMP. ÷ 6 FUSE σ 22 30 ABS ( -10 UNIFIED METER CONTROL UNIT FUSE 29 έ  $\downarrow$ IGNITION SWITCH ON or START FUSE DATA LINE DATA LINE BRC FUSE KINK KINK FUSIBLE FUSE ABS ACTUATOR AND ELECTRIC UNIT (CONTROL UNIT) G SENSOR SOLENOID VALVE MOTOR ROTOR RL OUT RR IN FL OUT z do Zeo Z E E E E FUSE ABS CONTROL UNIT BATTERY \$.\$ **Ł** ලූ 9-9 4 FRONT WHEEL FRONT WHEEL DATA LINK CONNECTOR

TFWA0060E

[ABS]

А

В

С

D

Е

G

Н

I

J

Κ

L

Μ

#### Wiring Diagram — ABS —

AFS0018Q

[ABS]

BRC-ABS-01

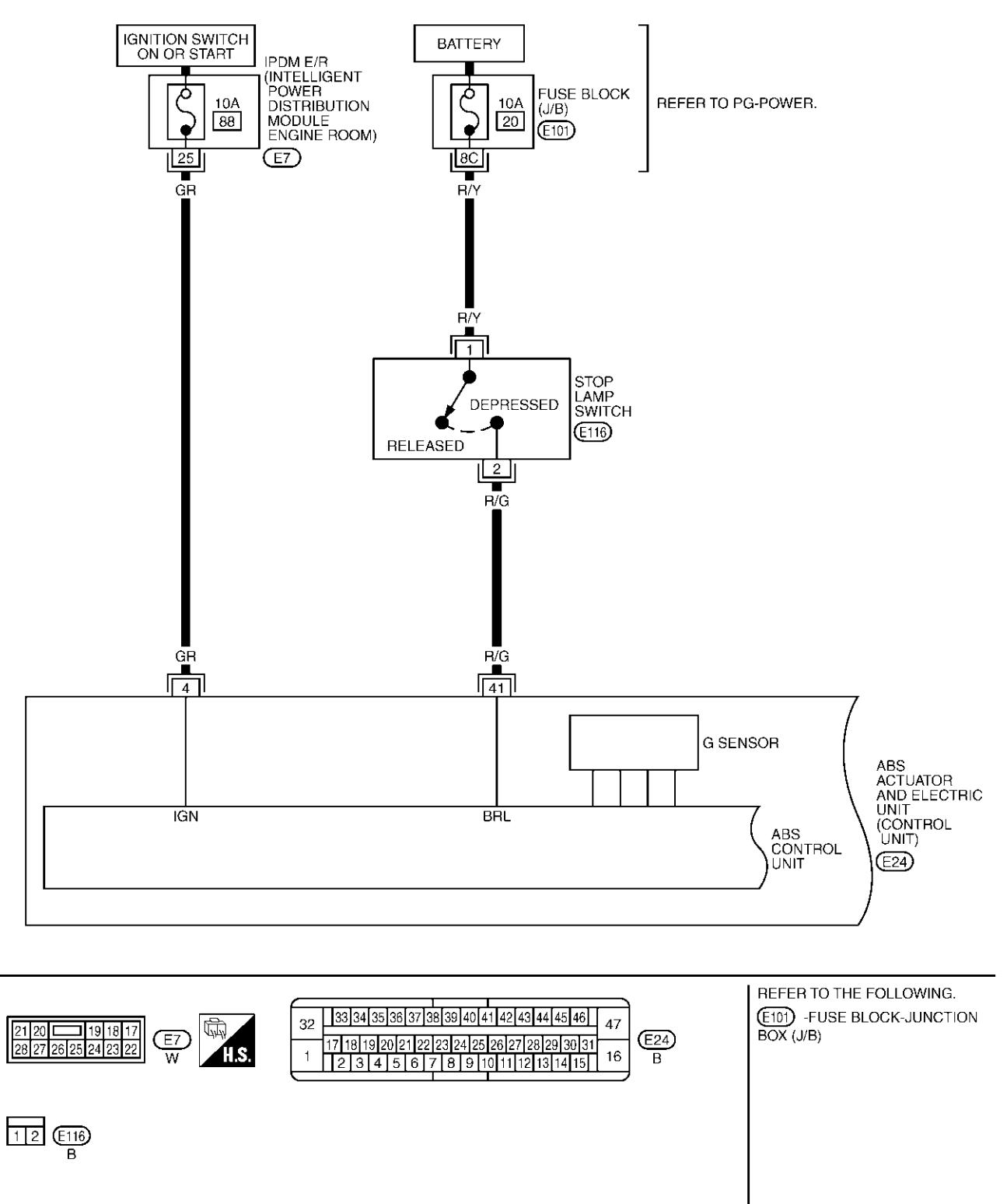

TFWA0061E
## [ABS]

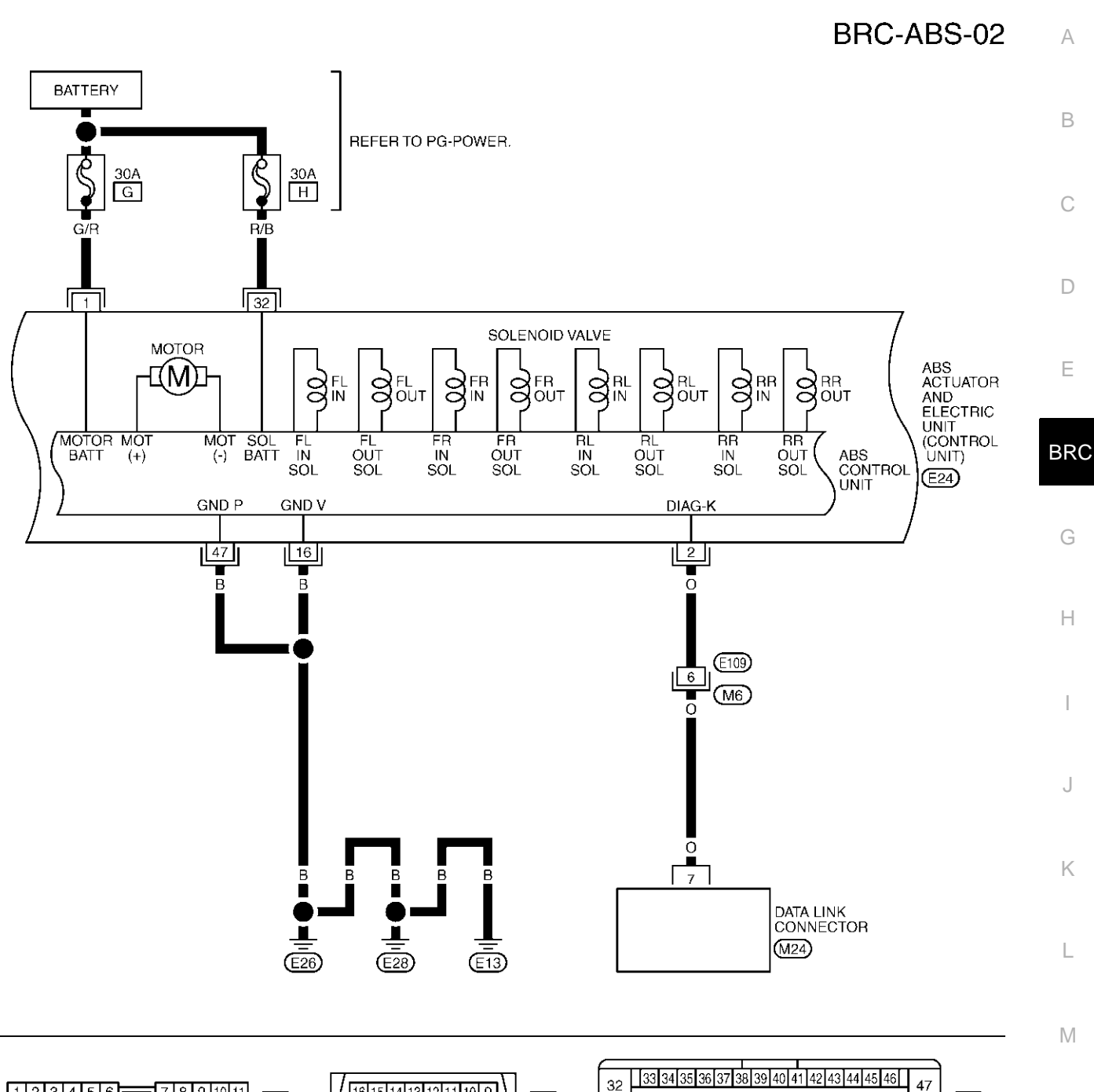

TFWA0062E

(E24)

В

16

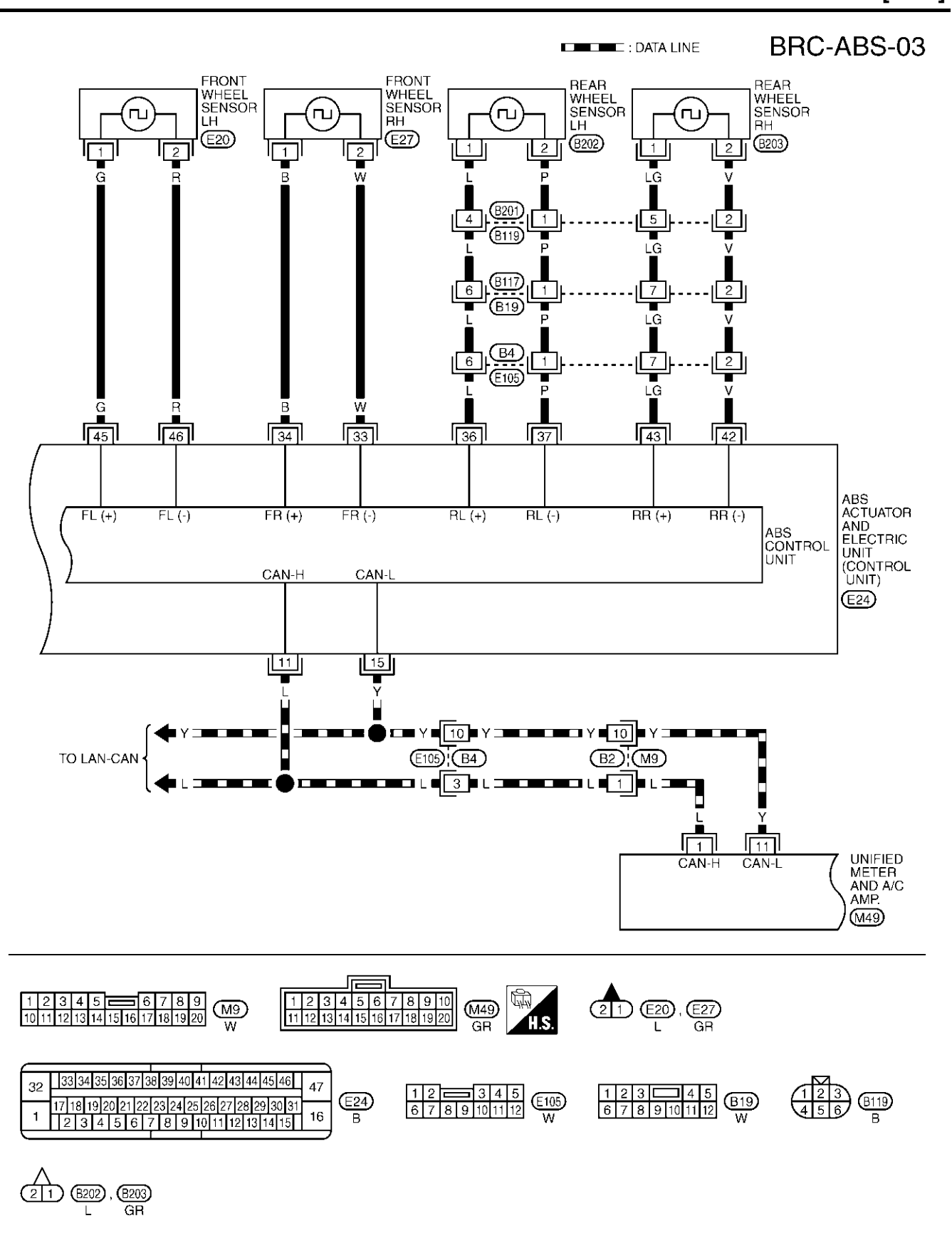

TFWA0063E

#### [ABS]

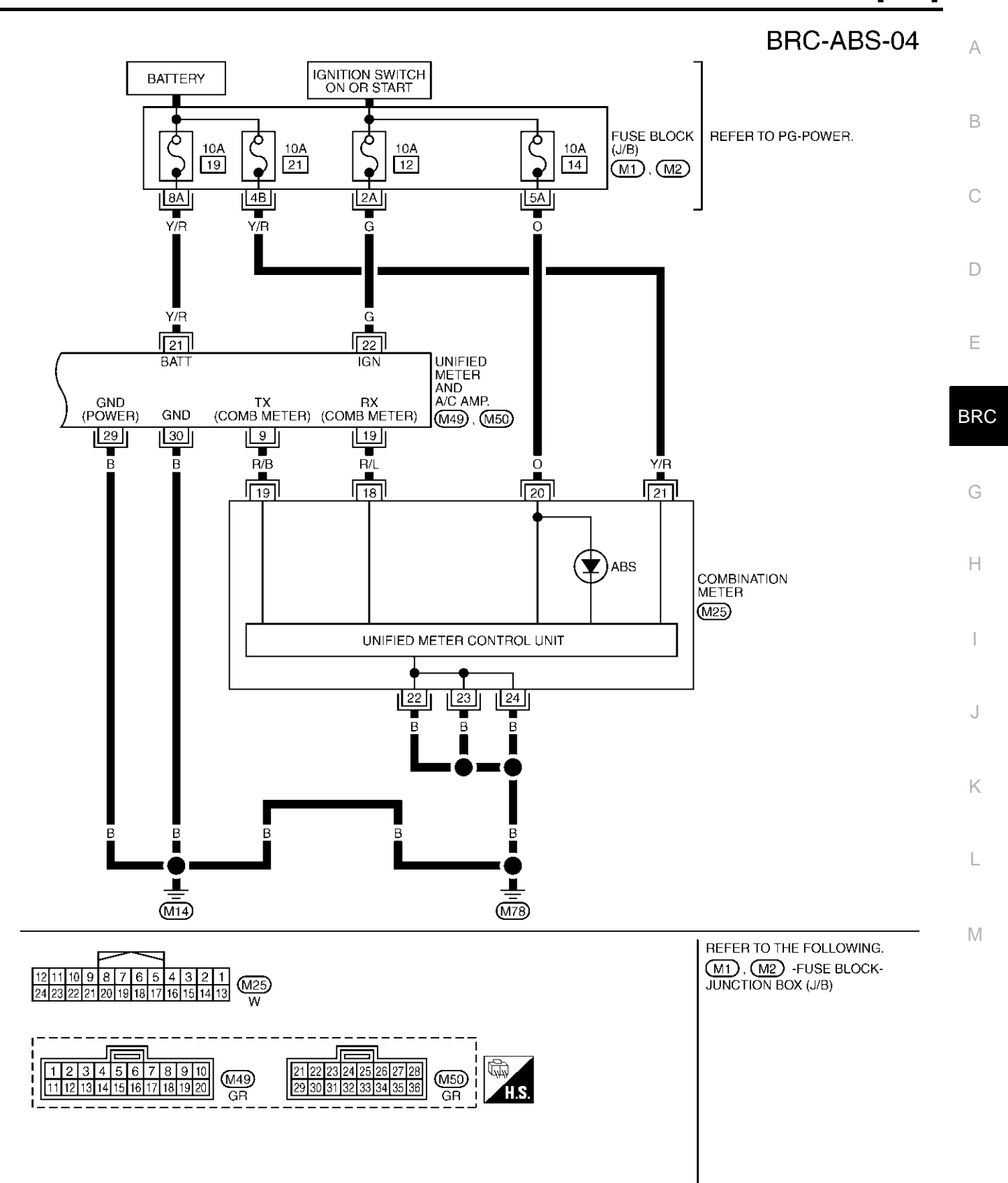

TFWA0064E

### Control Unit Input/Output Signal Standard REFERENCE VALUE FROM CONSULT-II

**CAUTION:** 

The display shows control unit calculation data, so a normal value might be displayed even in the event the output circuit (harness) is open or short - circuited.

|                                                                |                                                                                        | Data monito                                                                                                    | Noto: Error increation                                                    |                                                                                                    |  |
|----------------------------------------------------------------|----------------------------------------------------------------------------------------|----------------------------------------------------------------------------------------------------|---------------------------------------------------------------------------|----------------------------------------------------------------------------------------------------|--|
| Monitor item                                                   | Display content                                                                        | Condition                                                                                                    | Reference value in normal operation                                       | checklist                                                                                                    |  |
|                                                                | Vehicle stopped                                                                        |                                                                                                    | 0 [km/h (MPH)]                                                            |                                                                                                    |  |
| FR RH SENSOR<br>FR LH SENSOR<br>RR RH SENSOR<br>RR LH SENSOR   | Wheel speed                                                                            | Vehicle running (Note 1)                                                                                                    | Almost in accor-<br>dance with speed-<br>ometer display<br>(within ±10 %) | BRC-51, "Inspection 1<br>Wheel Sensor System"                                                                      |  |
| BATTERY VOLT                                                   | Battery voltage sup-<br>plied to ABS actuator<br>and electric unit (con-<br>trol unit) | Ignition switch ON                                                                                                    | 10 - 16 V                                                                 | BRC-57. "Inspection 6<br>ABS Actuator and Elec-<br>tric Unit (Control Unit)<br>Power Supply and<br>Ground Circuit" |  |
|                                                                |                                                                                        | Brake pedal depressed                                                                                                    | ON                                                                        |                                                                                                    |  |
| STOP LAMP SW                                                   | Brake pedal operation                                                                  | Brake pedal not depressed                                                                                                   | OFF                                                                       |                                                                                                    |  |
|                                                                | ABS warning lamp ON                                                                    | ABS warning lamp ON                                                                                                    | ON                                                                        |                                                                                                    |  |
| ABS WARN LAMP                                                  | condition (Note 2)                                                                     | ABS warning lamp OFF                                                                                                    | OFF                                                                       |                                                                                                    |  |
|                                                                | Operation status of                                                                    | Ignition switch ON or engine running (ABS not operated)                                                                     | OFF                                                                       | BRC-56, "Inspection 5                                                                                              |  |
| MOTOR RELAT                                                    | motor and motor relay                                                                  | Ignition switch ON or engine running (ABS operated)                                                                         | ON                                                                        | Relay, and Circuit"                                                                                                |  |
|                                                                | Actuator relay opera-                                                                  | Vehicle stopped (Ignition switch ON)                                                                                        | OFF                                                                       | BRC-56, "Inspection 5                                                                                              |  |
| ACTUATOR REF                                                   | tion status                                                                            | Vehicle stopped (Engine run-<br>ning)                                                                                       | ON                                                                        | Relay, and Circuit"                                                                                                |  |
| FR LH IN SOL<br>FR LH OUT SOL<br>FR RH IN SOL<br>FR RH OUT SOL | Solenoid valve opera-                                                                  | Actuator (solenoid) is active<br>("ACTIVE TEST" with CON-<br>SULT-II) or actuator relay is<br>inactive (in fail-safe mode). | ON                                                                        | BRC-55, "Inspection 3                                                                                              |  |
| RR RH IN SOL<br>RR RH OUT SOL<br>RR LH IN SOL<br>RR LH OUT SOL | tion                                                                                   | When actuator (solenoid) is<br>not active and actuator relay is<br>active (ignition switch ON).                             | OFF                                                                       | Solenoid Valve System"                                                                                             |  |
| ABS FAIL SIG                                                   |                                                                                        | ABS fail<br>EBD fail                                                                                                    | ON                                                                        | ABS system                                                                                                    |  |
| EBD FAIL SIG                                                   | Fail Signal Status                                                                     | EBD normal<br>ABS normal                                                                                                    | OFF                                                                       | EBD system                                                                                                    |  |
|                                                                | Longitudinal accelera-                                                                 | Vehicle stopped                                                                                                    | Approx. 0G                                                                | BRC-59, "Inspection 7 G                                                                                            |  |
| DECEL G-SEN                                                    | tion detected by Decel<br>G-Sensor                                                     | Vehicle running                                                                                                    | -1.7 - +1.7G                                                              | Sensor System"                                                                                                    |  |
|                                                                | Brake warning lamp on                                                                  | Brake warning lamp ON                                                                                                    | ON                                                                        |                                                                                                    |  |
|                                                                | condition (Note 3)                                                                     | Brake warning lamp OFF                                                                                                    | OFF                                                                       | -                                                                                                    |  |
|                                                                | EPD eneration                                                                          | EBD active                                                                                                    | ON                                                                        | -                                                                                                    |  |
| EDD SIGNAL                                                     |                                                                                        | EBD not active                                                                                                    | OFF                                                                       |                                                                                                    |  |
|                                                                | ABS operation                                                                          | ABS active                                                                                                    | ON                                                                        |                                                                                                    |  |
| ADO OIONAL                                                     |                                                                                        | ABS not active                                                                                                    | OFF                                                                       |                                                                                                    |  |
|                                                                | CRANKING status                                                                        | Cranking                                                                                                    | ON                                                                        |                                                                                                    |  |
|                                                                | SILTINING SIGIUS                                                                       | Not cranking                                                                                                    | OFF                                                                       |                                                                                                    |  |

Note 1: Confirm tire pressure is normal.

AFS0018R

Note 2: ON/OFF timing of ABS warning lamp ON: For approximately 2 seconds after ignition switch is turned ON, or when a malfunction is detected. OFF: Approximately 2 seconds after ignition switch is turned ON (when system is in normal operation).

#### CONSULT- II Functions CONSULT-II MAIN FUNCTION

Note3: Serves as EBD warning lamp.

In a diagnosis function (main function), there are "SELF-DIAGNOSTIC RESULTS", "DATA MONITOR", "CAN DIAG SUPPORT MNTR", "ACTIVE TEST", "FUNCTION TEST", "ECU PART NUMBER".

| Diagnostic<br>test mode         | Function                                                                                                    | Reference                |     |
|---------------------------------|----------------------------------------------------------------------------------------------------|--------------------------|-----|
| SELF-DIAG-<br>NOSTIC<br>RESULTS | Self-diagnostic results can be read and erased quickly.                                                                                                    | BRC-43, "SELF-DIAGNOSIS" | D   |
| DATA MONI-<br>TOR               | Input/Output data in the ABS actuator and electric unit (control unit) can be read.                                                                                               | BRC-45, "DATA MONITOR"   | Е   |
| CAN DIAG<br>SUPPORT<br>MNTR     | The results of transmit/receive diagnosis of communication can be read.                                                                                                    | _                        | BRC |
| ACTIVE TEST                     | Diagnostic Test Mode in which CONSULT-II drives some actuators apart from the ABS actuator and electric unit (control unit) and also shifts some parameters in a specified range. | BRC-47, "ACTIVE TEST"    | G   |
| FUNCTION<br>TEST                | Conducted by CONSULT-II instead of a technician to determine whether each system is "OK" or "NG".                                                                                 | _                        |     |
| ECU PART<br>NUMBER              | ABS actuator and electric unit (control unit) part number can be read.                                                                                                    | _                        | Н   |

#### **CONSULT-II BASIC OPERATION PROCEDURE**

- 1. Turn ignition switch OFF.
- 2. Connect CONSULT-II and CONSULT-II CONVERTER to data link connector.

#### **CAUTION:**

If CONSULT-II is used with no connection of CONSULT-II CONVERTER, malfunctions might be detected in self-diagnosis depending on control unit which carry out CAN communication.

3. Turn ignition switch ON.

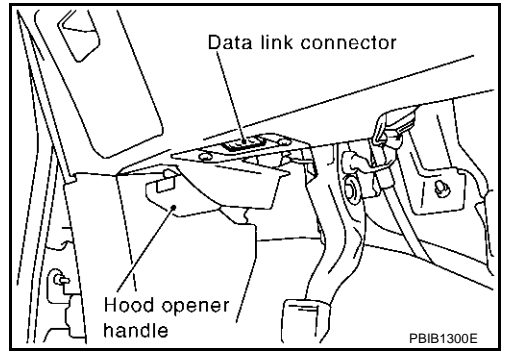

4. Touch "START (NISSAN BASED VHCL)".

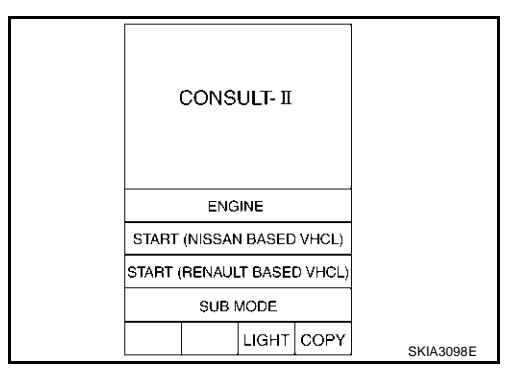

5. Touch "ABS" in "SELECT SYSTEM" screen.

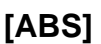

AFS0018S

Κ

L

Μ

А

If "ABS" is not indicated, go to <u>GI-38, "CONSULT-II Data Link</u> <u>Connector (DLC) Circuit"</u>.

| SELECT SYSTEM |
|---------------|
| ENGINE        |
| A/T           |
| ABS           |
| AIR BAG       |
| BCM           |
| METER A/C AMP |
|               |
| L             |

6. Select required diagnostic location from "SELECT DIAG MODE" screen.

| SE    | LECT D  | IAG MO | DE   |           |
|-------|---------|--------|------|-----------|
| SE    | LF-DAIG | RESUL  | TS   |           |
|       | DATA M  |        |      |           |
| CAN D | IAG SU  | PPORT  | MNTR |           |
|       | ACTIVE  | ETEST  |      |           |
| F     | UNCTIO  |        |      |           |
| EC    | U PART  |        |      |           |
|       |         |        |      |           |
|       | _       |        |      |           |
|       | BACK    | LIGHT  | COPY | SFIA2435E |

|             | [ABS]                                                                                                    |     |
|-------------|----------------------------------------------------------------------------------------------------|-----|
| SE          | LF-DIAGNOSIS                                                                                                    |     |
| De          | scription                                                                                                    | А   |
| lf a<br>dia | n error is detected in system, ABS warning lamp on combination meter turn on. In this case, perform self-<br>gnosis as follows.                                                                                                    | _   |
| Op          | eration Procedure                                                                                                    | В   |
| 1.          | Turn ignition switch OFF.                                                                                                    |     |
| 2.          | Connect CONSULT-II and CONSULT-II CONVERTER to data link connector.                                                                                                    | C   |
|             | CAUTION:                                                                                                    | 0   |
|             | If CONSULT-II is used with no connection of CONSULT-II CONVERTER, malfunctions might be detected in self-diagnosis depending on control unit which performs CAN communication.                                                                                                    | D   |
| 3.          | Turn ignition switch ON.                                                                                                    |     |
| 4.          | Start engine and drive at approximately 30 km/h (19 MPH) for approximately 1 minute.                                                                                                    | _   |
| 5.          | After stopping vehicle, with engine running at idle speed, touch "START (NISSAN BASED VHCL)", "ABS",<br>"SELF-DIAG RESULTS" in order on CONSULT-II screen.                                                                                                    | E   |
|             | If "ABS" is not indicated, go to GI-38, "CONSULT-II Data Link Connector (DLC) Circuit".                                                                                                    |     |
|             | CAUTION:                                                                                                    | BRC |
|             | <ul> <li>If "START (NISSAN BASED VHCL)" is touched immediately after starting engine or turning on<br/>ignition switch, "ABS" might not be displayed in System Selection screen. In this case, repeat<br/>operation from step 1. If it connect be shown after several attempts, ABS actuator and electric<br/>unit (control unit) may have malfunction. Repair or replace control unit.</li> </ul> | G   |
| 6.          | The self-diagnostic results are displayed. (If necessary, self-diagnostic results can be printed out by touching "PRINT".)                                                                                                    | Н   |
|             | <ul> <li>When "NO FAILURE" is displayed, check ABS warning lamp.</li> </ul>                                                                                                    |     |
| 7.          | Conduct appropriate inspection from the display item list, and repair or replace malfunctioning component.                                                                                                    |     |
| 8.          | Start engine and drive at approximately 30 km/h (19 MPH) for approximately 1 minute.                                                                                                    |     |
|             | CAUTION:                                                                                                    |     |
|             | <ul> <li>When a wheel sensor "short-circuit" is detected, if vehicle is not driven at 30 km/h (19 MPH)<br/>for at least 1 minute, ABS warning lamp will not turn off even if everything is normal.</li> </ul>                                                                                                    | J   |
|             | <ul> <li>Check again to make sure that there is no malfunction on other parts.</li> </ul>                                                                                                    |     |
| 9.          | Turn ignition switch OFF to prepare for erasing the memory.                                                                                                    | Κ   |
| 10.         | Start engine and touch "START (NISSAN BASED VHCL)", "ABS", "SELF-DIAG RESULTS", "ERASE MEMORY" in order on CONSULT-II screen to erase the error memory.                                                                                                    |     |
|             | CAUTION:                                                                                                    | L   |
|             | If the error memory is not erased, re-conduct the operation from step 5 again.                                                                                                    |     |
| 11.         | For final inspection, drive at approximately 30 km/h (19 MPH) for approximately 1 minute and confirm that ABS warning lamp turn OFF.                                                                                                    | М   |

| Self-diagnostic item                          | Malfunction detecting condition                                                                                                    | Check system                                                                                                    |
|-----------------------------------------------|----------------------------------------------------------------------------------------------------|----------------------------------------------------------------------------------------------------|
| FR LH SENSOR-1<br>[C1104]                     | Circuit of front LH wheel sensor is open, or shorted or sensor power voltage is unusual.                                                           |                                                                                                    |
| RR RH SENSOR-1<br>[C1101]                     | Circuit of rear RH wheel sensor is open, or shorted or sensor power voltage is unusual.                                                            |                                                                                                    |
| FR RH SENSOR-1<br>[C1103]                     | Circuit of front RH wheel sensor is open, or shorted or sensor power voltage is unusual.                                                           |                                                                                                    |
| RR LH SENSOR-1<br>[C1102]                     | Circuit of rear LH wheel sensor is open, or shorted or sensor power voltage is unusual.                                                            |                                                                                                    |
| FR LH SENSOR-2<br>[C1108]                     | ABS actuator and electric unit (control unit) cannot identify sensor pulses, because of large gap between wheel sensor and sensor rotor.           | BRC-51, "Inspection 1<br>Wheel Sensor System"<br>(Note 1)                                                          |
| RR RH SENSOR-2<br>[C1105]                     | ABS actuator and electric unit (control unit) cannot identify sen-<br>sor pulses, because of large gap between wheel sensor and sen-<br>sor rotor. |                                                                                                    |
| FR RH SENSOR-2<br>[C1107]                     | ABS actuator and electric unit (control unit) cannot identify sen-<br>sor pulses, because of large gap between wheel sensor and sen-<br>sor rotor. |                                                                                                    |
| RR LH SENSOR-2<br>[C1106]                     | ABS actuator and electric unit (control unit) cannot identify sen-<br>sor pulses, because of large gap between wheel sensor and sen-<br>sor rotor. |                                                                                                    |
| FR LH IN ABS SOL<br>[C1120]                   | Circuit of front LH IN ABS solenoid is open or shorted, or control line is open or shorted to power supply or ground.                              |                                                                                                    |
| FR LH OUT ABS SOL<br>[C1121]                  | Circuit of front LH OUT ABS solenoid is open or shorted, or con-<br>trol line is open or shorted to power supply or ground.                        |                                                                                                    |
| RR RH IN ABS SOL<br>[C1126]                   | Circuit of rear RH IN ABS solenoid is open or shorted, or control line is open or shorted to power supply or ground.                               |                                                                                                    |
| RR RH OUT ABS SOL<br>[C1127]                  | Circuit of rear RH OUT ABS solenoid is open or shorted, or con-<br>trol line is open or shorted to power supply or ground.                         | BRC-55, "Inspection 3                                                                                              |
| FR RH IN ABS SOL<br>[C1122]                   | Circuit of front RH IN ABS solenoid is open or shorted, or control line is open or shorted to power supply or ground.                              | Solenoid Valve System"                                                                                             |
| FR RH OUT ABS SOL<br>[C1123]                  | Circuit of front RH OUT ABS solenoid is open or shorted, or con-<br>trol line is open or shorted to power supply or ground.                        |                                                                                                    |
| RR LH IN ABS SOL<br>[C1124]                   | Circuit of rear LH IN ABS solenoid is open or shorted, or control line is open or shorted to power supply or ground.                               |                                                                                                    |
| RR LH OUT ABS SOL<br>[C1125]                  | Circuit of rear LH OUT ABS solenoid is open or shorted, or con-<br>trol line is open or shorted to power supply or ground.                         |                                                                                                    |
| PUMP MOTOR (Note 2)                           | During actuator motor operation with ON, when actuator motor turns OFF or when control line for actuator motor relay is open.                      | BRC-56, "Inspection 5                                                                                              |
| [C1111]                                       | During actuator motor operation with OFF, when actuator motor turns ON or when control line for relay is shorted to ground.                        | Relay, and Circuit"                                                                                                |
| ABS SENSOR<br>[MALFUNCTION SIGNAL]<br>[C1115] | Wheel sensor input is malfunction.                                                                                                    | BRC-51, "Inspection 1<br>Wheel Sensor System"<br>(Note 1)                                                          |
| BATTERY VOLTAGE<br>[MALFUNCTION]<br>[C1109]   | ABS actuator and electric unit (control unit) power voltage is too low.                                                                            | BRC-57, "Inspection 6<br>ABS Actuator and Elec-<br>tric Unit (Control Unit)<br>Power Supply and<br>Ground Circuit" |
| CONTROLLER FAILURE<br>[C1110]                 | Internal malfunction of ABS actuator and electric unit (control unit)                                                                              | BRC-54, "Inspection 2<br>ABS Actuator and Elec-<br>tric Unit (Control Unit)"                                       |
| G - SENSOR<br>[C1113] (Only AWD model)        | Decel G- sensor is malfunctioning, or signal line of Decel G- sensor is open or shorted.                                                           | BRC-59, "Inspection 7 G<br>Sensor System"                                                                          |

| Self-diagnostic item | Malfunction detecting condition                                                                                  | Check system                               |  |
|----------------------|----------------------------------------------------------------------------------------------------|--------------------------------------------|--|
|                      | CAN communication line is open or shorted.                                                                       |                                            |  |
|                      | <ul> <li>ABS actuator and electric unit (control unit) internal malfunc-<br/>tion</li> </ul>                     | BRC-56, "Inspection 4<br>CAN Communication |  |
| [01000]              | <ul> <li>Battery voltage for EMC is suddenly interrupted for approxi-<br/>mately 0.5 seconds or more.</li> </ul> | Lines" (Note 2)                            |  |
| ACTUATOR RLY         | • Actuator solenoid valve relay is ON, even if control unit sends off signal.                                    |                                            |  |
| [C1140]              | <ul> <li>Actuator solenoid valve relay is OFF, even if control unit sends<br/>on signal.</li> </ul>              | _                                          |  |

Note 1: After completing repairs of shorted sensor circuit, when ignition switch is turned ON, ABS warning lamp turns on. Check that ABS warning lamp turns off while driving vehicle at approximately 30 km/h (19 MPH) for approximately 1 minute according to self-diagnosis procedure. In addition, if wheel sensor 2 is displayed for wheels, check wheel sensor circuit and also check control unit power voltage.

Note 2: When errors are detected in several systems, including CAN communication system [U1000], troubleshoot CAN communication system.

#### DATA MONITOR

#### **Operation Procedure**

 Touch "ABS", "DATA MONITOR" in order on CONSULT-II screen. If "ABS" is not indicated, go to <u>GI-38, "CONSULT-II Data Link Connector (DLC) Circuit"</u>.

#### **CAUTION:**

When "START (NISSAN BASED VHCL)" is touched immediately after starting engine or turning on ignition switch, "ABS" might not be displayed in system selection screen. In this case, repeat the operation from step 2.

- 2. Return to Monitor Item Selection screen, and touch "ECU INPUT SIGNALS", "MAIN SIGNALS" or "SELECTION FROM MENU". Refer to following information.
- 3. When "START" is touched, data monitor screen is displayed.

#### **Display Item List**

|                             | r                    | nonitor item selecti |                        |                                                                                       |
|-----------------------------|----------------------|----------------------|------------------------|---------------------------------------------------------------------------------------|
| Monitor item                | ECU INPUT<br>SIGNALS | MAIN<br>SIGNALS      | SELECTION<br>FROM MENU | Remarks                                                                               |
| FR RH SENSOR<br>(km/h, MPH) | ×                    | ×                    | ×                      | Wheel speed calculated by front<br>RH wheel sensor signal is dis-<br>played.          |
| FR LH SENSOR<br>(km/h, MPH) | ×                    | ×                    | ×                      | Wheel speed calculated by front<br>LH wheel sensor signal is dis-<br>played.          |
| RR RH SENSOR<br>(km/h, MPH) | ×                    | ×                    | ×                      | Wheel speed calculated by rear<br>RH wheel sensor signal is dis-<br>played.           |
| RR LH SENSOR<br>(km/h, MPH) | ×                    | ×                    | ×                      | Wheel speed calculated by real LH sensor signal is displayed.                         |
| BATTERY VOLT<br>(V)         | ×                    | ×                    | ×                      | Voltage supplied to ABS actuator<br>and electric unit (control unit) is<br>displayed. |
| STOP LAMP SW<br>(ON/OFF)    | ×                    | ×                    | ×                      | Stop lamp switch (ON/OFF) status is displayed.                                        |
| ABS WARN LAMP<br>(ON/OFF)   | -                    | ×                    | ×                      | ABS warning lamp (ON/OFF) sta-<br>tus is displayed.                                   |
| FR LH IN SOL<br>(ON/OFF)    | -                    | ×                    | ×                      | Front LH IN ABS solenoid (ON/<br>OFF) status is displayed.                            |
| FR LH OUT SOL<br>(ON/OFF)   | _                    | ×                    | ×                      | Front LH OUT ABS solenoid (ON/<br>OFF) status is displayed.                           |

[ABS]

F

BRC

G

Н

|                                     | m                    | nonitor item selecti |                        |                                                             |
|-------------------------------------|----------------------|----------------------|------------------------|-------------------------------------------------------------|
| Monitor item                        | ECU INPUT<br>SIGNALS | MAIN<br>SIGNALS      | SELECTION<br>FROM MENU | Remarks                                                     |
| RR RH IN SOL<br>(ON/OFF)            | _                    | ×                    | ×                      | Rear RH IN ABS solenoid (ON/<br>OFF) status is displayed.   |
| RR RH OUT SOL<br>(ON/OFF)           | _                    | ×                    | ×                      | Rear RH OUT ABS solenoid (ON/<br>OFF) status is displayed.  |
| FR RH IN SOL<br>(ON/OFF)            | _                    | ×                    | ×                      | Front RH IN ABS solenoid (ON/<br>OFF) status is displayed.  |
| FR RH OUT SOL<br>(ON/OFF)           | _                    | ×                    | ×                      | Front RH OUT ABS solenoid (ON/<br>OFF) status is displayed. |
| RR LH IN SOL<br>(ON/OFF)            | _                    | ×                    | ×                      | Rear LH IN ABS solenoid (ON/<br>OFF) status is displayed.   |
| RR LH OUT SOL<br>(ON/OFF)           | _                    | ×                    | ×                      | Rear LH OUT ABS solenoid (ON/<br>OFF) status is displayed.  |
| MOTOR RELAY<br>(ON/OFF)             | _                    | ×                    | ×                      | ABS motor relay signal (ON/OFF) status is displayed.        |
| ACTUATOR RLY<br>(ON/OFF)            | _                    | ×                    | ×                      | ABS actuator relay signal (ON/<br>OFF) status is displayed. |
| ABS FAIL SIG<br>(ON/OFF)            | _                    | _                    | ×                      | ABS fail signal (ON/OFF) status is displayed.               |
| EBD FAIL SIG<br>(ON/OFF)            | _                    | _                    | ×                      | EBD fail signal (ON/OFF) status is displayed.               |
| EBD SIGNAL<br>(ON/OFF)              | _                    | _                    | ×                      | EBD operation (ON/OFF) status is displayed.                 |
| ABS SIGNAL<br>(ON/OFF)              | _                    | _                    | ×                      | ABS operation (ON/OFF) status is displayed.                 |
| DECEL G SEN<br>(G) (Only AWD model) | ×                    | ×                    | ×                      | Decel acceleration detected by Decel G-sensor is displayed. |
| EBD WARN LAMP<br>(ON/OFF)           | _                    | _                    | ×                      | Brake warning lamp (ON/OFF) status is displayed. (Note)     |
| CRANKING SIG<br>(ON/OFF)            | _                    | _                    | ×                      | Cranking condition (ON/OFF) sta-<br>tus is displayed.       |

×: Applicable

-: Not applicable

NOTE:

Serves as EBD warning lamp.

#### **Operation Procedure**

**ACTIVE TEST** 

**CAUTION:** 

 Touch "ABS". If "ABS" is not indicated, go to <u>GI-38, "CONSULT-II Data Link Connector (DLC) Circuit"</u>

Do not perform active test while driving vehicle.

Make sure to completely bleed air from brake system.

Active test cannot be performed when ABS warning lamp is on. ABS and Brake Warming lamps turn on during active test.

- 2. Touch "ACTIVE TEST".
- 3. Test item selection screen is displayed.
- 4. Touch necessary test item.

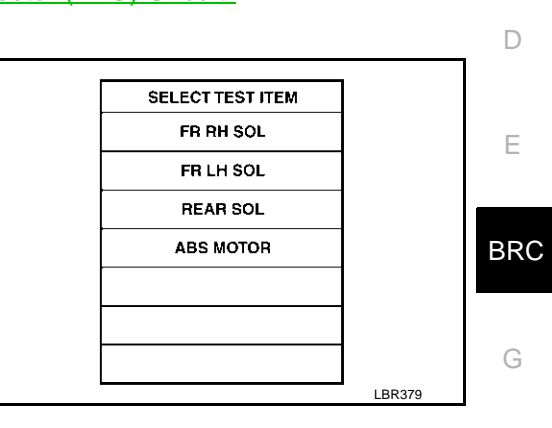

[ABS]

А

В

С

Н

- 5. With "SELECT TEST SIGNALS" display shown in reverse, touch "START".
- 6. "ACTIVE TEST" screen will be displayed, so conduct following test.

#### Test Item

Solenoid valve

#### CAUTION:

The example shown is for the front right wheel. The procedure for the other wheels is the same as given below.

1. For ABS solenoid valve, touch "UP", "KEEP", and "DOWN". Then use screen monitor to check that solenoid valve operates as shown in Solenoid Valve Operation Chart. Refer to "Solenoid Valve Operation Chart".

|                                       |          |        |        |           | _ |
|---------------------------------------|----------|--------|--------|-----------|---|
|                                       | ACTIV    | E TEŜT | -      | _         |   |
| FR RH S                               | IOL      |        | UP     |           |   |
|                                       | MON      | ITOR   |        |           | K |
| FR                                    | RH IN SO | )L     | OFF    | 1         |   |
| FRF                                   | RH OUT S | SOL -  | OFF    | ]         |   |
|                                       |          |        |        |           |   |
|                                       |          |        |        |           |   |
| ┣───                                  |          |        |        |           | _ |
|                                       |          |        |        | -         |   |
| L                                     |          |        |        | 4         |   |
|                                       | KE       | EP     | DOWN   |           |   |
|                                       |          |        |        |           | M |
| MODE                                  | BACK     | LIGH   | T COPY | SEIA0678E |   |
| · · · · · · · · · · · · · · · · · · · |          |        |        |           |   |

| Operation     | ABS solenoid valve |      |      |  |  |  |
|---------------|--------------------|------|------|--|--|--|
| Operation     | UP                 | KEEP | DOWN |  |  |  |
| FR RH IN SOL  | OFF                | ON   | ON   |  |  |  |
| FR RH OUT SOL | OFF                | OFF  | ON*  |  |  |  |
| FR LH IN SOL  | OFF                | ON   | ON   |  |  |  |
| FR LH OUT SOL | OFF                | OFF  | ON*  |  |  |  |
| RR RH IN SOL  | OFF                | ON   | ON   |  |  |  |
| RR RH OUT SOL | OFF                | OFF  | ON*  |  |  |  |
| RR LH IN SOL  | OFF                | ON   | ON   |  |  |  |
| RR LH OUT SOL | OFF                | OFF  | ON*  |  |  |  |

 $^{\ast:}$  ON for 1 to 2 seconds after the touch, and then OFF

#### NOTE:

- When active test is performed while depressing pedal, pedal depression amount will change, but this is normal.
- Approximately 10 seconds after operation is begun, "TEST STOP" will be displayed.
- To perform retest after "TEST STOP" is displayed, touch "BACK" and conduct the test from Step 6.

#### **ABS Motor**

Touch "ON", "OFF" on display screen and make sure ABS motor relay is operating as shown in table below.

| Operation          | ON | OFF |
|--------------------|----|-----|
| ABS motor relay    | ON | OFF |
| ABS actuator relay | ON | ON  |

#### NOTE:

- When active test is performed while depressing pedal, pedal depression amount will change, but this is normal.
- Approximately 10 seconds after operation has begun, "TEST STOP" will be displayed.
- To perform a retest after "TEST STOP" is displayed, touch "BACK" and perform test from step 6.

|           | ACTIVE  | ETEST | r |      |           |
|-----------|---------|-------|---|------|-----------|
| ABS MOTOR |         |       |   | OFF  |           |
|           | MON     | ITOR  |   |      |           |
| MOT       | OR REL  | AY    |   | OFF  |           |
| ACTI      | JATOR I | RLY   |   | ON   |           |
|           |         |       |   |      |           |
|           |         |       | L |      |           |
|           |         | L     |   |      |           |
|           |         |       | - |      |           |
|           |         |       |   |      |           |
| 0         | N       |       |   |      |           |
|           |         |       |   |      |           |
|           |         |       | _ |      |           |
| MODE      | BACK    | LIGH  | Т | COPY | SELA0502E |
|           |         |       |   |      | 3FIA0393E |

#### For Fast and Accurate Diagnosis PRECAUTIONS FOR DIAGNOSIS

- AFS0018T
- Before performing trouble diagnosis, always read general information (GI) to confirm general precautions. Refer to <u>GI-4, "General Precautions"</u>.
- After completing service, always erase self-diagnosis results. Refer to <u>BRC-41, "CONSULT- II Functions"</u> <sup>B</sup>
- When inspection of continuity or voltage between units is performed, check connector terminals for disconnection, looseness, bends, or collapses. If any non-standard condition is detected, repair or replace C applicable part.
- Intermittent errors may be caused by a poor connection in harness, connector, or terminal. Move harnesses, harness connectors, or terminals by hand to make sure all connections are solid and undamaged.
- If a circuit tester is used for check, be careful not to forcibly extend any connector terminal.
- ABS is a system that uses electronic control to perform brake control. Therefore, phenomena like those shown in the following table may occur, but this is because system is working normally.
- To use CONSULT-II to perform self-diagnosis of ABS actuator and electric unit (control unit), active tests, or work support, first stop work, then connect CONSULT-II and select "ABS".
- When CONSULT-II issued, ABS warning lamp may be ON/OFF.

| Symptom                                       | Symptom description                                                                                                    | Result |
|-----------------------------------------------|----------------------------------------------------------------------------------------------------|--------|
| Motor operation paigo                         | This is the noise of motor operating inside ABS actuator and electric unit (control unit). Slight noise may occur during ABS operation.                                      |        |
| Motor operation noise                         | Just after the engine starts, the motor operating noise may be heard.<br>This is a normal status of the system operation check.                                              | Normai |
| System operation check noise                  | When the engine is started, you may barely be able to hear a slight thudding sound from the engine room, but this sound is made by the system operation check and is normal. | Normal |
| ABS operation (longer stop-<br>ping distance) | Stopping distance may be longer for vehicles with ABS when the vehicle drives on rough or snow-covered roads. Use lower speeds when driving on these kinds of roads.         | Normal |

#### ON and OFF Timing for ABS Warning Lamp

J

|                                                                                  | •                | ×: ON –: OF                                                                                        | F |
|----------------------------------------------------------------------------------|------------------|----------------------------------------------------------------------------------------------------|---|
| Condition                                                                        | ABS warning lamp | Remarks                                                                                            | K |
| Ignition switch OFF                                                              | -                | —                                                                                                  |   |
| For approximately "2" second after ignition switch is turned ON.                 | ×                | -                                                                                                  | L |
| After approximately "2" second after ignition switch ON. (When system is normal) | -                | Turns OFF 2 second after ignition SW is turned ON.                                                 |   |
| ABS error                                                                        | ×                | When there is an ABS actuator and electric unit (control unit) error (power or ground malfunction) | M |

[ABS]

А

F

BRC

#### Basic Inspection BASIC INSPECTION 1 BRAKE FLUID LEVEL, LEAKS, AND BRAKE PADS

- 1. Check fluid level in the brake reservoir tank. If fluid level is low, refill brake fluid.
- 2. Check brake piping and around ABS actuator and electric unit (control unit) for leaks. If leakage or seepage is found, check the following items.
  - If ABS actuator and electric unit (control unit) connection is loose, tighten piping to the specified torque and re-conduct the leak inspection to make sure there are no leakage.
  - If there is damage to the connection flare nut or ABS actuator and electric unit (control unit) screw, replace the damaged part and re-conduct the leak inspection to make sure there are no leakage.
  - If there is leakage or seepage at any location other than ABS actuator and electric unit (control unit) connection, wipe away leakage or seepage with clean cloth. Then inspect again and confirm than there is on leakage.
  - if there is leakage from ABS actuator and electric unit (control unit), wipe away leakage or seepage with clean cloth. Then inspect again. If there is leakage or seepage, replace ABS actuator and electric unit (control unit).

#### CAUTION:

#### ABS actuator and electric unit (control unit) body cannot be disassembled.

3. Check the brake disc rotor and pads. Refer to <u>BR-28, "Removal and Installation of Brake Pad"</u> in "Front Disc Brake" and <u>BR-34, "Removal and Installation of Brake Pad"</u> in "Rear Disc Brake".

#### **BASIC INSPECTION 2 POWER SYSTEM TERMINAL LOOSENESS AND BATTERY INSPECTION**

Make sure battery positive cable, negative cable and ground connection are not loose. If looseness is detected, tighten the piping to the specified torquer. In addition, check the battery voltage to make sure it has not dropped and alternator is normal.

#### **BASIC INSPECTION 3 ABS WARNING LAMP INSPECTION**

- Check that ABS warning lamp turned on approximately 2 second when ignition switch is turned ON. Check CAN communications. Refer to <u>BRC-56</u>, "Inspection 4 CAN Communication Lines". If there are no errors with CAN communication system, check ABS warning lamp and combination meter. Refer to <u>DI-4</u>, "COMBINATION METERS".
- 2. Check that ABS warning lamp turned OFF approximately 2 second after ignition switch is turned on. If ABS warning lamp does not turn OFF, perform self-diagnosis.
- 3. Check that ABS warning lamp turns OFF 2 seconds after engine is started. If ABS warning lamp has not turned OFF 10 seconds after engine has been started, perform self-diagnosis of ABS actuator and electric unit (control unit).
- 4. After performing self-diagnosis, be sure to erase the error memory. Refer to <u>BRC-41, "CONSULT- II Func-</u> tions".

## **Inspection 1 Wheel Sensor System**

After using CONSULT-II SELF-DIAG RESULTS to determine position of malfunctioning wheel sensor, check all areas to determine the component to be replaced.

#### CAUTION:

- Do not measure resistance value and also voltage between sensor terminal with tester etc., because sensor is an active sensor.
- Do not expand terminal of connector with a tester terminal stick, when it does inspection with tester.

#### INSPECTION PROCEDURE

#### 1. CHECK SELF-DIAGNOSIS RESULT

Check self-diagnosis results.

| Self-diagnosis results              |                  |
|-------------------------------------|------------------|
| FR RH SENSOR-1,-2                   |                  |
| FR LH SENSOR- 1,-2                  |                  |
| RR RH SENSOR-1,-2                   |                  |
| RR LH SENSOR-1,- 2                  |                  |
| ABS SENSOR                          |                  |
| Is above displayed in self-diagnosi | s display items? |
|                                     |                  |

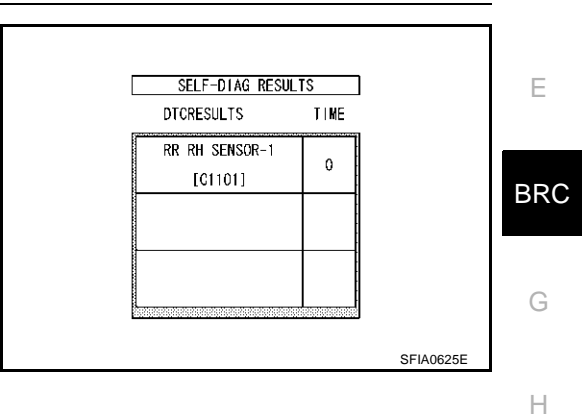

[ABS]

AFS001ZE

А

В

D

YES >> GO TO 2.

NO >> Inspection END

#### 2. CHECK CONNECTOR

- 1. Disconnect ABS actuator and electric unit (control unit) connector E24 and malfunctioning wheel sensor connector E20 (FR LH) or E27 (FR RH) or B202 (RR LH), B203 (RR RH). Check terminal to see if it is deformed, disconnected, loose, etc., and repair or replace it if any malfunction condition is found.
- Reconnect connectors and check that interference with other parts has not cut wheel sensor cables, drive vehicle at a speed of 30 km/h (19 MPH) or above for at least 1minute, and perform self-diagnosis.

#### OK or NG

OK >> Connector terminal contact is loose, damaged, open or shorted.

NG >> GO TO 3.

1

Μ

Κ

- 1. Turn ignition switch OFF and disconnect wheel sensor connector E20 (FR - LH), E27 (FR - RH), B202 (RR - LH), B203 (RR -RH) and ABS actuator and electric unit (control unit) connector E24.
- 2. Check continuity between terminals. (Also check continuity when steering wheel is turned right and left and when sensor harness inside wheel well is moved.)

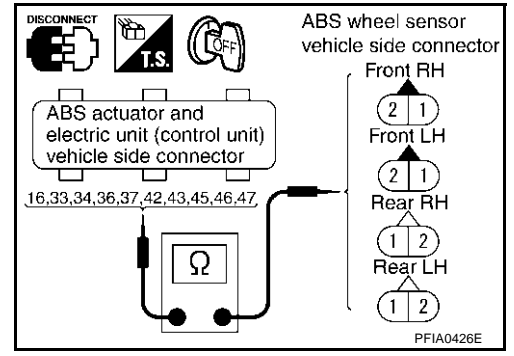

|          | Power                                               | system       | Signal                                              | system       | Ground                                              | system                                                          |
|----------|-----------------------------------------------------|--------------|-----------------------------------------------------|--------------|-----------------------------------------------------|-----------------------------------------------------------------|
| Wheel    | ABS actuator<br>and electric unit<br>(control unit) | Wheel sensor | ABS actuator<br>and electric unit<br>(control unit) | Wheel sensor | ABS actuator<br>and electric unit<br>(control unit) | ABS actuator<br>and electric unit<br>(control unit)<br>(Ground) |
| Front RH | 34 (B)                                              | 1 (B)        | 33 (W)                                              | 2 (W)        | 33 (W), 34 (B)                                      |                                                                 |
| Front LH | 45 (G)                                              | 1 (G)        | 46 (R)                                              | 2 (R)        | 45 (G), 46 (R)                                      | 16 (R) 47 (R)                                                   |
| Rear RH  | 43 (LG)                                             | 1 (LG)       | 42 (V)                                              | 2 (V)        | 43 (LG), 42 (V)                                     | то (в), 47 (в)                                                  |
| Rear LH  | 36 (L)                                              | 1 (L)        | 37 (P)                                              | 2 (P)        | 36 (L), 37 (P)                                      |                                                                 |

# **Power system** Signal system

#### : Continuity should exist.

: Continuity should exist.

**Ground system** 

: Continuity should not exist.

#### OK or NG

OK >> GO TO 4.

NG >> Repair harness and connector between ABS actuator and electric unit (control unit) and wheel sensor.

# 4. CHECK TIRE

Check air pressure, wear, and size.

Are air pressure, wear, and size within the standard values?

YES >> GO TO 5.

NO >> Adjust air pressure, or replace tire.

# 5. CHECK SENSOR AND SENSOR ROTOR

- Check condition of sensor mount (for looseness, etc.).
- Check surface of front sensor rotor rubber for damage.
- Check rear sensor rotor for damage.

#### OK or NG

- OK >> GO TO 6.
- >> Repair or replace the malfunctioning component. NG

# 6. CHECK WHEEL SENSOR POWER SUPPLY CIRCUIT

- Connect wheel sensor connector E20 (FR LH), E27 (FR RH), B202 (RR - LH), B203 (RR - RH) and ABS actuator and electric unit (control unit) connector E24.
- 2. Turn ignition switch ON and check voltage between power supply terminal and ground.

| ۷ | 0 | lta | ge |  |
|---|---|-----|----|--|
|   |   |     |    |  |

| Front RH | 1 (B) - Ground  | : 8 V or more |
|----------|-----------------|---------------|
| Front LH | 1 (G) - Ground  | : 8 V or more |
| Rear RH  | 1 (LG) - Ground | : 8 V or more |
| Rear LH  | 1 (L) - Ground  | : 8 V or more |

#### OK or NG

- OK >> Replace wheel sensor.
- NG >> Replace ABS actuator and electric unit (control unit).

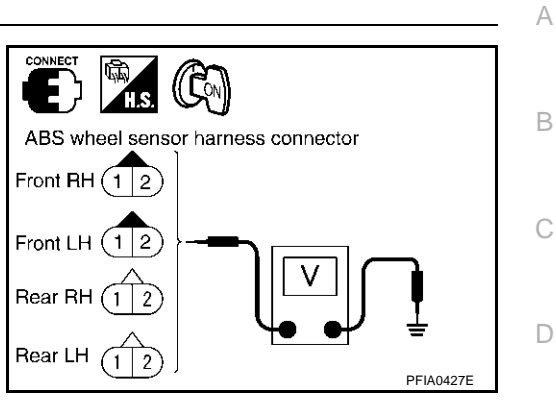

BRC

G

Н

I

J

Κ

L

Μ

# Inspection 2 ABS Actuator and Electric Unit (Control Unit)

INSPECTION PROCEDURE

# 1. CHECK SELF-DIAGNOSIS RESULT

Check self-diagnosis results.

Self-diagnosis results

CONTROLLER FAILURE

Is above displayed in self-diagnosis display items?

YES >> Replace ABS actuator and electric unit (control unit). Re-conduct ABS actuator and electric unit (control unit) self-diagnosis.

NO >> Inspection ÉND

AFS0018X

| Ins<br>INS<br>1 | Spection 3 Solenoid Valve System                                                                                                    | AFS0018Z | A   |
|-----------------|----------------------------------------------------------------------------------------------------|----------|-----|
| Che             | eck self-diagnosis results.                                                                                                    |          | В   |
|                 | Self-diagnosis results                                                                                                    |          |     |
|                 | FR LH IN ABS SOL                                                                                                    |          | С   |
|                 | FR LH OUT ABS SOL                                                                                                    |          |     |
|                 | RR RH IN ABS SOL                                                                                                    |          | D   |
|                 | RR RH OUT ABS SOL                                                                                                    |          | D   |
|                 | FR RH IN ABS SOL                                                                                                    |          |     |
|                 | FR RH OUT ABS SOL                                                                                                    |          | Е   |
|                 | RR LH IN ABS SOL                                                                                                    |          |     |
|                 | RR LH OUT ABS SOL                                                                                                    |          |     |
| ls a            | above displayed in self-diagnosis item?                                                                                                    |          | BRC |
| YE              | ES >> GO TO 2.                                                                                                    | -        |     |
| N               | O >> Inspection END                                                                                                    |          | G   |
| 2.              | CHECK CONNECTOR                                                                                                    |          |     |
| 1.              | Disconnect ABS actuator and electric unit (control unit) connector E24, check terminal for is deform disconnection, looseness, etc., and if there is any malfunction, repair or replace terminal. | nation,  | Η   |
| 2.              | Securely reconnect connector and perform self-diagnosis.                                                                                                    |          |     |
| <u>0K</u>       | or NG                                                                                                    |          |     |
| OI<br>N(        | <ul> <li>K &gt;&gt; Connector terminal contact is loose, damaged, open or shorted.</li> <li>G &gt;&gt; GO TO 3.</li> </ul>                                                                        |          |     |
| 3.              | CHECK ABS ACTUATOR RELAY OR ABS MOTOR RELAY POWER SUPPLY CIRCUIT                                                                                                    |          | J   |
| 1.              | Disconnect ABS actuator and electric unit (control unit) connector E24.                                                                                                    |          |     |
| 2.              | Check voltage between ABS actuator and electric unit (control unit) harness connector E24.                                                                                                    |          | Κ   |

| ABS actuator and electric unit<br>(Control unit) | Ground | Voltage                        |
|--------------------------------------------------|--------|--------------------------------|
| 1 (G/R)                                          | —      | Battery voltage (approx. 12 V) |
| 32 (R/B)                                         | —      | Battery voltage (approx. 12 V) |

ABS actuator and

electric unit (control unit) vehicle side connector

OK or NG

OK >> GO TO 4

NG >> Circuit malfunction between battery and ABS actuator and electric unit (control unit). Repair the circuit.

PFIA0428E

L

Μ

# 4. CHECK ABS ACTUATOR AND ELECTRIC UNIT (CONTROL UNIT) GROUND CIRCUIT

Check ABS actuator and electric unit (control unit) ground circuit.

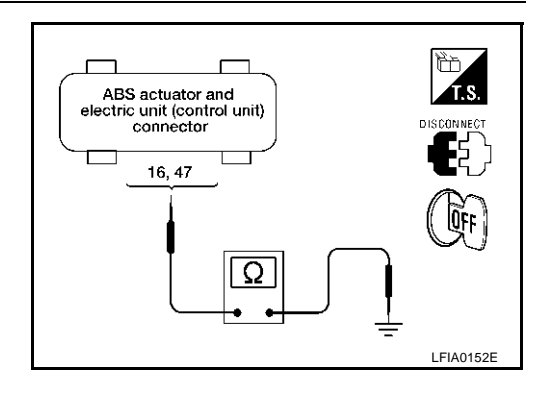

| ABS actuator and electric unit<br>(Control unit) | Ground | Continuity |
|--------------------------------------------------|--------|------------|
| 16 (B), 47 (B)                                   | —      | Yes        |

#### OK or NG

- OK >> Perform self-diagnosis again. If the same results appear, replace ABS actuator and electric unit (control unit).
- NG >> Open or short in harness. Repair or replace harness.

#### **Inspection 4 CAN Communication Lines**

#### INSPECTION PROCEDURE

#### **1. CHECK CONNECTOR**

- 1. Turn ignition switch OFF, disconnect the ABS actuator and electric unit (control unit) connector E24, and check the terminal for deformation, disconnection, looseness, and so on. If there is a malfunction, repair or replace the terminal.
- 2. Reconnect connector to perform self-diagnosis.

Is "CAN COMM CIRCUIT" displayed in the self-diagnosis display items?

YES >> Print out the self-diagnostic results, and refer to <u>LAN-10</u>, "Precautions When Using CONSULT-II". NO >> Connector terminal connector is loose, damaged, open, or shorted.

#### Inspection 5 Actuator Motor, Motor Relay, and Circuit

AFS001ZF

AFS002QS

INSPECTION PROCEDURE

#### 1. CHECK SELF-DIAGNOSIS RESULT (1)

Check self-diagnosis results.

Self-diagnosis results

PUMP MOTOR

ACTUATOR RLY

Is above displayed in self-diagnosis display items?

YES >> GO TO 2.

NO >> Inspection END

# 2. CHECK SELF-DIAGNOSIS RESULT (2)

1. Disconnect ABS actuator and electric unit (control unit) connector E24. Then reconnect it securely.

2. Preform self-diagnosis again.

DO any self-diagnosis items appear?

YES >> GO TO 3

NO >> Poor connection. Repair or replace the applicable connector.

# BRC-56

# $\overline{\mathbf{3}}$ . CHECKING ABS MOTOR AND MOTOR RELAY POWER SYSTEM

- 1. Disconnect ABS actuator and electric unit (control unit) connector.
- 2. Check voltage between ABS actuator and electric (control unit) unit connector E24 and body ground.

| ABS actuator and electric unit (control unit) | Body ground | Voltage (V)<br>(Approx.) |
|-----------------------------------------------|-------------|--------------------------|
| 1 (G/R), 32(R/B)                              | -           | 12 V                     |

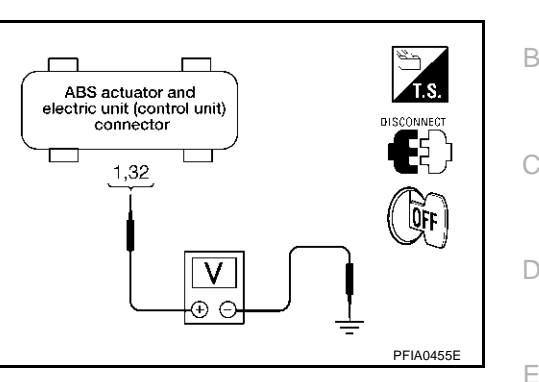

3. Check resistance between ABS actuator and electric unit (control unit) connector E24 and ground.

| ABS actuator and electric<br>unit (control unit) | Body ground | Resistance value (Ω)<br>(Approx.) |
|--------------------------------------------------|-------------|-----------------------------------|
| 16 (B), 47 (B)                                   | _           | 0 Ω                               |

#### OK or NG

OK >> Perform self-diagnosis again. If the same result appears, replace ABS actuator and electric unit (control unit). Refer to BRC-66, "ACTUATOR AND ELECTRIC UNIT (ASSEMBLY)" NG

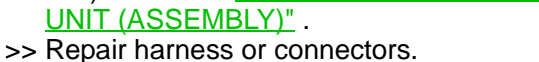

#### Inspection 6 ABS Actuator and Electric Unit (Control Unit) Power Supply and **Ground Circuit** AFS001ZG

#### INSPECTION PROCEDURE

#### 1. CHECK SELF-DIAGNOSIS RESULT

Check self-diagnosis results.

Self-diagnosis results

BATTERY VOLTAGE

Dose "BATTERY VOLTAGE" appear in self-diagnosis results display?

YES >> GO TO 2.

NO >> Inspection END

# 2. CHECK SELF-DIAGNOSIS RESULT (2)

Disconnect ABS actuator and electric unit (control unit) connector E24. Then reconnect it securely. 1.

2. Preform self-diagnosis again.

Do any self-diagnosis items appear?

YES >> GO TO 3

NO >> Poor connection. Repair or replace the applicable connector.

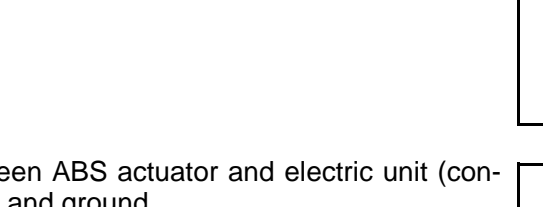

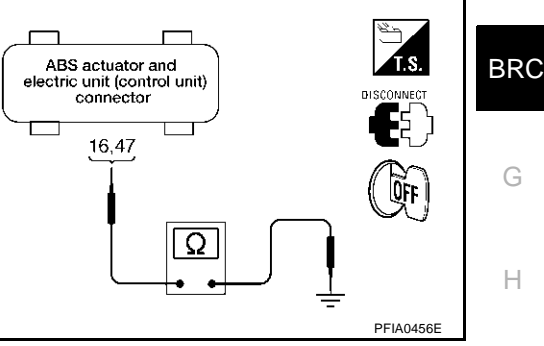

Т

K

А

# 3. CHECK ABS MOTOR AND MOTOR RELAY POWER SYSTEM

- Disconnect ABS actuator and electric unit (control unit) connector. 1.
- 2. Check voltage between ABS actuator and electric unit (control unit) connector E24 and body ground.

| ABS actuator and electric unit (control unit) | Body ground | Voltage (V)<br>(Approx.) |
|-----------------------------------------------|-------------|--------------------------|
| 1(G/R),32 (R/B)                               | _           | 12 V                     |

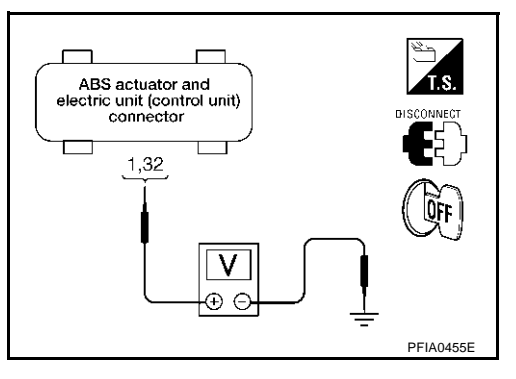

#### OK or NG

OK >> GO TO 4. NG >> GO TO 5.

#### 4. CHECK ABS ACTUATOR AND ELECTRIC UNIT (CONTROL UNIT) GROUND CIRCUITS

Check resistance between ABS actuator and electric unit (control unit) connector E24 and ground.

| ABS actuator and electric unit (control unit) | Body ground | Resistance value (Ω)<br>(Approx.) |
|-----------------------------------------------|-------------|-----------------------------------|
| 16 (B), 47 (B)                                | _           | 0 Ω                               |

OK or NG

- OK >> Perform ABS actuator and electric unit (control unit) selfdiagnosis again.
- NG >> Repair harness or connectors.

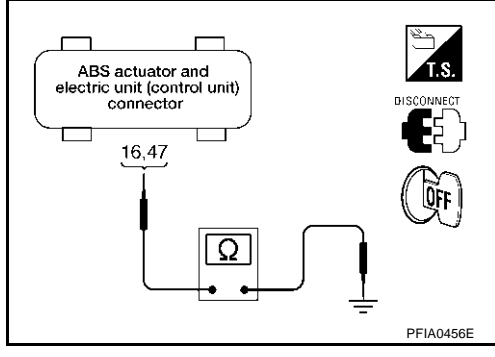

# 5. CHECK ABS ACTUATOR AND ELECTRIC UNIT (CONTROL UNIT) POWER SYSTEM

- 1. Check fuse.
- Check continuity between battery positive terminal and ABS 2. actuator and electric unit (control unit) connector E24.

| ABS actuator and electric unit (control unit) | Battery positive terminal | Continuity |
|-----------------------------------------------|---------------------------|------------|
| 1 (G/R), 32 (R/B)                             | _                         | YES        |

#### OK or NG

OK >> Check for non-standard condition in battery (terminal looseness, low voltage, etc.) and alternator. NG

>> • Replace fuse.

Open or short in harness.

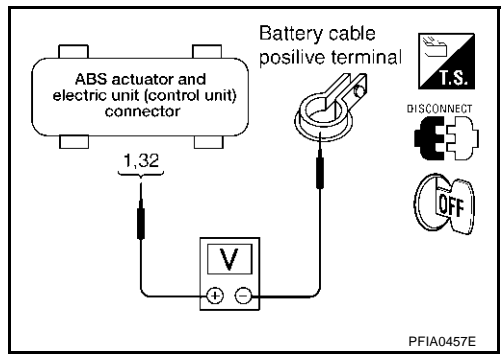

|                                         |                                  | [ABS]    |     |
|-----------------------------------------|----------------------------------|----------|-----|
| Inspection 7 G Senso                    | or System                        | AFS001ZH |     |
| INSPECTION PROCEDUR                     | E                                |          | А   |
| 1. CHECK SELF-DIAGNO                    | SIS RESULT                       |          |     |
| Check self-diagnosis results.           |                                  |          | В   |
| Self-diagnosis results                  |                                  |          |     |
| G-SENSOR                                |                                  |          | С   |
| Is above displayed in self-dia          | ignosis display items?           |          |     |
| YES >> GO TO 2.<br>NO >> Inspection END |                                  |          | D   |
| 2. CHECK G SENSOR                       |                                  |          | _   |
| Use "Data Monitor" to check             | if the G sensor are normal.      |          |     |
| Vehicle status                          | G sensor (Data monitor standard) |          |     |
| When stopped                            | -0.11 G to +0.11 G               | -        | BRC |
| Speed up                                | Negative value                   | -        |     |
| Speed down                              | Positive value                   | -        | G   |

#### OK or NG

OK >> Inspects End

NG >> Replace ABS actuator and electric unit (control unit) and then re-conduct ABS actuator and electric unit (control unit) self-diagnosis.

J

Κ

L

Μ

# Symptom 1 Excessive ABS Function Operation Frequency

#### 1. CHECK WHEEL SENSOR

Check Wheel Sensor

- Sensor mount and damage inspection
- Sensor rotor mount and damage inspection
- Sensor connector connection inspection
- Sensor harness inspection

#### OK or NG

OK >> GO TO 2.

NG >> Sensor or sensor rotor replacement

## 2. CHECK FRONT AND REAR AXLE

Make sure there is no excessive play in the front and rear axles.

#### OK or NG

OK >> Refer to Symptom 2 NG >> Repair.

NG >> Repair.

## ${\mathfrak S}.$ Check abs warning lamp display

Make sure the ABS warning lamp turns off approximately 2 second after the ignition switch is turned on or when driving.

#### OK or NG

OK >> Normal

NG >> Perform self-diagnosis. Refer to <u>BRC-43</u>, "SELF-DIAGNOSIS".

## Symptom 2 Unexpected Pedal Action

#### 1. CHECK BRAKE PEDAL STROKE

Check brake pedal stroke.

#### Is the stroke too long?

YES  $\rightarrow$  Bleed air from the brake piping.

• Check the brake pedal, brake booster, and master cylinder mount for play, looseness, and brake system for fluid leaks, etc. If any malfunctions are found, make repair.

NO >> GO TO 2.

# 2. CHECK PEDAL FORCE

Check that brake is effective with pedal depressed.

Is pedal heavy but affective?

YES >> Normal NO >> GO TO 3

#### 3. CHECK PERFORMANCE

Disconnect ABS actuator and electric unit (control unit) connector E24 and make sure the braking force us sufficient when ABS in not operating. After the inspection, reconnect connector.

OK or NG

OK >> GO TO 4.

NG >> Check brake system.

AFS00193

| Make sure the warning lamp turns OFF approximately 2 sec. After the ignition switch is turned ON or w                                                                  | /hen    |
|----------------------------------------------------------------------------------------------------|---------|
| anving.<br>OK or NG                                                                                                    |         |
|                                                                                                    |         |
| NG >> GO TO 5                                                                                                    |         |
| 5. CHECK WHEEL SENSOR                                                                                                    |         |
| Wheel Sensor Inspection                                                                                                    |         |
| Sensor mount and damage inspection                                                                                                    |         |
| Sensor rotor mount and damage inspection                                                                                                    |         |
| Sensor connector connection inspection                                                                                                    |         |
| Sensor harness inspection                                                                                                    |         |
| OK or NG                                                                                                    |         |
| OK >> Normal                                                                                                    |         |
| NG >> Sensor or sensor rotor replacement                                                                                                    |         |
| Symptom 3 Long Stopping Distance                                                                                                    | FS001ZJ |
| CAUTION:<br>On slippery road surfaces, the stopping distance might be longer with ABS operating than when A is not operating.<br>1. CHECK PERFORMANCE                  | ABS     |
| Disconnect ABS actuator and electric unit (control unit) connector E24 to deactivate ABS. In this condit check stopping distance. After inspection, connect connector. | tion,   |
| Is stopping distance still long?                                                                                                    |         |
| YES >> • Bleed air from the brake piping.                                                                                                    |         |
| Check brake system.                                                                                                    |         |
| NO >> GO TO 2.                                                                                                    |         |
| 2. CHECK ABS WARNING LAMP DISPLAY                                                                                                    |         |
| Make sure the ABS warning lamp turns OFF approximately 2 sec. After the ignition switch is turned Of when driving.                                                     | N or    |
| OK or NG                                                                                                    |         |
| OK >> Normal                                                                                                    |         |
| NG >> GO TO 3                                                                                                    |         |
| 3. CHECK WHEEL SENSOR                                                                                                    |         |
| Wheel Sensor Inspection                                                                                                    |         |
| Sensor mount and damage inspection                                                                                                    |         |

- Sensor rotor mount and damage inspection
- Sensor connector connection inspection
- Sensor harness inspection

OK or NG

- OK >> Normal
- NG >> Sensor or sensor rotor replacement

# Symptom 4 ABS Function Dose Not Operate

#### CAUTION:

ABS does not operate when the speed is 10 km/h (6 MPH) or less.

#### 1. CHECK ABS WARNING LAMP DISPLAY

Make sure the ABS warning lamp turns off approximately 2 second after the ignition switch is turned on or when driving.

#### OK or NG

OK >> GO TO 2.

NG >> Perform self-diagnosis. Refer to <u>BRC-41, "CONSULT- II Functions"</u>.

#### 2. CHECK WHEEL SENSOR

Wheel Sensor Inspection

- Sensor mount and damage inspection
- Sensor rotor mount and damage inspection
- Sensor connector connection inspection
- Sensor harness inspection

#### OK or NG

- OK >> Normal
- NG >> Sensor or sensor rotor replacement

# Symptom 5 Pedal Vibration or ABS Operation Sound Occurs

#### **CAUTION:**

Under the following conditions, when brake pedal is lightly depressed (just place a foot on it), ABS is activated and vibration is felt. However, this is normal.

- When shifting gears
- When driving on slippery road
- During cornering at high speed
- When passing over bumps or grooves.
- When driving just after starting engine (at approximately 10 km/h (6MPH) or higher)
- 1. SYMPTOM CHECK 1

Check if pedal vibration or operation sound occurs when the engine is started.

OK or NG

OK >> Perform self-diagnosis. Refer to <u>BRC-43</u>, "<u>SELF-DIAGNOSIS</u>". NG >> GO TO 2.

# 2. INSPECTION (1)

Does vibration occur during normal parking?

#### CAUTION:

In addition to activation for sudden braking, ABS may activate in conditions such as those listed below.

- Roads with low surface.
- Turning at high speed.
- Passing through gusts of wind.

OK or NG

| OK | >> GO TO 3. |
|----|-------------|
| NG | >> Normal   |

AFS001ZK

4F\$00171

| 3. INSPECTION (2)                                                                                                    | А   |
|----------------------------------------------------------------------------------------------------|-----|
| Check for vibration when engine speed is increased while vehicle is stopped.                                                                        |     |
| $\frac{OK \text{ or } NG}{OK} >> GO TO 4$ $NG >> \bullet \text{ Normal}$                                                                            | В   |
| <b>CAUTION:</b><br>Vibration may occur when vehicle is stopped.                                                                                     | С   |
| 4. INSPECTION (3)                                                                                                    |     |
| Check for vibration when switches of electrical components are operated.<br>OK or NG                                                                | D   |
| <ul> <li>OK &gt;&gt; Check for any wireless devices, or antenna lead near control unit (including wiring).</li> <li>NG &gt;&gt; GO TO 5.</li> </ul> | E   |
| 5. CHECK ABS WARNING LAMP INDICATION                                                                                                    | RDC |
| Confirm ABS warning lamp turns on.<br>OK or NG                                                                                                    |     |
| OK>> Execute self-diagnosis.NG>> GO TO 6.                                                                                                    | G   |
| 6. CHECK WHEEL SENSORS                                                                                                    | Н   |
| Inspect wheel sensor system.                                                                                                    |     |
| <ul> <li>Sensor mounting inspection.</li> <li>Sensor pick-up inspection for iron chips.</li> <li>Sensor connector encount inspection.</li> </ul>    | I   |
| <ul> <li>Sensor connector engagement inspection.</li> <li>Inspection of wheel sensor circuit.</li> </ul>                                            | I   |
| OK or NG                                                                                                    | J   |
| OK >> Normal<br>NG >> Repair wheel sensor and sensor rotor system.                                                                                  | K   |
|                                                                                                    |     |

L

Μ

# WHEEL SENSORS

# WHEEL SENSORS

[ABS] PFP:47910

AES00198

# **Removal and Installation**

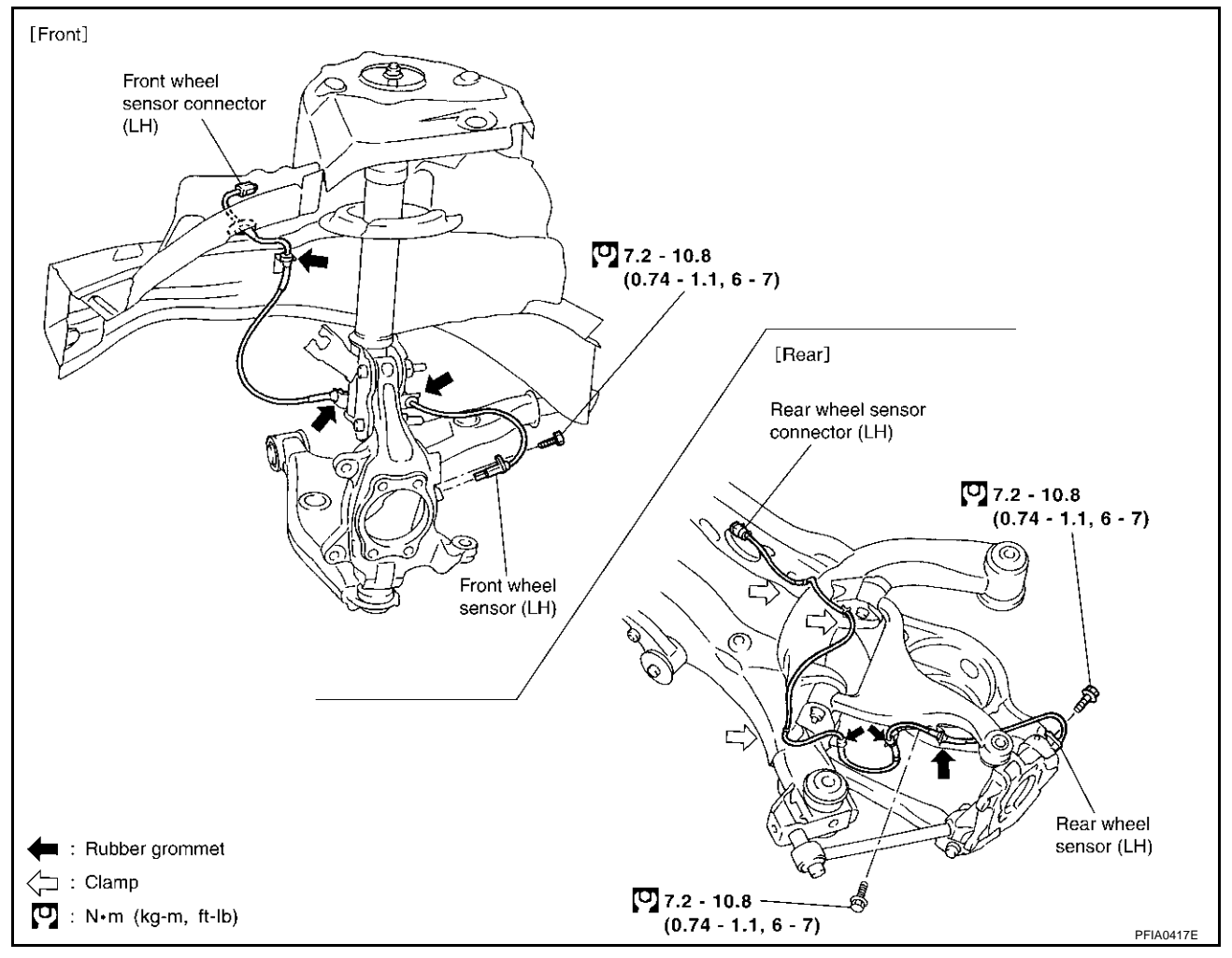

#### REMOVAL

Pay attention to the following when removing wheel sensor.

#### CAUTION:

- As much as possible, avoid rotating wheel sensor when removing it. Pull wheel sensors out without pulling on sensor harness.
- Take care to avoid damaging wheel sensor edges or rotor teeth. Remove wheel sensor first before removing front or rear wheel hub. This is to avoid damage to wheel sensor wiring and loss of sensor function.

#### INSTALLATION

Pay attention to the following when installing wheel sensor. Tighten installation bolts and nuts to the specified torques.

- When installing, make sure there is no foreign material such as iron chips on and in the mounting hole of the wheel sensor. Make sure no foreign material has been caught in the sensor rotor. Remove any foreign material and clean the mount.
- When installing wheel sensor, be sure to press rubber grommets in until they lock at locations shown above in figure. When installed, harness must not be twisted.

# **SENSOR ROTOR**

| [ABS]                                                                                                    |        |
|----------------------------------------------------------------------------------------------------|--------|
| SENSOR ROTOR PFP:47970                                                                                                    | )      |
| Removal and Installation AFS00194<br>REMOVAL                                                                                                    | А<br>Э |
| <b>Front</b><br>Sensor rotor cannot be disassembled. To replace sensor rotor, replace hub bearing assembly. Refer to <u>FAX-5</u><br><u>"FRONT WHEEL HUB AND KNUCKLE"</u> in "FAX" section. | В      |
| Rear                                                                                                    | С      |
| Sensor rotor cannot be disassembled. To replace sensor rotor, replace hub bearing assembly. Refer to <u>RAX-5.</u><br><u>"WHEEL HUB"</u> in "RAX" section.                                  |        |
|                                                                                                    | D      |
| Sensor rotor cannot be disassembled. To replace sensor rotor, replace hub bearing assembly. Refer to <u>FAX-5</u><br><u>"FRONT WHEEL HUB AND KNUCKLE"</u> in "FAX" section.                 | Ε      |
| Rear                                                                                                    |        |
| Sensor rotor cannot be disassembled. To replace sensor rotor, replace hub bearing assembly. Refer to <u>RAX-5.</u><br><u>"WHEEL HUB"</u> in "RAX" section.                                  | BR     |
|                                                                                                    | G      |
|                                                                                                    |        |
|                                                                                                    | Н      |
|                                                                                                    |        |
|                                                                                                    | I      |
|                                                                                                    |        |
|                                                                                                    | J      |

Κ

L

Μ

# ACTUATOR AND ELECTRIC UNIT (ASSEMBLY)

PFP:47660

AE\$0019A

[ABS]

## **Removal and Installation**

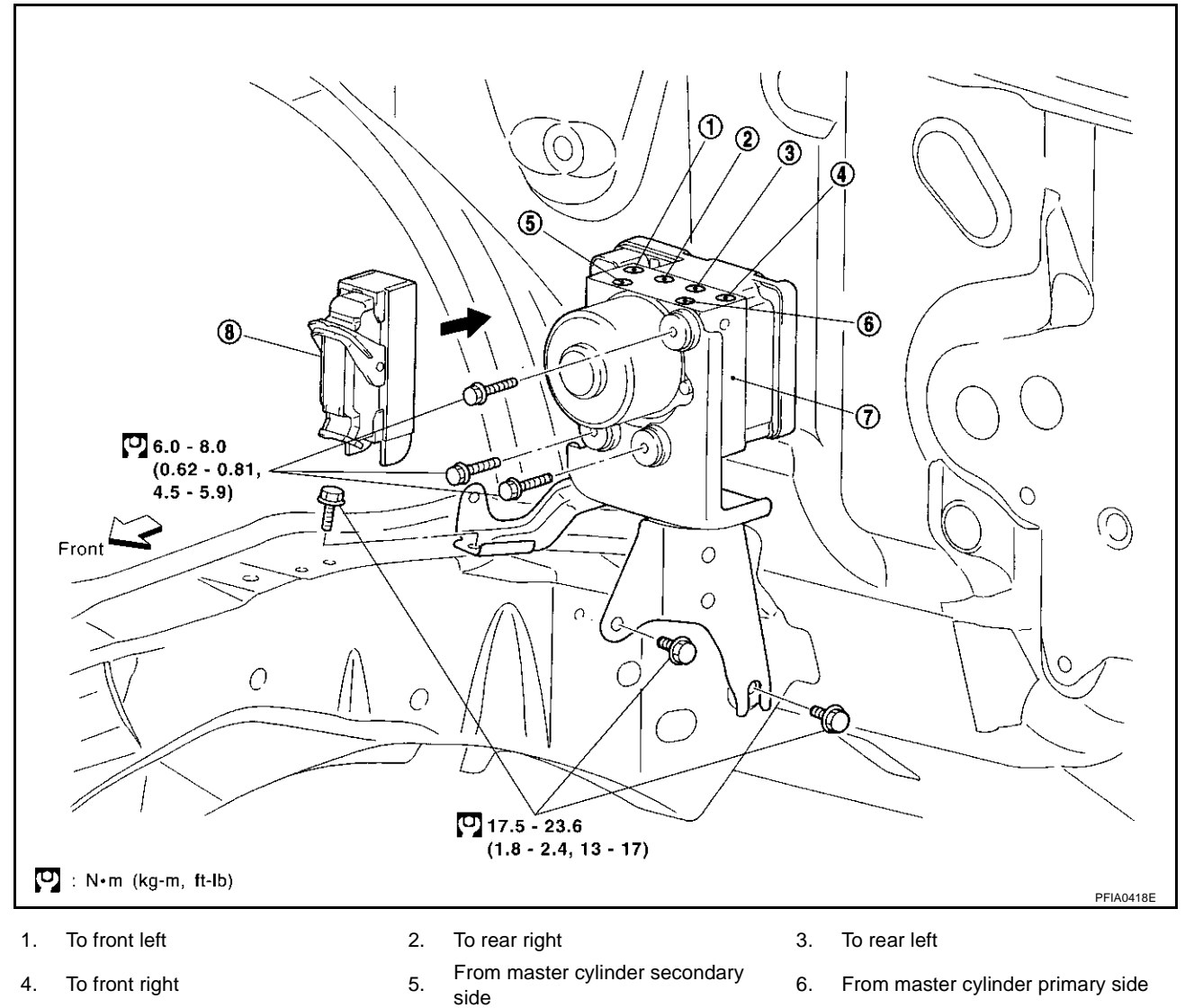

7. ABS actuator and electric unit (control unit) 8. Harness connector

Pay attention to the following when removing actuator.

#### **CAUTION:**

- Before servicing, disconnect battery cables.
- To remove brake tube, use flare nut wrench to prevent flare nuts and brake tube from being damaged. To install, use flare nut wrench (commercial service tool).
- Do not remove and install actuator by holding harness.
- After work is completed, bleed air from brake piping. Refer to <u>BR-12, "Bleeding Brake System"</u>.

# PRECAUTIONS

# PRECAUTIONS

PFP:00001

В

F

BRC

Н

AES001ZP

## Precautions for Supplemental Restraint System (SRS) "AIR BAG" and "SEAT **BELT PRE-TENSIONER**"

The Supplemental Restraint System such as "AIR BAG" and "SEAT BELT PRE-TENSIONER", used along with a front seat belt, helps to reduce the risk or severity of injury to the driver and front passenger for certain types of collision. This system includes seat belt switch inputs and dual stage front air bag modules. The SRS system uses the seat belt switches to determine the front air bag deployment, and may only deploy one front air bag, depending on the severity of a collision and whether the front occupants are belted or unbelted. Information necessary to service the system safely is included in the SRS and SB section of this Service Manual.

#### WARNING:

- To avoid rendering the SRS inoperative, which could increase the risk of personal injury or death . in the event of a collision which would result in air bag inflation, all maintenance must be performed by an authorized NISSAN/INFINITI dealer.
- Improper maintenance, including incorrect removal and installation of the SRS, can lead to personal injury caused by unintentional activation of the system. For removal of Spiral Cable and Air Bag Module, see the SRS section.
- Do not use electrical test equipment on any circuit related to the SRS unless instructed to in this Service Manual. SRS wiring harnesses can be identified by yellow and/or orange harnesses or harness connectors.

#### Precautions for Brake System

- Recommended fluid is brake fluid "DOT 3".
- Do not reuse drained brake fluid.
- Be careful not to splash brake fluid on painted areas.
- To clean or wash all parts of master cylinder, disc brake caliper and wheel cylinder, use clean brake fluid.
- Never use mineral oils such as gasoline or kerosene. They will ruin rubber parts of the hydraulic system.
- Use flare nut wrench when removing and installing brake tube.
- Always torque brake lines when installing.
- Before working, turn ignition switch OFF and disconnect electrical connectors of ABS actuator and electric unit (control unit) or battery terminals.
- Burnish the brake contact surfaces after refinishing or replacing drums or rotors, after replacing pads or linings, or if a soft pedal occurs at verv low mileage. Refer to BR-32, "BRAKE BURNISHING PROCEDURE" .

#### WARNING:

Clean brake pads and shoes with a waste cloth, then wipe with a dust collector.

#### Precautions for Brake Control

- During ABS operation, brake pedal lightly vibrates and a mechanical noise may be heard. This is normal.
- Just after starting vehicle after ignition switch ON, brake pedal may vibrate or motor operating noise may be heard from engine compartment. This is a normal status of operation check.
- Stopping distance may be longer than that of vehicles without ABS when vehicle drives on rough, gravel, or snow-covered (fresh, deep snow) roads.
- When an error is indicated by ABS or another warning lamp, collect all necessary information from customer (what symptoms are present under what conditions) and check for simple causes before starting diagnostic servicing. Besides electrical system inspection, check brake booster operation, brake fluid level, and fluid leaks.
- If tire size and type are used in an improper combination, or brake pads are not Genuine NISSAN parts, stopping distance or steering stability may deteriorate.
- If there is a radio, antenna, or antenna lead-in wire (including wiring) near control module, ABS function may have a malfunction or error.

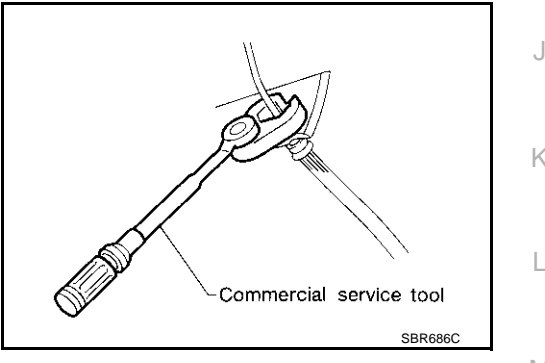

AFS001AL

- If aftermarket parts (car stereo, CD player, etc.) have been installed, check for incidents such as harness pinches, open circuits, and improper wiring.
- If the following components are replaced with non-genuine components or converted, the VDC OFF indicator lamp and SLIP indicator lamp may turn on or the VDC system may not operate properly. Components related to suspension (Shock Absorber, Strut, Spring, Bush, etc.), Tires, wheels (exclude specified size), components related to brake (Pad, Rotor, Caliper, etc.), Components related to engine (Muffler, ECM, etc.), Components related to body reinforcement (Roll bar, Tower bar, etc.).
- Driving in the condition of breakage or excessive wear of the suspension, tires or components related to the brakes may cause the VDC OFF indicator lamp and the SLIP indicator lamp to turn on, and the VDC system may not operate properly.
- When the TCS or VDC is activated by sudden acceleration or sudden turn, some noise may occur. The noise is a result of the normal operation of the TCS and VDC.
- When driving on roads which have extreme slopes (such as mountainous roads) or high banks (such as sharp carves on a freeway), the VDC may not operate normally, or the VDC warning lamp and the SLIP indicator lamp may turn on. However, this is not a problem if normal operation can be resumed after restarting the engine.
- Sudden turns (such as spin turns, acceleration turns), drifting, etc. When VDC function is OFF (VDC SW ON) may cause the yaw rate/side G -sensor system indicate a problem. However this is not a problem if normal operation can be resumed after restarting the engine.

#### Diagnosis Precaution CAN SYSTEM

- Do not apply voltage of 7.0 V or higher to terminal to be measured.
- Maximum open terminal voltage of tester in use shall be 7.0 V or lower.
- Before checking harnesses, turn ignition switch to OFF and disconnect battery negative cable.

# Precaution for Harness Repair CAN SYSTEM

• Area to be repaired shall be soldered, and wrapped with a tape (be sure that fraying of twisted wire shall be within 110 mm 4.33 in)).

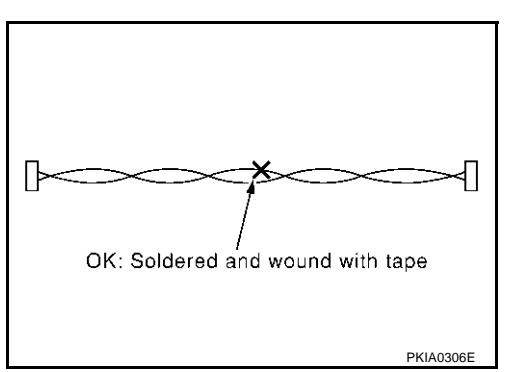

 Do not make a bypass connection to repaired area. (If it is done, branch part will be removed and characteristics of twisted wire will be lost.)

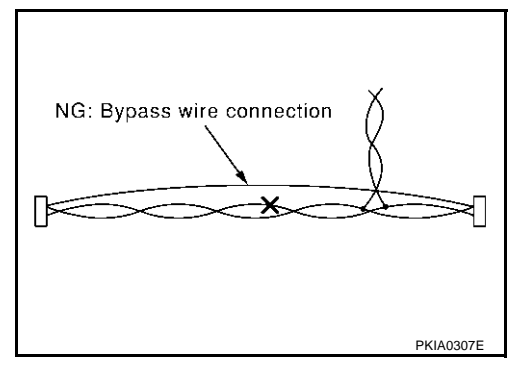

AFS001AN

AFS001AM

# PREPARATION

# [VDC/TCS/ABS]

# PREPARATION Commercial Service Tools

# PFP:00002

AFS001AP

А

# Tool name Description 1. Flare nut crowfoot a:10mm (0.39 in) / 12mm (0.47 in) 2. Torque wrench Removing and installing each brake piping C

G

Н

I

J

Κ

L

Μ

Revision; 2004 April

# **ON-VEHICLE SERVICE**

# Adjustment of Steering Angle Sensor Neutral Position

After removing/installing or replacing ABS actuator and electric unit (control unit), steering angle sensor, steering components, suspension components, or after adjusting wheel alignment, make sure to adjust neutral position of steering angle sensor before running vehicle.

| Situation                                                         | Adjustment of Steering Angle Sensor Neutral Position |
|-------------------------------------------------------------------|------------------------------------------------------|
| Removing/Installing ABS actuator and electric unit (control unit) | ×                                                    |
| Removing/Installing steering angle sensor                         | ×                                                    |
| Removing/Installing steering components                           | ×                                                    |
| Removing/Installing suspension components                         | ×                                                    |
| Change tires to new ones                                          | -                                                    |
| Tire rotation                                                     | _                                                    |
| Adjusting wheel alignment                                         | ×                                                    |

×: Required

–: Not required

#### CAUTION:

# To adjust neutral position of steering angle sensor, make sure to use CONSULT-II. (Adjustment cannot be done without CONSULT-II.)

- 1. Stop vehicle with front wheels in straight-ahead position.
- 2. Connect CONSULT-II and CONSUL-II CONVERTER to data link connector on vehicle, and turn ignition switch ON (do not start engine).
- 3. Touch "ABS", "WORK SUPPORT" and "ST ANGLE SENSOR ADJUSTMENT" on CONSULT-II screen in this order.

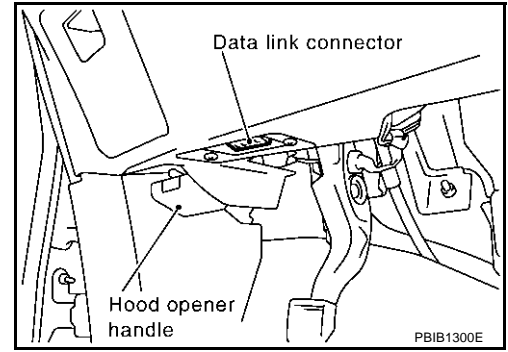

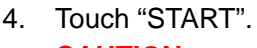

#### CAUTION:

# Do not touch steering wheel while adjusting steering angle sensor.

- 5. After approximately 10 seconds, touch "END". (After approximately 60 seconds, it ends automatically.)
- 6. Turn ignition switch OFF, then turn it ON again. CAUTION:

#### Be sure to perform above operation.

- 7. Run vehicle with front wheels in straight-ahead position, then stop.
- Select "DATA MONITOR", "SELECTION FROM MENU", and "STR ANGLE SIG" on CONSULT-II screen. Then make sure "STR ANGLE SIG" is within 0±2.5 deg. If value is more than specification, repeat steps 3 to 7.
- 9. Erase memory of ABS actuator and electric unit (control unit) and ECM.
- 10. Turn ignition switch to OFF.

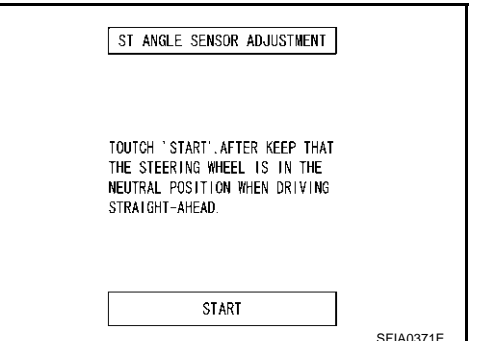

[VDC/TCS/ABS]

PFP:00000

AES00116

# **ON-VEHICLE SERVICE**

# [VDC/TCS/ABS]

AFS001Z7

А

Н

#### Calibration of Decel G Sensor

After removing/installing or replacing Yaw rate/side/decel G sensor, ABS actuator and electric unit (control unit) make sure to Calibration of Decel G Sensor before running vehicle.

| Situation                                                         | Calibration of Decel G Sensor | B |
|-------------------------------------------------------------------|-------------------------------|---|
| Removing/Installing ABS actuator and electric unit (control unit) | ×                             |   |
| Removing/Installing steering components                           | -                             |   |
| Removing/Installing suspension components                         | -                             | С |
| Change tires to new ones                                          | -                             |   |
| Tire rotation                                                     | -                             |   |
| Adjusting wheel alignment                                         | -                             | D |
| Removing/Installing Yaw rate/side/decel G sensor                  | ×                             |   |
| x: Required                                                       |                               | F |

×: Required

-: Not required

#### **CAUTION:**

BRC To calibrate decel G sensor, make sure to use CONSULT- II (Adjustment cannot be done without CON-SULT-II)

1. Stop vehicle with front wheels in straight-ahead position.

#### **CAUTION:**

- Keep all tires inflated to correct pressures. Adjust the tire pressure to the specified pressure value.
- See that there is on-load in vehicle other than the driver (or equivalent weight placed in drivers position).
- 2. Connect CONSULT- II to data link connector on vehicle, and turn ignition switch ON (do not start engine).
- Touch "ABS", "WORK SUPPORT" and "DECEL G SEN CALI-3. BRATION" on CONSULT- II screen in this order.
- 4. Touch "START".
- 5 After approximately 10 seconds, touch "END". (After approximately 60 seconds, it ends automatically.)
- 6. Turn ignition switch OFF, then turn it ON again. CAUTION:

#### Be sure to carry out above operation.

- 7. Run vehicle with front wheels in straight-ahead position, then stop.
- Select "DATA MONITOR", "SELECTION FROM MENU", and 8. "DECEL G SEN" on CONSULT- II screen. Then check that "DECEL G SEN" is within ±0.08G. If value is more than specification, repeat steps 1 to 5.
- 9. Erase memory of ABS actuator and electric unit (control unit) and ECM.
- 10. Turn ignition switch OFF.

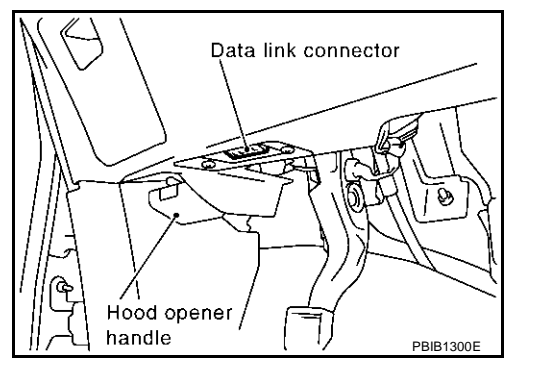

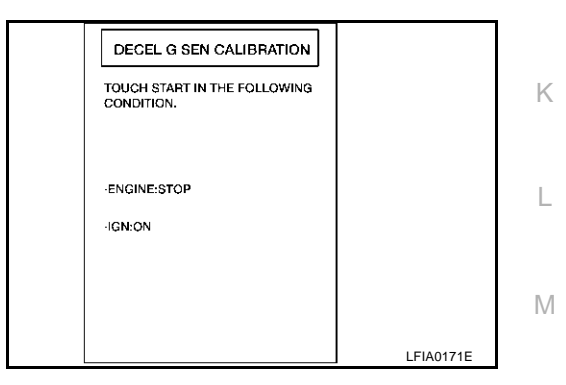

# SYSTEM DESCRIPTION

# [VDC/TCS/ABS]

#### PFP:00000

AE\$00210

# System Diagram

SYSTEM DESCRIPTION

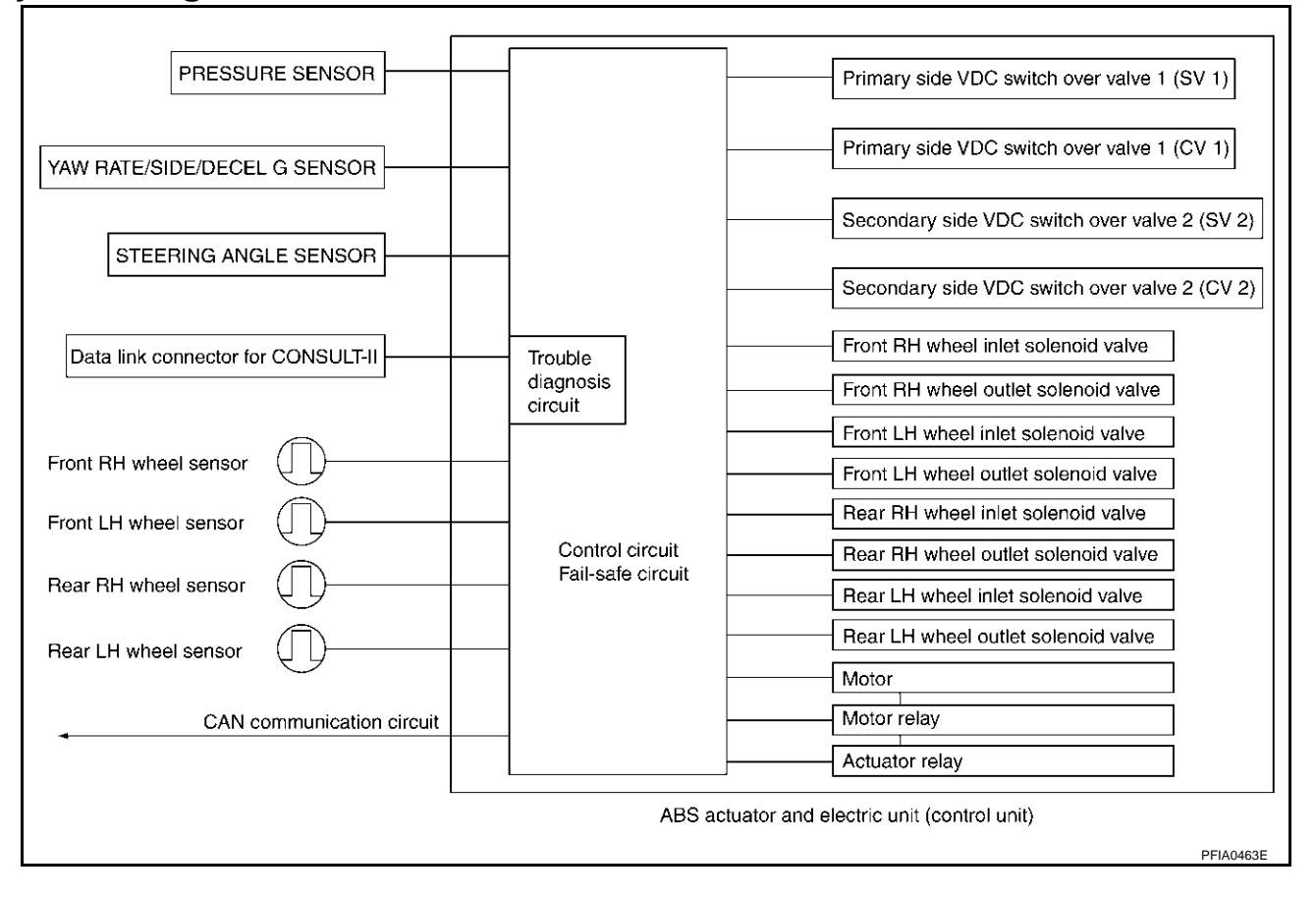
## [VDC/TCS/ABS]

#### **System Component Parts** AFS001AR A ന 6) **7**) (8) 2 === ന F ന BRC (12)(5) (14) 3 Н **(9**) Ò ٩ PFIA0419E 1. Sensor rotor (FR) 2. Wheel sensor (FR) 3. Wheel sensor (FL) Sensor rotor (FL) ABS actuator and electric unit (con-4. 5. Brake booster and Master cylinder 6. trol unit) 7. Sensor rotor (RR) 8. Wheel sensor (RR) 9. Wheel sensor (RL) 10. Sensor rotor (RL) 12. VDC OFF Switch 11. Combination meter K [Brake warning lamp, ABS warning lamp, VDC OFF indicator lamp, SLIP indictor lamp] 13. Yaw rate/side/decel G sensor 14. Steering Angle sensor

## **VDC Function**

AFS001AT

Μ

- In addition to the TCS/ABS function, the driver steering amount and brake operation amount are detected from the steering angle sensor and pressure sensor, and the vehicle's driving status (amount of under steering / over steering) is determined from information from the yaw rate /side/decel G sensor, wheel sensor, etc., and this information is used to improve vehicle stability by controlling the braking and engine power to all four wheels.
- The SLIP indicator lamp flashes to inform the driver of VDC operation.
- During VDC operation, the body and brake pedal lightly vibrate and mechanical noises may be heard. This is normal.
- The ABS warning lamp, VDC OFF indicator lamp, and SLIP indicator lamp might turn on when the vehicle is subject to strong shaking or large vibration, such as when the vehicle is on a turn table or a ship while the engine is running or steep slope such as bank. In this case, restart the engine on a normal road, and if the ABS warning lamp, VDC OFF indicator lamp, and SLIP indicator lamp turn off, there is no problem.

## **TCS Function**

AFS001AU

- The wheel spin of the drive wheels is detected by the ABS actuator and electric unit (control unit) from the wheel speed signals from the four wheels, so if wheel spin occurs, the drive wheel right and left brake fluid pressure control and engine fuel cut are conducted while the throttle value is restricted to reduce the engine torque and decrease the amount of wheel spin. In addition, the degree the throttle is opened is controlled to achieve the optimum engine torque.
- Depending on road circumstances, the driver may have a sluggish feel. This is normal, because the optimum traction has the highest priority under TCS operation.
- TCS may be activated any time the vehicle suddenly accelerates, depressing accelerator peal fully, suddenly downshifts, upshifts, or is driven on a road with a varying surface friction coefficient.
- During TCS operation, it informs a driver of system operation by flashing SLIP indicator lamp.

### **ABS Function**

AFS001ZQ

AFS001ZR

- The Anti-Lock Brake System is a function that detects wheel revolution while braking, and it improves handling stability during sudden braking by electrically preventing 4 wheel lock. Maneuverability is also improved for avoiding obstacles.
- If the electrical system breaks down, then Fail-Safe function is activated, ABS becomes inoperative, and ABS warning lamp turns on.
- Electrical System Diagnosis by CONSULT-II is available.
- During ABS operation, brake pedal lightly vibrates and a mechanical noise may be heard. This is normal.
- Just after starting vehicle after ignition switch ON, brake pedal may vibrate or motor operating noise may be heard from engine compartment. This is a normal status of operation check.
- Stopping distance may be longer than that of vehicles without ABS when vehicle drives on rough, gravel, or snow-covered (fresh, deep snow) roads.

### **EBD** Function

.

- Electronic Brake Distributor is a function that detects subtle slippages between front and rear wheels during braking, and it improves handling stability by electronically controlling Brake Fluid Pressure which results in reduced rear wheel slippage.
- In case of electrical system break down, Fail-Safe function is activated, EBD and ABS becomes inoperative, and ABS warning lamp and brake warning lamp are turned on.
- Electrical System Diagnosis by CONSULT-II is available.
- During EBD operation, brake pedal lightly vibrates and a mechanical noise may be heard. This is normal.
- Just after starting vehicle after ignition switch ON, brake pedal may vibrate or motor operating noise may be heard from engine compartment. This is a normal status of operation check.
- Stopping distance may be longer than that of vehicles without EBD when vehicle drives on rough, gravel, or snow-covered (fresh, deep snow) roads.

#### Fail-Safe Function VDC/TCS SYSTEM

In case of Throttle Control System trouble, the VDC OFF indicator lamp and SLIP indicator lamp are turned on, and the condition of the vehicle is the same as the condition of vehicles without VDC/TCS system. In case of trouble to the Throttle Control System, the ABS control continues to operate normally without VDC/TCS control.

#### CAUTION:

If the Fail-Safe function is activated, then perform the Self Diagnosis for VDC/TCS/ABS control system.

#### ABS, EBD SYSTEM

In case of electrical problems with the ABS, the ABS warning lamp, VDC OFF indicator lamp and SLIP indicator lamp will turn on. In case of electrical problem with the EBD, Brake warning lamp, ABS warning lamp, VDC OFF indicator lamp and SLIP indicator lamp will turn on. Simultaneously, the VDC/TCS/ABS become one of the following conditions of the Fail- Safe function.

1. For ABS trouble, only the EBD is activated and the condition of the vehicle is the same condition of vehicles without TCS/ABS system.

AFS0020Z

## SYSTEM DESCRIPTION

#### [VDC/TCS/ABS]

А

В

2. For EBD trouble, the EBD and ABS become inoperative, and the condition of the vehicle is the same as the condition of vehicles without VDC/TCS/ABS, EBD system.

#### NOTE:

In condition 1 described above, an ABS Self Diagnosis sound may be heard. That is a normal condition because a self diagnosis for "Key Switch ON" and "the First Starting" are being performed.

#### Hydraulic Circuit Diagram

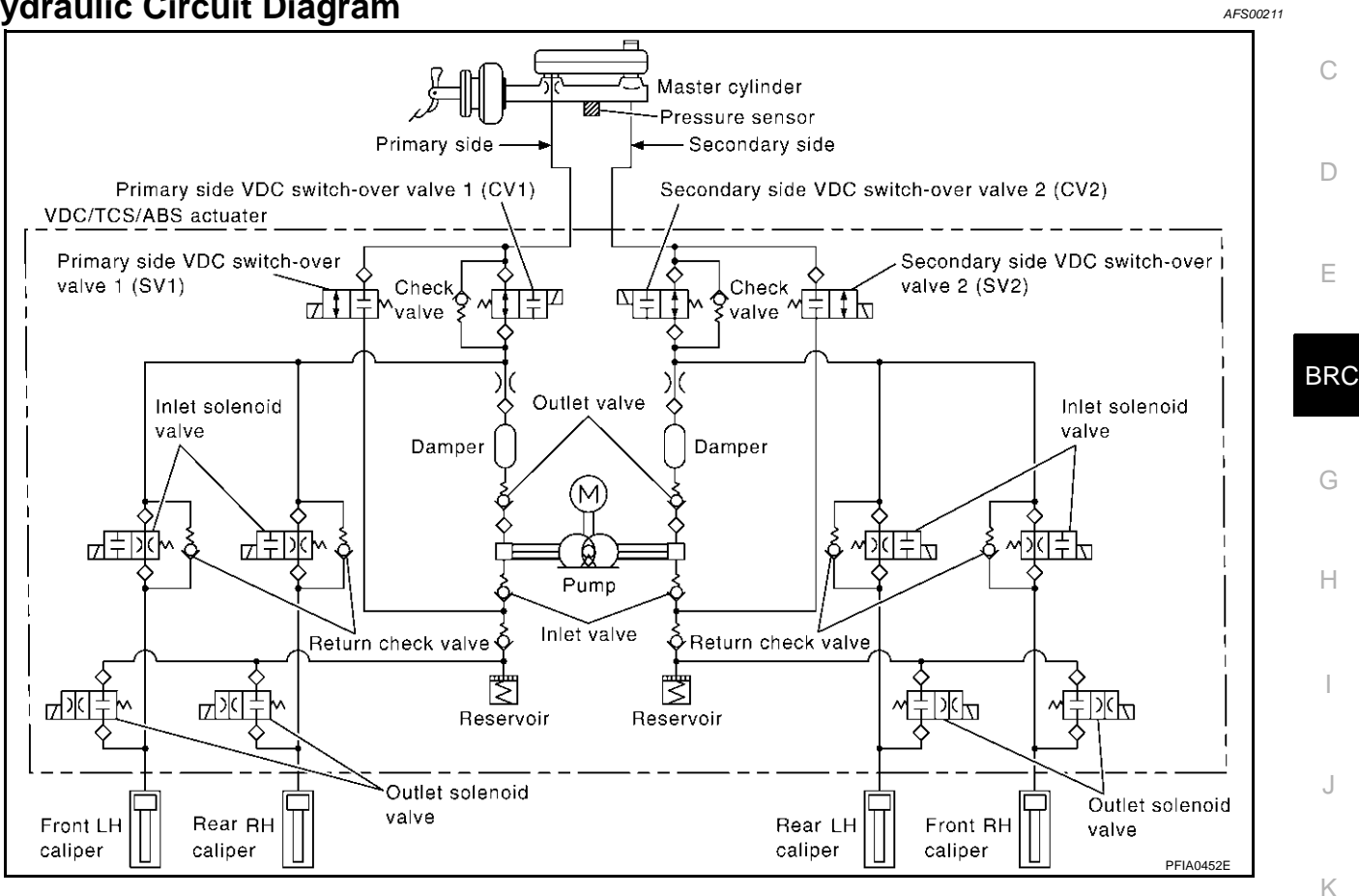

Т

Μ

#### System Description

CAN (Controller Area Network) is a serial communication line for real time application. It is an on-vehicle multiplex communication line with high data communication speed and excellent error detection ability. Many electronic control units are equipped onto a vehicle, and each control unit shares information and links with other control units during operation (not independent). In CAN communication, control units are connected with 2 communication lines (CAN H line, CAN L line) allowing a high rate of information transmission with less wiring. Each control unit transmits/receives data but selectively reads required data only.

### **CAN Communication Unit For 2WD Models**

| Body type                                     |     |                |                       |                         |                 |                        |                     | Wa   | gon       |                             |                |                 |                 |                 |                  |     |
|-----------------------------------------------|-----|----------------|-----------------------|-------------------------|-----------------|------------------------|---------------------|------|-----------|-----------------------------|----------------|-----------------|-----------------|-----------------|------------------|-----|
| Axle                                          |     |                |                       |                         |                 |                        |                     | 2۱   | VD        |                             |                |                 |                 |                 |                  |     |
| Engine                                        |     |                |                       |                         |                 |                        |                     | VQ3  | 35DE      |                             |                |                 |                 |                 |                  |     |
| Transmission                                  |     |                |                       |                         |                 |                        |                     | С    | VT        |                             |                |                 |                 |                 |                  |     |
| Brake control                                 |     |                |                       | A                       | BS              |                        |                     |      |           |                             |                | V               | DC              |                 |                  |     |
| Low tire pressure warning system              |     | ×              |                       |                         | ×               | ×                      |                     | ×    |           | ×                           |                |                 | ×               | ×               |                  | ×   |
| Navigation system                             |     |                | ×                     |                         | ×               |                        | ×                   | ×    |           |                             | ×              |                 | ×               |                 | ×                | ×   |
| Automatic drive positioner                    |     |                |                       | ×                       |                 | ×                      | ×                   | ×    |           |                             |                | ×               |                 | ×               | ×                | ×   |
|                                               |     |                |                       | C                       | CAN co          | ommun                  | ication             | unit |           |                             |                |                 |                 |                 |                  |     |
| ECM                                           | ×   | ×              | ×                     | ×                       | ×               | ×                      | ×                   | ×    | ×         | ×                           | ×              | ×               | ×               | ×               | ×                | ×   |
| ТСМ                                           | ×   | ×              | ×                     | ×                       | ×               | ×                      | ×                   | ×    | ×         | ×                           | ×              | ×               | ×               | ×               | ×                | ×   |
| Low tire pressure warning control unit        |     | ×              |                       |                         | ×               | ×                      |                     | ×    |           | ×                           |                |                 | ×               | ×               |                  | ×   |
| Display unit                                  | ×   | ×              |                       | ×                       |                 | ×                      |                     |      | ×         | ×                           |                | ×               |                 | ×               |                  |     |
| Display control unit                          |     |                | ×                     |                         | ×               |                        | ×                   | ×    |           |                             | ×              |                 | ×               |                 | ×                | ×   |
| Data link connector                           | ×   | ×              | ×                     | ×                       | ×               | ×                      | ×                   | ×    | ×         | ×                           | ×              | ×               | ×               | ×               | ×                | ×   |
| BCM                                           | ×   | ×              | ×                     | ×                       | ×               | ×                      | ×                   | ×    | ×         | ×                           | ×              | ×               | ×               | ×               | ×                | ×   |
| Unified meter and A/C amp.                    | ×   | ×              | ×                     | ×                       | ×               | ×                      | ×                   | ×    | ×         | ×                           | ×              | ×               | ×               | ×               | ×                | ×   |
| Steering angle sensor                         |     |                |                       |                         |                 |                        |                     |      | ×         | ×                           | ×              | ×               | ×               | ×               | ×                | ×   |
| Driver seat control unit                      |     |                |                       | ×                       |                 | ×                      | ×                   | ×    |           |                             |                | ×               |                 | ×               | ×                | ×   |
| ABS actuator and electric unit (control unit) | ×   | ×              | ×                     | ×                       | ×               | ×                      | ×                   | ×    | ×         | ×                           | ×              | ×               | ×               | ×               | ×                | ×   |
| IPDM E/R                                      | ×   | ×              | ×                     | ×                       | ×               | ×                      | ×                   | ×    | ×         | ×                           | ×              | ×               | ×               | ×               | ×                | ×   |
| CAN communication type                        | BRC | <u>-77, "T</u> | <u>YPE 1</u><br>5/TYP | / <u>TYPE</u><br>E 6/TY | 2/TYP<br>PE 7/1 | <u>E 3/TY</u><br>YPE 8 | <u>'PE 4/</u><br>5" | TYPE | <u>BR</u> | <u>C-82,</u><br><u>TYPE</u> | 'TYPE<br>13/TY | 9/TYP<br>′PE 14 | E10/T`<br>/TYPE | YPE 1'<br>15/TY | I/TYPE<br>PE 16' | 12/ |

 $\times$ : Applicable

PFP:23710

AFS00216

AFS00217

## [VDC/TCS/ABS]

А

#### TYPE 1/TYPE 2/TYPE 3/TYPE 4/TYPE 5/TYPE 6/TYPE 7/TYPE 8 System Diagram

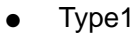

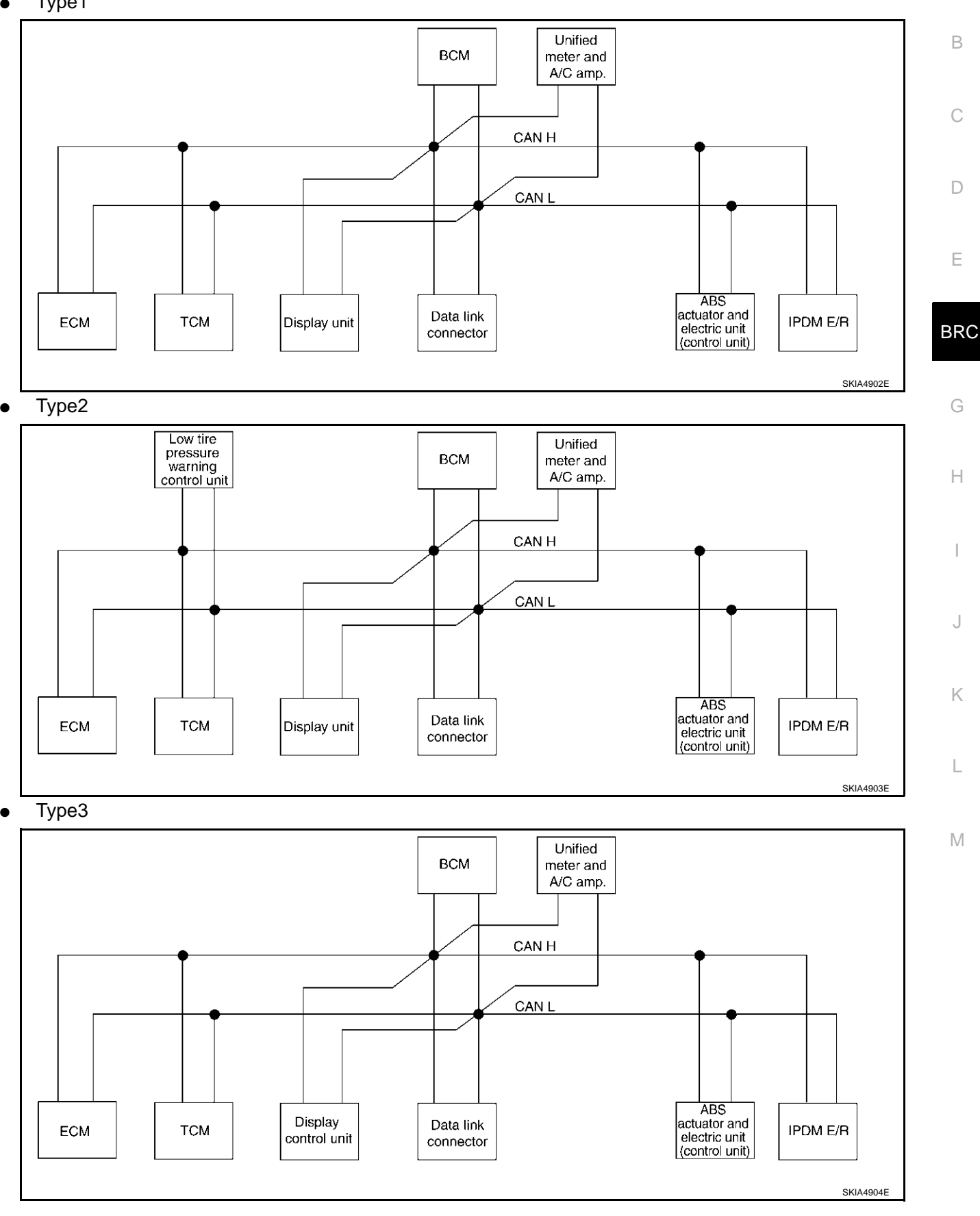

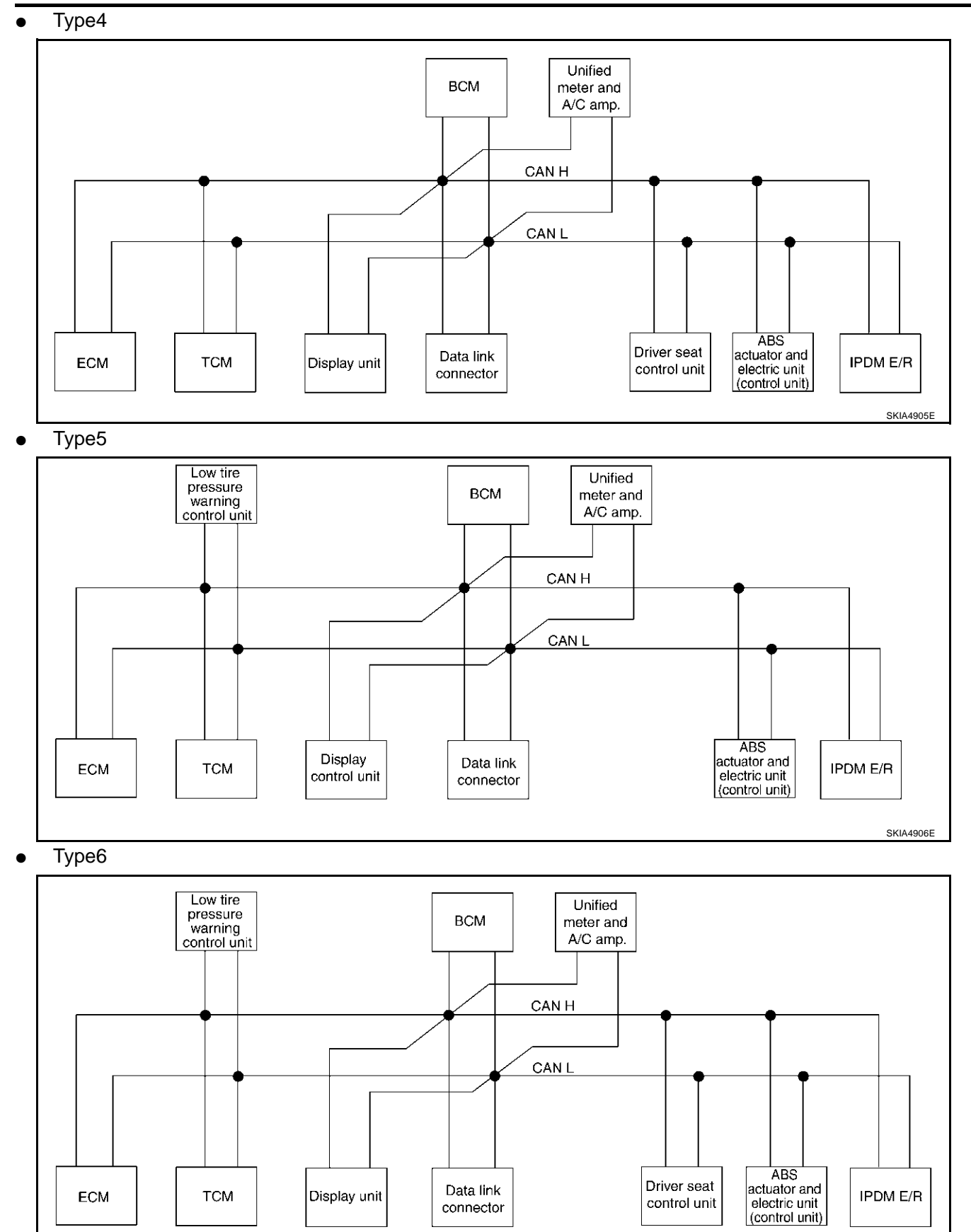

SKIA4907E

[VDC/TCS/ABS]

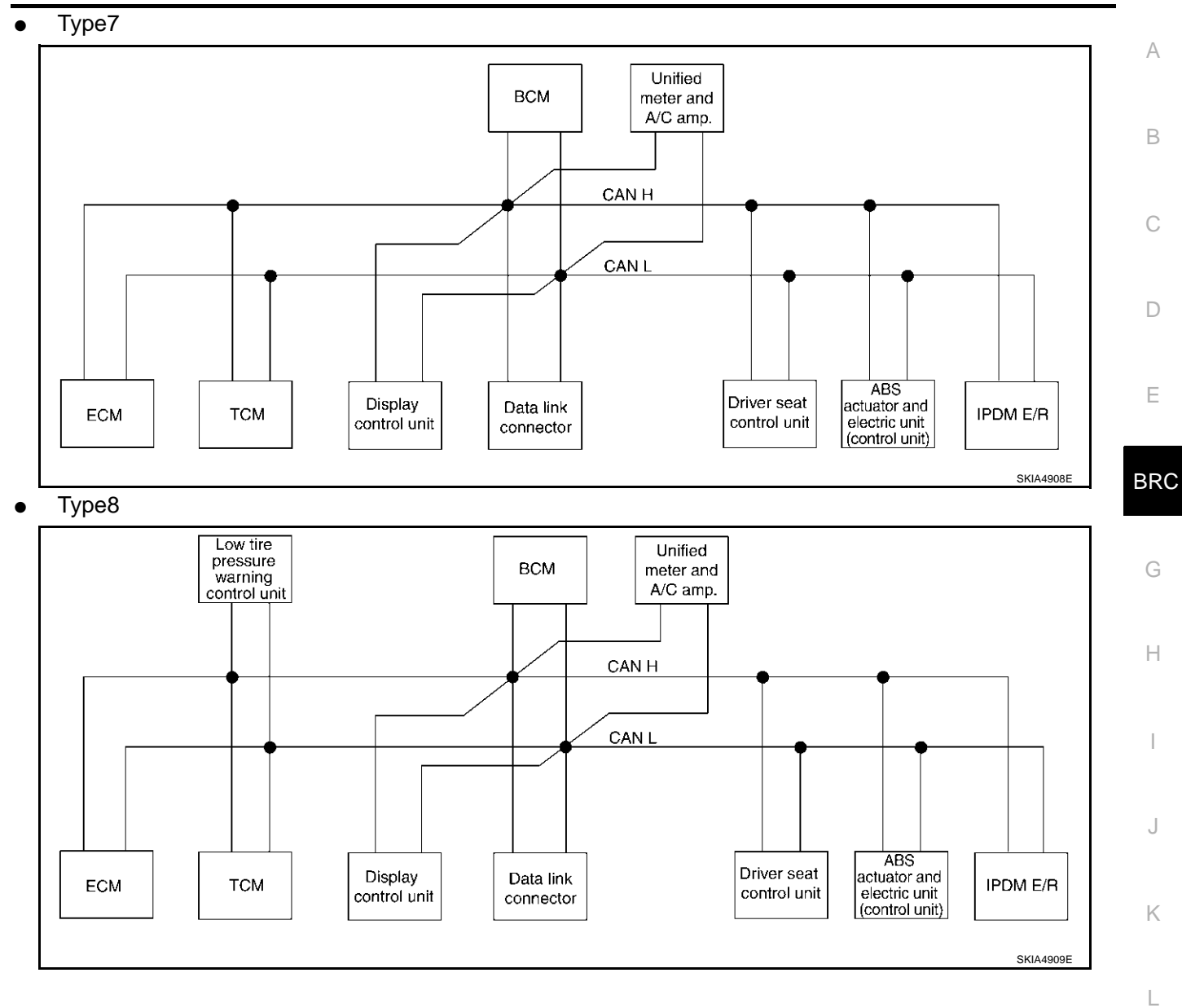

Μ

# [VDC/TCS/ABS]

T: Transmit R: Receive

## Input/Output Signal Chart

| Signals                                  | ECM    | ТСМ    | Low<br>tire<br>pres-<br>sure<br>warn-<br>ing<br>control<br>unit | Dis-<br>play<br>unit | Dis-<br>play<br>control<br>unit | BCM | Uni-<br>fied<br>meter<br>and A/<br>C amp. | Driver<br>seat<br>control<br>unit | ABS<br>actua-<br>tor and<br>elec-<br>tric unit<br>(con-<br>trol<br>unit) | IPDM<br>E/R |
|------------------------------------------|--------|--------|-----------------------------------------------------------------|----------------------|---------------------------------|-----|-------------------------------------------|-----------------------------------|--------------------------------------------------------------------------|-------------|
| Engine speed signal                      | Т      | R      |                                                                 |                      | R                               | R   | R                                         |                                   |                                                                          |             |
| Engine status signal                     | Т      |        |                                                                 |                      |                                 | R   |                                           |                                   |                                                                          |             |
| Engine coolant temperature signal        | Т      |        |                                                                 |                      |                                 |     | R                                         |                                   |                                                                          |             |
| CVT position indicator signal            |        | Т      |                                                                 |                      |                                 |     | R                                         |                                   |                                                                          |             |
| Second position signal                   |        | R      |                                                                 |                      |                                 |     | Т                                         |                                   |                                                                          |             |
| Second position indicator signal         |        | Т      |                                                                 |                      |                                 |     | R                                         |                                   |                                                                          |             |
| Engine and CVT integrated control signal | T<br>R | R<br>T |                                                                 |                      |                                 |     |                                           |                                   |                                                                          |             |
| Accelerator pedal position signal        | т      | R      |                                                                 |                      |                                 |     |                                           |                                   |                                                                          |             |
| Closed throttle position signal          | т      | R      |                                                                 |                      |                                 |     |                                           |                                   |                                                                          |             |
| Wide open throttle position signal       | Т      | R      |                                                                 |                      |                                 |     |                                           |                                   |                                                                          |             |
| Key switch signal                        |        |        |                                                                 |                      |                                 | т   |                                           | R                                 |                                                                          |             |
| Ignition switch signal                   |        |        |                                                                 |                      |                                 | Т   |                                           | R                                 |                                                                          | R           |
| P range signal                           |        | т      |                                                                 |                      |                                 |     |                                           | R                                 |                                                                          |             |
| Stop lamp switch signal                  |        | R      |                                                                 |                      |                                 |     | Т                                         |                                   |                                                                          |             |
| Fuel consumption monitor signal          | Т      |        |                                                                 |                      |                                 |     | R                                         |                                   |                                                                          |             |
| CVT self-diagnosis signal                | R      | т      |                                                                 |                      |                                 |     |                                           |                                   |                                                                          |             |
| ABS operation signal                     |        | R      |                                                                 |                      |                                 |     |                                           |                                   | Т                                                                        |             |
| Air conditioner switch signal            | R      |        |                                                                 |                      |                                 | т   |                                           |                                   |                                                                          |             |
| A/C compressor request signal            | Т      |        |                                                                 |                      |                                 |     |                                           |                                   |                                                                          | R           |
| A/C compressor feedback signal           | Т      |        |                                                                 |                      |                                 |     | R                                         |                                   |                                                                          |             |
| Blower fan motor switch signal           | R      |        |                                                                 |                      |                                 | Т   |                                           |                                   |                                                                          |             |
|                                          |        |        |                                                                 | Т                    | Т                               |     | R                                         |                                   |                                                                          |             |
| A/C control signal                       |        |        |                                                                 | R                    | R                               |     | т                                         |                                   |                                                                          |             |
| Cooling fan speed request signal         | Т      |        |                                                                 |                      |                                 |     |                                           |                                   |                                                                          | R           |
| Position lights request signal           |        |        |                                                                 |                      |                                 | т   | R                                         |                                   |                                                                          | R           |
| Low beam request signal                  |        |        |                                                                 |                      |                                 | Т   |                                           |                                   |                                                                          | R           |
| Low beam status signal                   | R      |        |                                                                 |                      |                                 |     |                                           |                                   |                                                                          | Т           |
| High beam request signal                 |        |        |                                                                 |                      |                                 | Т   | R                                         |                                   |                                                                          | R           |
| High beam status signal                  | R      |        |                                                                 |                      |                                 |     |                                           |                                   |                                                                          | Т           |
| Front fog lights request signal          |        |        |                                                                 |                      |                                 | Т   |                                           |                                   |                                                                          | R           |
|                                          |        | R      |                                                                 |                      |                                 |     | R                                         |                                   | Т                                                                        |             |
| venicle speed signal                     | R      |        | R                                                               |                      | R                               | R   | Т                                         | R                                 |                                                                          |             |
| Sleep request 1 signal                   |        |        |                                                                 |                      |                                 | Т   | R                                         |                                   |                                                                          |             |
| Sleep request 2 signal                   |        |        |                                                                 |                      |                                 | Т   |                                           |                                   |                                                                          | R           |
|                                          |        |        |                                                                 |                      |                                 | R   | Т                                         |                                   |                                                                          |             |
| DODI SWILUT SIYITAI                      |        |        |                                                                 | R                    | R                               | Т   | R                                         | R                                 |                                                                          | R           |
| Turn indicator signal                    |        |        |                                                                 |                      |                                 | Т   | R                                         |                                   |                                                                          |             |

Revision; 2004 April

## [VDC/TCS/ABS]

| Signals                             | ECM | ТСМ | Low<br>tire<br>pres-<br>sure<br>warn-<br>ing<br>control<br>unit | Dis-<br>play<br>unit | Dis-<br>play<br>control<br>unit | BCM    | Uni-<br>fied<br>meter<br>and A/<br>C amp. | Driver<br>seat<br>control<br>unit | ABS<br>actua-<br>tor and<br>elec-<br>tric unit<br>(con-<br>trol<br>unit) | IPDM<br>E/R | A   |
|-------------------------------------|-----|-----|-----------------------------------------------------------------|----------------------|---------------------------------|--------|-------------------------------------------|-----------------------------------|--------------------------------------------------------------------------|-------------|-----|
| Key fob ID signal                   |     |     |                                                                 |                      |                                 | Т      |                                           | R                                 |                                                                          |             | С   |
| Key fob door unlock signal          |     |     |                                                                 |                      |                                 | Т      |                                           | R                                 |                                                                          |             |     |
| Seat belt buckle switch signal      |     |     |                                                                 |                      |                                 | R      | Т                                         |                                   |                                                                          |             | D   |
| Oil pressure switch signal          |     |     |                                                                 |                      |                                 | R<br>T | R                                         |                                   |                                                                          | Т           | D   |
| Buzzer output signal                |     |     |                                                                 |                      |                                 | Т      | R                                         |                                   |                                                                          |             | Е   |
| Fuel level sensor signal            | R   |     |                                                                 |                      |                                 |        | Т                                         |                                   |                                                                          |             |     |
| Fuel level low warning signal       |     |     |                                                                 | R                    | R                               |        | Т                                         |                                   |                                                                          |             |     |
| Malfunction indicator lamp signal   | Т   |     |                                                                 |                      |                                 |        | R                                         |                                   |                                                                          |             | BRC |
| ASCD SET lamp signal                | Т   |     |                                                                 |                      |                                 |        | R                                         |                                   |                                                                          |             |     |
| ASCD CRUISE lamp signal             | Т   |     |                                                                 |                      |                                 |        | R                                         |                                   |                                                                          |             | G   |
| Input shaft revolution signal       | R   | Т   |                                                                 |                      |                                 |        |                                           |                                   |                                                                          |             |     |
| Output shaft revolution signal      | R   | Т   |                                                                 |                      |                                 |        |                                           |                                   |                                                                          |             |     |
| Front wiper request signal          |     |     |                                                                 |                      |                                 | Т      |                                           |                                   |                                                                          | R           | Н   |
| Front wiper stop position signal    |     |     |                                                                 |                      |                                 | R      |                                           |                                   |                                                                          | Т           |     |
| Rear window defogger switch signal  |     |     |                                                                 |                      |                                 | Т      |                                           |                                   |                                                                          | R           |     |
| Rear window defogger control signal | R   |     |                                                                 | R                    | R                               |        |                                           |                                   |                                                                          | Т           |     |
| Hood switch signal                  |     |     |                                                                 |                      |                                 | R      |                                           |                                   |                                                                          | Т           |     |
| Theft warning horn request signal   |     |     |                                                                 |                      |                                 | Т      |                                           |                                   |                                                                          | R           | J   |
| Horn chirp signal                   |     |     |                                                                 |                      |                                 | Т      |                                           |                                   |                                                                          | R           |     |
| Tire pressure signal                |     |     | Т                                                               |                      |                                 |        | R                                         |                                   |                                                                          |             | K   |
| Tire pressure data signal           |     |     | Т                                                               | R                    | R                               |        |                                           |                                   |                                                                          |             | 1.  |
| ABS warning lamp signal             |     |     |                                                                 |                      |                                 |        | R                                         |                                   | Т                                                                        |             |     |
| Brake warning lamp signal           |     |     |                                                                 |                      |                                 |        | R                                         |                                   | Т                                                                        |             | L   |
| System setting signal               |     |     |                                                                 | Т                    | Т                               |        |                                           | R                                 |                                                                          |             |     |
| Parking brake switch signal         |     |     |                                                                 |                      |                                 | R      | Т                                         |                                   |                                                                          |             | NЛ  |

#### TYPE 9/TYPE10/TYPE 11/TYPE 12/TYPE 13/TYPE 14/TYPE 15/TYPE 16 System Diagram

Type9

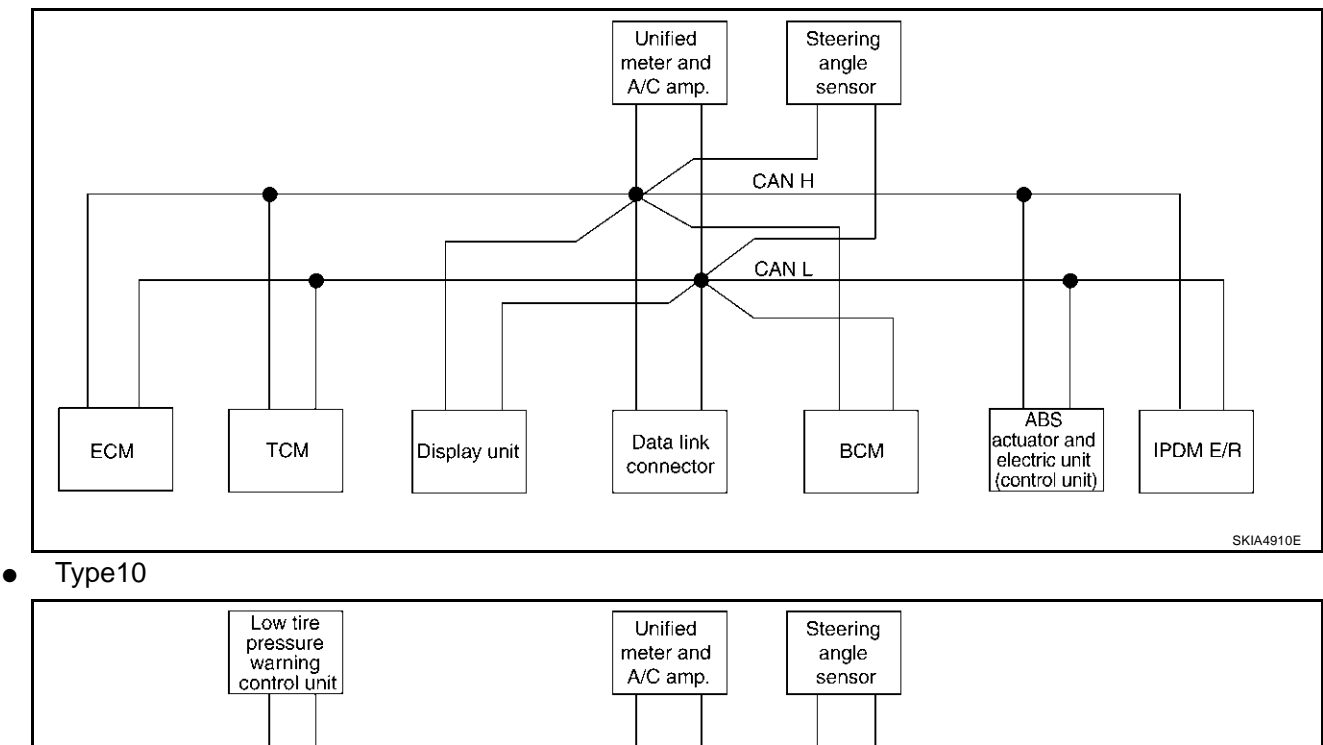

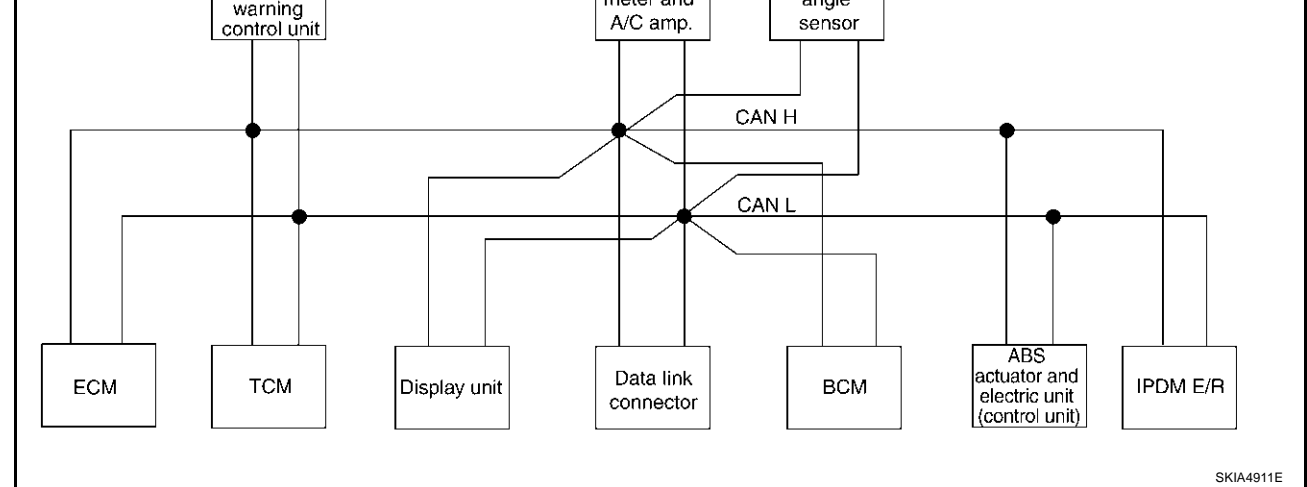

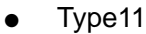

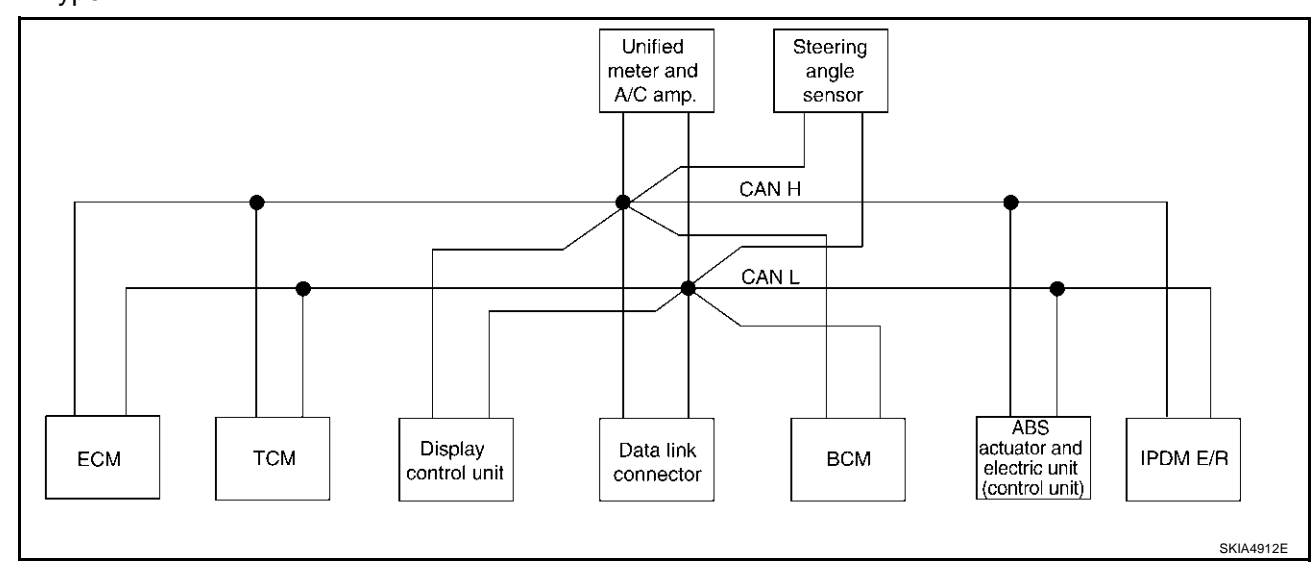

[VDC/TCS/ABS]

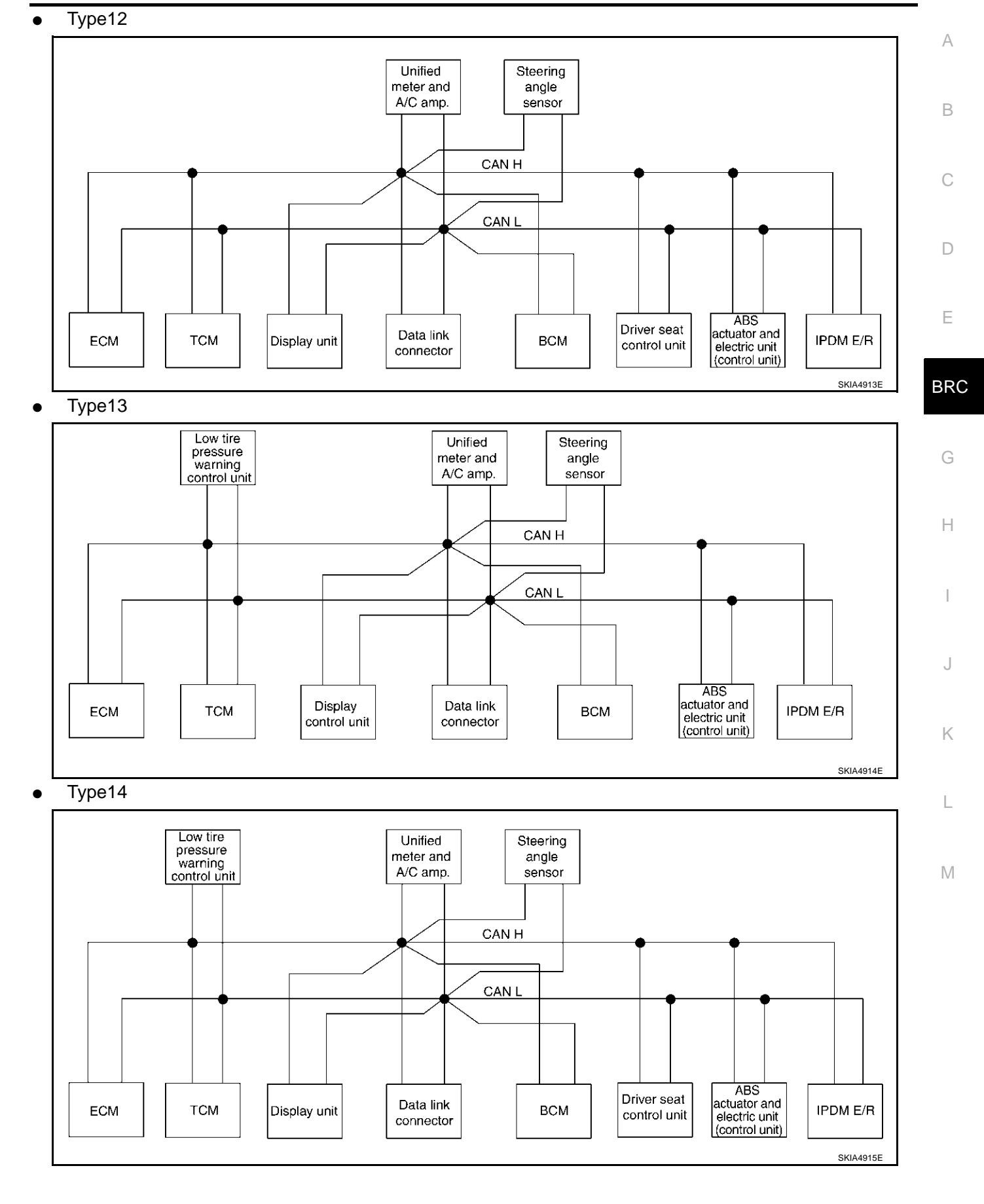

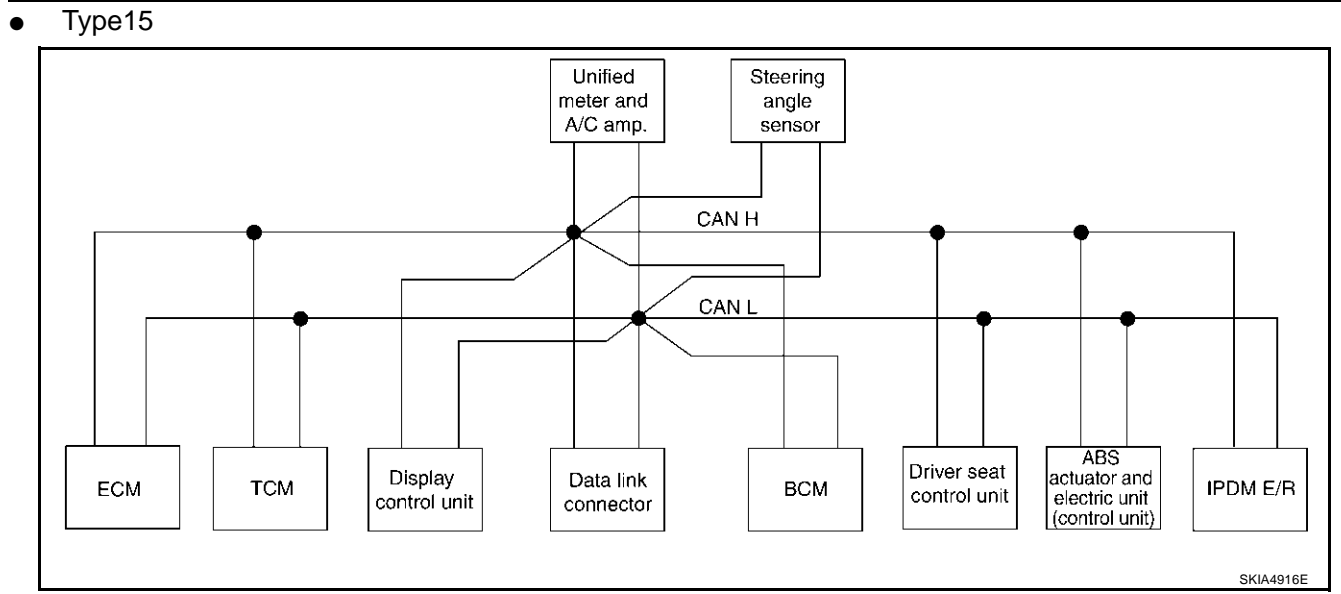

#### • Type16

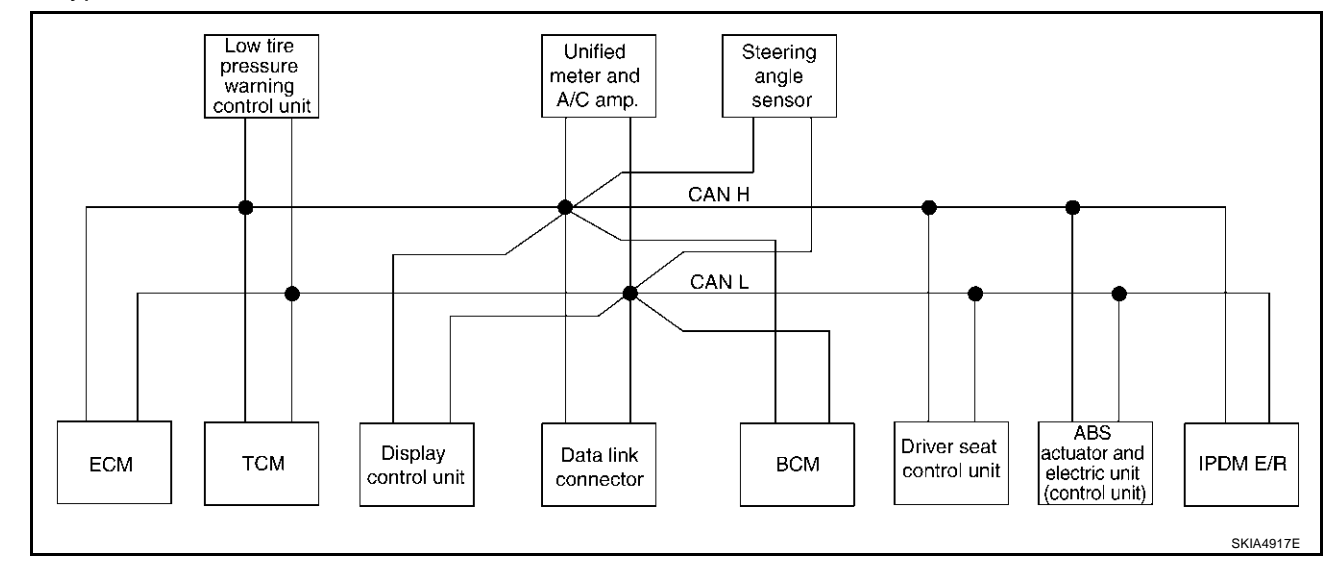

## [VDC/TCS/ABS]

## Input/Output Signal Chart

| Signals     Error     Signals     From some some some some some some some so                                                                                                    |                                    |     |     |                                                                      |                      |                                      |     |                                              |                                       | T: Tran                                | ismit R:                                                                       | Receive     | А   |
|----------------------------------------------------------------------------------------------------|------------------------------------|-----|-----|----------------------------------------------------------------------|----------------------|--------------------------------------|-----|----------------------------------------------|---------------------------------------|----------------------------------------|--------------------------------------------------------------------------------|-------------|-----|
| Engine speed signal T R R R R R R R R R R R R R R R R R R R R R R R R R R R R R R R R R R R R R R R R R R R R R R R R R R R R R R R R R R R R R R R R R R R R R R R R R R R R R R R R R R R R R R R R R R R R R R R R R R R R R R R R R R R R R R R R R R R R R R R R R R R R R R R R R R R R R                                                                                                    | Signals                            | ECM | тсм | Low<br>tire<br>pres-<br>sure<br>warn-<br>ing<br>con-<br>trol<br>unit | Dis-<br>play<br>unit | Dis-<br>play<br>con-<br>trol<br>unit | BCM | Uni-<br>fied<br>meter<br>and A/<br>C<br>amp. | Steer-<br>ing<br>angle<br>sen-<br>sor | Driver<br>seat<br>con-<br>trol<br>unit | ABS<br>actua-<br>tor<br>and<br>elec-<br>tric<br>unit<br>(con-<br>trol<br>unit) | IPDM<br>E/R | В   |
| Engine status signal T Image: signal T Image: signal T Image: signal T Image: signal T Image: signal T Image: signal T Image: signal Image: signal <thi< td=""><td>Engine speed signal</td><td>Т</td><td>R</td><td></td><td></td><td>R</td><td>R</td><td>R</td><td></td><td></td><td>R</td><td></td><td>D</td></thi<>                                                                                                    | Engine speed signal                | Т   | R   |                                                                      |                      | R                                    | R   | R                                            |                                       |                                        | R                                                                              |             | D   |
| Engine coolant temperature signal T M M M M M M M M M M M M M M M M M M M M M M M M M M M M M M M M M M M M M M M M M M M M M M M M M M M M M M M M M M M M M M M M M M M M M M M M M M M M M M M M M M M M M M M M M M M M M M M M M M M M M M M M M M M M M M M M M M M M M M M M M M M M M M M M M M M M<                                                                                                    | Engine status signal               | Т   |     |                                                                      |                      |                                      | R   |                                              |                                       |                                        |                                                                                |             |     |
| Engine and CVT integrated control signal   T   R   T   R   I   I </td <td>Engine coolant temperature signal</td> <td>Т</td> <td></td> <td></td> <td></td> <td></td> <td></td> <td>R</td> <td></td> <td></td> <td></td> <td></td> <td>Е</td>                                                                                                    | Engine coolant temperature signal  | Т   |     |                                                                      |                      |                                      |     | R                                            |                                       |                                        |                                                                                |             | Е   |
| signalRTIIIIIIIIIIIIIIIIIIIIIIIIIIIIIIIIIIIIIIIIIIIIIIIIIIIIIIIIIIIIIIIIIIIIIIIIIIIIIIIIIIIIIIIIIIIIIIIIIIIIIIIIIIIIIIIIIIIIIIIIIIIIIIIIIIIIIIIIIIIIIIIIIIIIIIIIIIIIIIIIIIIIIIIIIIIIIIIIIIIIIIIIIIIIIIIIIIIIIIII <td>Engine and CVT integrated control</td> <td>Т</td> <td>R</td> <td></td> <td></td> <td></td> <td></td> <td></td> <td></td> <td></td> <td></td> <td></td> <td></td>                                                                                                    | Engine and CVT integrated control  | Т   | R   |                                                                      |                      |                                      |     |                                              |                                       |                                        |                                                                                |             |     |
| Accelerator pedal position signalTRIRIRIRIRIRIRIRIRIRIRIIRIIRIIRIIRIIRIIRIIIRIIIIRIIIIIIIIIIIIIIIIIIIIIIIIIIIIIIIIIIIIIIIIIIIIIIIIIIIIIIIIIIIIIIIIIIIIIIIIIIIIIIIIIIIIIIIIIIIIIIIIIIIIIIIIIIIIIIIIIIIIIIIIIIIIIIIIIIIIIIIIIIIIIIIIIIIIII <t< td=""><td>signal</td><td>R</td><td>Т</td><td></td><td></td><td></td><td></td><td></td><td></td><td></td><td></td><td></td><td></td></t<>                                                                                                    | signal                             | R   | Т   |                                                                      |                      |                                      |     |                                              |                                       |                                        |                                                                                |             |     |
| Closed throttle position signal   T   R   I   R   I   R   I   R   I   R   I   R   I   R   I   R   I   R   I   R   I   R   I   R   I   R   I   R   I   R   I   R   I   R   I   R   I   R   I   R   I   R   I   R   I   R   I   R   I   R   I   R   I   R   I   R   I   R   I   I   I   I   I   R   I   I   I   I   I   I   I   I   I   I   I   I   I   I   I   I   I   I   I   I   I   I   I   I   I   I   I   I   I   I   I   I   I   I   I   I   I   I   I   I   I   I   I   I   I   I   I   I <thi< th="">   I   I   I   &lt;</thi<>                                                                                                    | Accelerator pedal position signal  | Т   | R   |                                                                      |                      |                                      |     |                                              |                                       |                                        | R                                                                              |             | BRC |
| Wide open throttle position signalTRIIIIIIIIIIIIIIIIIIIIIIIIIIIIIIIIIIIIIIIIIIIIIIIIIIIIIIIIIIIIIIIIIIIIIIIIIIIIIIIIIIIIIIIIIIIIIIIIIIIIIIIIIIIIIIIIIIIIIIIIIIIIIIIIIIIIIIIIIIIIIIIIIIIIIIIIIIIIIIIIIII                                                                                                    | Closed throttle position signal    | Т   | R   |                                                                      |                      |                                      |     |                                              |                                       |                                        |                                                                                |             |     |
| Key switch signalImage: signalImage: signalIm                                                                                                    | Wide open throttle position signal | Т   | R   |                                                                      |                      |                                      |     |                                              |                                       |                                        |                                                                                |             | G   |
| Ignition switch signalImage signalImage signalImag                                                                                                    | Key switch signal                  |     |     |                                                                      |                      |                                      | Т   |                                              |                                       | R                                      |                                                                                |             | 0   |
| Prange signalImage signalImage signal<                                                                                                    | Ignition switch signal             |     |     |                                                                      |                      |                                      | Т   |                                              |                                       | R                                      |                                                                                | R           |     |
| Stop lamp switch signalImage: signal indicator signalImage: signal indicator signal indicator signal indicator signalImage: signal indicator signal indicator sindicato                   | P range signal                     |     | Т   |                                                                      |                      |                                      |     |                                              |                                       | R                                      | R                                                                              |             | Н   |
| VDC operation signalIRIIIIIIIIIIIIIIIIIIIIIIIIIIIIIIIIIIIIIIIIIIIIIIIIIIIIIIIIIIIIIIIIIIIIIIIIIIIIIIIIIIIIIIIIIIIIIIIIIIIIIIIIIIIIIIIIIIIIIIIIIIIIIIIIIIIIIIIIIIIIIIIIIIIIIIIIIIIIIIIIIIIIIIIIIIIIIIIIIIIIIIIIIIIIIIIIIIIIIII                                                                                                    | Stop lamp switch signal            |     | R   |                                                                      |                      |                                      |     | Т                                            |                                       |                                        |                                                                                |             |     |
| Second position indicator signalIIIIIRIRIRISecond position signalTRRIIIRTIIIIIIIIIIIIIIIIIIIIIIIIIIIIIIIIIIIIIIIIIIIIIIIIIIIIIIIIIIIIIIIIIIIIIIIIIIIIIIIIIIIIIIIIIIIIIIIIIIIIIIIIIIIIIIIIIIIIIIIIIIIIIIIIIIIIIIIIIIIIIIIIIIIIIIIIIIIIIIIIIIIIIIIIIIIIIIII <td< td=""><td>VDC operation signal</td><td></td><td>R</td><td></td><td></td><td></td><td></td><td></td><td></td><td></td><td>Т</td><td></td><td>1</td></td<>                                                                                                    | VDC operation signal               |     | R   |                                                                      |                      |                                      |     |                                              |                                       |                                        | Т                                                                              |             | 1   |
| Second position signalRRITIIIFuel consumption monitor signalTIIRRRIIIIIIIIIIIIIIIIIIIIIIIIIIIIIIIIIIIIIIIIIIIIIIIIIIIIIIIIIIIIIIIIIIIIIIIIIIIIIIIIIIIIIIIIIIIIIIIIIIIIIIIIIIIIIIIIIIIIIIIIIIIIIIIIIIIIIIIIIIIIIIIIIIIIIIIIIIIIIIIIIIIIIIIIIIIIIIIIIIIIII                                                                                                    | Second position indicator signal   |     | Т   |                                                                      |                      |                                      |     | R                                            |                                       |                                        | R                                                                              |             | I   |
| Fuel consumption monitor signalTIIIIRIIIRIIIIIIIIIIIIIIIIIIIIIIIIIIIIIIIIIIIIIIIIIIIIIIIIIIIIIIIIIIIIIIIIIIIIIIIIIIIIIIIIIIIIIIIIIIIIIIIIIIIIIIIIIIIIIIIIIIIIIIIIIIIIIIIIIIIIIIIIIIIIIIIIIIIIIIIIIIIIIIIIIIIIIIIIIIIIIIIIIIIIIIIIIIIII                                                                                                    | Second position signal             |     | R   |                                                                      |                      |                                      |     | Т                                            |                                       |                                        |                                                                                |             |     |
| CVT self-diagnosis signalRTIIIIIIIIIIIIIIIIIIIIIIIIIIIIIIIIIIIIIIIIIIIIIIIIIIIIIIIIIIIIIIIIIIIIIIIIIIIIIIIIIIIIIIIIIIIIIIIIIIIIIIIIIIIIIIIIIIIIIIIIIIIIIIIIIIIIIIIIIIIIIIIIIIIIIIIIIIIIIIIIIIIIIIIIIIIIIIIIIIIIIIIIIIIIIIIIIIIIII                                                                                                    | Fuel consumption monitor signal    | Т   |     |                                                                      |                      |                                      |     | R                                            |                                       |                                        |                                                                                |             | J   |
| Input shaft revolution signalRTIIIIIRRIOutput shaft revolution signalRTIIIIIIRRIAir conditioner switch signalRIIIIIIIRIIIIIIIIIIIIIIIIIIIIIIIIIIIIIIIIIIIIIIIIIIIIIIIIIIIIIIIIIIIIIIIIIIIIIIIIIIIIIIIIIIIIIIIIIIIIIIIIIIIIIIIIIIIIIIIIIIIIIIIIIIIIIIIIIIIIIIIIIIIIIIIIIIIIIIIIIIIIIIII<                                                                                                    | CVT self-diagnosis signal          | R   | Т   |                                                                      |                      |                                      |     |                                              |                                       |                                        |                                                                                |             |     |
| Output shaft revolution signalRTIIIIRRAir conditioner switch signalRIIIIIIRIIIIIIIIIIIIIIIIIIIIIIIIIIIIIIIIIIIIIIIIIIIIIIIIIIIIIIIIIIIIIIIIIIIIIIIIIIIIIIIIIIIIIIIIIIIIIIIIIIIIIIIIIIIIIIIIIIIIIIIIIIIIIIIIIIIIIIIIIIIIIIIIIIIIIIIIIIIIIIIIIIIIIIIIIIIIIIIIIII <td>Input shaft revolution signal</td> <td>R</td> <td>Т</td> <td></td> <td></td> <td></td> <td></td> <td></td> <td></td> <td></td> <td>R</td> <td></td> <td>1Z</td>                                                                                                    | Input shaft revolution signal      | R   | Т   |                                                                      |                      |                                      |     |                                              |                                       |                                        | R                                                                              |             | 1Z  |
| Air conditioner switch signalRIIIIIIIIA/C compressor request signalTIIIIIIIIIIIIIIIIIIIIIIIIIIIIIIIIIIIIIIIIIIIIIIIIIIIIIIIIIIIIIIIIIIIIIIIIIIIIIIIIIIIIIIIIIIIIIIIIIIIIIIIIIIIIIIIIIIIIIIIIIIIIIIIIIIIIIIIIIIIIIIIIIIIIIIIIIIIIIIIIIIIIIIIIIIIIIIIIIIIIIIIII <td>Output shaft revolution signal</td> <td>R</td> <td>Т</td> <td></td> <td></td> <td></td> <td></td> <td></td> <td></td> <td></td> <td>R</td> <td></td> <td>ľ.</td>                                                                                                    | Output shaft revolution signal     | R   | Т   |                                                                      |                      |                                      |     |                                              |                                       |                                        | R                                                                              |             | ľ.  |
| A/C compressor request signalTIIIIIIIIIIIIIIIIIIIIIIIIIIIIIIIIIIIIIIIIIIIIIIIIIIIIIIIIIIIIIIIIIIIIIIIIIIIIIIIIIIIIIIIIIIIIIIIIIIIIIIIIIIIIIIIIIIIIIIIIIIIIIIIIIIIIIIIIIIIIIIIIIIIIIIIIIIIIIIIIIIIIIIIIIIIIIIIIIIIIIIIIIIIIIIIIIIIIIII<                                                                                                    | Air conditioner switch signal      | R   |     |                                                                      |                      |                                      | Т   |                                              |                                       |                                        |                                                                                |             |     |
| A/C compressor feedback signalTIIIIIIIIIIIIIIIIIIIIIIIIIIIIIIIIIIIIIIIIIIIIIIIIIIIIIIIIIIIIIIIIIIIIIIIIIIIIIIIIIIIIIIIIIIIIIIIIIIIIIIIIIIIIIIIIIIIIIIIIIIIIIIIIIIIIIIIIIIIIIIIIIIIIIIIIIIIIIIIIIIIIIIIIIIIIIIIIIIIIIIIIIIIIIIIIIIIIIII                                                                                                    | A/C compressor request signal      | Т   |     |                                                                      |                      |                                      |     |                                              |                                       |                                        |                                                                                | R           |     |
| Blower fan motor switch signal R I I I T I I I I   A/C control signal I I R R R I R I I I I I I I I I I I I I I I I I I I I I I I I I I I I I I I I I I I I I I I I I I I I I I I I I I I I I I I I I I I I I I I I I I I I I I I I I I I I I I I I I I I I I I I I I I I I I I I I I I I I I I I I I I I I I I I I I I </td <td>A/C compressor feedback signal</td> <td>Т</td> <td></td> <td></td> <td></td> <td></td> <td></td> <td>R</td> <td></td> <td></td> <td></td> <td></td> <td></td>                                                                                                    | A/C compressor feedback signal     | Т   |     |                                                                      |                      |                                      |     | R                                            |                                       |                                        |                                                                                |             |     |
| A/C control signalIITTRIIIIA/C control signalIIRRRTIRIIICooling fan speed request signalTIIIIIIIRIRPosition lights request signalIIIIIRIRRRLow beam request signalIIIIIIIRRRLow beam status signalRIIIIIIIRRHigh beam request signalRIIIIIRRIRHigh beam status signalRIIIIIIRIRHigh beam status signalRIIIIIIIRHigh beam status signalRIIIIIIRIRVehicle speed signalRIIIIRIIIIIISleep request 1 signalIIIIIRIIRIIIISleep request 2 signalIIIIIIIIIIIIIIIIIIIIIIIII <td>Blower fan motor switch signal</td> <td>R</td> <td></td> <td></td> <td></td> <td></td> <td>Т</td> <td></td> <td></td> <td></td> <td></td> <td></td> <td></td>                                                                                                    | Blower fan motor switch signal     | R   |     |                                                                      |                      |                                      | Т   |                                              |                                       |                                        |                                                                                |             |     |
| Cooling fan speed request signalTIIIIIIPosition lights request signalTIIIIIRLow beam request signalIIIIIRIRLow beam request signalRIIIIIIRHigh beam request signalRIIIIIIIRHigh beam status signalRIIIIIIIIIHigh beam status signalRIIIIIIIIIHigh beam status signalRIIIIIIIIIHigh beam status signalRIIIIIIIIIHigh beam status signalRIIIIIIIIIHigh beam status signalRIIIIIIIIIHigh beam status signalRRIIIIIIIIVehicle speed signalRRIIIIIIIISleep request 1 signalIIIIIIIIIIISleep request 2 signalIIIIIIIIIII<                                                                                                    | A/C control signal                 |     |     |                                                                      | T                    | Т                                    |     | R                                            |                                       |                                        |                                                                                |             | IVI |
| Position lights request signalImage: constraint of the sector of the sector | Cooling fan speed request signal   | Т   |     |                                                                      | ĸ                    | ĸ                                    |     | 1                                            |                                       |                                        |                                                                                | R           |     |
| Low beam request signalIIIIIIIIILow beam status signalRIIIIIIRHigh beam request signalIIIIRIRHigh beam status signalRIIIRIRFront fog lights request signalRIIIIRIVehicle speed signalRRRRRTRISleep request 1 signalIIIIRRRRRSleep request 2 signalIIIIIRRR                                                                                                    | Position lights request signal     |     |     |                                                                      |                      |                                      | Т   | R                                            |                                       |                                        |                                                                                | R           |     |
| Low beam status signalRIIIIIHigh beam request signalRIITRIRHigh beam status signalRIIIIRIIRFront fog lights request signalRIITIIRIVehicle speed signalRRRRRTRISleep request 1 signalIIITRIRSleep request 2 signalIIIRRRRR                                                                                                    | Low beam request signal            |     |     |                                                                      |                      |                                      | Т   |                                              |                                       |                                        |                                                                                | R           |     |
| High beam request signalRIRTRIRHigh beam status signalRIIIIRTFront fog lights request signalIIITIIRVehicle speed signalIRIIRTIRRRRRRRTRIISleep request 1 signalIIIIRRRSleep request 2 signalIIIIRR                                                                                                    | Low beam status signal             | R   |     |                                                                      |                      |                                      |     |                                              |                                       |                                        |                                                                                | т           |     |
| High beam status signalRIIIIFront fog lights request signalIIITIRVehicle speed signalRRRRTTRRRRRTRISleep request 1 signalIIITRR                                                                                                    | High beam request signal           |     |     |                                                                      |                      |                                      | Т   | R                                            |                                       |                                        |                                                                                | R           |     |
| Front fog lights request signal   Image: constraint of the symbol of the symbol of t                    | High beam status signal            | R   |     |                                                                      |                      |                                      |     |                                              |                                       |                                        |                                                                                | т           |     |
| Number Network     R     R     R     R     R     R     R     T     T       Note of the speed signal     R     R     R     R     R     T     R     T     R     T     R     T     Seep request 1 signal     T     Seep request 2 signal     T     T     R     R     R     R     T     R     T     R     T     R     T     R     T     T     R     T     T     R     T     T                                                                                                    | Front fog lights request signal    |     |     |                                                                      |                      |                                      | Т   |                                              |                                       |                                        |                                                                                | R           |     |
| Vehicle speed signal R R R R T R   Sleep request 1 signal Image: Constraint of the second second se                                                                                                    | • • •                              |     | R   |                                                                      |                      |                                      |     | R                                            |                                       |                                        | Т                                                                              |             |     |
| Sleep request 1 signal T R   Sleep request 2 signal T R                                                                                                    | Vehicle speed signal               | R   |     | R                                                                    |                      | R                                    | R   | Т                                            |                                       | R                                      |                                                                                |             |     |
| Sleep request 2 signal T R                                                                                                    | Sleep request 1 signal             |     |     |                                                                      |                      |                                      | Т   | R                                            |                                       |                                        |                                                                                |             |     |
|                                                                                                    | Sleep request 2 signal             |     |     |                                                                      |                      |                                      | Т   |                                              |                                       |                                        |                                                                                | R           |     |

## [VDC/TCS/ABS]

| Signals                             | ECM | тсм | Low<br>tire<br>pres-<br>sure<br>warn-<br>ing<br>con-<br>trol<br>unit | Dis-<br>play<br>unit | Dis-<br>play<br>con-<br>trol<br>unit | BCM    | Uni-<br>fied<br>meter<br>and A/<br>C<br>amp. | Steer-<br>ing<br>angle<br>sen-<br>sor | Driver<br>seat<br>con-<br>trol<br>unit | ABS<br>actua-<br>tor<br>and<br>elec-<br>tric<br>unit<br>(con-<br>trol<br>unit) | IPDM<br>E/R |
|-------------------------------------|-----|-----|----------------------------------------------------------------------|----------------------|--------------------------------------|--------|----------------------------------------------|---------------------------------------|----------------------------------------|--------------------------------------------------------------------------------|-------------|
| Door switch signal                  |     |     |                                                                      | D                    | D                                    | R<br>T | T                                            |                                       | D                                      |                                                                                | D           |
| Turn indicator signal               |     |     |                                                                      |                      | IX                                   | T      | R                                            |                                       |                                        |                                                                                |             |
| Key fob ID signal                   |     |     |                                                                      |                      |                                      | Т      |                                              |                                       | R                                      |                                                                                |             |
| Key fob door unlock signal          |     |     |                                                                      |                      |                                      | Т      |                                              |                                       | R                                      |                                                                                |             |
| Seat belt buckle switch signal      |     |     |                                                                      |                      |                                      | R      | Т                                            |                                       |                                        |                                                                                |             |
| Oil pressure switch signal          |     |     |                                                                      |                      |                                      | R      |                                              |                                       |                                        |                                                                                | Т           |
| on pressure switch signal           |     |     |                                                                      |                      |                                      | Т      | R                                            |                                       |                                        |                                                                                |             |
| Buzzer output signal                |     |     |                                                                      |                      |                                      | Т      | R                                            |                                       |                                        |                                                                                |             |
| Fuel level sensor signal            | R   |     |                                                                      |                      |                                      |        | Т                                            |                                       |                                        |                                                                                |             |
| Fuel level low warning signal       |     |     |                                                                      | R                    | R                                    |        | Т                                            |                                       |                                        |                                                                                |             |
| Malfunction indicator signal        | Т   |     |                                                                      |                      |                                      |        | R                                            |                                       |                                        |                                                                                |             |
| ASCD SET lamp signal                | Т   |     |                                                                      |                      |                                      |        | R                                            |                                       |                                        |                                                                                |             |
| ASCD CRUISE lamp signal             | Т   |     |                                                                      |                      |                                      |        | R                                            |                                       |                                        |                                                                                |             |
| Front wiper request signal          |     |     |                                                                      |                      |                                      | Т      |                                              |                                       |                                        |                                                                                | R           |
| Front wiper stop position signal    |     |     |                                                                      |                      |                                      | R      |                                              |                                       |                                        |                                                                                | Т           |
| Rear window defogger switch signal  |     |     |                                                                      |                      |                                      | Т      |                                              |                                       |                                        |                                                                                | R           |
| Rear window defogger control signal | R   |     |                                                                      | R                    | R                                    |        |                                              |                                       |                                        |                                                                                | Т           |
| Hood switch signal                  |     |     |                                                                      |                      |                                      | R      |                                              |                                       |                                        |                                                                                | Т           |
| Theft warning horn request signal   |     |     |                                                                      |                      |                                      | Т      |                                              |                                       |                                        |                                                                                | R           |
| Horn chirp signal                   |     |     |                                                                      |                      |                                      | Т      |                                              |                                       |                                        |                                                                                | R           |
| Steering angle sensor signal        |     |     |                                                                      |                      |                                      |        |                                              | Т                                     |                                        | R                                                                              |             |
| Tire pressure signal                |     |     | Т                                                                    |                      |                                      |        | R                                            |                                       |                                        |                                                                                |             |
| Tire pressure data signal           |     |     | Т                                                                    | R                    | R                                    |        |                                              |                                       |                                        |                                                                                |             |
| CVT position indicator signal       |     | Т   |                                                                      |                      |                                      |        | R                                            |                                       |                                        | R                                                                              |             |
| ABS warning lamp signal             |     |     |                                                                      |                      |                                      |        | R                                            |                                       |                                        | Т                                                                              |             |
| VDC OFF indicator lamp signal       |     |     |                                                                      |                      |                                      |        | R                                            |                                       |                                        | Т                                                                              |             |
| SLIP indicator lamp signal          |     |     |                                                                      |                      |                                      |        | R                                            |                                       |                                        | Т                                                                              |             |
| Brake warning lamp signal           |     |     |                                                                      |                      |                                      |        | R                                            |                                       |                                        | Т                                                                              |             |
| System setting signal               |     |     |                                                                      | Т                    | Т                                    |        |                                              |                                       | R                                      |                                                                                |             |
| Parking brake switch signal         |     |     |                                                                      |                      |                                      | R      | Т                                            |                                       |                                        |                                                                                |             |

## [VDC/TCS/ABS]

## **CAN Communication Unit For AWD Models**

AFS00218

| Body type                                     |            |                               |                      |                  |                  |                |                        | Wa           | idon |                               |               |                  |                 |                |                  |              | A   |
|-----------------------------------------------|------------|-------------------------------|----------------------|------------------|------------------|----------------|------------------------|--------------|------|-------------------------------|---------------|------------------|-----------------|----------------|------------------|--------------|-----|
| Axle                                          |            |                               |                      |                  |                  |                |                        | A            | ND   |                               |               |                  |                 |                |                  |              |     |
| Engine                                        |            |                               |                      |                  |                  |                |                        | VQ3          | 35DE |                               |               |                  |                 |                |                  |              | В   |
| Transmission                                  |            |                               |                      |                  |                  |                |                        | С            | VT   |                               |               |                  |                 |                |                  |              |     |
| Brake control                                 |            |                               |                      | A                | BS               |                |                        |              |      |                               |               | V                | DC              |                |                  |              |     |
| Low tire pressure warning system              |            | ×                             |                      |                  | ×                | ×              |                        | ×            |      | ×                             |               |                  | ×               | ×              |                  | ×            | С   |
| Navigation system                             |            |                               | ×                    |                  | ×                |                | ×                      | ×            |      |                               | ×             |                  | ×               |                | ×                | ×            | D   |
| Automatic drive positioner                    |            |                               |                      | ×                |                  | ×              | ×                      | ×            |      |                               |               | ×                |                 | ×              | ×                | ×            | D   |
|                                               |            |                               |                      | (                | CAN co           | ommur          | ication                | unit         |      |                               |               |                  |                 |                |                  |              |     |
| ECM                                           | ×          | ×                             | ×                    | ×                | ×                | ×              | ×                      | ×            | ×    | ×                             | ×             | ×                | ×               | ×              | ×                | ×            | E   |
| ТСМ                                           | ×          | ×                             | ×                    | ×                | ×                | ×              | ×                      | ×            | ×    | ×                             | ×             | ×                | ×               | ×              | ×                | ×            |     |
| Low tire pressure warning control unit        |            | ×                             |                      |                  | ×                | ×              |                        | ×            |      | ×                             |               |                  | ×               | ×              |                  | ×            | BRC |
| Display unit                                  | ×          | ×                             |                      | ×                |                  | ×              |                        |              | ×    | ×                             |               | ×                |                 | ×              |                  |              |     |
| Display control unit                          |            |                               | ×                    |                  | ×                |                | ×                      | ×            |      |                               | ×             |                  | ×               |                | ×                | ×            | G   |
| Data link connector                           | ×          | ×                             | ×                    | ×                | ×                | ×              | ×                      | ×            | ×    | ×                             | ×             | ×                | ×               | ×              | ×                | ×            | 0   |
| BCM                                           | ×          | ×                             | ×                    | ×                | ×                | ×              | ×                      | ×            | ×    | ×                             | ×             | ×                | ×               | ×              | ×                | ×            |     |
| Unified meter and A/C amp.                    | ×          | ×                             | ×                    | ×                | ×                | ×              | ×                      | ×            | ×    | ×                             | ×             | ×                | ×               | ×              | ×                | ×            | Н   |
| Steering angle sensor                         |            |                               |                      |                  |                  |                |                        |              | ×    | ×                             | ×             | ×                | ×               | ×              | ×                | ×            |     |
| Driver seat control unit                      |            |                               |                      | ×                |                  | ×              | ×                      | ×            |      |                               |               | ×                |                 | ×              | ×                | ×            |     |
| AWD control unit                              | ×          | ×                             | ×                    | ×                | ×                | ×              | ×                      | ×            | ×    | ×                             | ×             | ×                | ×               | ×              | ×                | ×            |     |
| ABS actuator and electric unit (control unit) | ×          | ×                             | ×                    | ×                | ×                | ×              | ×                      | ×            | ×    | ×                             | ×             | ×                | ×               | ×              | ×                | ×            | I   |
| IPDM E/R                                      | ×          | ×                             | ×                    | ×                | ×                | ×              | ×                      | ×            | ×    | ×                             | ×             | ×                | ×               | ×              | ×                | ×            | 0   |
| CAN communication type                        | <u>BR(</u> | <u>C-87, "</u><br><u>TYPE</u> | <u>TYPE</u><br>21/TY | 17/TYF<br>'PE 22 | PE 18/T<br>/TYPE | YPE 1<br>23/TY | <u>9/TYP</u><br>PE 24" | <u>E 20/</u> | BRO  | <u>C-93, "</u><br><u>TYPE</u> | TYPE<br>29/TY | 25/TYF<br>'PE 30 | PE26/T<br>/TYPE | YPE 2<br>31/TY | 7/TYPI<br>PE 32" | <u>= 28/</u> | K   |

×: Applicable

#### TYPE 17/TYPE 18/TYPE 19/TYPE 20/TYPE 21/TYPE 22/TYPE 23/TYPE 24 System Diagram

Type17

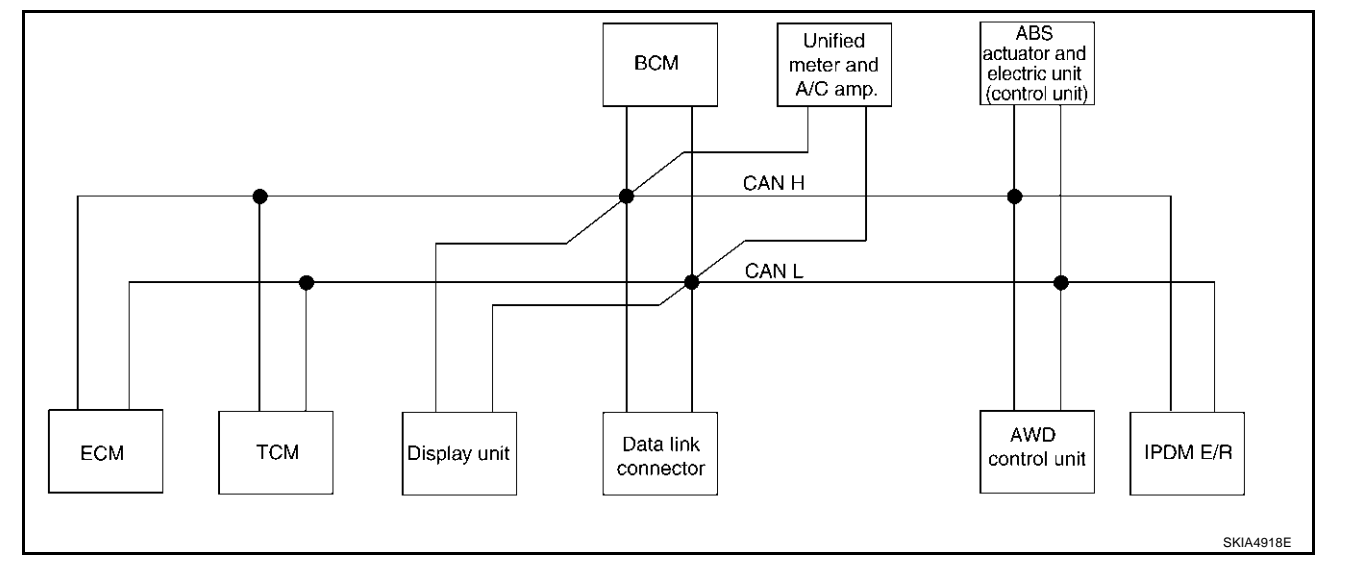

L

Μ

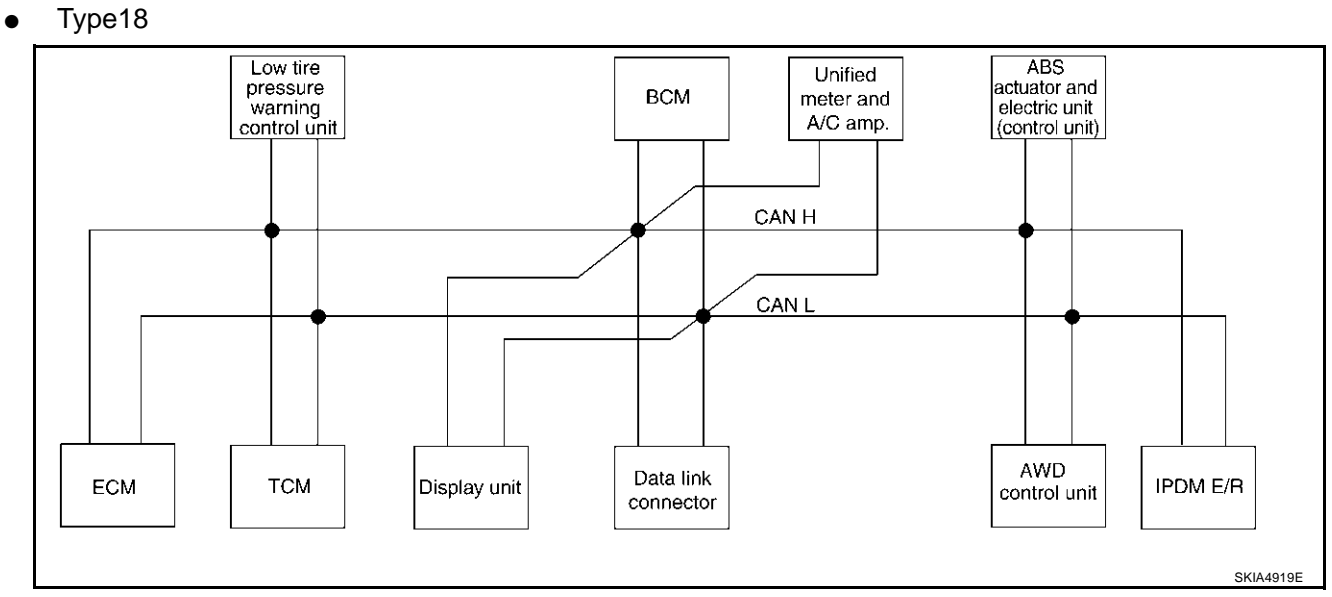

• Type19

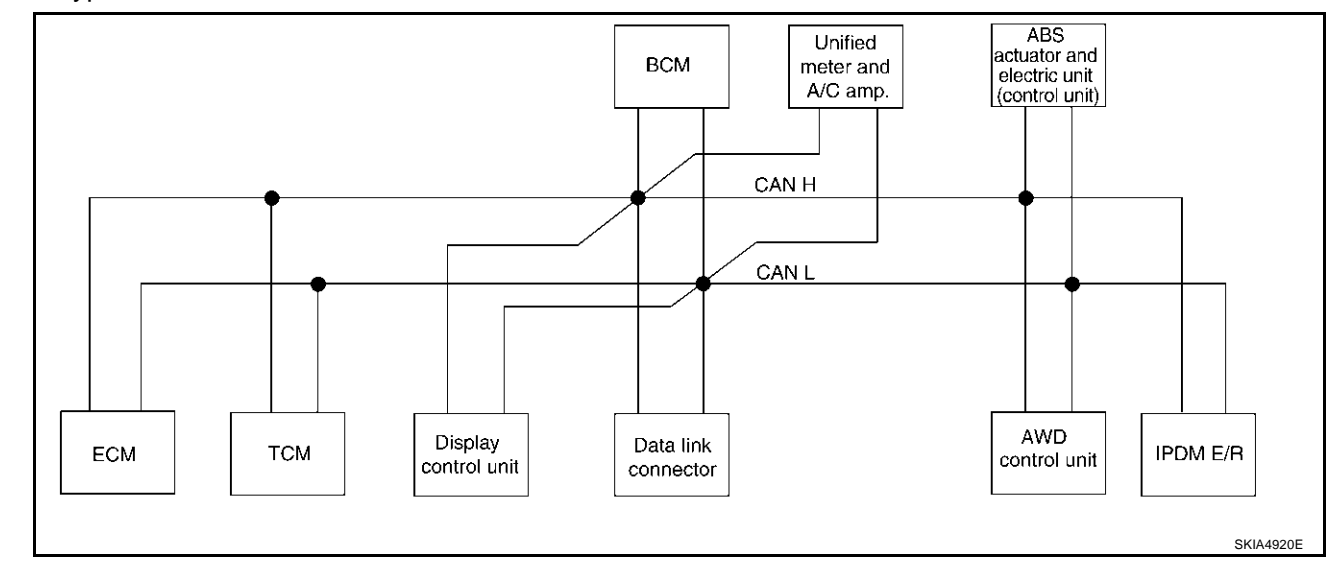

• Type20

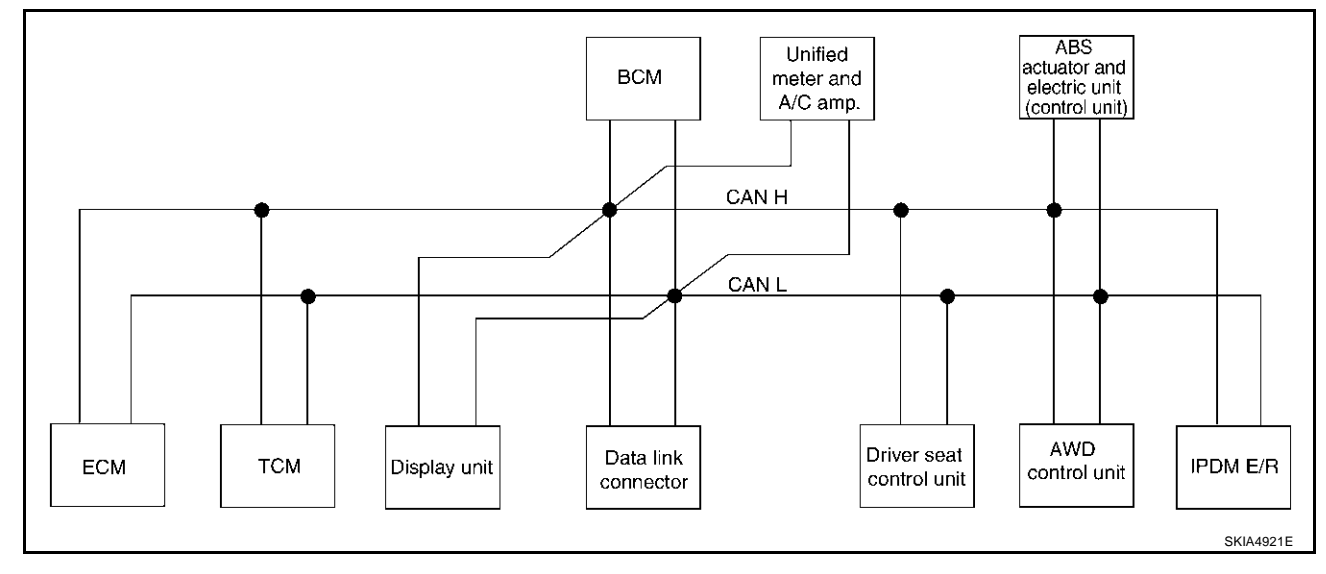

[VDC/TCS/ABS]

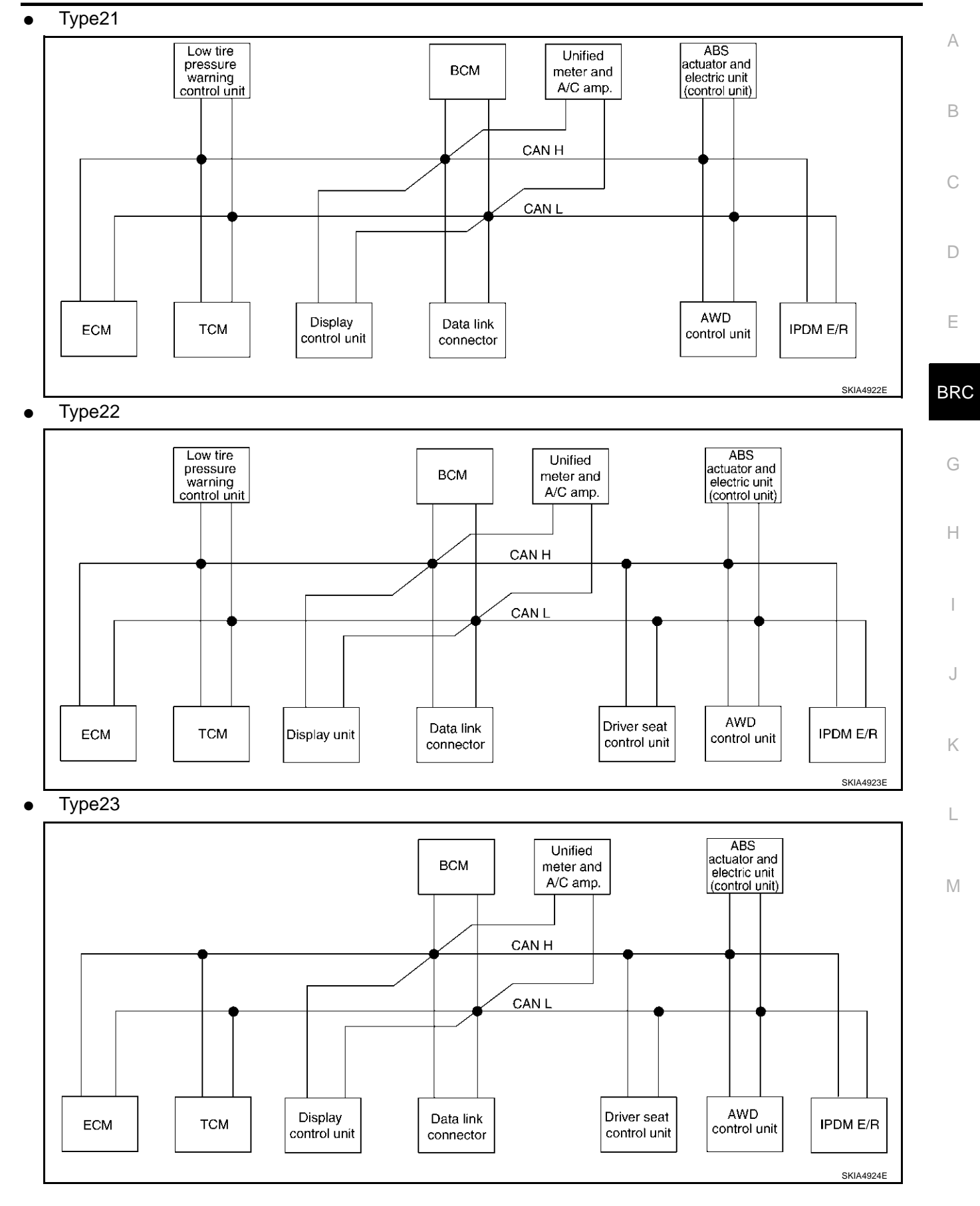

Revision; 2004 April

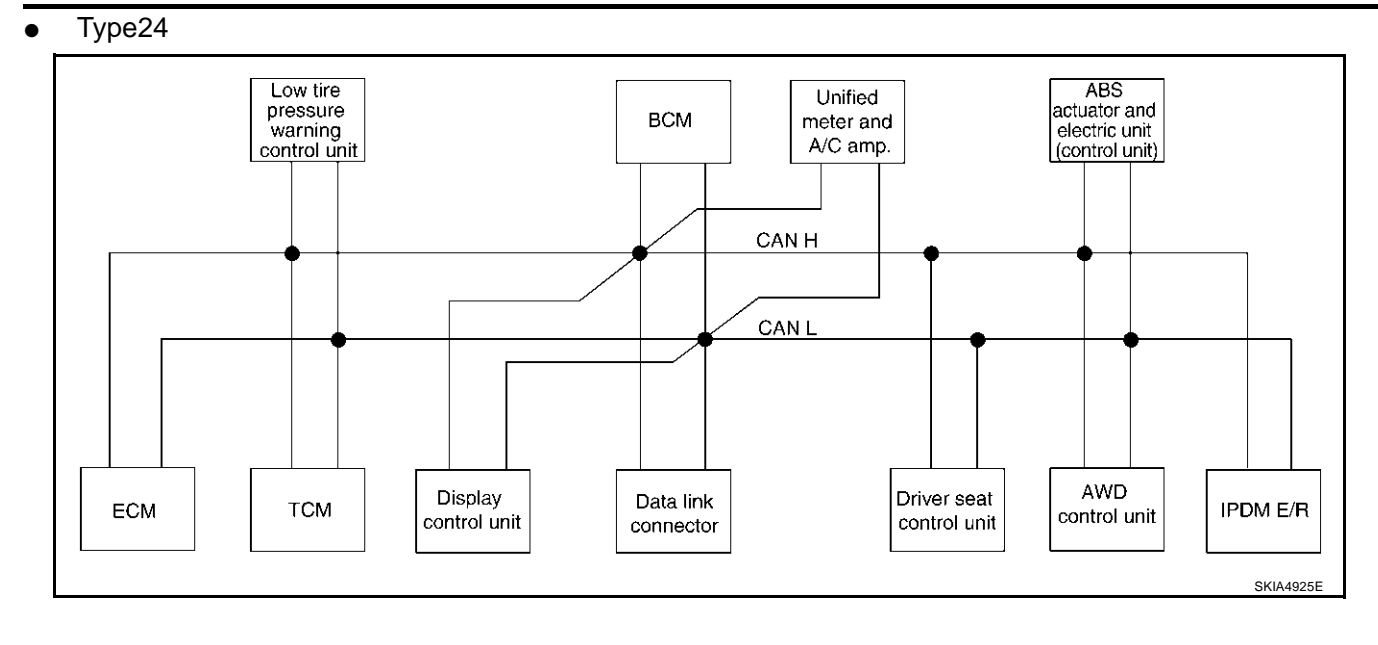

## [VDC/TCS/ABS]

## Input/Output Signal Chart

|                                    |     |     |                                                                      |                      |                                      |        |                                              |                                        | T: Trar                     | nsmit R:                                                                       | Receive     | А   |
|------------------------------------|-----|-----|----------------------------------------------------------------------|----------------------|--------------------------------------|--------|----------------------------------------------|----------------------------------------|-----------------------------|--------------------------------------------------------------------------------|-------------|-----|
| Signals                            | ECM | тсм | Low<br>tire<br>pres-<br>sure<br>warn-<br>ing<br>con-<br>trol<br>unit | Dis-<br>play<br>unit | Dis-<br>play<br>con-<br>trol<br>unit | BCM    | Uni-<br>fied<br>meter<br>and A/<br>C<br>amp. | Driver<br>seat<br>con-<br>trol<br>unit | AWD<br>con-<br>trol<br>unit | ABS<br>actua-<br>tor<br>and<br>elec-<br>tric<br>unit<br>(con-<br>trol<br>unit) | IPDM<br>E/R | В   |
| CVT position indicator signal      |     | Т   |                                                                      |                      |                                      |        | R                                            |                                        |                             |                                                                                |             | D   |
| Second position signal             |     | R   |                                                                      |                      |                                      |        | Т                                            |                                        |                             |                                                                                |             |     |
| Second position indicator signal   |     | Т   |                                                                      |                      |                                      |        | R                                            |                                        |                             |                                                                                |             | Е   |
| Engine speed signal                | Т   | R   | R                                                                    |                      | R                                    | R      | R                                            |                                        | R                           |                                                                                |             |     |
| Engine status signal               | Т   |     |                                                                      |                      |                                      | R      |                                              |                                        |                             |                                                                                |             |     |
| Engine coolant temperature signal  | Т   |     |                                                                      |                      |                                      |        | R                                            |                                        |                             |                                                                                |             | BRC |
| Accelerator pedal position signal  | Т   | R   |                                                                      |                      |                                      |        |                                              |                                        | R                           |                                                                                |             |     |
| Closed throttle position signal    | Т   | R   |                                                                      |                      |                                      |        |                                              |                                        |                             |                                                                                |             | G   |
| Wide open throttle position signal | Т   | R   |                                                                      |                      |                                      |        |                                              |                                        |                             |                                                                                |             | 0   |
| Key switch signal                  |     |     |                                                                      |                      |                                      | Т      |                                              | R                                      |                             |                                                                                |             |     |
| Ignition switch signal             |     |     |                                                                      |                      |                                      | Т      |                                              | R                                      |                             |                                                                                | R           | Н   |
| P range signal                     |     | Т   |                                                                      |                      |                                      |        |                                              | R                                      |                             |                                                                                |             |     |
| Stop lamp switch signal            |     | R   |                                                                      |                      |                                      |        | Т                                            |                                        | R                           |                                                                                |             |     |
| Fuel consumption monitor signal    | Т   |     |                                                                      |                      |                                      |        | R                                            |                                        |                             |                                                                                |             | 1   |
| CVT self-diagnosis signal          | R   | Т   |                                                                      |                      |                                      |        |                                              |                                        |                             |                                                                                |             |     |
| ABS operation signal               |     | R   |                                                                      |                      |                                      |        |                                              |                                        | R                           | Т                                                                              |             | J   |
| Air conditioner switch signal      | R   |     |                                                                      |                      |                                      | Т      |                                              |                                        |                             |                                                                                |             |     |
| A/C compressor request signal      | Т   |     |                                                                      |                      |                                      |        |                                              |                                        |                             |                                                                                | R           | 17  |
| A/C compressor feedback signal     | Т   |     |                                                                      |                      |                                      |        | R                                            |                                        |                             |                                                                                |             | K   |
| Blower fan motor switch signal     | R   |     |                                                                      |                      |                                      | Т      |                                              |                                        |                             |                                                                                |             |     |
| A/C control signal                 |     |     |                                                                      | Т                    | Т                                    |        | R                                            |                                        |                             |                                                                                |             | L   |
|                                    |     |     |                                                                      | R                    | R                                    |        | Т                                            |                                        |                             |                                                                                |             |     |
| Cooling fan speed request signal   | Т   |     |                                                                      |                      |                                      |        |                                              |                                        |                             |                                                                                | R           | ЪЛ  |
| Position lights request signal     |     |     |                                                                      |                      |                                      | Т      | R                                            |                                        |                             |                                                                                | R           | IVI |
| Low beam request signal            |     |     |                                                                      |                      |                                      | Т      |                                              |                                        |                             |                                                                                | R           |     |
| Low beam status signal             | R   |     |                                                                      |                      |                                      |        |                                              |                                        |                             |                                                                                | Т           |     |
| High beam request signal           |     |     |                                                                      |                      |                                      | Т      | R                                            |                                        |                             |                                                                                | R           |     |
| High beam status signal            | R   |     |                                                                      |                      |                                      |        |                                              |                                        |                             |                                                                                | Т           |     |
| Front fog lights request signal    |     |     |                                                                      |                      |                                      | Т      |                                              |                                        |                             |                                                                                | R           |     |
| Vehicle speed signal               |     | R   |                                                                      |                      |                                      |        | R                                            |                                        | R                           | Т                                                                              |             |     |
|                                    | R   |     | R                                                                    |                      | R                                    | R      | Т                                            | R                                      |                             |                                                                                |             |     |
| Sleep request 1 signal             |     |     |                                                                      |                      |                                      | Т      | R                                            |                                        |                             |                                                                                |             |     |
| Sleep request 2 signal             |     |     |                                                                      |                      |                                      | Т      |                                              |                                        |                             |                                                                                | R           |     |
| Door switch signal                 |     |     |                                                                      | R                    | R                                    | R<br>T | T<br>R                                       | R                                      |                             |                                                                                | R           |     |
| Key fob ID signal                  |     |     |                                                                      |                      |                                      | Т      |                                              | R                                      |                             |                                                                                |             |     |
| Key fob door unlock signal         |     |     |                                                                      |                      |                                      | т      |                                              | R                                      |                             |                                                                                |             |     |

Revision; 2004 April

## [VDC/TCS/ABS]

| Signals                             | ECM | тсм | Low<br>tire<br>pres-<br>sure<br>warn-<br>ing<br>con-<br>trol<br>unit | Dis-<br>play<br>unit | Dis-<br>play<br>con-<br>trol<br>unit | BCM    | Uni-<br>fied<br>meter<br>and A/<br>C<br>amp. | Driver<br>seat<br>con-<br>trol<br>unit | AWD<br>con-<br>trol<br>unit | ABS<br>actua-<br>tor<br>and<br>elec-<br>tric<br>unit<br>(con-<br>trol<br>unit) | IPDM<br>E/R |
|-------------------------------------|-----|-----|----------------------------------------------------------------------|----------------------|--------------------------------------|--------|----------------------------------------------|----------------------------------------|-----------------------------|--------------------------------------------------------------------------------|-------------|
| Turn indicator signal               |     |     |                                                                      |                      |                                      | Т      | R                                            |                                        |                             |                                                                                |             |
| Seat belt buckle switch signal      |     |     |                                                                      |                      |                                      | R      | Т                                            |                                        |                             |                                                                                |             |
| Oil pressure switch signal          |     |     |                                                                      |                      |                                      | R<br>T | R                                            |                                        |                             |                                                                                | Т           |
| Buzzer output signal                |     |     |                                                                      |                      |                                      | T      | R                                            |                                        |                             |                                                                                |             |
| Fuel level sensor signal            | R   |     |                                                                      |                      |                                      |        | Т                                            |                                        |                             |                                                                                |             |
| Fuel level low warning signal       |     |     |                                                                      | R                    | R                                    |        | Т                                            |                                        |                             |                                                                                |             |
| Malfunction indicator lamp signal   | Т   |     |                                                                      |                      |                                      |        | R                                            |                                        |                             |                                                                                |             |
| ASCD SET lamp signal                | Т   |     |                                                                      |                      |                                      |        | R                                            |                                        |                             |                                                                                |             |
| ASCD CRUISE lamp signal             | Т   |     |                                                                      |                      |                                      |        | R                                            |                                        |                             |                                                                                |             |
| Input shaft revolution signal       | R   | Т   |                                                                      |                      |                                      |        |                                              |                                        |                             |                                                                                |             |
| Output shaft revolution signal      | R   | Т   |                                                                      |                      |                                      |        |                                              |                                        |                             |                                                                                |             |
| Front wiper request signal          |     |     |                                                                      |                      |                                      | Т      |                                              |                                        |                             |                                                                                | R           |
| Front wiper stop position signal    |     |     |                                                                      |                      |                                      | R      |                                              |                                        |                             |                                                                                | Т           |
| Rear window defogger switch signal  |     |     |                                                                      |                      |                                      | Т      |                                              |                                        |                             |                                                                                | R           |
| Rear window defogger control signal | R   |     |                                                                      | R                    | R                                    |        |                                              |                                        |                             |                                                                                | Т           |
| Engine and CVT integrated control   | Т   | R   |                                                                      |                      |                                      |        |                                              |                                        |                             |                                                                                |             |
| signal                              | R   | Т   |                                                                      |                      |                                      |        |                                              |                                        |                             |                                                                                |             |
| Hood switch signal                  |     |     |                                                                      |                      |                                      | R      |                                              |                                        |                             |                                                                                | Т           |
| Theft warning horn request signal   |     |     |                                                                      |                      |                                      | Т      |                                              |                                        |                             |                                                                                | R           |
| Horn chirp signal                   |     |     |                                                                      |                      |                                      | Т      |                                              |                                        |                             |                                                                                | R           |
| Tire pressure signal                |     |     | Т                                                                    |                      |                                      |        | R                                            |                                        |                             |                                                                                |             |
| Tire pressure data signal           |     |     | Т                                                                    | R                    | R                                    |        |                                              |                                        |                             |                                                                                |             |
| ABS warning lamp signal             |     |     |                                                                      |                      |                                      |        | R                                            |                                        |                             | Т                                                                              |             |
| Brake warning lamp signal           |     |     |                                                                      |                      |                                      |        | R                                            |                                        |                             | Т                                                                              |             |
| System setting signal               |     |     |                                                                      | Т                    | Т                                    |        |                                              | R                                      |                             |                                                                                |             |
| AWD warning lamp signal             |     |     |                                                                      |                      |                                      |        | R                                            |                                        | Т                           |                                                                                |             |
| AWD lock indicator lamp signal      |     |     |                                                                      |                      |                                      |        | R                                            |                                        | Т                           |                                                                                |             |
| AWD lock switch signal              |     |     |                                                                      |                      |                                      |        | Т                                            |                                        | R                           |                                                                                |             |
| Parking brake switch signal         |     |     |                                                                      |                      |                                      | R      | Т                                            |                                        | R                           |                                                                                |             |

### [VDC/TCS/ABS]

А

#### TYPE 25/TYPE26/TYPE 27/TYPE 28/TYPE 29/TYPE 30/TYPE 31/TYPE 32 System Diagram

## • Type25

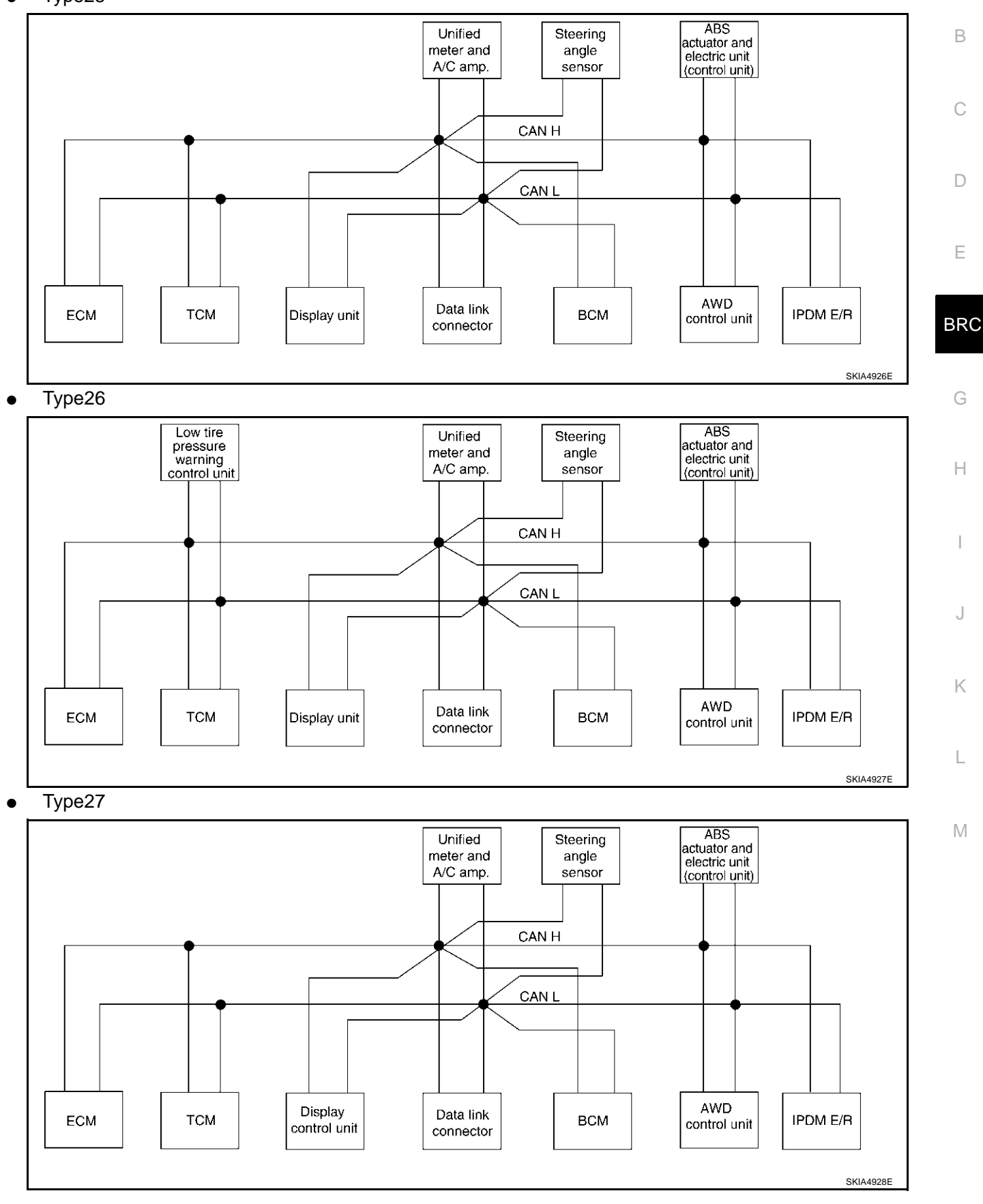

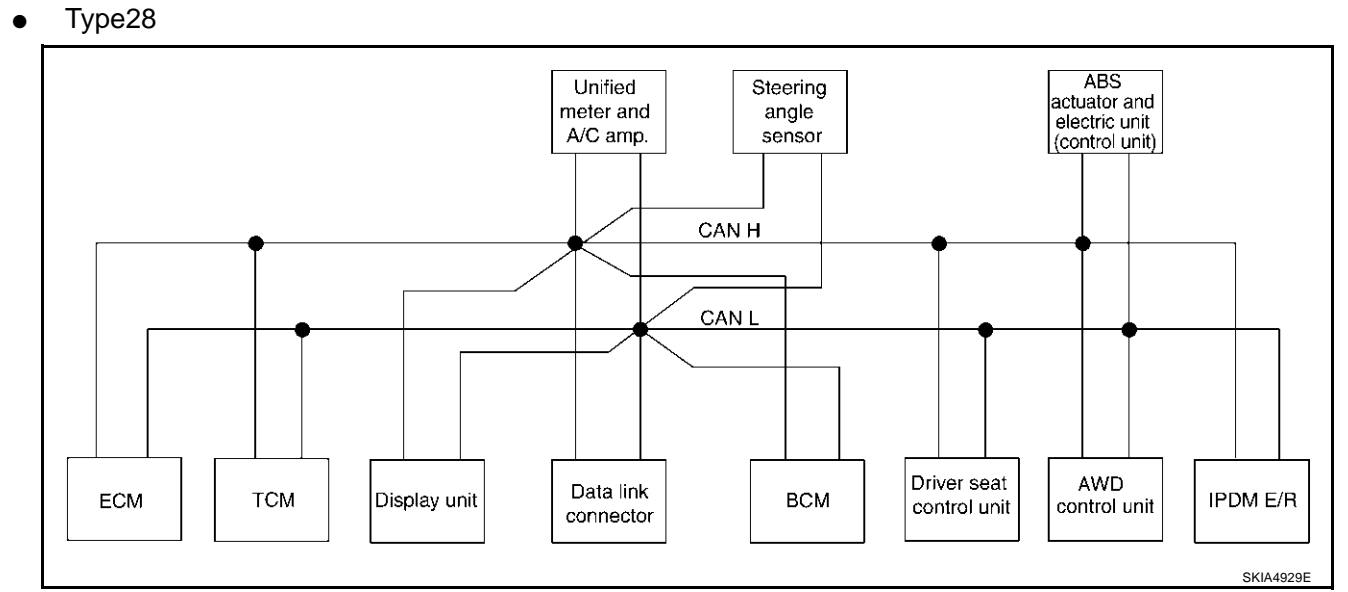

#### • Type29

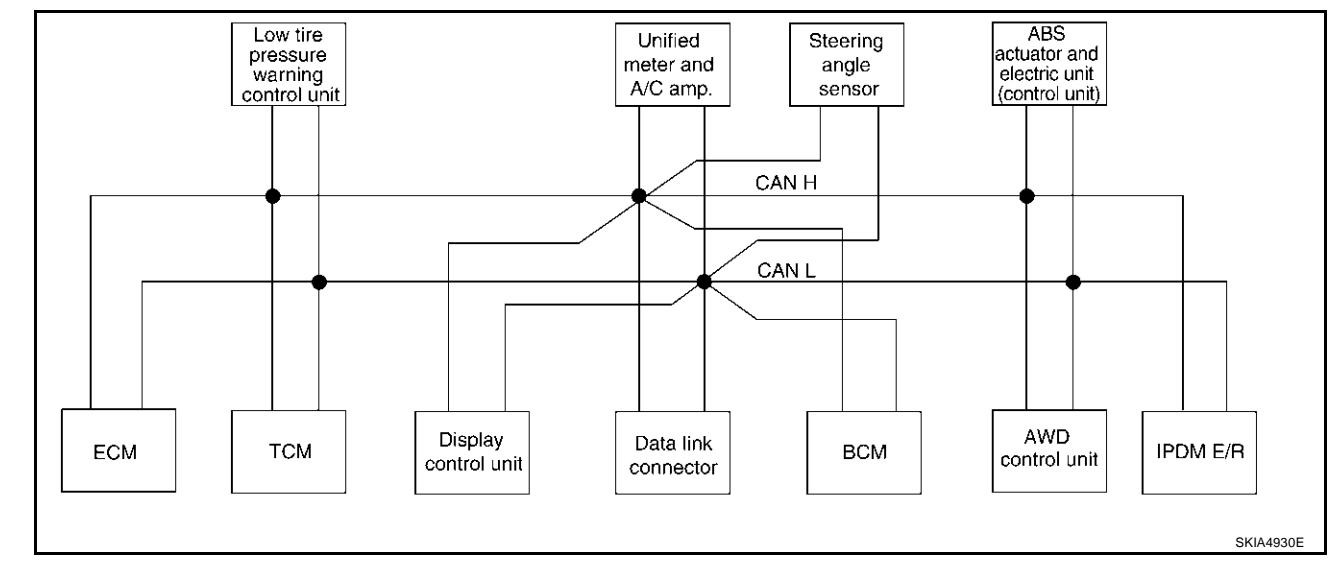

Type30

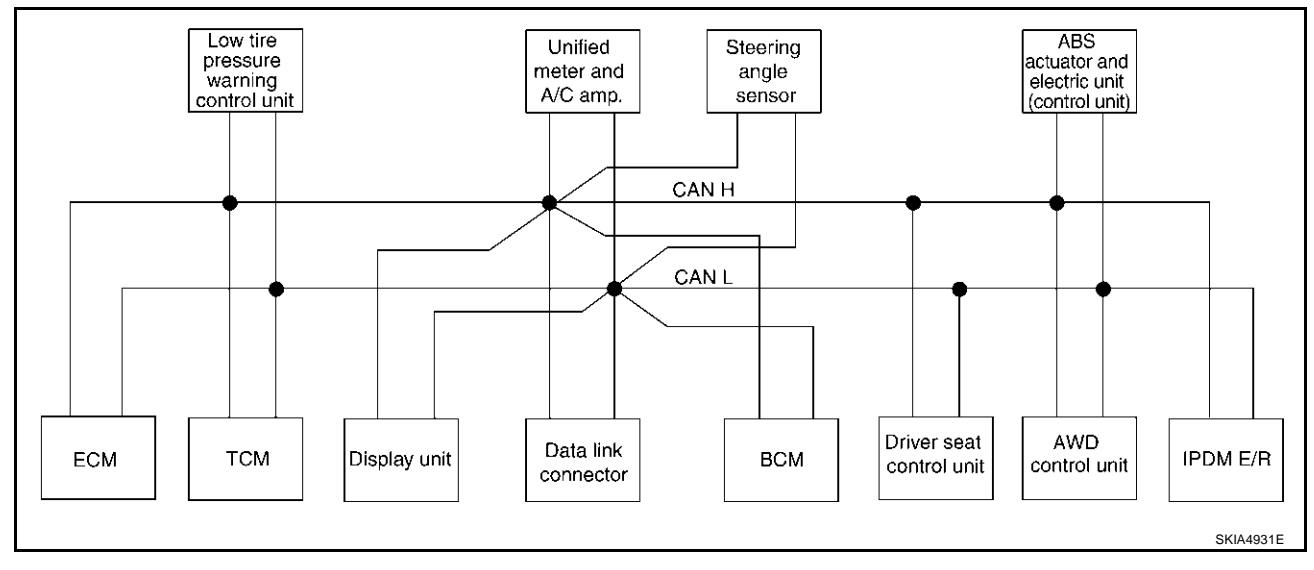

## [VDC/TCS/ABS]

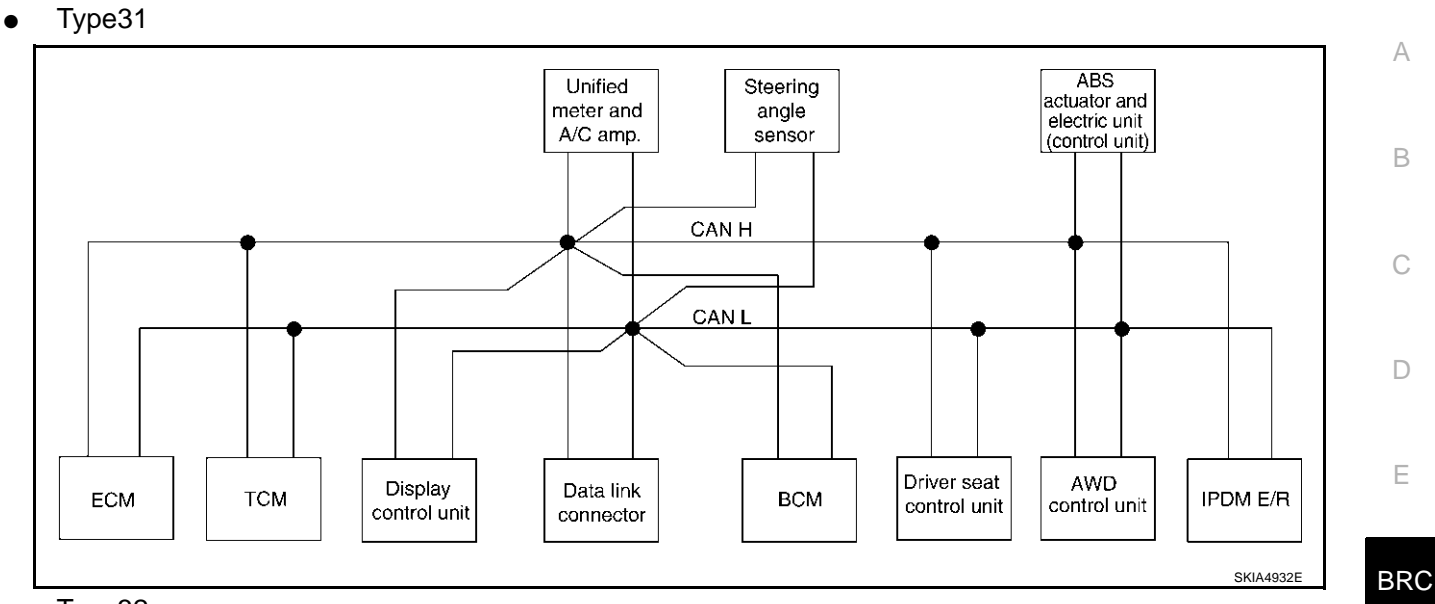

#### • Type32

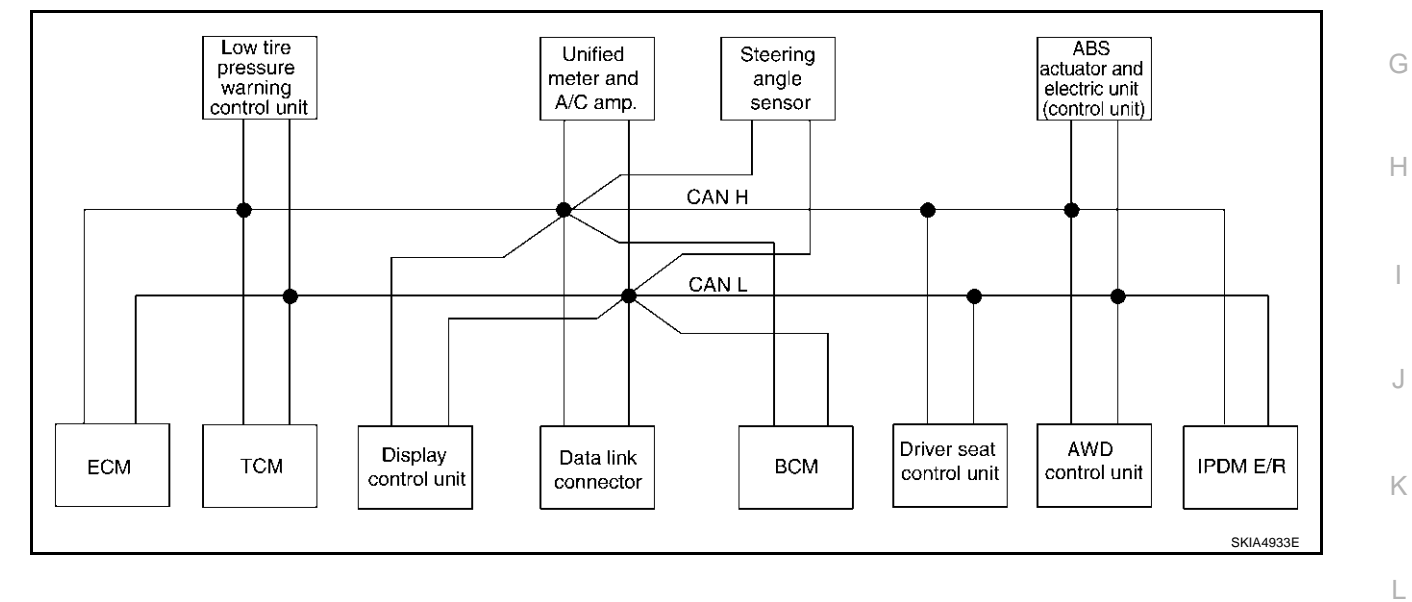

Μ

## [VDC/TCS/ABS]

## Input/Output Signal Chart

T: Transmit R: Receive

| Signals                                  | ECM    | тсм    | Low<br>tire<br>pres-<br>sure<br>warn-<br>ing<br>con-<br>trol<br>unit | Dis-<br>play<br>unit | Dis-<br>play<br>con-<br>trol<br>unit | BCM | Uni-<br>fied<br>meter<br>and<br>A/C<br>amp. | Steer<br>ing<br>angle<br>sen-<br>sor | Drive<br>r seat<br>con-<br>trol<br>unit | AWD<br>con-<br>trol<br>unit | ABS<br>actu-<br>ator<br>and<br>elec-<br>tric<br>unit<br>(con-<br>trol<br>unit) | IPDM<br>E/R |
|------------------------------------------|--------|--------|----------------------------------------------------------------------|----------------------|--------------------------------------|-----|---------------------------------------------|--------------------------------------|-----------------------------------------|-----------------------------|--------------------------------------------------------------------------------|-------------|
| Engine and CVT integrated control signal | T<br>R | R<br>T |                                                                      |                      |                                      |     |                                             |                                      |                                         |                             |                                                                                |             |
| Second position signal                   |        | R      |                                                                      |                      |                                      |     | Т                                           |                                      |                                         |                             |                                                                                |             |
| VDC operation signal                     |        | R      |                                                                      |                      |                                      |     |                                             |                                      |                                         | R                           | Т                                                                              |             |
| Stop lamp switch signal                  |        | R      |                                                                      |                      |                                      |     | Т                                           |                                      |                                         | R                           |                                                                                |             |
| Key switch signal                        |        |        |                                                                      |                      |                                      | Т   |                                             |                                      | R                                       |                             |                                                                                |             |
| Ignition switch signal                   |        |        |                                                                      |                      |                                      | Т   |                                             |                                      | R                                       |                             |                                                                                | R           |
| P range signal                           |        | Т      |                                                                      |                      |                                      |     |                                             |                                      | R                                       |                             | R                                                                              |             |
| Closed throttle position signal          | Т      | R      |                                                                      |                      |                                      |     |                                             |                                      |                                         |                             |                                                                                |             |
| Wide open throttle position signal       | Т      | R      |                                                                      |                      |                                      |     |                                             |                                      |                                         |                             |                                                                                |             |
| Second position indicator signal         |        | Т      |                                                                      |                      |                                      |     | R                                           |                                      |                                         |                             | R                                                                              |             |
| Engine speed signal                      | Т      | R      |                                                                      |                      | R                                    | R   | R                                           |                                      |                                         | R                           | R                                                                              |             |
| Engine status signal                     | Т      |        |                                                                      |                      |                                      | R   |                                             |                                      |                                         |                             |                                                                                |             |
| Engine coolant temperature signal        | Т      |        |                                                                      |                      |                                      |     | R                                           |                                      |                                         |                             |                                                                                |             |
| Accelerator pedal position signal        | Т      | R      |                                                                      |                      |                                      |     |                                             |                                      |                                         | R                           | R                                                                              |             |
| Fuel consumption monitor signal          | Т      |        |                                                                      |                      |                                      |     | R                                           |                                      |                                         |                             |                                                                                |             |
| CVT self-diagnosis signal                | R      | Т      |                                                                      |                      |                                      |     |                                             |                                      |                                         |                             |                                                                                |             |
| Input shaft revolution signal            | R      | Т      |                                                                      |                      |                                      |     |                                             |                                      |                                         |                             | R                                                                              |             |
| Output shaft revolution signal           | R      | Т      |                                                                      |                      |                                      |     |                                             |                                      |                                         |                             | R                                                                              |             |
| Air conditioner switch signal            | R      |        |                                                                      |                      |                                      | Т   |                                             |                                      |                                         |                             |                                                                                |             |
| A/C compressor request signal            | Т      |        |                                                                      |                      |                                      |     |                                             |                                      |                                         |                             |                                                                                | R           |
| A/C compressor feedback signal           | Т      |        |                                                                      |                      |                                      |     | R                                           |                                      |                                         |                             |                                                                                | Т           |
| Blower fan motor switch signal           | R      |        |                                                                      |                      |                                      | Т   |                                             |                                      |                                         |                             |                                                                                |             |
| A/C control signal                       |        |        |                                                                      | Т                    | Т                                    |     | R                                           |                                      |                                         |                             |                                                                                |             |
| A/C control signal                       |        |        |                                                                      | R                    | R                                    |     | Т                                           |                                      |                                         |                             |                                                                                |             |
| Cooling fan speed request signal         | Т      |        |                                                                      |                      |                                      |     |                                             |                                      |                                         |                             |                                                                                | R           |
| Position lights request signal           |        |        |                                                                      |                      |                                      | Т   | R                                           |                                      |                                         |                             |                                                                                | R           |
| Low beam request signal                  |        |        |                                                                      |                      |                                      | Т   |                                             |                                      |                                         |                             |                                                                                | R           |
| Low beam status signal                   | R      |        |                                                                      |                      |                                      |     |                                             |                                      |                                         |                             |                                                                                | Т           |
| High beam request signal                 |        |        |                                                                      |                      |                                      | Т   | R                                           |                                      |                                         |                             |                                                                                | R           |
| High beam status signal                  | R      |        |                                                                      |                      |                                      |     |                                             |                                      |                                         |                             |                                                                                | Т           |
| Front fog lights request signal          |        |        |                                                                      |                      |                                      | Т   |                                             |                                      |                                         |                             |                                                                                | R           |
| Vehicle speed signal                     | R      | R      | R                                                                    |                      | R                                    | R   | R<br>T                                      |                                      | R                                       | R                           | Т                                                                              |             |
| Sleep request 1 signal                   |        |        |                                                                      |                      |                                      | Т   | R                                           |                                      |                                         |                             |                                                                                |             |
| Sleep request 2 signal                   |        |        |                                                                      |                      |                                      | Т   |                                             |                                      |                                         |                             |                                                                                | R           |

## [VDC/TCS/ABS]

| Signals                             | ECM | тсм | Low<br>tire<br>pres-<br>sure<br>warn-<br>ing<br>con-<br>trol<br>unit | Dis-<br>play<br>unit | Dis-<br>play<br>con-<br>trol<br>unit | всм    | Uni-<br>fied<br>meter<br>and<br>A/C<br>amp. | Steer<br>ing<br>angle<br>sen-<br>sor | Drive<br>r seat<br>con-<br>trol<br>unit | AWD<br>con-<br>trol<br>unit | ABS<br>actu-<br>ator<br>and<br>elec-<br>tric<br>unit<br>(con-<br>trol<br>unit) | IPDM<br>E/R | A<br>B<br>C |
|-------------------------------------|-----|-----|----------------------------------------------------------------------|----------------------|--------------------------------------|--------|---------------------------------------------|--------------------------------------|-----------------------------------------|-----------------------------|--------------------------------------------------------------------------------|-------------|-------------|
| Door switch signal                  |     |     |                                                                      | R                    | R                                    | R<br>T | T<br>R                                      |                                      | R                                       |                             |                                                                                | R           | D           |
| Turn indicator signal               |     |     |                                                                      |                      |                                      | Т      | R                                           |                                      |                                         |                             |                                                                                |             | D           |
| Key fob ID signal                   |     |     |                                                                      |                      |                                      | Т      |                                             |                                      | R                                       |                             |                                                                                |             |             |
| Key fob door unlock signal          |     |     |                                                                      |                      |                                      | Т      |                                             |                                      | R                                       |                             |                                                                                |             | Е           |
| Seat belt buckle switch signal      |     |     |                                                                      |                      |                                      | R      | т                                           |                                      |                                         |                             |                                                                                |             |             |
|                                     |     |     |                                                                      |                      |                                      | R      |                                             |                                      |                                         |                             |                                                                                | Т           |             |
| Oil pressure switch signal          |     |     |                                                                      |                      |                                      | Т      | R                                           |                                      |                                         |                             |                                                                                |             | BRC         |
| Buzzer output signal                |     |     |                                                                      |                      |                                      | Т      | R                                           |                                      |                                         |                             |                                                                                |             |             |
| Fuel level sensor signal            | R   |     |                                                                      |                      |                                      |        | Т                                           |                                      |                                         |                             |                                                                                |             | G           |
| Fuel level low warning signal       |     |     |                                                                      | R                    | R                                    |        | т                                           |                                      |                                         |                             |                                                                                |             |             |
| Malfunction indicator signal        | Т   |     |                                                                      |                      |                                      |        | R                                           |                                      |                                         |                             |                                                                                |             |             |
| ASCD SET lamp signal                | Т   |     |                                                                      |                      |                                      |        | R                                           |                                      |                                         |                             |                                                                                |             | Н           |
| ASCD CRUISE lamp signal             | Т   |     |                                                                      |                      |                                      |        | R                                           |                                      |                                         |                             |                                                                                |             |             |
| Front wiper request signal          |     |     |                                                                      |                      |                                      | Т      |                                             |                                      |                                         |                             |                                                                                | R           | Ι           |
| Front wiper stop position signal    |     |     |                                                                      |                      |                                      | R      |                                             |                                      |                                         |                             |                                                                                | Т           |             |
| Rear window defogger switch signal  |     |     |                                                                      |                      |                                      | Т      |                                             |                                      |                                         |                             |                                                                                | R           |             |
| Rear window defogger control signal | R   |     |                                                                      | R                    | R                                    |        |                                             |                                      |                                         |                             |                                                                                | Т           | J           |
| Hood switch signal                  |     |     |                                                                      |                      |                                      | R      |                                             |                                      |                                         |                             |                                                                                | Т           |             |
| Theft warning horn request signal   |     |     |                                                                      |                      |                                      | Т      |                                             |                                      |                                         |                             |                                                                                | R           | K           |
| Horn chirp signal                   |     |     |                                                                      |                      |                                      | Т      |                                             |                                      |                                         |                             |                                                                                | R           |             |
| Steering angle sensor signal        |     |     |                                                                      |                      |                                      |        |                                             | Т                                    |                                         |                             | R                                                                              |             |             |
| Tire pressure signal                |     |     | Т                                                                    |                      |                                      |        | R                                           |                                      |                                         |                             |                                                                                |             | L           |
| Tire pressure data signal           |     |     | Т                                                                    | R                    | R                                    |        |                                             |                                      |                                         |                             |                                                                                |             |             |
| CVT position indicator signal       |     | Т   |                                                                      |                      |                                      |        | R                                           |                                      |                                         |                             | R                                                                              |             | Μ           |
| ABS warning lamp signal             |     |     |                                                                      |                      |                                      |        | R                                           |                                      |                                         |                             | Т                                                                              |             |             |
| VDC OFF indicator lamp signal       |     |     |                                                                      |                      |                                      |        | R                                           |                                      |                                         |                             | Т                                                                              |             |             |
| SLIP indicator lamp signal          |     |     |                                                                      |                      |                                      |        | R                                           |                                      |                                         |                             | Т                                                                              |             |             |
| Brake warning lamp signal           |     |     |                                                                      |                      |                                      |        | R                                           |                                      |                                         |                             | Т                                                                              |             |             |
| System setting signal               |     |     |                                                                      | Т                    | Т                                    |        |                                             |                                      | R                                       |                             |                                                                                |             |             |
| AWD warning lamp signal             |     |     |                                                                      |                      |                                      |        | R                                           |                                      |                                         | Т                           |                                                                                |             |             |
| AWD lock indicator lamp signal      |     |     |                                                                      |                      |                                      |        | R                                           |                                      |                                         | Т                           |                                                                                |             |             |
| AWD lock switch signal              |     |     |                                                                      |                      |                                      |        | Т                                           |                                      |                                         | R                           |                                                                                |             |             |
| Parking brake switch signal         |     |     |                                                                      |                      |                                      | R      | Т                                           |                                      |                                         | R                           |                                                                                |             |             |

#### How to Perform Trouble Diagnosis for Quick and Accurate Repair INTRODUCTION

- Most important point to perform diagnosis is to understand systems (control and mechanism) in vehicle thoroughly.
- It is also important to clarify customer complaints before inspec-• tion

First of all, reproduce symptom, and understand it fully. Ask customer about his/her complaints carefully. In some cases, it will be necessary to check symptom by driving vehicle with customer.

#### NOTE:

Customers are not professionals. Do not assume "maybe customer means..." or "maybe customer mentioned this symptom".

It is essential to check symptoms right from beginning in order to repair a malfunction completely.

For an intermittent malfunction, it is important to reproduce symptom based on interview with customer and past examples. Do not perform inspection on ad hoc basis. Most intermittent malfunctions are caused by poor contacts. In this case, it will be effective to shake suspected harness or connector by hand. When repairs are performed without any symptom check, no one can judge if malfunction has actually been eliminated.

- After diagnosis, make sure to carry out "erase memory". Refer to BRC-114, "Operation Procedure" .
- For an intermittent malfunction, move harness or harness connector by hand to check poor contact or false open circuit.
- Always read "GI General Information" to confirm general precautions. Refer to GI-4, "General Precautions".

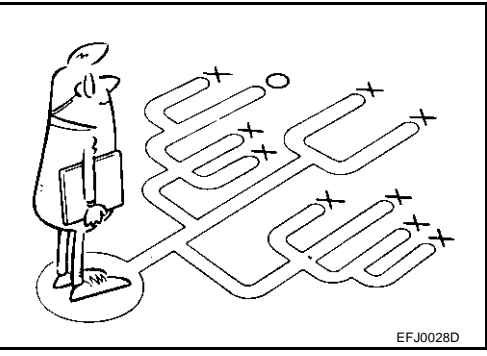

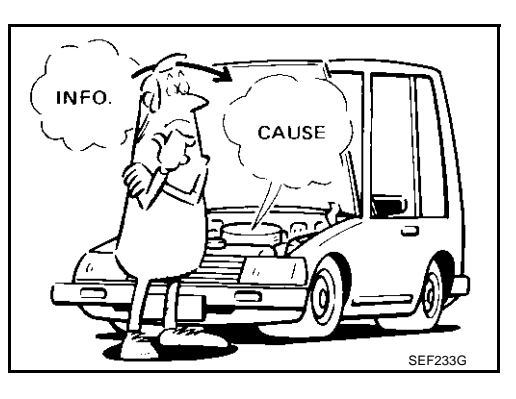

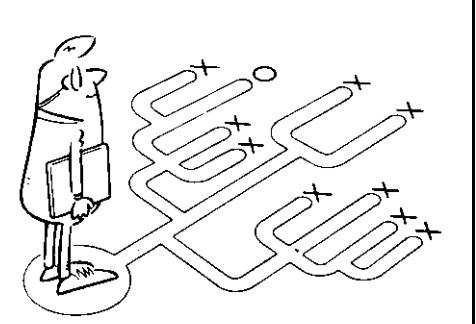

# [VDC/TCS/ABS]

PFP:00004

AES001ZW

#### **DIAGNOSIS FLOWCHART**

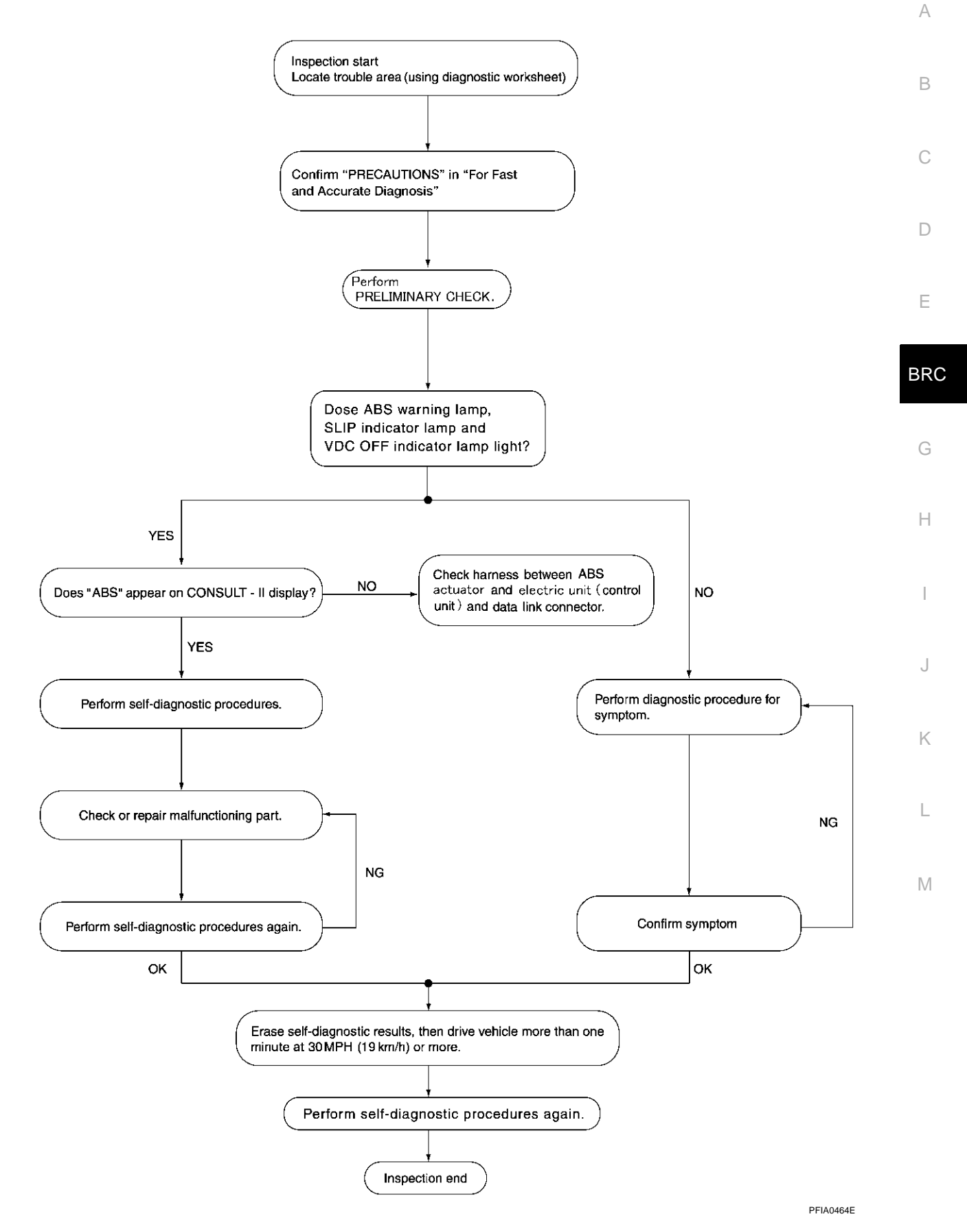

#### **ASKING COMPLAINTS**

- Complaints against malfunction vary depending on each person. It is important to clarify customer complaints.
- Ask customer about what symptoms are present and under what conditions. Use information to reproduce symptom while driving.
- It is also important to use the diagnosis sheet so as not to miss information.

#### **KEY POINTS**

| WHAT  | <br>Vehicle model         |
|-------|---------------------------|
| WHEN  | <br>Date, Frequencies     |
| WHERE | <br>Road conditions       |
| HOW   | <br>Operating conditions, |
|       | Weather conditions,       |
|       | Symptoms                  |
|       |                           |
|       |                           |

SBR339B

#### Customer name MR/MS Model & Year VIN Engine # Trans. Mileage Incident Date Manuf. Date In Service Date □ Firm pedal operation Noise and vibration Symptoms Warning / Indicator (from engine compartment) activate Large stroke pedal □ Noise and vibration operation (from axle) □ ABS does not work (Wheels ABS does not work Lack of sense of lock when braking) (wheels slip when acceleration braking) Engine conditions □ When starting □ After starting Road conditions □ Low friction road ( □Snow □Gravel □Other ) Bumps / potholes Driving conditions □ Full-acceleration High speed cornering □ Vehicle speed: Greater than 10 km/h (6 MPH) □ Vehicle speed: 10 km/h (6 MPH) or less Vehicle is stopped Applying brake conditions Suddenly Gradually Other conditions Operation of electrical equipment □ Shift change □ Other descriptions

#### **EXAMPLE OF DIAGNOSIS SHEET**

LFIA0176E

## [VDC/TCS/ABS]

## **Component Installation Location**

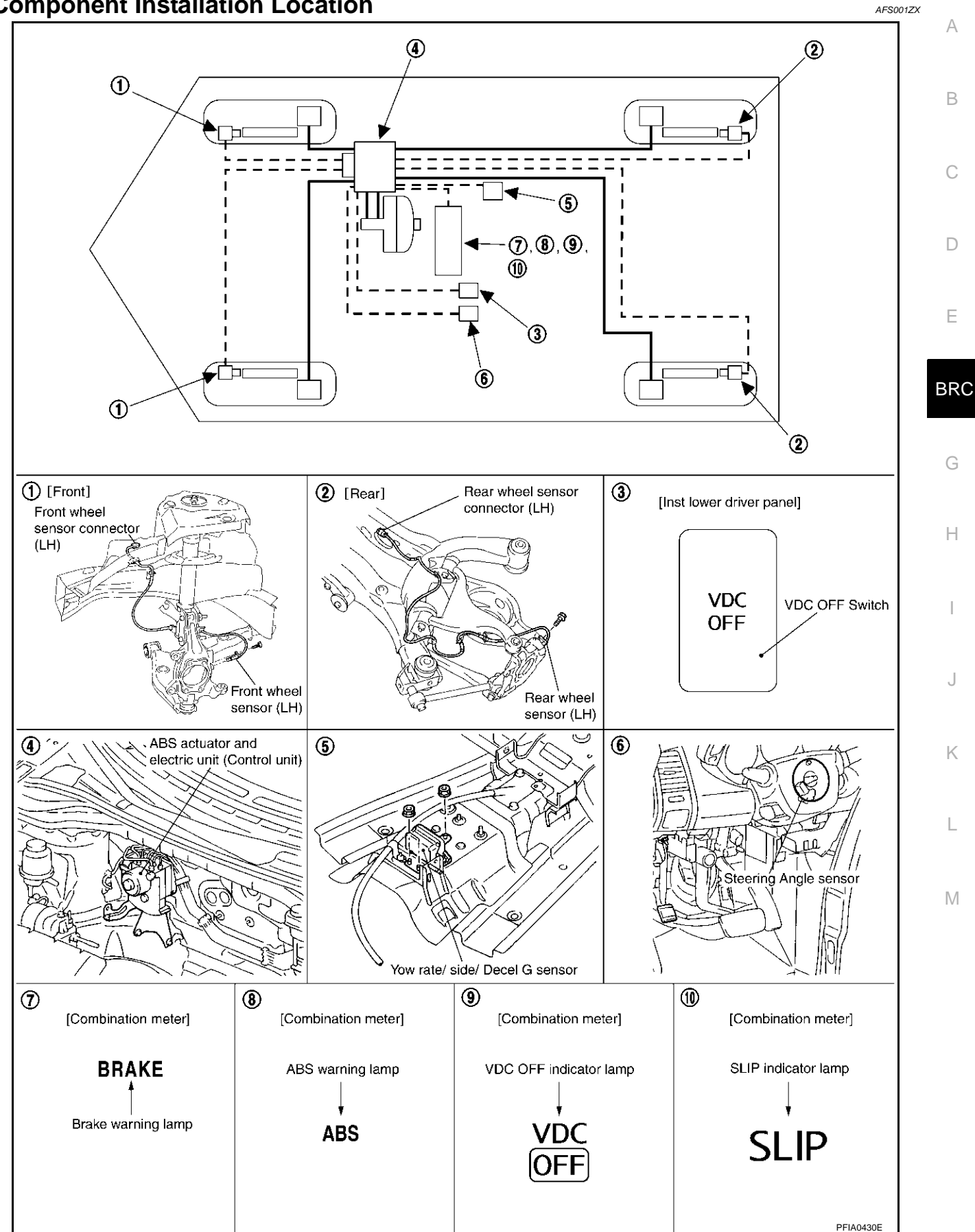

### Schematic

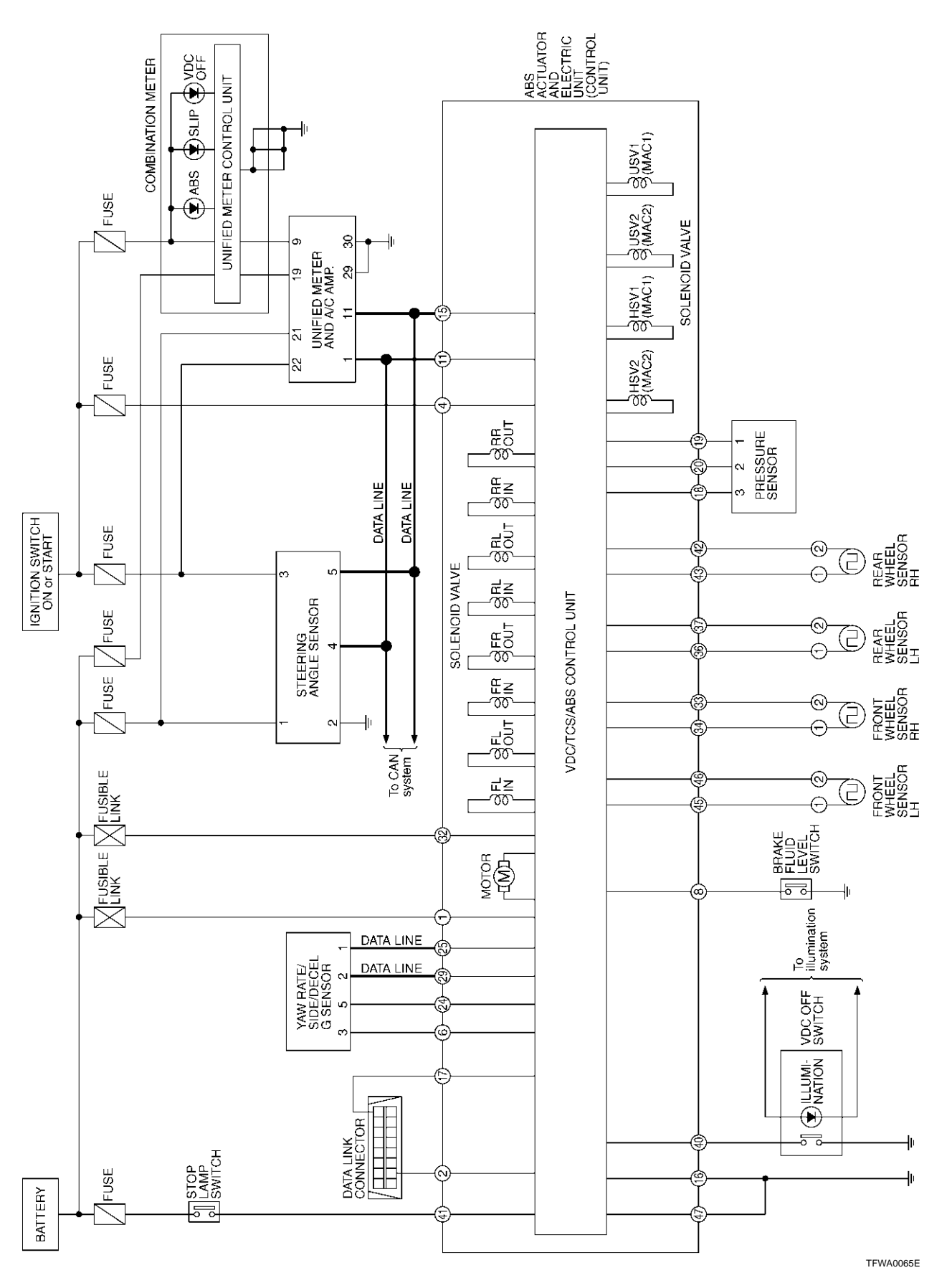

AFS001ZY

[VDC/TCS/ABS]

## Wiring Diagram — VDC —

BRC-VDC-01

AFS001ZZ

А

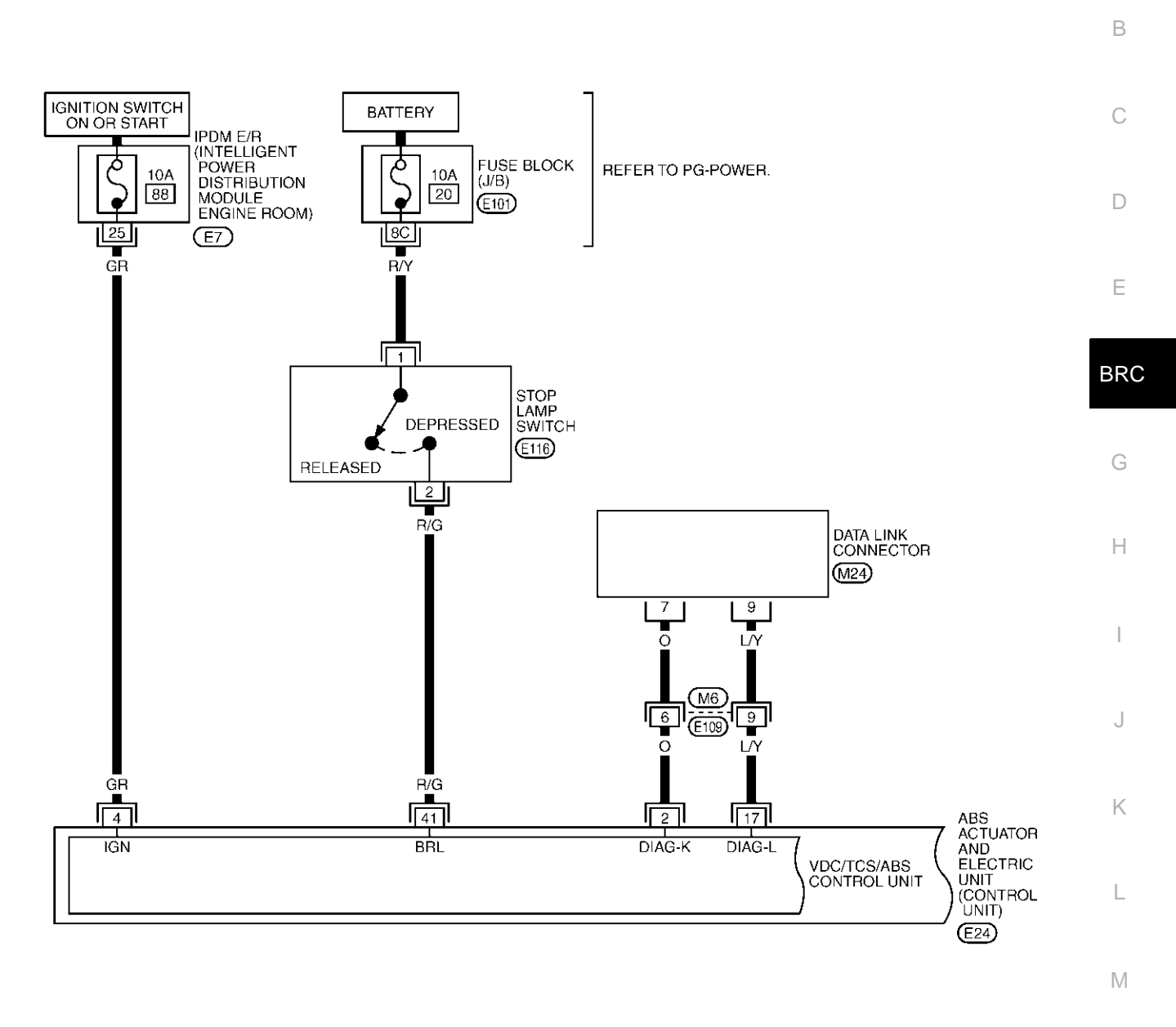

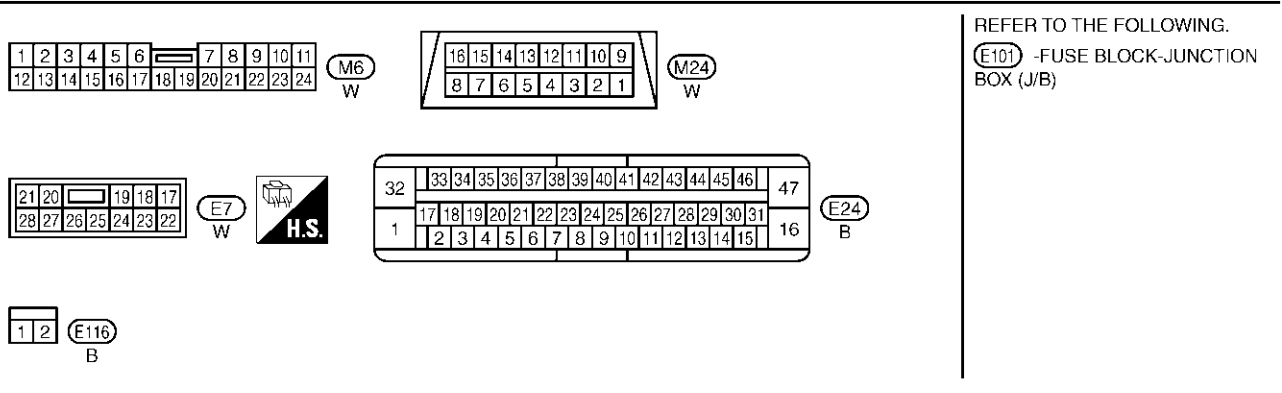

TFWA0066E

#### [VDC/TCS/ABS]

### BRC-VDC-02

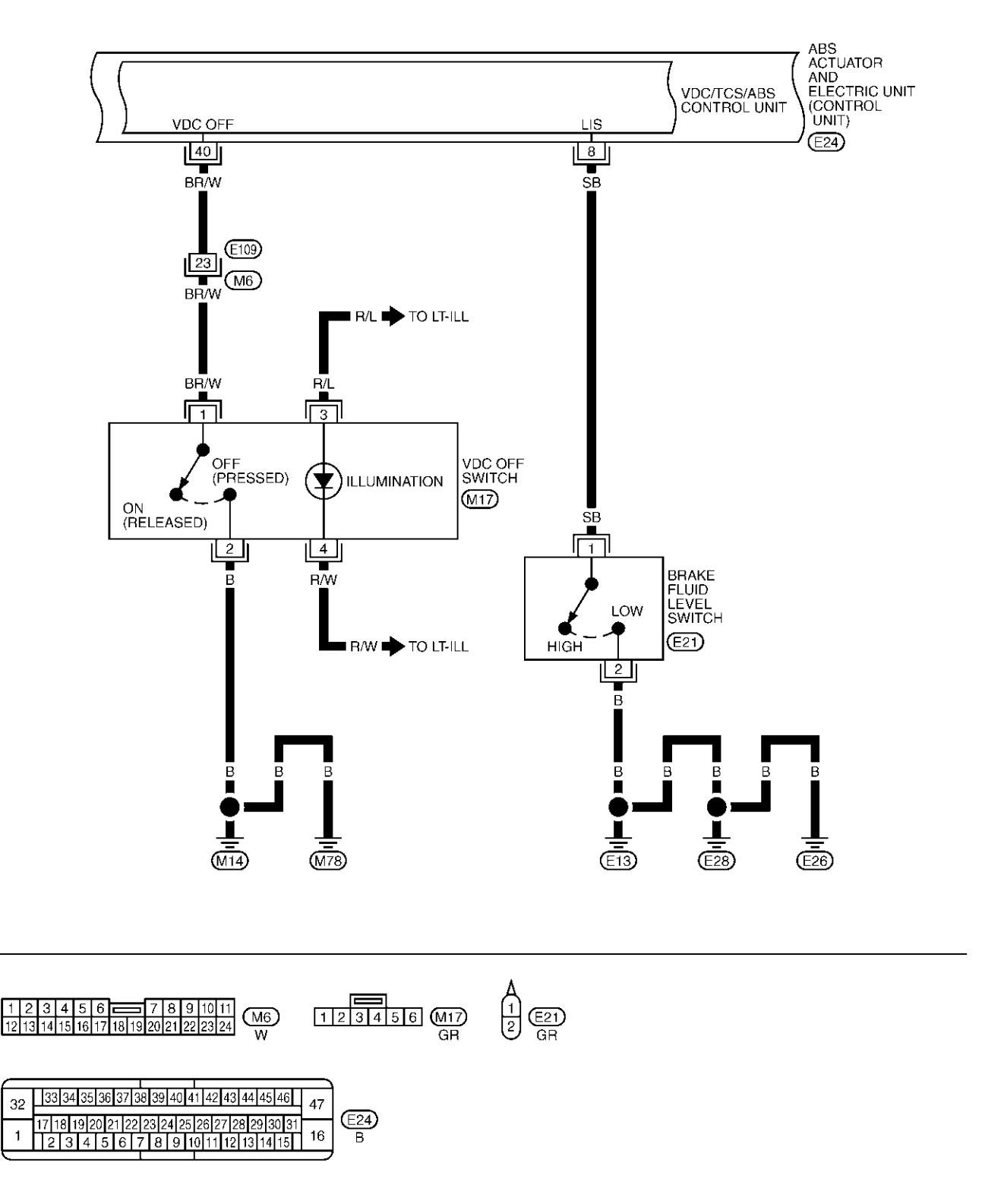

TFWA0067E

[VDC/TCS/ABS]

## BRC-VDC-03

А

DATA LINE

![](_page_104_Figure_4.jpeg)

TFWA0068E

#### [VDC/TCS/ABS]

## BRC-VDC-04

![](_page_105_Figure_3.jpeg)

| 32       | 33   | 34  | 35 | 36 | 37  | 38  | 39   | 40  | 4  | 1 42 | 43   | 44   | 45 | 46 | 47 | 1     |
|----------|------|-----|----|----|-----|-----|------|-----|----|------|------|------|----|----|----|-------|
| 32       | 17 1 | 8 1 | 92 | 02 | 1 2 | 2 2 | 23 2 | 4 2 | 5  | 26 2 | 27 2 | 8 29 | 30 | 31 | 4/ | (E24) |
| 1        | 2    | 3   | 4  | 5  | 6   | 7   | 8    | 9   | 10 | 0 11 | 12   | 13   | 14 | 15 | 16 | В     |
| <u> </u> |      |     |    |    |     |     |      |     |    |      |      |      |    |    |    | ,     |

TFWA0069E

[VDC/TCS/ABS]

![](_page_106_Figure_2.jpeg)

TFWA0070E

[VDC/TCS/ABS]

![](_page_107_Figure_2.jpeg)

TFWA0071E
#### Control Unit Input/Output Signal Standard REFERENCE VALUE FROM CONSULT-II

**CAUTION:** 

The display shows the control unit calculation data, so a normal value might be displayed even in the event the output circuit (harness) is open or short - circuited.

|                                              |                                                                                        | Data monitor                                                                                                    |                                                                               | Noto: Error increation                                                                                              |     |
|----------------------------------------------|----------------------------------------------------------------------------------------|----------------------------------------------------------------------------------------------------|-------------------------------------------------------------------------------|----------------------------------------------------------------------------------------------------|-----|
| Monitor item                                 | Display content                                                                        | Condition                                                                                                    | Reference value in normal operation                                           | checklist                                                                                                    | С   |
| SLCT LVR POSI                                | Select shift position                                                                  | Select shift positionCVT shift position = P, R, D, L,<br>N positionDisplay select<br>shift position of<br>of P, R, D, L, a<br>N. |                                                                               | _                                                                                                    | D   |
|                                              |                                                                                        | S position                                                                                                    | ##                                                                            |                                                                                                    |     |
|                                              |                                                                                        | Vehicle stopped                                                                                                    | 0 [km/h (MPH)]                                                                |                                                                                                    | Е   |
| FR LH SENSOR<br>RR RH SENSOR<br>RR LH SENSOR | Wheel speed                                                                            | Vehicle running (Note 1)                                                                                                    | Almost in accor-<br>dance with speed-<br>ometer display<br>(within $\pm$ 10%) | BRC-125, "Inspection 1<br>Wheel Sensor System"<br>B                                                                 | BRO |
| ACCEL POS SIG                                | Open/close condition<br>of throttle valve (linked                                      | Accelerator pedal not<br>depressed (ignition switch is<br>ON)                                                                    | 0%                                                                            | Communication circuit<br>between ABS actuator                                                                       | G   |
|                                              | with accelerator pedal).                                                               | Depress accelerator pedal (ignition switch is ON)                                                                                | 0 - 100%                                                                      | unit) and ECM                                                                                                    |     |
|                                              |                                                                                        | With engine stopped                                                                                                    | 0 rpm                                                                         |                                                                                                    | Π   |
| ENGINE SPEED                                 | With engine running                                                                    | Engine running                                                                                                    | Almost in accor-<br>dance with<br>tachometer display                          | BRC-127, "Inspection 2<br>Engine System"                                                                            | I   |
|                                              | Steering angle                                                                         | Straight-ahead                                                                                                    | Approx. 0 deg                                                                 | BRC-131, "Inspection 5                                                                                              |     |
| STR ANGLE SIG                                | detected by steering<br>angle sensor                                                   | Steering wheel turned                                                                                                    | –756 - 756 deg                                                                | <u>Steering Angle Sensor</u><br>System"                                                                             | J   |
|                                              | Yaw rate detected by                                                                   | Vehicle stopped                                                                                                    | Approx. 0 d/s                                                                 | BRC-132, "Inspection 6                                                                                              |     |
| YAW RATE SEN                                 | yaw rate/side G sensor                                                                 | Vehicle running                                                                                                    | –100 - 100 d/s                                                                | Yaw Rate/Side/Decel G<br>sensor System"                                                                             | K   |
| SIDE G SENSOR                                | Transverse G detected                                                                  | Vehicle stopped                                                                                                    | Approx. 0 m/s <sup>2</sup>                                                    | BRC-132, "Inspection 6<br>Yaw Rate/Side/Decel G                                                                     |     |
| SIDE O DENOON                                | sensor                                                                                 | Vehicle running                                                                                                    | –16.7 - 16.7 m/s <sup>2</sup>                                                 | sensor System"                                                                                                    | 1   |
|                                              | Brake fluid pressure                                                                   | With ignition switch turned ON and brake pedal released                                                                          | Approx. 0 bar                                                                 | BRC-129, "Inspection 4                                                                                              |     |
| FRESS SENSOR                                 | sensor                                                                                 | With ignition switch turned ON and brake pedal depressed                                                                         | –0 - 170 bar                                                                  | tem"                                                                                                    | Μ   |
| BATTERY VOLT                                 | Battery voltage sup-<br>plied to ABS actuator<br>and electric unit (con-<br>trol unit) | Ignition switch ON                                                                                                    | 10 - 16 V                                                                     | BRC-136, "Inspection 9<br>ABS Actuator and Elec-<br>tric Unit (Control Unit)<br>Power Supply and<br>Ground Circuit" |     |
|                                              |                                                                                        | Brake pedal depressed                                                                                                    | ON                                                                            | BRC-137, "Inspection 10                                                                                             |     |
| STOP LAMP SW                                 | Brake pedal operation                                                                  | Brake pedal not depressed                                                                                                    | OFF                                                                           | Stop Lamp Switch Sys-<br>tem"                                                                                       |     |
| OFF SW                                       | VDC OFF switch                                                                         | VDC OFF switch ON<br>(When VDC OFF indicator<br>lamp is ON)                                                                      | ON                                                                            | BRC-141. "VDC OFF                                                                                                   |     |
|                                              | ON/OFF status                                                                          | VDC OFF switch OFF<br>(When VDC OFF indicator<br>lamp is OFF)                                                                    | OFF                                                                           | <u>SWITCH"</u>                                                                                                    |     |

AFS00200

А

В

## [VDC/TCS/ABS]

|                                                                |                                                                      | Data monito                                                                                                    | Noto: Error inapostion              |                                                                                                    |  |
|----------------------------------------------------------------|----------------------------------------------------------------------|----------------------------------------------------------------------------------------------------|-------------------------------------|----------------------------------------------------------------------------------------------------|--|
| Monitor item                                                   | Display content                                                      | Condition                                                                                                    | Reference value in normal operation | Note: Error inspection<br>checklist                                                                |  |
|                                                                |                                                                      | ABS warning lamp ON                                                                                                    | ON                                  | BRC-123, "BASIC                                                                                    |  |
| ABS WARN LAMP                                                  | ABS warning lamp ON condition (Note 2)                               | ABS warning lamp OFF OFF                                                                                                    |                                     | INSPECTION 3 ABS<br>WARNING LAMP, VDC<br>OFF INDICATOR LAMP,<br>SLIP INDICATOR LAMP<br>INSPECTION" |  |
| MOTOR RELAY                                                    | Operation status of                                                  | Ignition switch ON or engine running (ABS not operated)                                                                                         | OFF                                 | BRC-135, "Inspection 8                                                                             |  |
|                                                                | motor and motor relay                                                | Ignition switch ON or engine running (ABS operated)                                                                                             | ON                                  | Relay, and Circuit"                                                                                |  |
|                                                                | Actuator relay opera-                                                | Vehicle stopped (Ignition switch ON)                                                                                                    | OFF                                 | BRC-135, "Inspection 8<br>Actuator Motor Motor                                                     |  |
| AUTOATOR REL                                                   | tion status                                                          | Vehicle stopped (Engine run-<br>ning)                                                                                                    | ON                                  | Relay, and Circuit"                                                                                |  |
|                                                                | VDC OFF indicator                                                    | When VDC OFF indicator<br>lamp is ON                                                                                                    | ON                                  | BRC-140, "Inspection 16                                                                            |  |
|                                                                | lamp status (Note 3)                                                 | When VDC OFF indicator<br>lamp is OFF                                                                                                    | OFF                                 | Dose Not Illuminate"                                                                               |  |
|                                                                | SLIP indicator lamp<br>status (Note 4)                               | When SLIP indicator lamp is ON                                                                                                    | ON                                  | BRC-123, "BASIC<br>INSPECTION 3 ABS                                                                |  |
| SLIP LAMP                                                      |                                                                      | When SLIP indicator lamp is<br>blinking                                                                                                    |                                     | WARNING LAMP, VDC<br>OFF INDICATOR LAMP,                                                           |  |
|                                                                |                                                                      | When SLIP indicator lamp is OFF                                                                                                    | OFF                                 | SLIP INDICATOR LAME                                                                                |  |
| FR LH IN SOL<br>FR LH OUT SOL<br>FR RH IN SOL<br>FR RH OUT SOL | Solenoid valve opera-                                                | Actuator (solenoid) is active<br>("ACTIVE TEST" with CON-<br>SULT-II) or actuator relay is<br>inactive (in fail-safe mode).                     | ON                                  |                                                                                                    |  |
| RR RH IN SOL<br>RR RH OUT SOL<br>RR LH IN SOL<br>RR LH OUT SOL | tion                                                                 | When actuator (solenoid) is<br>not active and actuator relay is<br>active (ignition switch ON).                                                 | OFF                                 | BRC-134, "Inspection 7                                                                             |  |
| CV1<br>CV2                                                     | VDC/TCS switch-over                                                  | When actuator (switch-over<br>valve) is active ("ACTIVE<br>TEST" with CONSULT-II) or<br>actuator relay is inactive (when<br>in fail-safe mode). | ON                                  | Solenoid and VDC<br>Change-Over Valve Sys-<br>tem"                                                 |  |
| SV2                                                            | valve status                                                         | When actuator (switch-over valve) is not active and actua-<br>tor relay is active (ignition switch ON).                                         | OFF                                 |                                                                                                    |  |
| DECEL G-SEN                                                    | Longitudinal accelera-<br>tion detected by Decel<br>G Sensor (Note5) | Vehicle stopped<br>Vehicle running                                                                                                    | Approx. 0G<br>-1.7 - +1.7G          | BRC-132, "Inspection 6<br>Yaw Rate/Side/Decel G<br>sensor System"                                  |  |
|                                                                | ON/OFF status of                                                     | When brake fluid level switch ON                                                                                                    | ON                                  | BRC-138, "Inspection 11                                                                            |  |
| FLUID LEV SW                                                   | brake fluid level switch                                             | When brake fluid level switch OFF                                                                                                    | OFF                                 | Brake Fluid Level Sensor<br>System"                                                                |  |

## [VDC/TCS/ABS]

|                              |                                          | Data mon                                             |                                     | 0                                                                                                  |    |
|------------------------------|------------------------------------------|------------------------------------------------------|-------------------------------------|----------------------------------------------------------------------------------------------------|----|
| Monitor item                 | Monitor item Display content             |                                                      | Reference value in normal operation | checklist                                                                                          | A  |
| VDC FAIL SIG                 |                                          | VDC fail<br>TCS fail<br>ABS fail<br>EBD fail         | ON                                  | VDC system<br>TCS system                                                                           | В  |
| ABS FAIL SIG<br>EBD FAIL SIG | Fail Signal Status                       | VDC normal<br>TCS normal<br>ABS normal<br>EBD normal | OFF                                 | ABS system<br>EBD system                                                                           | С  |
|                              |                                          | Brake warning lamp ON                                | ON                                  | BRC-123, "BASIC                                                                                    | D  |
| EBD WARN LAMP                | Brake warning lamp on condition (Note 6) | Brake warning lamp OFF                               | OFF                                 | INSPECTION 3 ABS<br>WARNING LAMP, VDC<br>OFF INDICATOR LAMP,<br>SLIP INDICATOR LAMP<br>INSPECTION" | E  |
|                              | EPD operation                            | EBD active                                           | ON                                  |                                                                                                    | BR |
| EBD SIGNAL                   | EBD operation                            | EBD not active                                       | OFF                                 |                                                                                                    |    |
|                              | APS operation                            | ABS active                                           | ON                                  | •                                                                                                  |    |
| ADS SIGNAL                   | ABS operation                            | ABS not active                                       | OFF                                 |                                                                                                    | G  |
|                              | TCS operation                            | TCS active                                           | ON                                  | *                                                                                                  |    |
| 103 SIGNAL                   | 100 operation                            | TCS not active                                       | OFF                                 |                                                                                                    | Н  |
|                              | VDC operation                            | VDC active                                           | ON                                  | *                                                                                                  |    |
| VDC SIGNAL                   |                                          | VDC not active                                       | OFF                                 |                                                                                                    |    |
|                              | CRANKING status                          | Cranking                                             | ON                                  | *                                                                                                  |    |
| CITAINING SIG                | CITAINING Status                         | Not cranking                                         | OFF                                 |                                                                                                    |    |
|                              | ETS fail status (Note 5)                 | ETS fail                                             | ON                                  |                                                                                                    |    |
|                              |                                          | ETS normal                                           | OFF                                 | _                                                                                                  | J  |
| 2\\\/D/4\\\/D                |                                          | 2WD model                                            | 2WD                                 |                                                                                                    |    |
|                              |                                          | AWD model                                            | 4WD                                 |                                                                                                    | Κ  |

Note 1: Confirm tire pressure is normal.

Note 2: ON/OFF timing of ABS warning lamp

ON: For approximately 2 seconds after ignition switch is turned ON, or when a malfunction is detected.

OFF: Approximately 2 seconds after ignition switch is turned ON (when system is in normal operation) condition by VDC.

Note 3: ON/OFF timing of VDC OFF indicator lamp

ON: For approximately 2 seconds after ignition switch is turned ON, or when a malfunction is detected and VDC OFF switch is ON.

OFF: Approximately 2 seconds after ignition switch is turned ON (when system is in normal operation.) And when VDC OFF switch is OFF.

Note 4: SLIP indicator lamp ON/OFF timing

ON: For approximately 2 seconds after ignition switch is turned ON, or when a malfunction is detected.

OFF: Approximately 2 seconds after ignition switch is turned ON (when system is in normal operation) and VDC/TCS function is not activated.

Blinking: VDC/TCS function is active during driving

Note 5: Only AWD model.

Note 6: Serves as EBD warning lamp.

L

#### CONSULT-II Functions CONSULT-II MAIN FUNCTION

AFS00201

In a diagnosis function (main function), there are "WORK SUPPORT", "SELF-DIAGNOSTIC RESULTS", "DATA MONITOR", "CAN DIAG SUPPORT MNTR", "ACTIVE TEST", "FUNCTION TEST", "ECU PART NUM-BER".

| Diagnostic<br>test mode         | Function                                                                                                    | Reference                                                              |
|---------------------------------|----------------------------------------------------------------------------------------------------|------------------------------------------------------------------------|
| WORK SUP-<br>PORT               | This mode enables a technician to adjust some devices faster and more accurately by following the indications on CONSULT-II.                                                      | BRC-70, "Adjustment of<br>Steering Angle Sensor Neu-<br>tral Position" |
| SELF-DIAG-<br>NOSTIC<br>RESULTS | Self-diagnostic results can be read and erased quickly.                                                                                                    | <u>BRC-114, "SELF-DIAGNO-</u><br><u>SIS"</u>                           |
| DATA MONI-<br>TOR               | Input/Output data in the ABS actuator and electric unit (control unit) can be read.                                                                                               | BRC-118, "DATA MONITOR"                                                |
| CAN DIAG<br>SUPPORT<br>MNTR     | The results of transmit/receive diagnosis of communication can be read.                                                                                                    | _                                                                      |
| ACTIVE TEST                     | Diagnostic Test Mode in which CONSULT-II drives some actuators apart from the ABS actuator and electric unit (control unit) and also shifts some parameters in a specified range. | BRC-120, "ACTIVE TEST"                                                 |
| FUNCTION<br>TEST                | Conducted by CONSULT-II instead of a technician to determine whether each system is "OK" or "NG".                                                                                 | _                                                                      |
| ECU PART<br>NUMBER              | ABS actuator and electric unit (control unit) part number can be read.                                                                                                    | _                                                                      |

#### **CONSULT-II BASIC OPERATION PROCEDURE**

- 1. Turn ignition switch OFF.
- 2. Connect CONSULT-II and CONSULT-II CONVERTER to the data link connector.

#### CAUTION:

If CONSULT-II is used with no connection of CONSULT-II CONVERTER, malfunctions might be detected in self-diagnosis depending on control unit which carry out CAN communication.

3. Turn ignition switch ON.

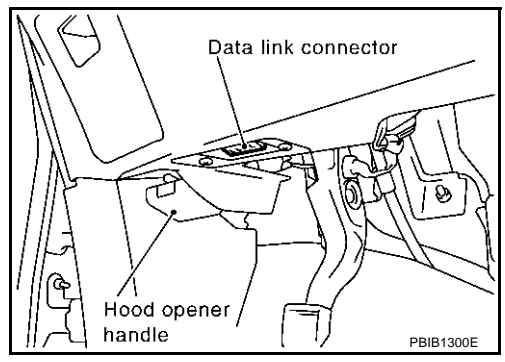

4. Touch "START (NISSAN BASED VHCL)".

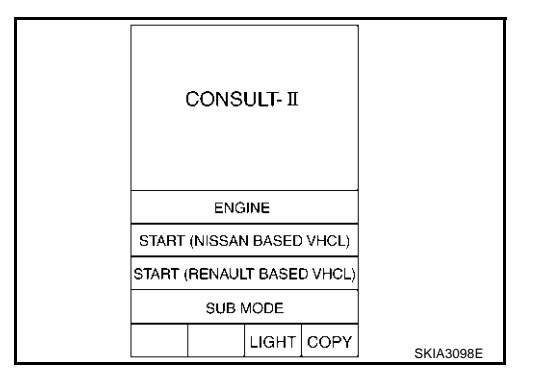

## [VDC/TCS/ABS]

5. Touch "ABS" in the "SELECT SYSTEM" screen. If "ABS" is not indicated, go to <u>GI-38, "CONSULT-II Data Link</u> <u>Connector (DLC) Circuit"</u>.

Select the required diagnostic location from the "SELECT DIAG

For further information, see the CONSULT-II Operation Manual.

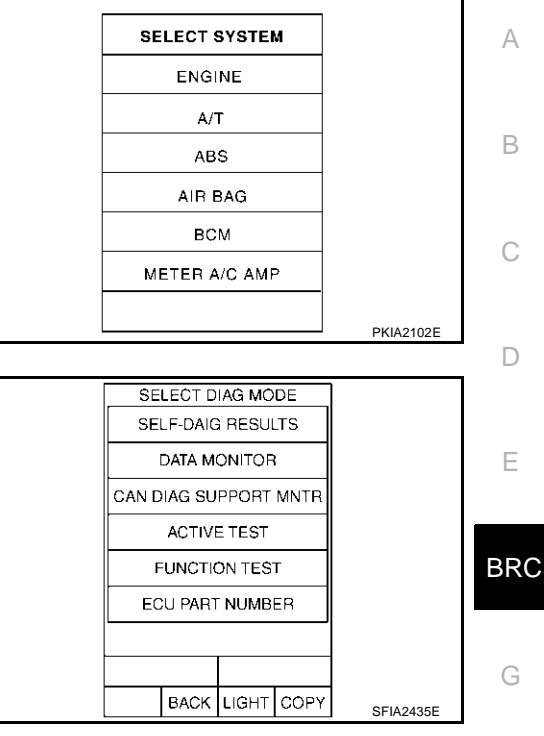

I

J

Κ

L

Μ

6.

MODE" screen.

#### SELF-DIAGNOSIS

#### Description

If an error is detected in the system, ABS warning lamp, VDC OFF indicator lamp, SLIP indicator lamp on the combination meter turn on. In this case, perform self-diagnosis as follows.

#### **Operation Procedure**

- 1. Turn ignition switch OFF.
- 2. Connect CONSULT-II and CONSULT-II CONVERTER to the data link connector.

#### CAUTION: If CONSULT-II is used with no connection of CONSULT-II CONVERTER, malfunctions might be detected in self-diagnosis depending on control unit which performs CAN communication.

- 3. Turn ignition switch ON.
- 4. Start engine and drive at approximately 30 km/h (19 MPH) for approximately 1 minute.
- 5. After stopping the vehicle, with engine running at idle speed, touch "START (NISSAN BASED VHCL)", "ABS", "SELF-DIAG RESULTS" in order on the CONSULT-II screen.

If "ABS" is not indicated, go to GI-38, "CONSULT-II Data Link Connector (DLC) Circuit" .

CAUTION:

- If there is no error during CONSULT-II use, ABS warning lamp, VDC OFF indicator lamp, SLIP indicator lamp may be turned ON/OFF.
- If "START (NISSAN BASED VHCL)" is touched immediately after starting engine or turning on ignition switch, "ABS" might not be displayed in the System Selection screen. In this case, repeat the operation from step 1. If it connect be shown after several attempts, ABS actuator and electric unit (control unit) may have malfunction. Repair or replace control unit.
- 6. The self-diagnostic results are displayed. (If necessary, the self-diagnostic results can be printed out by touching "PRINT".)
  - When "NO FAILURE" is displayed, check ABS warning lamp, VDC OFF indicator lamp, and SLIP indicator lamp.
- 7. Conduct the appropriate inspection from the display item list, and repair or replace the malfunctioning component.
- 8. Start engine and drive at approximately 30 km/h (19 MPH) for approximately 1 minute.

CAUTION:

- When a wheel sensor "short-circuit" is detected, if the vehicle is not driven at 30 km/h (19 MPH) for at least 1 minute, ABS warning lamp will not turn off even if everything is normal.
- Check again to make sure that there is no malfunction on other parts.
- 9. Turn ignition switch OFF to prepare for erasing the memory.
- 10. Start engine and touch "START (NISSAN BASED VHCL)", "ABS", "SELF-DIAG RESULTS", "ERASE MEMORY" in order on the CONSULT-II screen to erase the error memory.

#### CAUTION:

#### If the error memory is not erased, re-conduct the operation from step 5.

11. For the final inspection, drive at approximately 30 km/h (19 MPH) for approximately 1 minute and confirm that ABS warning lamp, VDC OFF indicator lamp, and SLIP indicator lamp are OFF.

## [VDC/TCS/ABS]

#### **Display Item List**

| Self-diagnostic item            | Malfunction detecting condition                                                                                                    | Check system                                                                                            |
|---------------------------------|----------------------------------------------------------------------------------------------------|----------------------------------------------------------------------------------------------------|
| FR LH SENSOR- 1<br>[C1104]      | Circuit of front LH wheel sensor is open or sensor power voltage is unusual.                                                                       |                                                                                                    |
| RR RH SENSOR- 1<br>[C1101       | Circuit of rear RH wheel sensor is open or sensor power voltage is unusual.                                                                        |                                                                                                    |
| FR RH SENSOR- 1<br>[C1103]      | Circuit of front RH wheel sensor is open or sensor power voltage is unusual.                                                                       |                                                                                                    |
| RR LH SENSOR- 1<br>[C1102]      | Circuit of rear LH wheel sensor is open or sensor power voltage is unusual.                                                                        |                                                                                                    |
| FR LH SENSOR- 2<br>[C1108]      | ABS actuator and electric unit (control unit) cannot identify sen-<br>sor pulses, because of large gap between wheel sensor and sen-<br>sor rotor. | BRC-125, "Inspection 1<br>Wheel Sensor System"<br>(Note 1)                                              |
| RR RH SENSOR- 2<br>[C1105]      | ABS actuator and electric unit (control unit) cannot identify sen-<br>sor pulses, because of large gap between wheel sensor and sen-<br>sor rotor. |                                                                                                    |
| FR RH SENSOR- 2<br>[C1107]      | ABS actuator and electric unit (control unit) cannot identify sen-<br>sor pulses, because of large gap between wheel sensor and sen-<br>sor rotor. |                                                                                                    |
| RR LH SENSOR- 2<br>[C1106]      | ABS actuator and electric unit (control unit) cannot identify sen-<br>sor pulses, because of large gap between wheel sensor and sen-<br>sor rotor. |                                                                                                    |
| STOP LAMP SW<br>[C1116]         | Stop lamp switch circuit is open or shorted.                                                                                                    | BRC-137, "Inspection 10<br>Stop Lamp Switch Sys-<br>tem"                                                |
| PRESS SEN CIRCUIT<br>[C1142]    | Pressure sensor signal line is open or shorted, sensor power voltage is unusual, or pressure sensor is malfunctioning.                             | BRC-129, "Inspection 4<br>Pressure Sensor Sys-<br>tem"                                                  |
| ST ANGLE SEN CIRCUIT<br>[C1143] | Neutral position of steering angle sensor is dislocated, or steer-<br>ing angle sensor is malfunctioning.                                          | BRC-139, "Inspection 12<br>When "ST ANG SEN<br>SIGNAL" Appears on<br>Self-Diagnosis Results<br>Display" |
| YAW RATE SENSOR<br>[C1145]      | Yaw rate/side G sensor has generated an error, or yaw rate/side G sensor signal line is open or shorted.                                           | BRC-132, "Inspection 6<br>Yaw Rate/Side/Decel G<br>sensor System"                                       |

Μ

## [VDC/TCS/ABS]

| Self-diagnostic item                          | Malfunction detecting condition                                                                                                    | Check system                                                                                                    |
|-----------------------------------------------|----------------------------------------------------------------------------------------------------|----------------------------------------------------------------------------------------------------|
| FR LH IN ABS SOL<br>[C1120]                   | Circuit of front LH IN ABS solenoid is open or shorted, or control line is open or shorted to power supply or ground.                                 |                                                                                                    |
| FR LH OUT ABS SOL<br>[C1121]                  | Circuit of front LH OUT ABS solenoid is open or shorted, or con-<br>trol line is open or shorted to power supply or ground.                           |                                                                                                    |
| RR RH IN ABS SOL<br>[C1126]                   | Circuit of rear RH IN ABS solenoid is open or shorted, or control line is open or shorted to power supply or ground.                                  |                                                                                                    |
| RR RH OUT ABS SOL<br>[C1127]                  | Circuit of rear RH OUT ABS solenoid is open or shorted, or con-<br>trol line is open or shorted to power supply or ground.                            |                                                                                                    |
| FR RH IN ABS SOL<br>[C1122]                   | Circuit of front RH IN ABS solenoid is open or shorted, or control line is open or shorted to power supply or ground.                                 |                                                                                                    |
| FR RH OUT ABS SOL<br>[C1123]                  | Circuit of front RH OUT ABS solenoid is open or shorted, or con-<br>trol line is open or shorted to power supply or ground.                           |                                                                                                    |
| RR LH IN ABS SOL<br>[C1124]                   | Circuit of rear LH IN ABS solenoid is open or shorted, or control line is open or shorted to power supply or ground.                                  | BRC-134, "Inspection 7<br>Solenoid and VDC                                                                          |
| RR LH OUT ABS SOL<br>[C1125]                  | Circuit of rear LH OUT ABS solenoid is open or shorted, or con-<br>trol line is open or shorted to power supply or ground.                            | <u>Change-Over Valve Sys-</u><br><u>tem"</u>                                                                        |
| CV1<br>[C1164]                                | Front side VDC switch-over solenoid valve (cut valve 1) is open<br>or shorted, or control line is open or shorted to power supply or<br>ground.       |                                                                                                    |
| CV2<br>[C1165                                 | Rear side VDC switch-over solenoid valve (cut valve 2) is open<br>or shorted, or control line is open or shorted to power supply or<br>ground.        |                                                                                                    |
| SV1<br>[C1166]                                | Front side VDC switch-over solenoid valve (suction valve 1) is<br>open or shorted, or control line is open or shorted to power sup-<br>ply or ground. |                                                                                                    |
| SV2<br>[C1167]                                | Rear side VDC switch-over solenoid valve (suction valve 2) is<br>open or shorted, or control line is open or shorted to power sup-<br>ply or ground.  |                                                                                                    |
| PUMP MOTOR (Note 3)                           | During actuator motor operation with ON, when actuator motor turns OFF or when control line for actuator motor relay is open.                         | BRC-135, "Inspection 8                                                                                              |
| [C1111]                                       | During actuator motor operation with OFF, when actuator motor turns ON or when control line for relay is shorted to ground.                           | Relay, and Circuit"                                                                                                 |
| ABS SENSOR<br>[MALFUNCTION SIGNAL]<br>[C1115] | Wheel sensor input is malfunction.                                                                                                    | BRC-125, "Inspection 1<br>Wheel Sensor System"<br>(Note 1)                                                          |
| BATTERY VOLTAGE<br>[MALFUNCTION]<br>[C1109]   | ABS actuator and electric unit (control unit) power voltage is too low.                                                                               | BRC-136, "Inspection 9<br>ABS Actuator and Elec-<br>tric Unit (Control Unit)<br>Power Supply and<br>Ground Circuit" |
| ST ANGLE SEN SIGNAL<br>[C1144]                | Neutral position correction of steering angle sensor is not fin-<br>ished.                                                                            | BRC-139, "Inspection 12<br>When "ST ANG SEN                                                                         |
| ST ANG SEN COM CIR<br>[C1156]                 | CAN communication line or steering angle sensor has generated an error.                                                                               | SIGNAL" Appears on<br>Self-Diagnosis Results<br>Display"                                                            |
| SIDE G-SEN CIRCUIT<br>[C1146]                 | Yaw rate/side G sensor is malfunctioning, or signal line of yaw rate/side G sensor is open or shorted.                                                | BRC-132. "Inspection 6<br>Yaw Rate/Side/Decel G<br>sensor System"                                                   |
| CONTROLLER FAILURE<br>[C1110]                 | Internal malfunction of ABS actuator and electric unit (control unit)                                                                                 | BRC-128, "Inspection 3<br>VDC/TCS/ABS Control<br>Unit System"                                                       |

\_

## [VDC/TCS/ABS]

| Self-diagnostic item          | Malfunction detecting condition                                                                                                    | Check system                                                                                             |
|-------------------------------|----------------------------------------------------------------------------------------------------|----------------------------------------------------------------------------------------------------|
| CAN COMM CIRCUIT<br>[U1000]   | <ul> <li>CAN communication line is open or shorted.</li> <li>ABS actuator and electric unit (control unit) internal malfunction</li> <li>Battery voltage for EMC is suddenly interrupted for approximately 0.5 seconds or more.</li> </ul> | A<br>BRC-139, "Inspection 13<br>CAN Communication<br>System" (Note 2)                                    |
| BR FLUID LEVEL LOW<br>[C1155] | Brake fluid level drops or circuit between ABS actuator and elec-<br>tric unit (control unit) and brake fluid level switch is open or<br>shorted.                                                                                          | BRC-138. "Inspection 11<br>Brake Fluid Level Sensor<br>System"                                           |
| VARIANT CODING<br>[C1170]     | V coding is not functioning.                                                                                                    | ABS actuator and elec-<br>tric unit (control unit) and<br>circuit                                        |
| G - SENSOR<br>[C1113]         | Decel G sensor is malfunctioning, or signal line of Decel G sensor is open or shorted.                                                                                                    | BRC-132, "Inspection 6<br>Yaw Rate/Side/Decel G<br>sensor System"                                        |
| ENGINE SIGNAL 1<br>[C1130]    | Based on the signal from ECM, ABS actuator and electric unit (control unit) judges that engine fuel cut system is malfunction-<br>ing.                                                                                                    | – BF                                                                                                    |
| ENGINE SIGNAL 2<br>[C1131]    | Based on the signal from ECM, ABS actuator and electric unit (control unit) judges that engine ETC system is malfunctioning.                                                                                                    | _                                                                                                    |
| ENGINE SIGNAL 3<br>[C1132]    | Based on the signal from ECM, ABS actuator and electric unit (control unit) judges that engine CAN system is malfunctioning.                                                                                                    | -                                                                                                    |
| ENGINE SIGNAL 4<br>[C1133]    | Based on the signal from ECM, ABS actuator and electric unit (control unit) judges that engine torque down system is malfunc-<br>tioning.                                                                                                  | _ H                                                                                                    |
| ENGINE SIGNAL 6<br>[C1136]    | Based on the signal from ECM, ABS actuator and electric unit (control unit) judges that engine control system is malfunctioning.                                                                                                    | - 1                                                                                                    |
| ACTUATOR RLY<br>[C1140]       | <ul> <li>Actuator solenoid valve relay is ON, even if control unit sends<br/>off signal.</li> <li>Actuator solenoid valve relay is OFF, even if control unit sends<br/>on signal.</li> </ul>                                               | BRC-135, "Inspection 8<br>Actuator Motor, Motor<br>Relay, and Circuit"                                   |
| DECEL G SEN SET<br>[C1160]    | Neutral position correction of Decel G -sensor is not finished.                                                                                                    | BRC-140. "Inspection 14<br>When "DECEL G SEN<br>SET" Appears on Self-<br>Diagnosis Results Dis-<br>play" |

Note 1: After completing repairs of shorted sensor circuit, when ignition switch is turned ON, ABS warning lamp turns on. Check that ABS warning lamp turns off while driving vehicle at approximately 30 km/h (19 MPH) for approximately 1 minute according to self-diagnosis procedure. In addition, if wheel sensor 2 is displayed for wheels, check wheel sensor circuit and also check control unit power voltage.

Note 2. If multiple malfunctions are detected including CAN communication line [U1000], perform diagnosis for CAN communication line first.

Μ

#### DATA MONITOR

#### **Operation Procedure**

 Touch "ABS", "DATA MONITOR" in order on CONSULT-II screen. If "ABS" is not indicated, go to <u>GI-38, "CONSULT-II Data Link Connector (DLC) Circuit"</u>.

#### CAUTION:

When "START (NISSAN BASED VHCL)" is touched immediately after starting engine or turning on ignition switch, "ABS" might not be displayed in system selection screen. In this case, repeat the operation from step 2.

- 2. Return to Monitor Item Selection screen, and touch "ECU INPUT SIGNALS", "MAIN SIGNALS" or "SELECTION FROM MENU". Refer to following information.
- 3. When "START" is touched, data monitor screen is displayed.

#### **Display Item List**

|                                      | Monitor item selection |                 |                        |                                                                                   |
|--------------------------------------|------------------------|-----------------|------------------------|-----------------------------------------------------------------------------------|
| Monitor item                         | ECU INPUT<br>SIGNALS   | MAIN<br>SIGNALS | SELECTION<br>FROM MENU | Remarks                                                                           |
| FR RH SENSOR<br>(km/h, MPH)          | ×                      | ×               | ×                      | Wheel speed calculated by front<br>RH wheel sensor signal is dis-<br>played.      |
| FR LH SENSOR<br>(km/h, MPH)          | ×                      | ×               | ×                      | Wheel speed calculated by front<br>LH wheel sensor signal is dis-<br>played.      |
| RR RH SENSOR<br>(km/h, MPH)          | ×                      | ×               | ×                      | Wheel speed calculated by rear<br>RH wheel sensor signal is dis-<br>played.       |
| RR LH SENSOR<br>(km/h, MPH)          | ×                      | ×               | ×                      | Wheel speed calculated by rear<br>LH wheel sensor signal is dis-<br>played.       |
| BATTERY VOLT<br>(V)                  | ×                      | ×               | ×                      | Voltage supplied to ABS actuator and electric unit (control unit).                |
| SLCT LVR POSI                        | ×                      | ×               | ×                      | Shift position judged by CVT PNP switch signal.                                   |
| ACCEL POS SIG<br>(%)                 | ×                      | -               | -                      | Throttle valve open/close status judged by CAN communication signal is displayed. |
| ENGINE SPEED<br>(rpm)                | ×                      | ×               | ×                      | Engine speed judged by CAN communication signal is displayed.                     |
| STR ANGLE SIG<br>(deg)               | ×                      | -               | -                      | Steering angle detected by steer-<br>ing angle sensor is displayed.               |
| YAW RATE SEN<br>(d/s)                | ×                      | ×               | -                      | Yaw rate detected by yaw rate side<br>G sensor is displayed.                      |
| DECEL G SEN<br>(G) (Only AWD model)  | ×                      | ×               | ×                      | Decel acceleration detected by Decel G sensor is displayed.                       |
| SIDE G-SENSOR<br>(m/s <sup>2</sup> ) | ×                      | -               | _                      | Lateral acceleration detected by yaw rate/side G sensor is displayed.             |
| PRESS SENSOR<br>(bar)                | ×                      | -               | -                      | Brake fluid pressure detected by pressure sensor is displayed.                    |
| STOP LAMP SW<br>(ON/OFF)             | ×                      | ×               | ×                      | Stop lamp switch (ON/OFF) status is displayed.                                    |
| OFF SW<br>(ON/OFF)                   | ×                      | ×               | ×                      | VDC OFF switch (ON/OFF) sta-<br>tus is displayed.                                 |
| ABS WARN LAMP<br>(ON/OFF)            | -                      | ×               | ×                      | ABS warning lamp (ON/OFF) sta-<br>tus is displayed.                               |
| SLIP LAMP<br>(ON/OFF)                | -                      | ×               | ×                      | SLIP indicator lamp (ON/OFF) sta-<br>tus is displayed.                            |

## [VDC/TCS/ABS]

|                           | N                    | Ionitor item select | tion                   |                                                                                             |
|---------------------------|----------------------|---------------------|------------------------|---------------------------------------------------------------------------------------------|
| Monitor item              | ECU INPUT<br>SIGNALS | MAIN<br>SIGNALS     | SELECTION<br>FROM MENU | Remarks                                                                                     |
| FR LH IN SOL<br>(ON/OFF)  | -                    | ×                   | ×                      | Front LH IN ABS solenoid (ON/<br>OFF) status is displayed.                                  |
| FR LH OUT SOL<br>(ON/OFF) | -                    | ×                   | ×                      | Front LH OUT ABS solenoid (ON/<br>OFF) status is displayed.                                 |
| RR RH IN SOL<br>(ON/OFF)  | -                    | ×                   | ×                      | Rear RH IN ABS solenoid (ON/<br>OFF) status is displayed.                                   |
| RR RH OUT SOL<br>(ON/OFF) | -                    | ×                   | ×                      | Rear RH OUT ABS solenoid (ON/<br>OFF) status is displayed.                                  |
| FR RH IN SOL<br>(ON/OFF)  | -                    | ×                   | ×                      | Front RH IN ABS solenoid (ON/<br>OFF) status is displayed.                                  |
| FR RH OUT SOL<br>(ON/OFF) | _                    | ×                   | ×                      | Front RH OUT ABS solenoid (ON/<br>OFF) status is displayed.                                 |
| RR LH IN SOL<br>(ON/OFF)  | _                    | ×                   | ×                      | Rear LH IN ABS solenoid (ON/<br>OFF) status is displayed.                                   |
| RR LH OUT SOL<br>(ON/OFF) | _                    | ×                   | ×                      | Rear LH OUT ABS solenoid (ON/<br>OFF) status is displayed.                                  |
| OFF LAMP<br>(ON/OFF)      | -                    | ×                   | ×                      | OFF Lamp (ON/OFF) status is displayed.                                                      |
| MOTOR RELAY<br>(ON/OFF)   | -                    | ×                   | ×                      | ABS motor relay signal (ON/OFF) status is displayed.                                        |
| ACTUATOR RLY<br>(ON/OFF)  | -                    | ×                   | ×                      | ABS actuator relay signal (ON/<br>OFF) status is displayed.                                 |
| CV1<br>(ON/OFF)           | -                    | -                   | ×                      | Front side switch-over solenoid valve (cut valve 1) (ON/OFF) sta-<br>tus is displayed.      |
| CV2<br>(ON/OFF)           | -                    | -                   | ×                      | Rear side switch-over solenoid<br>valve (cut-valve 2) (ON/OFF) sta-<br>tus is displayed.    |
| SV1<br>(ON/OFF)           | -                    | -                   | ×                      | Front side switch-over solenoid<br>valve (suction valve 1) (ON/OFF)<br>status is displayed. |
| SV2<br>(ON/OFF)           | -                    | _                   | ×                      | Rear side switch-over solenoid<br>valve (suction valve 2) (ON/OFF)<br>status is displayed.  |
| VDC FAIL SIG<br>(ON/OFF)  | -                    | _                   | ×                      | VDC fail signal (ON/OFF) status is displayed.                                               |
| TCS FAIL SIG<br>(ON/OFF)  | -                    | _                   | ×                      | TCS fail signal (ON/OFF) status is displayed.                                               |
| ABS FAIL SIG<br>(ON/OFF)  | -                    | _                   | ×                      | ABS fail signal (ON/OFF) status is displayed.                                               |
| EBD FAIL SIG<br>(ON/OFF)  | -                    | -                   | ×                      | EBD fail signal (ON/OFF) status is displayed.                                               |
| FLUID LEV SW<br>(ON/OFF)  | ×                    | -                   | -                      | Brake fluid level switch (ON/OFF) status is displayed.                                      |
| EBD SIGNAL<br>(ON/OFF)    | -                    | -                   | ×                      | EBD operation (ON/OFF) status is displayed.                                                 |
| ABS SIGNAL<br>(ON/OFF)    | -                    | -                   | ×                      | ABS operation (ON/OFF) status is displayed.                                                 |
| TCS SIGNAL<br>(ON/OFF)    | -                    | _                   | ×                      | TCS operation (ON/OFF) status is displayed.                                                 |
| VDC SIGNAL<br>(ON/OFF)    | -                    | _                   | ×                      | VDC operation (ON/OFF) status is displayed.                                                 |

## [VDC/TCS/ABS]

|                           | N                    | 1onitor item selecti |                        |                                                         |
|---------------------------|----------------------|----------------------|------------------------|---------------------------------------------------------|
| Monitor item              | ECU INPUT<br>SIGNALS | MAIN<br>SIGNALS      | SELECTION<br>FROM MENU | Remarks                                                 |
| EBD WARN LAMP<br>(ON/OFF) | -                    | _                    | ×                      | Brake warning lamp (ON/OFF) status is displayed. (Note) |
| CRANKING SIG<br>(ON/OFF)  | _                    | _                    | ×                      | Cranking condition (ON/OFF) sta-<br>tus is displayed.   |
| 4WD FAIL REQ<br>(ON/OFF)  | _                    | _                    | ×                      | AWD fail-safe signal (ON/OFF) status is displayed.      |
| 2WD/4WD<br>(2WD/4WD)      | _                    | _                    | ×                      | Distinguish 2WD and AWD                                 |

×: Applicable

-: Not applicable

Note: Serves as EBD warning lamp.

#### ACTIVE TEST

#### **CAUTION:**

- Do not perform active test while driving vehicle.
- Make sure to completely bleed air from the brake system.
- Active test cannot be performed when ABS warning lamp is on.
- ABS and brake warning lamps turn on during the active test.

#### **Operation Procedure**

- 1. Touch "ABS".
- If "ABS" is not indicated, go to GI-38, "CONSULT-II Data Link Connector (DLC) Circuit".
- 2. Touch "ACTIVE TEST".
- 3. Test item selection screen is displayed.
- 4. Touch necessary test item.

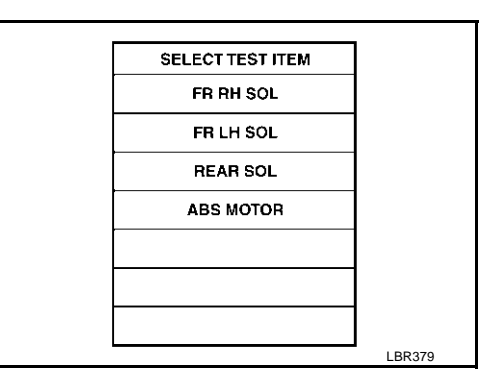

- 5. With "SELECT TEST SIGNALS" display shown in reverse, touch "START".
- 6. "ACTIVE TEST" screen will be displayed, so conduct following test.

#### **Test Item**

Solenoid valve

#### **CAUTION:**

## The example shown is for front right wheel. The procedure for the other wheels is the same as given below.

1. For ABS solenoid valve, touch "UP", "KEEP", and "DOWN". Then use screen monitor to check that solenoid valve operates as shown in Solenoid Valve Operation Chart. Refer to "Solenoid Valve Operation Chart".

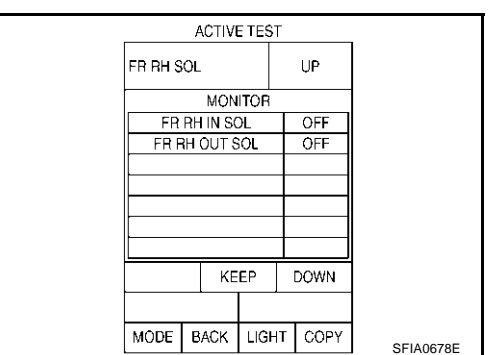

|                                               |                   |                  |      |     |                    | A                |     |
|-----------------------------------------------|-------------------|------------------|------|-----|--------------------|------------------|-----|
|                                               | 1                 | ABS solenoid val | ve   | AB  | S solenoid valve ( | (ACT)            | 1   |
| Operation                                     | UP                | KEEP             | DOWN | UP  | ACTUATOR<br>UP     | ACTUATOR<br>KEEP | В   |
| FR RH IN SOL                                  | OFF               | ON               | ON   | OFF | OFF                | OFF              |     |
| FR RH OUT SOL                                 | OFF               | OFF              | ON*  | OFF | OFF                | OFF              |     |
| FR LH IN SOL                                  | OFF               | ON               | ON   | OFF | OFF                | OFF              | С   |
| FR LH OUT SOL                                 | OFF               | OFF              | ON*  | OFF | OFF                | OFF              |     |
| RR RH IN SOL                                  | OFF               | ON               | ON   | OFF | OFF                | OFF              | D   |
| RR RH OUT SOL                                 | OFF               | OFF              | ON*  | OFF | OFF                | OFF              |     |
| RR LH IN SOL                                  | OFF               | ON               | ON   | OFF | OFF                | OFF              |     |
| RR LH OUT SOL                                 | OFF               | OFF              | ON*  | OFF | OFF                | OFF              | E   |
| Primary side VDC switch over valve 1 (SV 1)   | OFF               | OFF              | OFF  | OFF | ON*                | OFF              |     |
| Primary side VDC switch over valve 1 (CV 1)   | OFF               | OFF              | OFF  | OFF | ON                 | ON               | BR  |
| Secondary side VDC switch over valve 2 (SV 2) | OFF               | OFF              | OFF  | OFF | ON*                | OFF              | G   |
| Secondary side VDC switch over valve 2 (CV 2) | OFF               | OFF              | OFF  | OFF | ON                 | ON               |     |
| * ON fair 4 to 0 as a single after            | with a tarral and |                  |      |     |                    |                  | . Н |

Solenoid Valve Operation Chart

\*: ON for 1 to 2 seconds after the touch, and then OFF

#### NOTE:

- When active test is performed while depressing pedal, pedal depression amount will change, but this is normal.
- Approximately 10 seconds after operation is begun, "TEST STOP" will be displayed.
- To perform retest after "TEST STOP" is displayed, touch "BACK" and conduct the test from the Step 6.

#### **ABS Motor**

Touch "ON" and "OFF" on the screen. Make suer ABS motor relay operates as shown in table below.

| Operation          | ON | OFF |
|--------------------|----|-----|
| ABS actuator relay | ON | ON  |
| ABS motor relay    | ON | OFF |

#### NOTE:

- When active test is performed while depressing pedal, pedal depression amount will change, but this is normal.
- Approximately 10 seconds after operation is begun, "TEST STOP" will be displayed.
- To perform retest after "TEST STOP" is displayed, touch "BACK" and conduct the test from the Step 6.

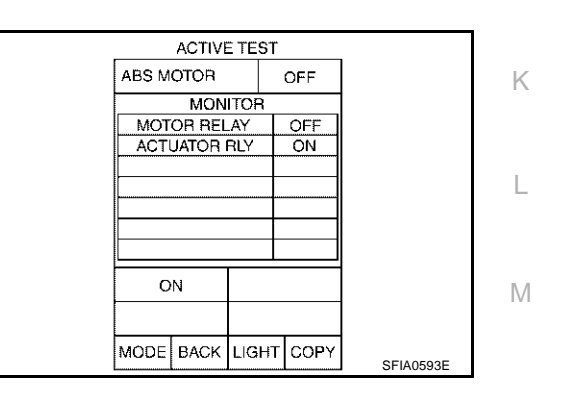

J

ЗS

#### For Fast and Accurate Diagnosis PRECAUTIONS FOR DIAGNOSIS

- Before performing diagnosis, always read precautions. Refer to GI-4, "General Precautions" .
- If ABS actuator and electric unit (control unit), steering angle sensor, steering system parts, suspension system parts, or tires have been replaced, or if alignment has been adjusted, be sure to adjust neutral position of steering angle sensor before driving. Refer to <u>BRC-70, "Adjustment of Steering Angle Sensor</u> <u>Neutral Position"</u>.
- After diagnosis is finished, be sure to erase memory. Refer to <u>BRC-114, "Operation Procedure"</u>.
- When checking continuity and voltage between units, be sure to check for disconnection, looseness, bend, or collapse of connector terminals. If any malfunction is found, repair or replace connector terminals.
- For intermittent symptoms, possible cause is malfunction in harness, harness connector, or terminals. Move harness, harness connector, and terminals to check for poor connections.
- If a circuit tester is used for the check, be careful not to forcibly extend any connector terminal.
- To use CONSULT-II to perform self-diagnosis of ABS actuator and electric unit (control unit), active tests, or work support, first stop work, then connect CONSULT-II and select "ABS".
- While self-diagnosis results of CONSULT-II shows malfunction, if CONSULT-II active test is performed, an engine system error may be indicated. In this case, start engine to resume the normal screen.
- VDC/TCS/ABS system electronically controls brake operation and engine output. The following symptoms
  may be caused by normal operations:
- When CONSULT-II is used, ABS warning lamp, VDC OFF indicator lamp, SLIP indicator lamp may be ON/OFF.

| Symptom                                                                                                    | Symptom description                                                                                                    | Result                                                                                        |  |
|----------------------------------------------------------------------------------------------------|----------------------------------------------------------------------------------------------------|-----------------------------------------------------------------------------------------------|--|
|                                                                                                    | This is noise of motor inside ABS actuator and electric unit (control unit).<br>Slight noise may occur during VDC, TCS, and ABS operation.                                                                                                    |                                                                                               |  |
| Motor operation noise                                                                                                    | When the vehicle speed goes over 20 km/h (12.5 MPH), the motor and valves operating noise may be heard. It happens only once after IGN (ignition) is ON. This is a normal status of the system operation check.                                                                                                    | Normal                                                                                        |  |
| System operation check noise                                                                                                    | When engine starts, slight "click" noise may be heard from engine com-<br>partment. This is normal and is part of system operation check.                                                                                                    | Normal                                                                                        |  |
|                                                                                                    | TCS may activate momentarily if wheel speed changes when driving over location where friction coefficient varies, when downshifting, or when fully depressing accelerator pedal.                                                                                                    |                                                                                               |  |
|                                                                                                    | For inspection of speedometer or other instruments, press VDC OFF SW to turn VDC/TCS function off.                                                                                                    | Normal<br>Cancel the VDC/TCS<br>function for the<br>inspection on a chas-<br>sis dynamometer. |  |
| VDC/TCS operation<br>(SLIP lamp Blinking)<br>When ac<br>front-whe<br>result of<br>may also<br>mal, and<br>certain, re<br>Check th | When accelerator pedal is depressed on a chassis dynamometer (fixed front-wheel type), vehicle speed will not increase. This is not normal. It is result of TCS being activated by stationary front wheels. Warning lamp may also illuminate to indicate "sensor system error". This is also normal, and is the result of the stationary front wheels being detected. To be certain, restart engine, and drive vehicle at 30 km/h (19 MPH) or above. Check that warning lamp does not illuminate. |                                                                                               |  |
| ABS operation (Longer stop-<br>ping distance)                                                                                     | On roads with low friction coefficients, such as snowy roads or gravel<br>roads, vehicles with ABS may require a longer stopping distance. There-<br>fore, when driving on such roads, avoid overconfidence and keep speed<br>sufficiently low.                                                                                                    | Normal                                                                                        |  |
| Insufficient feeling of acceleration                                                                                              | Depending on road conditions, driver may feel that feeling of accelera-<br>tion is insufficient. This is because traction control, which controls<br>engine and brakes to achieve optimal traction, has the highest priority<br>(for safety). As a result, there may be times when acceleration is slightly<br>less than usual for the same accelerator pedal operation.                                                                                                    | Normal                                                                                        |  |

### [VDC/TCS/ABS]

#### ON and OFF Timing for ABS Warning Lamp, VDC OFF Indicator Lamp, and SLIP Indicator Lamp

| Condition                                              | ABS warning<br>lamp | VDC OFF indica-<br>tor lamp | SLIP indicator<br>lamp | Remarks                                                                                                    |
|--------------------------------------------------------|---------------------|-----------------------------|------------------------|----------------------------------------------------------------------------------------------------|
| Ignition SW OFF                                        | _                   | -                           | _                      | _                                                                                                    |
| For approx. 2 seconds after ignition SW is turned ON   | ×                   | ×                           | ×                      | _                                                                                                    |
| Approx. 2 seconds after igni-<br>tion switch ON        | _                   | -                           | _                      | Turns OFF 2 seconds after igni-<br>tion SW is turned ON.                                                            |
| VDC OFF SW is turned ON.<br>(VDC/TCS function is OFF.) | _                   | ×                           | _                      | _                                                                                                    |
| There is an VDC/TCS/ABS error.                         | ×                   | ×                           | ×                      | _                                                                                                    |
|                                                        | ×                   | ×                           | ×                      | There is an ABS actuator and<br>electric unit (control unit) error.<br>(Power or ground or system mal-<br>function) |
| When VDC/TCS is not func-<br>tioning normally.         | _                   | ×                           | ×                      | _                                                                                                    |

#### **Basic Inspection BASIC INSPECTION 1 BRAKE FLUID LEVEL, LEAKS, AND BRAKE PADS**

- Check fluid level in the brake reservoir tank. If fluid level is low, refill the brake fluid. 1.
- 2. Check the brake piping and around the ABS actuator and electric unit (control unit) for leaks. If leakage or Н seepage is found, check the following items.
  - If ABS actuator and electric unit (control unit) connection is loose, tighten the piping to the specified torque and make sure there are no leaks.
  - If there is damage to the connection flare nut or ABS actuator and electric unit (control unit) screw, replace the damaged part and re-conduct the leak inspection to make sure there are no leaks.
  - If there is leakage or seepage at any location other than ABS actuator and electric unit (control unit) connection, wipe away leakage or seepage with clean cloth. Then inspect again and confirm the there is on leakage.
  - If there is leakage from ABS actuator and electric unit (control unit), wipe away leakage or seepage with K clean cloth. Then inspect again. If there is leakage or seepage, replace ABS actuator and electric unit (control unit).

#### **CAUTION:**

#### ABS actuator body cannot be disassembled.

3. Check brake disc and pads. Refer to BR-28, "Removal and Installation of Brake Pad" in "Front Disc Brake" and BR-34, "Removal and Installation of Brake Pad" in "Rear Disc Brake".

#### **BASIC INSPECTION 2 POWER SYSTEM TERMINAL LOOSENESS AND BATTERY INSPECTION**

Make sure the battery positive cable, negative cable and ground connection are not loose. If looseness is detected, tighten the piping to the specified torquer. In addition, check the battery voltage to make sure it has not dropped and the altimeter is normal.

#### **BASIC INSPECTION 3 ABS WARNING LAMP, VDC OFF INDICATOR LAMP, SLIP INDICATOR** LAMP INSPECTION

- Check that ABS warning lamp, VDC OFF indicator lamp (when VDC OFF switch is OFF), and SLIP indi-1. cator lamp turns ON approximately 2 second when ignition switch is turned ON. If they do not, check the VDC OFF indicator lamp and then VDC OFF switch. Refer to BRC-141, "VDC OFF SWITCH" . Check CAN communications. Refer to BRC-139, "Inspection 13 CAN Communication System" . If there are no errors with VDC OFF switch and CAN communication system, check ABS warning lamp, VDC OFF indicator lamp, SLIP indicator lamp and combination meter. Refer to DI-4, "COMBINATION METERS" .
- Make sure the lamp turns OFF approximately 2 second after ignition switch is turned ON. If the lamp does 2. not turn OFF, conduct self-diagnosis.

AFS00203

A

Т

M

- With engine running, make sure VDC OFF indicator lamp turns ON and OFF when VDC OFF switch is turned ON and OFF. If the indicator lamp status does not correspond to switch operation, check VDC OFF switch system. Refer to <u>BRC-141, "VDC OFF SWITCH"</u>.
- 4. Make sure ABS warning lamp, VDC OFF indicator lamp, and SLIP indicator lamp turns OFF 2 seconds after engine is started. If ABS warning lamp, VDC OFF indicator lamp, and SLIP indicator lamp have not turned off 10 seconds after engine has been started, conduct self-diagnosis of ABS actuator and electric unit (control unit).
- 5. After conducting self-diagnosis, be sure to erase the error memory. Refer to <u>BRC-112</u>, <u>"CONSULT-II</u> <u>Functions"</u>

## [VDC/TCS/ABS]

AFS00204

А

В

D

#### **Inspection 1 Wheel Sensor System**

After using the CONSULT-II SELF-DIAG RESULTS to determine positions of malfunctioning wheel sensor, check all areas to determine the component to be replaced.

#### CAUTION:

- Do not measure the resistance value and also voltage between sensor terminal with tester etc., because e sensor is an active sensor.
- Do not expand terminal of connector with a tester terminal stick, when it does the inspection with the tester.

#### INSPECTION PROCEDURE

#### 1. CHECK SELF-DIAGNOSIS RESULT

Check self-diagnosis results.

| Self-diagnosis results                             |
|----------------------------------------------------|
| FR RH SENSOR-1,-2                                  |
| FR LH SENSOR- 1,-2                                 |
| RR RH SENSOR-1,-2                                  |
| RR LH SENSOR-1,- 2                                 |
| ABS SENSOR                                         |
| ls above displayed in self-diagnosis display items |

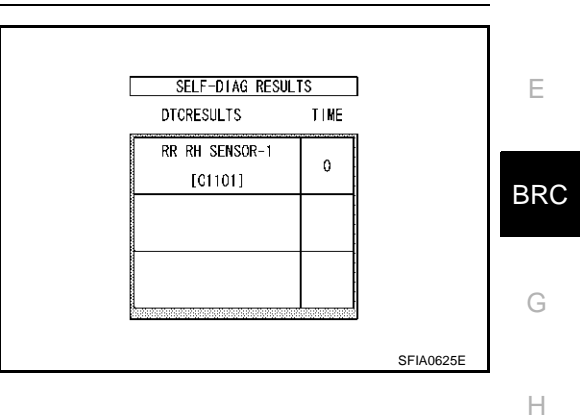

YES >> GO TO 2.

NO >> Inspection END

#### 2. CHECK CONNECTOR

- 1. Disconnect ABS actuator and electric unit (control unit) connector E24 and the malfunctioning wheel sensor connector E20 (FR LH) or E27 (FR RH) or B202 (RR LH), B203 (RR RH). Check terminal to see if it is deformed, disconnected, loose, etc., and repair or replace it if any malfunction condition is found.
- Reconnect connectors and check that interference with other parts has not cut wheel sensor cables, drive at a speed of 30 km/h (19 MPH) or above for at least 1minute, and conduct self-diagnosis.

#### OK or NG

OK >> Connector terminal contact is loose, damaged, open or shorted.

NG >> GO TO 3.

L

Μ

Κ

## $\overline{3}$ . CHECK WHEEL SENSOR HARNESS

- 1. Turn ignition switch OFF and disconnect the wheel sensor connector E20 (FR - LH), E27 (FR - RH), B202 (RR - LH), B203 (RR - RH) and ABS actuator and electric unit (control unit) connector E24.
- 2. Check continuity between terminals. (Also check continuity when steering wheel is turned right and left and when sensor harness inside the wheel well is moved.)

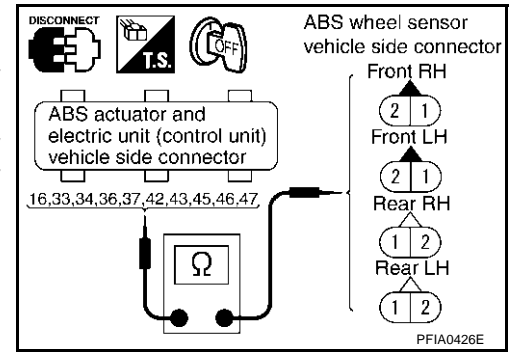

|          | Power                                               | system       | Signal                                              | system       | Ground                                              | l system                                                        |
|----------|-----------------------------------------------------|--------------|-----------------------------------------------------|--------------|-----------------------------------------------------|-----------------------------------------------------------------|
| Wheel    | ABS actuator<br>and electric unit<br>(control unit) | Wheel sensor | ABS actuator<br>and electric unit<br>(control unit) | Wheel sensor | ABS actuator<br>and electric unit<br>(control unit) | ABS actuator<br>and electric unit<br>(control unit)<br>(Ground) |
| Front RH | 34 (B)                                              | 1 (B)        | 33 (W)                                              | 2 (W)        | 33 (W), 34 (B)                                      |                                                                 |
| Front LH | 45 (G)                                              | 1 (G)        | 46 (R)                                              | 2 (R)        | 45 (G), 46 (R)                                      | 16 (R) 47 (R)                                                   |
| Rear RH  | 43 (LG)                                             | 1 (LG)       | 42 (V)                                              | 2 (V)        | 43 (LG), 42 (V)                                     | то (в), 47 (в)                                                  |
| Rear LH  | 36 (L)                                              | 1 (L)        | 37 (P)                                              | 2 (P)        | 36 (L), 37 (P)                                      |                                                                 |

**Power system** Signal system

#### : Continuity should exist.

: Continuity should exits.

**Ground system** 

: Continuity should not exist.

#### OK or NG

OK >> GO TO 4.

NG >> Repair harness and connector between ABS actuator and electric unit (control unit) and wheel sensor.

### 4. CHECK TIRE

Check air pressure, wear, and size.

Are air pressure, wear, and size within the standard values?

YES >> GO TO 5.

NO >> Adjust air pressure, or replace tire.

## 5. CHECK SENSOR AND SENSOR ROTOR

- Check condition of sensor mount (for looseness, etc.).
- Check surface of front sensor rotor rubber for damage.
- Check rear sensor rotor for damage.

#### OK or NG

- OK >> GO TO 6.
- NG >> Repair or replace the malfunctioning component.

:8 V or more

: 8 V or more

: 8 V or more

: 8 V or more

## 6. CHECK WHEEL SENSOR POWER SUPPLY CIRCUIT

- Connect the wheel sensor connector E20 (FR LH), E27 (FR -RH), B202 (RR - LH), B203 (RR - RH) and ABS actuator and electric unit (control unit) connector E24.
- 2. Turn on ignition switch and check the voltage between the power supply terminal and the ground.

1 (B) - Ground

1 (G) - Ground

1 (LG) - Ground

1 (L) - Ground

#### OK or NG OK >> Replace wheel sensor.

Voltage

Front RH

Front LH

**Rear RH** 

**Rear LH** 

NG >> Replace the ABS actuator and electric unit (control unit).

## Inspection 2 Engine System

#### INSPECTION PROCEDURE

#### 1. CHECK SELF-DIAGNOSIS RESULT

Check self-diagnosis results.

| Check Sell-ulaghosis lesuits.                                                            | H                        |
|------------------------------------------------------------------------------------------|--------------------------|
| Self-diagnosis results                                                                   |                          |
| ENGINE SIGNAL 1                                                                          |                          |
| ENGINE SIGNAL 2                                                                          | 1                        |
| ENGINE SIGNAL 3                                                                          |                          |
| ENGINE SIGNAL 4                                                                          | J                        |
| ENGINE SIGNAL 6                                                                          |                          |
| Is above displayed in self-diagnosis display items?                                      |                          |
| YES >> GO TO 2.<br>NO >> Inspection END                                                  | K                        |
| 2. CHECK ENGINE SYSTEM                                                                   | L                        |
| 1. Conduct an ECM self-diagnosis and repair or replace any malfunction items. diagnosis. | Re-conduct the ECM self- |
|                                                                                          |                          |

2. Re-conduct ABS actuator and electric unit (control unit) self-diagnosis.

#### OK or NG

- OK >> Inspection END
- NG >> Repair or replace any malfunction items. Re-conduct self-diagnosis.

[VDC/TCS/ABS]

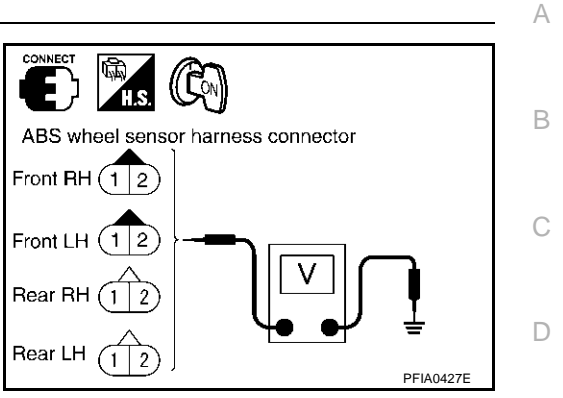

BRC

G

AFS00205

F

## [VDC/TCS/ABS]

#### Inspection 3 VDC/TCS/ABS Control Unit System

INSPECTION PROCEDURE

## 1. CHECK SELF-DIAGNOSIS RESULT

Check self-diagnosis results.

Self-diagnosis results

CONTROLLER FAILURE

Is above displayed in self-diagnosis display items?

YES >> Replace ABS actuator and electric unit (control unit). Re-conduct self-diagnosis.

NO >> Inspection END

AFS00206

## [VDC/TCS/ABS]

| Inspection 4 Pressure Senso                                                                  | r System                          | AFS00207                                         |
|----------------------------------------------------------------------------------------------|-----------------------------------|--------------------------------------------------|
| NSPECTION PROCEDURE                                                                          |                                   |                                                  |
| I. CHECK SELF-DIAGNOSIS RESUL                                                                | T                                 |                                                  |
| Check self-diagnosis results.                                                                |                                   |                                                  |
|                                                                                              |                                   |                                                  |
|                                                                                              |                                   |                                                  |
| s above displayed in self-diagnosis disr                                                     | lav items?                        |                                                  |
| YES $>>$ GO TO 2.                                                                            |                                   |                                                  |
| NO >> Inspection END                                                                         |                                   |                                                  |
|                                                                                              |                                   |                                                  |
|                                                                                              |                                   |                                                  |
| <ol> <li>Disconnect pressure sensor conne<br/>E24 check terminals for deformation</li> </ol> | ctor E23 and ABS actuator and     | electric unit (control unit) connector           |
| replace terminal.                                                                            |                                   |                                                  |
| 2. Reconnect connectors and Re-conc                                                          | luct ABS actuator and electric un | it (control unit) self-diagnosis.                |
| OK or NG                                                                                     |                                   |                                                  |
| OK >> Connector terminal contact                                                             | is loose, damaged, open or short  | ed.                                              |
|                                                                                              |                                   |                                                  |
| 3. CHECK PRESSURE SENSOR HAI                                                                 | RNESS                             |                                                  |
| 1. Turn ignition switch OFF and disco                                                        | nnect Pressure sensor con-        |                                                  |
| nector E23 and ABS actuator and e                                                            | lectric unit (control unit) con-  | Pressure sensor<br>connector                     |
| nector E24.                                                                                  | ator and electric unit (control   |                                                  |
| 2. Check continuity between ABS actu<br>unit) connector and pressure senso                   | r connector.                      | ABS actuator and<br>electric unit (control unit) |
| ,                                                                                            |                                   | connector 1, 2, 3                                |
|                                                                                              |                                   |                                                  |
|                                                                                              |                                   |                                                  |
|                                                                                              |                                   |                                                  |
|                                                                                              |                                   | PFIA0458E                                        |
|                                                                                              |                                   |                                                  |
| ABS actuator and electric                                                                    | Pressure sensor                   | Continuity                                       |
|                                                                                              | 4 (\AU/D)                         | Vec                                              |
|                                                                                              |                                   | Tes                                              |
| 20 (LG/K)                                                                                    | 2 (LG/K)                          | Tes                                              |

OK or NG

OK >> GO TO 4.

18 (BR/Y)

NG >> If the open or short in harness, repair or replace harness.

3 (BR/Y)

Yes

## 4. PRESSURE SENSOR INSPECTION

- 1. Connect pressure sensor connector E23 and ABS actuator and electric unit (control unit) connectors E24.
- 2. Use "Data Monitor" to check the pressure sensor value.

| Condition                      | Data monitor display |
|--------------------------------|----------------------|
| When brake pedal is depressed. | Positive value       |
| When brake pedal is released.  | Approx. 0 bar        |

OK or NG

OK >> Inspection END

NG >> Pressure sensor is damaged or malfunctioning, replace pressure sensor.

## [VDC/TCS/ABS]

| nspection 5 Steering Angle Ser                                                                                                    | nsor System                                                    | AFS00208                                                                                                    |
|----------------------------------------------------------------------------------------------------|----------------------------------------------------------------|----------------------------------------------------------------------------------------------------|
| NSPECTION PROCEDURE                                                                                                    |                                                                |                                                                                                    |
| 1. CHECK SELF-DIAGNOSIS RESULT                                                                                                    |                                                                |                                                                                                    |
| Check self-diagnosis results.                                                                                                    |                                                                |                                                                                                    |
| Self-diagnosis results                                                                                                    |                                                                |                                                                                                    |
| ST ANGLE SEN CIRCUIT                                                                                                    |                                                                |                                                                                                    |
| s above displayed in self-diagnosis item?                                                                                            |                                                                |                                                                                                    |
| YES >> GO TO 2.<br>NO >> Inspection END                                                                                              |                                                                |                                                                                                    |
| 2. CHECK CONNECTOR                                                                                                    |                                                                |                                                                                                    |
| <ul> <li>Disconnect steering angle sensor conn<br/>tor E24 and check terminals for deform<br/>repair or replace terminal.</li> </ul> | ector M33 and ABS actuator and mation, disconnection, loosenes | electric unit (control unit) connec-<br>s, and so on. If there is an error,                                                                                                    |
| Reconnect connectors and Re-conduct                                                                                                  | a ABS actuator and electric unit                               | (control unit) self-diagnosis.                                                                                                    |
| K or NG                                                                                                    |                                                                |                                                                                                    |
| NG >> GO TO 3.                                                                                                    | oose, damaged, open or shorted                                 |                                                                                                    |
| <b>B. CHECK STEERING ANGLE SENSOR</b>                                                                                                | HARNESS                                                        |                                                                                                    |
| . Check CAN communication system. Re                                                                                                 | efer to <u>BRC-139, "Inspection 13</u>                         | CAN Communication System".                                                                                                    |
| <ol> <li>Turn ignition switch OFF and disconne<br/>connector M33 and ABS actuator and<br/>connector E24.</li> </ol>                  | ect steering angle sensor<br>electric unit (control unit)      |                                                                                                    |
| . Check continuity between ABS actuato<br>unit) connector terminal and steering<br>terminal                                          | r and electric unit (control<br>angle sensor connector         | ABS actuator and connector<br>connector<br>actric unit (control unit)<br>connector<br>actric unit (control unit)<br>connector<br>actuator actuator actuator<br>actuator actuator<br>actuator actuator<br>actuator actuator<br>actuator actuator<br>actuator actuator<br>actuator actuator<br>actuator<br>act |
|                                                                                                    |                                                                |                                                                                                    |
|                                                                                                    |                                                                |                                                                                                    |
|                                                                                                    | L                                                              | PFIA0459E                                                                                                    |
| ABS actuator and electric unit (control unit)                                                                                        | Steering angle sensor                                          | Continuity                                                                                                    |
| 11 (L)                                                                                                    | 4 (L)                                                          | Yes                                                                                                    |
| 15 (Y)                                                                                                    | 5 (Y)                                                          | Yes                                                                                                    |

#### OK or NG

OK >> GO TO 4.

NG >> If the open or short in harness, repair or replace harness.

## 4. CHECK STEERING WHEEL PLAY

Check steering wheel play. Refer to  $\underline{\text{PS-8}}, \underline{\text{"CHECKING STEERING WHEEL PLAY"}}$  .

#### OK or NG

OK >> GO TO 5

NG >> Adjustment steering wheel play.

#### 5. CHECK DATA MONITOR

- 1. Connect steering angle sensor and ABS actuator and electric unit (control unit) connectors.
- 2. Conduct "Data Monitor" of the "STEERING ANGLE SIGNAL" to check if the status is normal.

| Steering condition             | Data monitor         |
|--------------------------------|----------------------|
| Straight-ahead                 | -3.5 deg to +3.5 deg |
| Turn wheel to the right by 90° | Approx 90deg         |
| Turn wheel to the left by 90°  | Approx.+ 90deg       |

OK or NG

- OK >> Re-conduct ABS actuator and electric unit (control unit) self-diagnosis.
- NG >> Replace spiral cable (steering angle sensor) and adjust neutral position of steering angle sensor. Refer to BRC-70, "Adjustment of Steering Angle Sensor Neutral Position".

#### Inspection 6 Yaw Rate/Side/Decel G sensor System

AFS00209

#### CAUTION:

Sudden turns (such as spin turns, acceleration turns), drifting, etc. May cause yaw rate/side/decel G sensor system indicate a problem. However this is not a problem if normal operation can be resumed after restarting engine.

INSPECTION PROCEDURE

#### 1. CHECK SELF-DIAGNOSIS RESULT

Check self-diagnosis results.

| Self-diagnosis results |  |
|------------------------|--|
| YAW RATE SENSOR        |  |
| SIDE G-SEN CIRCUIT     |  |
| G-SENSOR               |  |

#### **CAUTION:**

When on a turntable, such as at a parking structure entrance, or when on a moving object with engine running, the VDC OFF indicator lamp might turn on and self-diagnosis using the CONSULT-II yaw rate sensor system malfunction might be displayed, but in this case there is no problem with yaw rate/side/ decel G sensor system. As soon as the vehicle leaves the turntable or moving object, restart engine to return the system to normal.

Is above displayed in self-diagnosis display items?

YES >> GO TO 2. NO >> Inspection END

## 2. CHECK CONNECTOR

1. Disconnect yaw rate/side/decel G sensor connector M61 and ABS actuator and electric unit (control unit) connector E24 and check terminals for deformation, disconnection, looseness, and so on. If there is an error, repair or replace terminal.

2. Reconnect connectors and re-conduct a ABS actuator and electric unit (control unit) self-diagnosis.

OK or NG

OK >> Connector terminal contact is loose, damaged, open or shorted.

NG >> GO TO 3.

А

SC

Н

J

## $\overline{\mathbf{3}}$ . CHECK YAW RATE SENSOR/SIDE G SENSOR HARNESS

- 1. Turn ignition switch OFF and disconnect yaw rate/side/decel G sensor connector M61 and ABS actuator and electric unit (control unit) connector E24.
- 2. Check continuity between ABS actuator and electric unit (control unit) vehicle side connector and yaw rate/side/decel G sensor vehicle side connector.

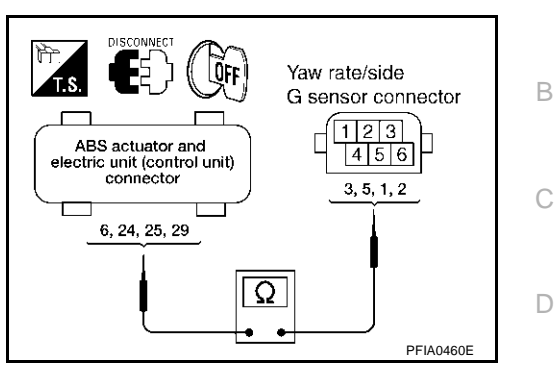

| ABS actuator and electric unit<br>(control unit) | Yaw rate/side/decel G sensor | Continuity |   |
|--------------------------------------------------|------------------------------|------------|---|
| 6 (G/R)                                          | 3 (G/R)                      | Yes        | B |
| 24 (P/L)                                         | 5 (P/L)                      | Yes        |   |
| 25 (W)                                           | 1 (W/G)                      | Yes        |   |
| 29 (R)                                           | 2 (R/Y)                      | Yes        | ( |

#### OK or NG

OK >> GO TO 4.

NG >> If open or short in harness, repair or replace harness.

#### 4. CHECK YAW RATE SENSOR/SIDE/DECEL G SENSOR

- 1. Connect yaw rate /side/decel G sensor M61 and ABS actuator and electric unit (control unit) connector E24.
- 2. Use "Data Monitor" to check if yaw rate sensor/side/decel G sensor are normal.

| Vehicle status | Yaw rate sensor<br>(Data monitor stan-<br>dard) | Side G sensor<br>(Data monitor stan-<br>dard) | Decel G sensor<br>(Data monitor stan-<br>dard) |  |
|----------------|-------------------------------------------------|-----------------------------------------------|------------------------------------------------|--|
| When stopped   | -4 to +4deg/s                                   | -1.1 to +1.1 m/s <sup>2</sup>                 | -0.11 G to +0.11 G                             |  |
| Right turn     | Negative value                                  | Negative value                                | -                                              |  |
| Left turn      | Positive value                                  | Positive value                                | -                                              |  |
| Speed up       | -                                               | -                                             | Negative value                                 |  |
| Speed down     | -                                               | -                                             | Positive value                                 |  |

#### OK or NG

OK >> Perform ABS actuator and electric unit (control unit) self diagnosis again.

NG >> Replace the malfunctioning yaw rate sensor/side/decel G sensor, and then re-conduct ABS actuator and electric unit (control unit) self-diagnosis.

#### Inspection 7 Solenoid and VDC Change-Over Valve System

#### INSPECTION PROCEDURE

## 1. CHECK SELF-DIAGNOSIS RESULT

Check self-diagnosis results.

| Self-diagnosis results |
|------------------------|
| FR LH IN SOL           |
| FR LH OUT SOL          |
| RR RH IN SOL           |
| RR RH OUT SOL          |
| FR RH IN SOL           |
| FR RH OUT SOL          |
| RR LH IN SOL           |
| RR LH OUT SOL          |
| CV 1                   |
| CV 2                   |
| SV 1                   |
| SV 2                   |

Is above displayed in self-diagnosis display items?

YES >> GO TO 2.

NO >> Inspection END

## 2. CHECK CONNECTOR

1. Disconnect ABS actuator and electric unit (control unit) connector E24 check terminals for deformation, disconnection, looseness, and so on. If there is an error, repair or replace terminal.

2. Securely reconnect connectors and conduct self-diagnosis.

OK or NG

OK >> Connector terminal contact is loose, damaged, open or shorted.

NG >> GO TO 3.

AFS0020A

А

## 3. CHECK SOLENOID POWER AND GROUND CIRCUIT

- 1. Disconnect ABS actuator and electric unit (control unit) connector E24.
- Check voltage between ABS actuator and electric unit (control unit) harness connector E24 and ground.

| ABS actuator and electric<br>unit (control unit) | Ground | Voltage (V)<br>(Approx.) |
|--------------------------------------------------|--------|--------------------------|
| 32 (R/B)                                         |        | 12 V                     |

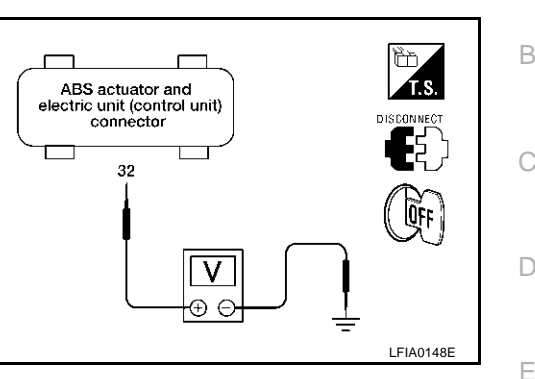

ABS actuator and

electric unit (control unit) connector 16, 47

3. Check resistance between ABS actuator and electric unit (control unit) harness connector E24 and ground.

| ABS actuator and electric<br>unit (control unit) | Ground | Resistance<br>(Ω)<br>(Approx.) |
|--------------------------------------------------|--------|--------------------------------|
| 16 (B), 47 (B)                                   | —      | 0 Ω                            |
| NG                                               |        |                                |

#### OK or NG

- OK >> Perform self-diagnosis again. If the same results appear, replace ABS actuator and electric unit (control unit). Refer to <u>BRC-148, "ACTUATOR AND ELECTRIC</u> <u>UNIT (ASSEMBLY)"</u>.
- NG >> Repair harness or connectors.

#### Inspection 8 Actuator Motor, Motor Relay, and Circuit

#### INSPECTION PROCEDURE

#### 1. CHECK SELF-DIAGNOSIS RESULTS (1)

Check self-diagnosis results.

Self-diagnosis results

CONSULT-II display items

PUMP MOTOR

ACTUATOR RLY

Is above displayed in self-diagnosis display items?

YES >> GO TO 2.

NO >> Inspection END.

## 2. CHECK SELF-DIAGNOSIS RESULTS (2)

- 1. Disconnect ABS actuator and electric unit (control unit) connector E24. Then reconnect it securely.
- 2. Perform self-diagnosis again.

Do any self-diagnosis items appear?

- YES >> GO TO 3.
- NO >> Repair or replace the applicable connector.

AES0020B

T.S.

ŨFF

LFIA0152E

J

BRC

Н

Κ

Μ

#### 3. CHECK ABS MOTOR AND MOTOR RELAY POWER SYSTEM

- 1. Disconnect ABS actuator and electric unit (control unit) connector E24.
- 2. Check voltage between ABS actuator and electric unit (control unit) connector E24 and ground.

| ABS actuator and electric<br>unit (control unit) | Ground | Voltage (V)<br>(Approx.) |
|--------------------------------------------------|--------|--------------------------|
| 1 (G/R)                                          | —      | 12 V                     |

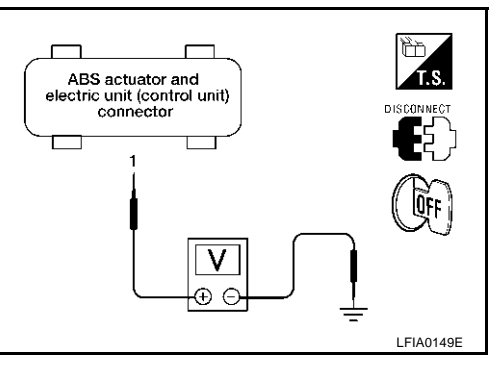

ABS actuator and electric unit (control unit) connector 16

O

Check resistance between ABS actuator and electric unit (con-3. trol unit) connector E24 and ground.

| ABS actuator and electric unit (control unit) | Ground | Resistance<br>(Ω)<br>(Approx.) |
|-----------------------------------------------|--------|--------------------------------|
| 16 (B)                                        | —      | 0 Ω                            |

#### OK or NG

- OK >> Perform self-diagnosis again. If the same result appears, replace ABS actuator and electric unit (control unit). Refer to BRC-148. "ACTUATOR AND ELECTRIC UNIT (ASSEMBLY)" .
- NG >> Repair harness or connectors.

## Inspection 9 ABS Actuator and Electric Unit (Control Unit) Power Supply and **Ground Circuit**

INSPECTION PROCEDURE

1. CHECK SELF-DIAGNOSIS RESULT

Check self-diagnosis results.

Self-diagnosis results

CONSULT-II display items

BATTERY VOLTAGE

Does "BATTERY VOLTAGE" appear in self-diagnosis results display?

YES >> GO TO 2.

NO >> Inspection END.

## 2. CHECK STARTING

- Disconnect ABS actuator and electric unit (control unit) connector E24. Then reconnect it securely. 1.
- Perform self-diagnosis. 2.

Do any self-diagnosis items appear?

- YES >> GO TO 3.
- NO >> Repair or replace connector.

AFS0020C

ŨFF

LFIA0147E

## **IVDC/TCS/ABS1**

А

## $\overline{\mathbf{3.}}$ check abs actuator and electric unit (control unit) power supply

- 1. Disconnect ABS actuator and electric unit (control unit) connector E24.
- 2. Turn ignition switch ON (but do not start engine). Check voltage between ABS actuator and electric unit (control unit) harness connector E24 and ground.

| ABS actuator and electric<br>unit (control unit) | Ground | Voltage (V)<br>(Approx.) |
|--------------------------------------------------|--------|--------------------------|
| 4 (GR)                                           | —      | 12 V                     |

#### OK or NG

OK >> GO TO 4. NG >> GO TO 5

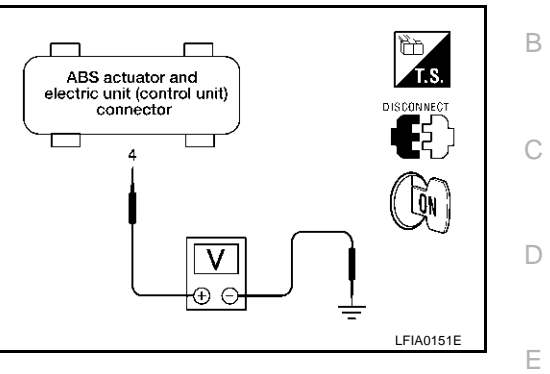

#### 4. CHECK ABS ACTUATOR AND ELECTRIC UNIT (CONTROL UNIT) GROUND CIRCUITS

Check ABS actuator and electric unit (control unit) ground circuits.

| ABS actuator and electric<br>unit (control unit) | Ground | Continuity |
|--------------------------------------------------|--------|------------|
| 16 (B), 47 (B)                                   |        | Yes        |

#### OK or NG

- OK >> Perform ABS actuator and electric unit (control unit) selfdiagnosis again.
- NG >> Repair harness or connectors.

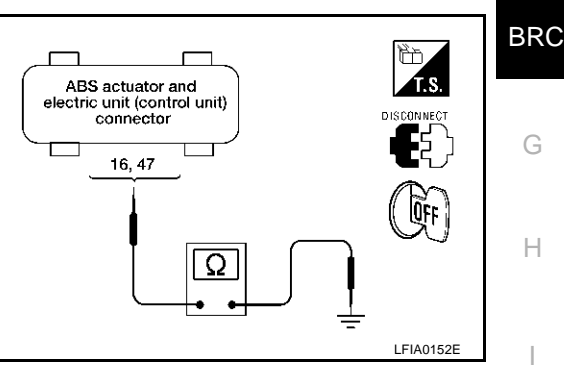

#### 5. CHECK ABS ACTUATOR AND ELECTRIC UNIT (CONTROL UNIT) POWER SYSTEM

- 1. Disconnect ABS actuator and electric unit (control unit) connector E24.
- Check continuity between battery positive terminal and ABS 2. actuator and electric unit (control unit) connector F24

| ABS actuator and electric<br>unit (control unit) | Battery<br>positive<br>terminal | Continuity |
|--------------------------------------------------|---------------------------------|------------|
| 4 (G/R)                                          | _                               | Yes        |

#### OK or NG

- YES >> Check for malfunction conditions in battery (terminal looseness, low voltage, etc.) and alternator. NO >> Repair harness or connectors.

#### Inspection 10 Stop Lamp Switch System

INSPECTION PROCEDURE

#### 1. CHECK SELF-DIAGNOSIS RESULT

Check self-diagnosis results.

Self-diagnosis results

STOP LAMP SW

Is above displayed in self-diagnosis display items?

YES >> GO TO 2.

NO >> Inspection END

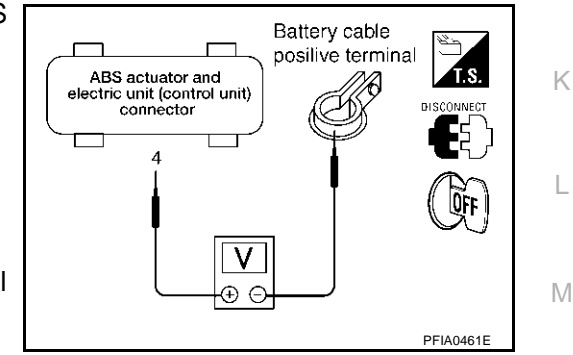

AFS0020D

## 2. CHECK CONNECTOR

- 1. Disconnect the stop lamp switch connector E116 and ABS actuator and electric unit (control unit) connector E24 and check terminals for deformation, disconnection, looseness, and so on. If any malfunction is found, repair or replace terminal.
- 2. Securely reconnect connectors.
- 3. Start engine.
- 4. Repeat pumping brake pedal carefully several times, then perform self-diagnosis again.

OK or NG

OK >> Connector terminal contact is loose, damaged, open or shorted.

NG >> GO TO 3.

## 3. CHECK STOP LAMP SWITCH CIRCUIT

- 1. Turn ignition switch OFF and disconnect stop lamp switch connector E116 and ABS actuator and electric unit (control unit) connector E24.
- Check continuity between stop lamp switch harness connector E116 and ABS actuator and electric unit (control unit) harness connector E24.

| ABS actuator and electric<br>unit (control unit) | Stop lamp<br>switch | Continuity |
|--------------------------------------------------|---------------------|------------|
| 41 (R/G)                                         | 2 (R/G)             | Yes        |

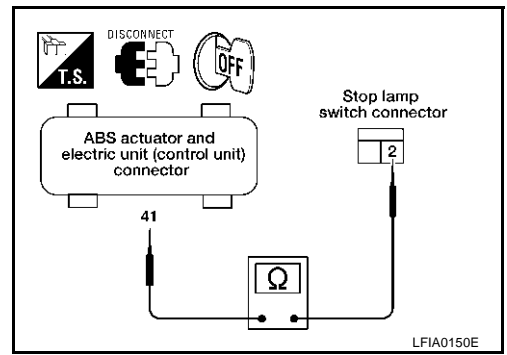

#### OK or NG

- OK >> Connect connectors and conduct a ABS actuator and electric unit (control unit) self-diagnosis.
- NG >> Open or short in harness. Repair or replace harness.

### Inspection 11 Brake Fluid Level Sensor System

INSPECTION PROCEDURE

#### 1. CHECK SELF-DIAGNOSIS RESULT

- 1. Check the brake reservoir tank fluid level. If the level is low, add brake fluid.
- 2. Erase self-diagnosis results and check self-diagnosis results.

Self-diagnosis results

BR FLUID LEVEL LOW

Is above displayed in self-diagnosis display items?

YES >> GO TO 2. NO >> Inspection END

## 2. CHECK CONNECTOR

1. Disconnect the brake fluid level sensor connector E21 and ABS actuator and electric unit (control unit) connector E24 and check terminal for deformation, disconnection, looseness, and so on. If there is any malfunction condition, repair or replace terminal.

2. Securely reconnect connectors and Re-conduct self-diagnosis.

OK or NG

- OK >> Connector terminal contact is loose, damaged, open or shorted.
- NG >> GO TO 3.

# 3. check harness between the brake fluid level sensor and abs actuator and electric unit (control unit)

- 1. Turn ignition switch OFF and disconnect the brake fluid level sensor connector E21, ABS actuator and electric unit (control unit) connectors E24.
- Check continuity between the brake fluid level sensor connector E21 and ABS actuator and electric unit (control unit) connector E24 and ground.

| ABS actuator and elec-<br>tric unit (control unit) | Brake fluid level sensor | Continuity |
|----------------------------------------------------|--------------------------|------------|
| 8 (SB)                                             | 1 (SB)                   | Yes        |
| 8 (SB)                                             | Ground                   | No         |
| Ground                                             | 2 (B)                    | Yes        |

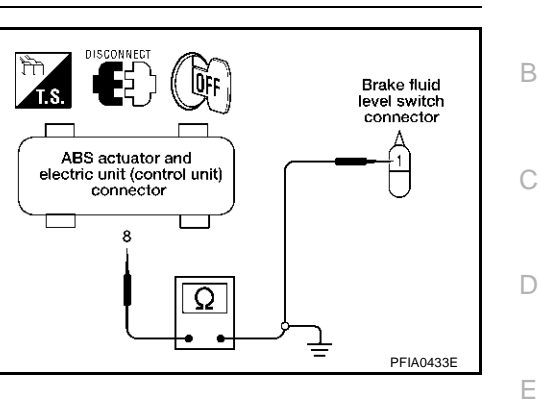

OK or NG

- OK >> Connect connectors and conduct a ABS actuator and electric unit (control unit) self-diagnosis.
- NG >> If the open or short in harness, repair or replace harness.

## Inspection 12 When "ST ANG SEN SIGNAL" Appears on Self-Diagnosis Results Display

INSPECTION PROCEDURE

#### 1. CHECK SELF DIAGNOSIS RESULTS (1)

Check self-diagnosis results.

Self-diagnosis results

ST ANG SEN SIGNAL

Dose anything besides "ST ANG SEN SIGNAL" appear on self-diagnosis results display?

YES >> Inspect and repair the indicated items. Then perform self-diagnosis again.

NO >> Perform adjustment of steering angle sensor neutral position. Then GO TO 2

## 2. CHECK SELF DIAGNOSIS RESULTS (2)

Turin ignition switch OFF, and ON to erase self-diagnosis results, and perform ABS actuator and electric unit (control unit) self-diagnosis again.

Dose anything appear on self-diagnosis results display?

YES >> Replace steering angle sensor. Then perform adjustment of neutral position and perform selfdiagnosis again.

NO >> Inspection END.

## Inspection 13 CAN Communication System

#### INSPECTION PROCEDURE

## 1. CHECK CONNECTOR

1. Turn ignition switch OFF, disconnect the ABS actuator and electric unit (control unit) connector E24, and check the terminal for deformation, disconnection, looseness, and so on. If there is a malfunction, repair or replace the terminal.

2. Reconnect connector to perform self-diagnosis.

Is "CAN COMM CIRCUIT" or "ST ANG SEN COM CIR" displayed in the self-diagnosis display items?

- YES >> Print out the self-diagnostic results, and refer to LAN-10, "Precautions When Using CONSULT-II".
- NO >> Connector terminal connection is loose, damaged, open, or shorted.

### BRC-139

BRC

А

Н

K

AFS002QT

#### Inspection 14 When "DECEL G SEN SET" Appears on Self-Diagnosis Results Display

INSPECTION PROCEDURE

**1. CHECK SELF DIAGNOSIS RESULTS (1)** 

Check self-diagnosis results.

Self-diagnosis results

DECEL G SEN SET

Dose anything besides "DECEL G SEN SET" appear on self-diagnosis results display?

YES >> Inspect and repair the indicated items. Then perform self-diagnosis again.

NO >> Perform adjustment of Decel G Sensor neutral position. Then GO TO 2.

#### 2. CHECK SELF-DIAGNOSIS RESULTS (2)

Turn ignition switch OFF, and ON to erase self-diagnosis results, and perform ABS actuator and electric unit (control unit) self-diagnosis again.

Dose anything appear on self-diagnosis results display?

- YES >> Replace Yaw rate/side/decel G sensor. Then perform adjustments of neutral position and perform self-diagnosis again.
- NO >> Inspection END.

#### Inspection 15 When "ESTM VEH SPD SIG" Appears on Self-Diagnosis Results Display

INSPECTION PROCEDURE

#### **1. CHECK SELF DIAGNOSIS RESULTS**

Conduct an CVT self-diagnosis results.

Self-diagnosis results

ESTM VEH SPD SIG

Dose anything besides "ESTM VEH SPD SIG" appear on self-diagnosis results display?

YES >> Inspect and repair the indicated items. Then perform self-diagnosis again.

NO >> • Erase CVT self-diagnosis. The inspection is complete.

#### NOTE:

If there is no error about ABS actuator and electric unit (control unit), "ESTM VHE SPD SIG" may be displayed in CVT self-diagnosis depending no the timing of cranking.

#### Inspection 16 VDC OFF Indicator Lamp Dose Not Illuminate

AFS0020J

INSPECTION PROCEDURE

#### 1. CHECK VDC OFF INDICATOR LAMP

Disconnect ABS actuator and electric unit (control unit) connector E24.

Do ABS warning lamp and VDC OFF indicator lamp illuminate?

OK >> Malfunction in combination meter system. Inspect combination meter.

NG >> Malfunction of ABS actuator and electric unit (control unit). Repair or replace control unit.

## [VDC/TCS/ABS]

AFS0020K

#### Component Inspection VDC OFF SWITCH

- Turn ignition switch OFF, and disconnect the VDC OFF switch connector M17, and check continuity between terminals 1 and 2.
  - 1 -2 : Continuity should exist when pushing the switch. continuity should not exist when releasing the switch.

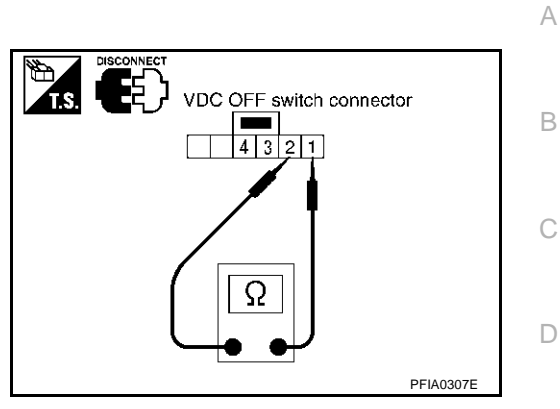

| PFIA0307E                                                                                                    |     |
|----------------------------------------------------------------------------------------------------|-----|
| Symptom 1 Excessive ABS Function Operation Frequency AFSO20L<br>1. CHECK WHEEL SENSOR                              | Е   |
| Wheel Sensor Inspection                                                                                            | BRC |
| <ul> <li>Sensor mount and damage inspection</li> </ul>                                                             | BRC |
| <ul> <li>Sensor rotor mount and damage inspection</li> </ul>                                                       |     |
| Sensor connector connection inspection                                                                             | G   |
| Sensor harness inspection                                                                                          |     |
| OK or NG                                                                                                    |     |
| OK >> GO TO 2.                                                                                                    | Н   |
| NG >> Sensor or sensor rotor replacement                                                                           |     |
| 2. CHECK FRONT AND REAR AXLE                                                                                       | I   |
| Make sure there is no excessive play in front and rear axles.                                                      |     |
| OK or NG                                                                                                    |     |
| OK >> GO TO 3.                                                                                                    | J   |
| NG >> Repair.                                                                                                    |     |
| 3. CHECK ABS WARNING LAMP DISPLAY                                                                                  | Κ   |
| Make sure ABS warning lamp turns OFF approximately 2 sec. After ignition switch is turned on or when driv-<br>ing. | I   |
| OK or NG                                                                                                    |     |
| OK >> Normal                                                                                                    |     |
| NG >> Perform self-diagnosis. Refer to <u>BRC-114, "SELF-DIAGNOSIS"</u> .                                          | Μ   |
| Symptom 2 Unexpected Pedal Reaction                                                                                |     |
| 1. CHECK BRAKE PEDAL STROKE                                                                                        |     |
|                                                                                                    |     |

Check brake pedal stroke.

Is the stroke too long?

YES >> • Bleed air from the brake piping.

• Check the brake pedal, brake booster, and master cylinder mount for play, looseness, and brake system for fluid leaks, etc. If any malfunctions are found, make repair.

NO >> GO TO 2.

## 2. CHECK PEDAL FORCE

Check that brake is effective with pedal depressed.

Is pedal heavy, but affective?

YES >> Normal NO >> GO TO 3

Revision; 2004 April

## **3.** PERFORMANCE CHECK

Disconnect ABS actuator and electric unit (control unit) connector E24 and make sure the braking force us sufficient when ABS in not operating. After the inspection, reconnect connector.

OK or NG

OK >> GO TO 4. NG >> Check brake system.

#### 4. CHECK ABS WARNING LAMP DISPLAY

Make sure ABS warning lamp turns OFF approximately 2 sec. After ignition switch is turned ON or when driving.

OK or NG

OK >> Normal NG >> GO TO 5

#### 5. CHECK WHEEL SENSOR

Wheel Sensor Inspection

- Sensor mount and damage inspection
- Sensor rotor mount and damage inspection
- Sensor connector connection inspection
- Sensor harness inspection

#### OK or NG

OK >> Normal

NG >> Sensor or sensor rotor replacement

### Symptom 3 The Braking Distance Is Long

#### **CAUTION:**

On slippery road surfaces, the stopping distance might be longer with ABS operating than when ABS is not operating.

#### **1. CHECK PERFORMANCE**

Disconnect ABS actuator and electric unit (control unit) connector E24 to deactivate ABS. In this condition, check stopping distance. After inspection, connect connector.

Is stopping distance still long?

YES >> • Bleed air from the brake piping.

• Check brake system.

NO >> GO TO 2.

#### $2.\,$ CHECK ABS WARNING LAMP DISPLAY

Make sure ABS warning lamp turns OFF approximately 2 sec. After ignition switch is turned ON or when driving.

OK or NG

OK >> Normal NG >> GO TO 3 AFS0020N

| J. CHECK WHEEL SENSOR                                                                                                    | Δ         |
|----------------------------------------------------------------------------------------------------|-----------|
| Wheel Sensor Inspection                                                                                                    | $\square$ |
| Sensor mount and damage inspection                                                                                                    | _         |
| Sensor rotor mount and damage inspection                                                                                                    | В         |
| Sensor connector connection inspection                                                                                                    |           |
| Sensor harness inspection                                                                                                    | С         |
|                                                                                                    |           |
| NG >> Sensor or sensor rotor replacement                                                                                                    |           |
| Symptom 4 ABS Function Does Not Operate                                                                                                    | D         |
| CAUTION:                                                                                                    |           |
| ABS does not operate when vehicle speed is 10 km/h (6 MPH) or less.                                                                                                    | Ε         |
| 1. CHECK ABS WARNING LAMP DISPLAY                                                                                                    |           |
| Make sure ABS warning lamp turns OFF approximately 2 second after ignition switch is turned on or when                                                                           | BRC       |
| driving.                                                                                                    |           |
| OK or NG                                                                                                    |           |
| OK >> GO TO 2.                                                                                                    | G         |
| NG >> Perform self-diagnosis. Refer to <u>BRC-114, "SELF-DIAGNOSIS"</u> .                                                                                                    |           |
| 2. CHECK WHEEL SENSOR                                                                                                    | Н         |
| Wheel Sensor Inspection                                                                                                    |           |
| Sensor mount and damage inspection                                                                                                    |           |
| <ul> <li>Sensor rotor mount and damage inspection</li> </ul>                                                                                                    | 1         |
| Sensor connector connection inspection                                                                                                    |           |
| Sensor harness inspection                                                                                                    | J         |
| OK or NG                                                                                                    |           |
| OK >> Normal<br>NG >> Sensor or sensor rotor replacement                                                                                                    | IZ.       |
| Symptom 5 Rodal Vibration or ARS Operation Sound Operation                                                                                                    | N         |
| Symptom 5 Feual vibration of ABS Operation Sound Occurs                                                                                                    |           |
| CAUTION:<br>Under the following conditions, when brake pedal is lightly depressed (just place a foot on it), ABS is<br>activated and vibration is felt. However, this is normal. | L         |
| When shifting gears                                                                                                    |           |
| When driving on slippery road                                                                                                    | IVI       |
| During cornering at high speed                                                                                                    |           |
| When passing over bumps or grooves.                                                                                                    |           |
| • When pulling away just after starting engine (at approximately 10 km/h (6MPH) or higher)                                                                                       |           |
| 1. SYMPTOM CHECK 1                                                                                                    |           |

Check if pedal vibration or operation sound occurs when engine is started. OK or NG

OK >> Perform self-diagnosis. Refer to <u>BRC-114</u>, "SELF-DIAGNOSIS" . NG >> GO TO 2.

## 2. INSPECTION (1)

Does vibration occur during normal parking?

#### CAUTION:

In addition to activation for sudden braking, ABS may activate in conditions such as those listed below.

- Roads with low surface.
- Turning at high speed.
- Passing through gusts of wind.

OK or NG

OK >> GO TO 3. NG >> Normal

## 3. INSPECTION (2)

Check for vibration when engine speed is increased while vehicle is stopped.

OK or NG

OK >> GO TO 4 NG

>> • Normal

#### **CAUTION:**

Vibration may occur when vehicle is stopped.

### 4. INSPECTION (3)

Check for vibration when switches of electrical components are operated.

OK or NG

OK >> Check for any wireless devices, or antenna lead near control unit (including wiring).

NG >> GO TO 5.

#### 5. CHECKING ABS WARNING LAMP INDICATION

Confirm ABS warning lamp turns on.

OK or NG

OK >> Execute self-diagnosis.

NG >> GO TO 6.

### 6. CHECK WHEEL SENSORS

Inspect wheel sensor system.

- Sensor mounting inspection. •
- Sensor pick-up inspection for iron chips.
- Sensor connector engagement inspection.
- Inspection of wheel sensor circuit.

1. CHECK ENGINE SPEED SIGNAL

OK of NG

OK >> Normal

NG >> Repair wheel sensor and sensor rotor system.

## Symptom 6 Vehicle Jerks During VDC/TCS/ABS Control

AFS0020Q

## Conduct CONSULT-II ABS actuator and electric unit (control unit) "Data Monitor".

Is engine speed at idle 400 rpm or higher?

YES >> Normal. NO >> GO TO 2.
# **TROUBLE DIAGNOSIS**

| 2. CHECK ABS WARNING LAMP DISPLAY                                                                                                    | А                |
|----------------------------------------------------------------------------------------------------|------------------|
| Make sure ABS warning lamp turns OFF approximately 2 sec. After ignition switch is turned on or when dri ing.                                                                                                    | V-               |
| OK or NG                                                                                                    | В                |
| OK >> GO TO 3.                                                                                                    |                  |
| NG >> Perform self-diagnosis. Refer to <u>BRC-114, "SELF-DIAGNOSIS"</u> .                                                                                                    | 0                |
| 3. CHECK ECM SELF-DIAGNOSIS RESULT ITEM                                                                                                    | C                |
| Perform ECM self-diagnosis.                                                                                                    | _                |
| Are self-diagnosis items displayed?                                                                                                    | D                |
| YES >> Check the corresponding items. Refer to <u>EC-92, "TROUBLE DIAGNOSIS"</u> in "Engine Contraction"                                                                                                    | ol               |
| NO $>>$ GO TO 4.                                                                                                    | E                |
| 4. CHECK CVT SELF-DIAGNOSIS RESULTS ITEM                                                                                                    |                  |
| Perform CVT self-diagnosis.                                                                                                    | - BRO            |
| OK or NG                                                                                                    |                  |
| OK >> GO TO 6.                                                                                                    | G                |
| NG >> Check the corresponding items. Refer to <u>CVT-49, "TROUBLE DIAGNOSIS"</u> in "CVT".                                                                                                    |                  |
| 5. SELF-DIAGNOSIS RESULT ITEM INSPECTION 1                                                                                                    | Н                |
| Conduct self-diagnosis of ABS actuator and electric unit (control unit).                                                                                                    |                  |
| Are self-diagnosis items displayed?                                                                                                    |                  |
| <ul> <li>YES &gt;&gt; Check the corresponding items, make repairs, and re-conduct ABS actuator and electric un (control unit) self-diagnosis.</li> <li>NO &gt;&gt; GO TO 7.</li> </ul>                                                                                                    | nit <sup>†</sup> |
| 6. CHECK CONNECTOR                                                                                                    | J                |
| <ol> <li>Disconnect ABS actuator and electric unit (control unit) E24 and the ECM connector, check terminals f<br/>deformation, disconnection, looseness, and so on. If there is an error, repair or replace connector.</li> <li>Securely reconnect connector and conduct self-diagnosis.</li> </ol> | or K             |
| OK >> If connector terminal contact is loose, damaged, open or shorted, repair or replace connector terminal.                                                                                                    | ⊧r-              |
| NG >> GO TO 7.                                                                                                    | ЪЛ               |
| 7. SELF-DIAGNOSIS RESULT ITEM INSPECTION 2                                                                                                    | IVI              |
| Re-conduct the self-diagnosis.                                                                                                    |                  |
| Are self-diagnosis items displayed?                                                                                                    |                  |
| YES >> Repair or replace any malfunction items.<br>NO >> GO TO 8.                                                                                                    |                  |
| $8.$ check of circuit between ABS actuator and electric unit (control unit) and the $\underline{ecm}$                                                                                                    | E                |

Check CAN communication system. Refer to <u>BRC-139</u>, "Inspection 13 CAN Communication System" . <u>OK or NG</u>

OK >> Inspection END

NG >> Connect connectors, and re-conduct ABS actuator and electric unit (control unit) self-diagnosis.

# WHEEL SENSORS

# [VDC/TCS/ABS]

## WHEEL SENSORS

PFP:47910

# **Removal and Installation**

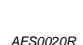

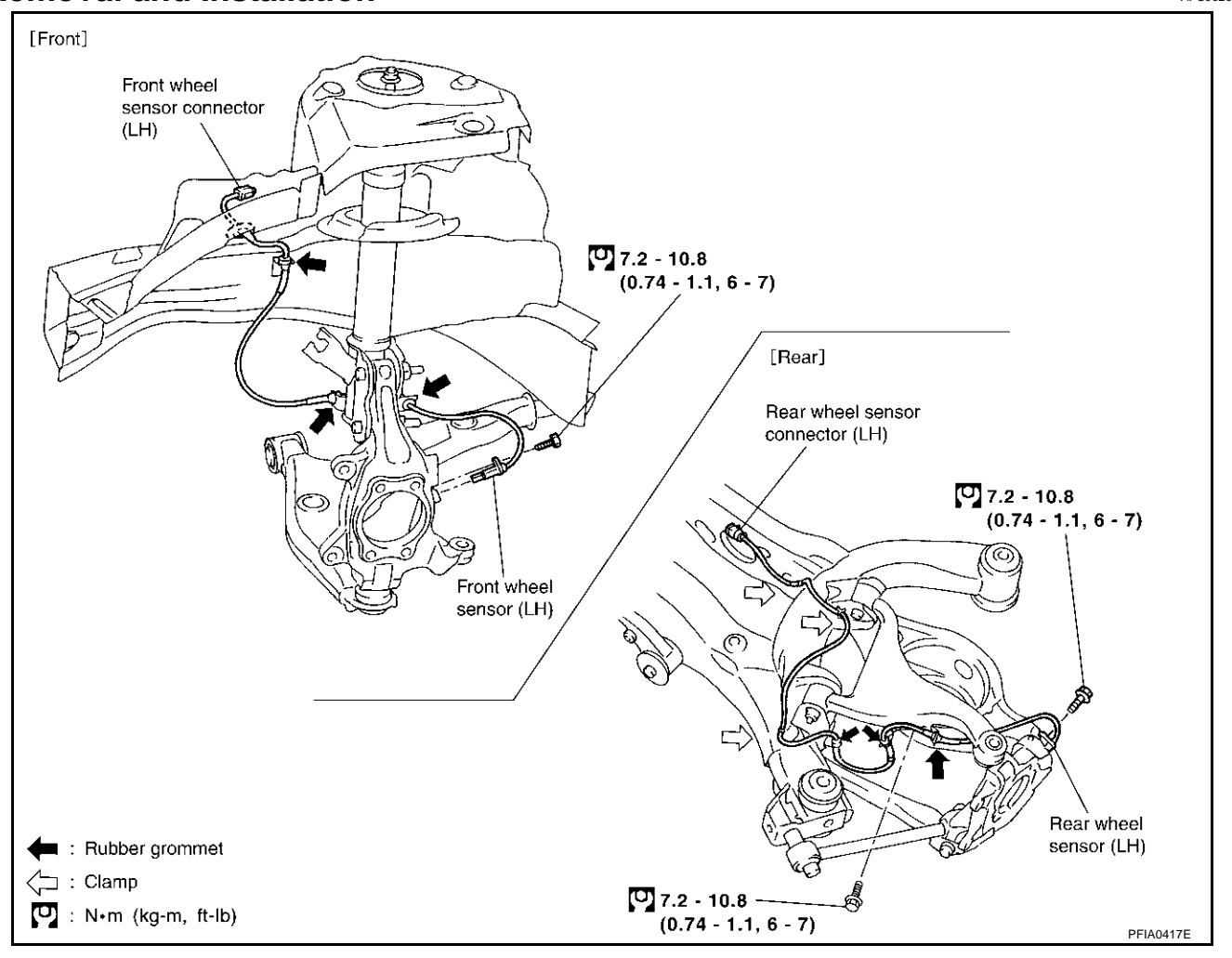

#### REMOVAL

Pay attention to the following when removing wheel sensor.

#### CAUTION:

- As much as possible, avoid rotating wheel sensor when removing it. Pull wheel sensors out without pulling on sensor harness.
- Take care to avoid damaging wheel sensor edges or rotor teeth. Remove wheel sensor first before removing front or rear wheel hub. This is to avoid damage to wheel sensor wiring and loss of sensor function.

#### INSTALLATION

Pay attention to the following when installing wheel sensor. Tighten installation bolts and nuts to the specified torques.

- When installing, make sure there is no foreign material such as iron chips on and in the mounting hole of the wheel sensor. Make sure no foreign material has been caught in the sensor rotor. Remove any foreign material and clean the mount.
- When installing wheel sensor, be sure to press rubber grommets in until they lock at locations shown above in figure. When installed, harness must not be twisted.

# **SENSOR ROTOR**

# [VDC/TCS/ABS]

| Removal and Installation       A         Removal       Front       B         Sensor rotor cannot be disassembled. To replace sensor rotor, replace hub bearing assembly. Refer to FAX-5, "MHEEL HUB" in "RAX" section.       C         Sensor rotor cannot be disassembled. To replace sensor rotor, replace hub bearing assembly. Refer to RAX-5, "MHEEL HUB" in "RAX" section.       C         INSTALLATION       D         Front       Sensor rotor cannot be disassembled. To replace sensor rotor, replace hub bearing assembly. Refer to FAX-5, "MHEEL HUB" in "RAX" section.       D         Rear       Sensor rotor cannot be disassembled. To replace sensor rotor, replace hub bearing assembly. Refer to FAX-5, "FRONT WHEEL HUB AND KNUCKLE" in "FAX" section.       D         Rear       Sensor rotor cannot be disassembled. To replace sensor rotor, replace hub bearing assembly. Refer to FAX-5, "FRONT WHEEL HUB AND KNUCKLE" in "FAX" section.       E         Rear       Sensor rotor cannot be disassembled. To replace sensor rotor, replace hub bearing assembly. Refer to RAX-5, "WHEEL HUB" in "RAX" section.       G         H       I       I       I         J       I       I       I         I       I       I       I         I       I       I       I         I       I       I       I         I       I       I       I         I       I <th>SENSOR ROTOR</th> <th>PFP:47970</th> | SENSOR ROTOR                                                                                                    | PFP:47970              |
|----------------------------------------------------------------------------------------------------|----------------------------------------------------------------------------------------------------|------------------------|
| Front       B         Sensor rotor cannot be disassembled. To replace sensor rotor, replace hub bearing assembly. Refer to FAX-5.       C         Sensor rotor cannot be disassembled. To replace sensor rotor, replace hub bearing assembly. Refer to PAX-5.       C         "WHEEL HUB" in "RAX" section.       D         INSTALLATION       D         Front       Sensor rotor cannot be disassembled. To replace sensor rotor, replace hub bearing assembly. Refer to FAX-5.       E         Sensor rotor cannot be disassembled. To replace sensor rotor, replace hub bearing assembly. Refer to FAX-5.       E         Sensor rotor cannot be disassembled. To replace sensor rotor, replace hub bearing assembly. Refer to FAX-5.       E         Sensor rotor cannot be disassembled. To replace sensor rotor, replace hub bearing assembly. Refer to FAX-5.       E         WHEEL HUB AND KNUCKLE" in "FAX" section.       E         Rear       Sensor rotor cannot be disassembled. To replace sensor rotor, replace hub bearing assembly. Refer to RAX-5.       BRC         "WHEEL HUB" in "RAX" section.       G       H         I       J       J         K       J       J                                                                                                    | Removal and Installation<br>REMOVAL                                                                                                    | AFS0020S               |
| Sensor rotor cannot be disassembled. To replace sensor rotor, replace hub bearing assembly. Refer to FAX-5. "FRONT WHEEL HUB AND KNUCKLE" in "FAX" section. Rear C Sensor rotor cannot be disassembled. To replace sensor rotor, replace hub bearing assembly. Refer to RAX-5. "TRONT WHEEL HUB" in "RAX" section. INSTALLATION Front Sensor rotor cannot be disassembled. To replace sensor rotor, replace hub bearing assembly. Refer to FAX-5. Rear Sensor rotor cannot be disassembled. To replace sensor rotor, replace hub bearing assembly. Refer to FAX-5. "TRONT WHEEL HUB AND KNUCKLE" in "FAX" section. Rear Sensor rotor cannot be disassembled. To replace sensor rotor, replace hub bearing assembly. Refer to RAX-5. "TRONT WHEEL HUB AND KNUCKLE" in "FAX" section. G                                                                                                    | Front                                                                                                    | E                      |
| Rear       C         Sensor rotor cannot be disassembled. To replace sensor rotor, replace hub bearing assembly. Refer to RAX-5, "WHEEL HUB" in "RAX" section.       D         INSTALLATION       D         Sensor rotor cannot be disassembled. To replace sensor rotor, replace hub bearing assembly. Refer to FAX-5.       E         TERONT WHEEL HUB AND KNUCKLE" in "FAX" section.       E         Rear       Sensor rotor cannot be disassembled. To replace sensor rotor, replace hub bearing assembly. Refer to RAX-5.       BRC         "WHEEL HUB" in "RAX" section.       G         H       I         J       J         K       J         K       J         K       J                                                                                                    | Sensor rotor cannot be disassembled. To replace sensor rotor, replace hub bearing assembly. Reference <u>"FRONT WHEEL HUB AND KNUCKLE"</u> in "FAX" section. | er to <u>FAX-5,</u>    |
| Sensor rotor cannot be disassembled. To replace sensor rotor, replace hub bearing assembly. Refer to RAX-5,<br>"WHEEL HUB" in "RAX" section.  INSTALLATION Front Sensor rotor cannot be disassembled. To replace sensor rotor, replace hub bearing assembly. Refer to FAX-5,<br>"FRONT WHEEL HUB AND KNUCKLE" in "FAX" section.  Rear Sensor rotor cannot be disassembled. To replace sensor rotor, replace hub bearing assembly. Refer to RAX-5,<br>"WHEEL HUB" in "RAX" section.  G H I J K                                                                                                    | Rear                                                                                                    | C                      |
| INSTALLATION       D         Front       Sensor rotor cannot be disassembled. To replace sensor rotor, replace hub bearing assembly. Refer to FAX-5.       E         Rear       Sensor rotor cannot be disassembled. To replace sensor rotor, replace hub bearing assembly. Refer to RAX-5.       BRC         "MHEEL HUB" in "RAX" section.       G         H       I         J       K                                                                                                    | Sensor rotor cannot be disassembled. To replace sensor rotor, replace hub bearing assembly. Reference <u>"WHEEL HUB"</u> in "RAX" section.                   | er to <u>RAX-5,</u>    |
| Front         Sensor rotor cannot be disassembled. To replace sensor rotor, replace hub bearing assembly. Refer to FAX-5.       E         Rear       Sensor rotor cannot be disassembled. To replace sensor rotor, replace hub bearing assembly. Refer to RAX-5.       BR         "MHEEL HUB" in "RAX" section.       G         H       I         J       K         L       L                                                                                                    | INSTALLATION                                                                                                    | E                      |
| Sensor rotor cannot be disassembled. To replace sensor rotor, replace hub bearing assembly. Refer to FAX-5.<br>"FRONT WHEEL HUB AND KNUCKLE" in "FAX" section.<br>Rear<br>Sensor rotor cannot be disassembled. To replace sensor rotor, replace hub bearing assembly. Refer to RAX-5.<br>"WHEEL HUB" in "RAX" section.<br>G<br>H<br>I<br>J<br>K                                                                                                    | Front                                                                                                    |                        |
| Rear         Sensor rotor cannot be disassembled. To replace sensor rotor, replace hub bearing assembly. Refer to RAX-5.         "WHEEL HUB" in "RAX" section.    G                                                                                                    | Sensor rotor cannot be disassembled. To replace sensor rotor, replace hub bearing assembly. Reference <u>"FRONT WHEEL HUB AND KNUCKLE"</u> in "FAX" section. | er to <u>FAX-5.</u> E  |
| Sensor rotor cannot be disassembled. To replace sensor rotor, replace hub bearing assembly. Refer to RAX-5.                                                                                                    | Rear                                                                                                    |                        |
| G<br>H<br>J<br>K                                                                                                    | Sensor rotor cannot be disassembled. To replace sensor rotor, replace hub bearing assembly. Reference <u>"WHEEL HUB"</u> in "RAX" section.                   | er to <u>RAX-5,</u> BR |
| G<br>H<br>J<br>K                                                                                                    |                                                                                                    |                        |
| H<br>I<br>J<br>K                                                                                                    |                                                                                                    |                        |
| H<br>I<br>J<br>K                                                                                                    |                                                                                                    |                        |
| I<br>J<br>K                                                                                                    |                                                                                                    | F                      |
| I<br>J<br>K                                                                                                    |                                                                                                    |                        |
| J<br>K<br>L                                                                                                    |                                                                                                    | 1                      |
| J<br>K<br>L                                                                                                    |                                                                                                    |                        |
| J<br>K<br>L                                                                                                    |                                                                                                    |                        |
| K                                                                                                    |                                                                                                    |                        |
| K                                                                                                    |                                                                                                    |                        |
| L                                                                                                    |                                                                                                    | k                      |
| L                                                                                                    |                                                                                                    |                        |
|                                                                                                    |                                                                                                    | L                      |

Μ

# [VDC/TCS/ABS]

# ACTUATOR AND ELECTRIC UNIT (ASSEMBLY)

PFP:47660

AES00171

### **Removal and Installation**

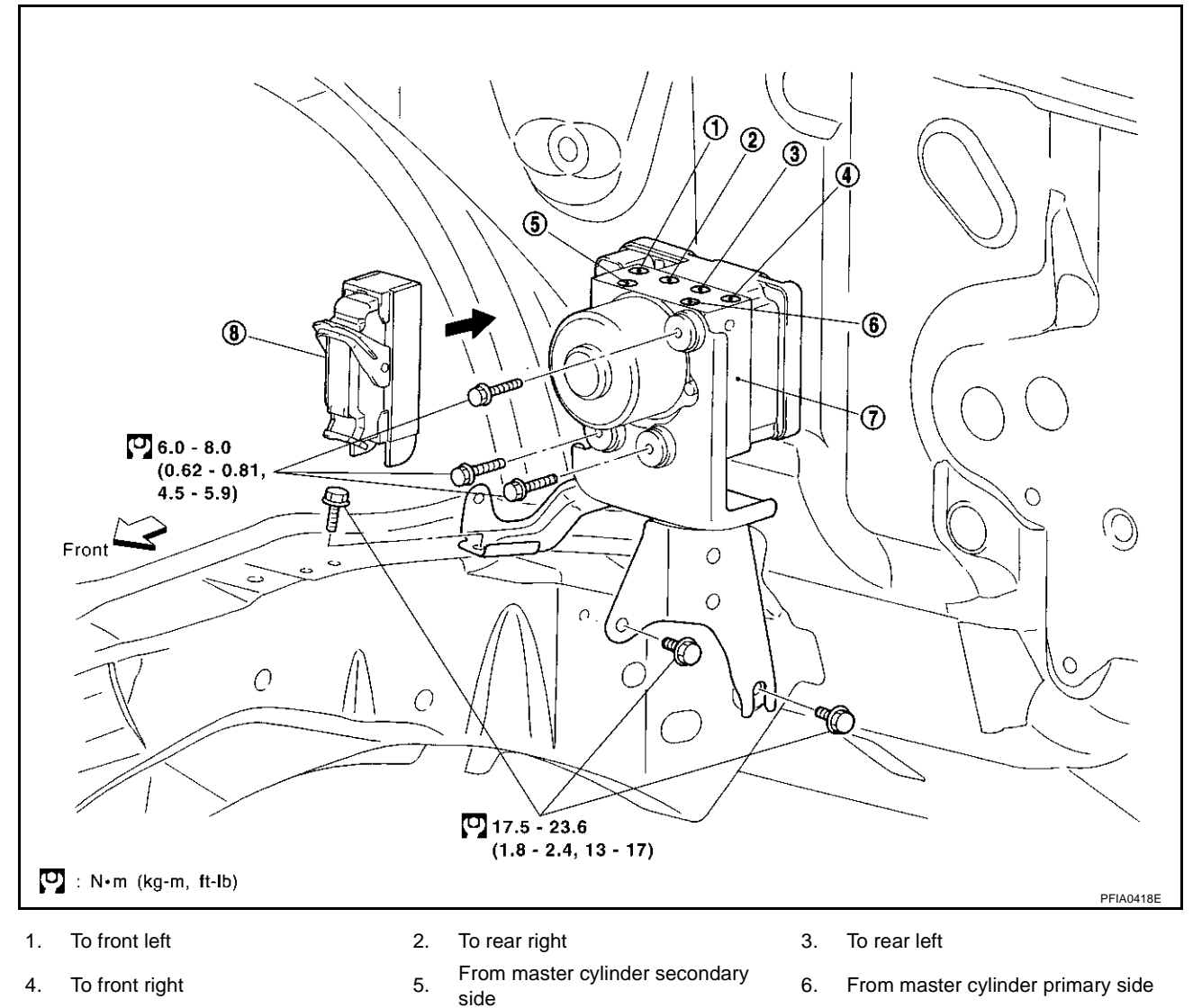

7. ABS actuator and electric unit (control unit) 8. Harness connector

Pay attention to the following when removing actuator.

#### **CAUTION:**

 If the part number on the part number label (pasted on actuator upper surface) is the same, VDC/ TCS/ABS actuator (integrated in control unit, part No. : 47660 \*\*\*\*\*) cannot be used on another vehicle.

If it is used on another vehicle, ABS warning lamp, SLIP indicator lamp, VDC OFF indicator lamp may turn ON or VDC/TCS/ABS may not operate normally.

When replacing VDC/TCS/ABS actuator (integrated in control unit), must use new service parts.

- Before servicing, disconnect battery cables.
- To remove brake tube, use flare nut wrench to prevent flare nuts and brake tube from being damaged. To install, use flare nut wrench (commercial service tool).
- Do not remove and install actuator by holding harness.
- After work is completed, bleed air from brake piping. Refer to <u>BR-12, "Bleeding Brake System"</u>. NOTE:
- After performing above works, calibrate decel G-sensor (AWD model). Refer to <u>BRC-71, "Calibration of</u> <u>Decel G Sensor"</u>.

# ACTUATOR AND ELECTRIC UNIT (ASSEMBLY)

### [VDC/TCS/ABS]

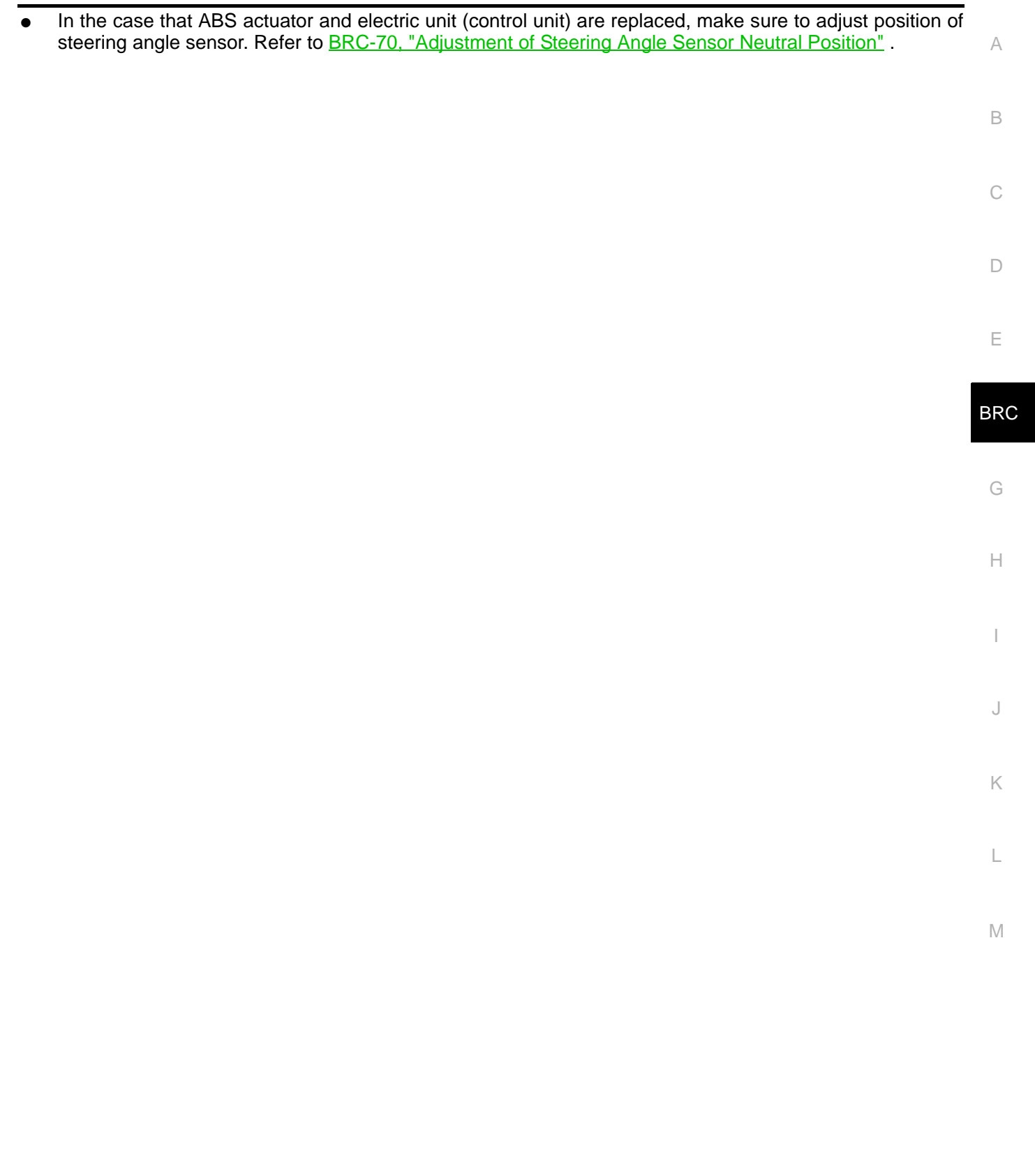

# **G** SENSOR

# Removal and Installation REMOVAL

- 1. Remove center console. Refer to <u>IP-17, "CENTER CONSOLE</u> <u>ASSEMBLY"</u>.
- 2. Disconnect harness connector.
- 3. Remove installation nuts. Remove yaw rate/side/decel G-sensor.

#### **CAUTION:**

- Do not drop or strike the yaw rate/side/decel G-sensor, because it has little endurance to impact.
- Do not use power tool etc., because Yaw rate/side/decel G sensor is weak for the impact.

#### INSTALLATION

Install in the revers order of removal.

#### **CAUTION:**

- Do not drop or strike the yaw rate/side/decel G-sensor, because it has little endurance to impact. NOTE:
- After performing above work, calibrate decel G-sensor (AWD model). Refer to <u>BRC-71, "Calibration of</u> <u>Decel G Sensor"</u>.

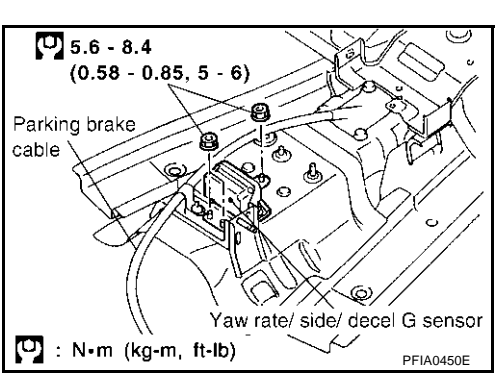

[VDC/TCS/ABS]

PFP:47930

AFS001BY

# **STEERING ANGLE SENSOR**

# [VDC/TCS/ABS]

| STEERING ANGLE SENSOR                                                                                                    | PFP:25554                      |   |
|----------------------------------------------------------------------------------------------------|--------------------------------|---|
| Removal and Installation                                                                                                    | AFS00212                       | А |
| Refer to <u>SRS-38, "SPIRAL CABLE"</u> .                                                                                                    |                                |   |
| NOTE:                                                                                                    |                                | В |
| <ul> <li>Steering angle sensor is built into the spiral cable.</li> </ul>                                                                                                    |                                |   |
| <ul> <li>In the case that ABS actuator and electric unit (control unit) are replaced, make sure to adjust steering angle sensor. Refer to <u>BRC-70, "Adjustment of Steering Angle Sensor Neutral Position</u></li> </ul> | t position of<br><u>מכ</u> " . | С |
|                                                                                                    |                                | D |
|                                                                                                    |                                | Е |

J

Κ

L

Μ